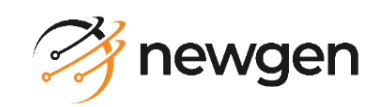

## **NewgenONE OmniDocs RMS**

# **Configuration and Deployment Guide for AWS**

Version: 4.0 SP1

## Newgen Software Technologies Ltd.

This document contains propriety information of NSTL. No part of this document may be reproduced, stored, copied, or transmitted in any form or by any means of electronic, mechanical, photocopying, or otherwise, without the consent of NSTL.

# **Table of contents**

| 1 | Pref  | ace                                                        | . 3 |
|---|-------|------------------------------------------------------------|-----|
|   | 1.1   | Revision history                                           | 3   |
|   | 1.2   | Intended audience                                          | 3   |
|   | 1.3   | Documentation feedback                                     | 3   |
| 2 | Con   | figuring AWS Kubernetes Cluster                            | . 4 |
|   | 2.1   | Creating an IAM user                                       | 4   |
|   | 2.2   | Creating a VPC                                             | 6   |
|   | 2.3   | Creating a subnets                                         | 8   |
|   | 2.4   | Creating an internet gateway                               | 11  |
|   | 2.5   | Creating a route table                                     | 12  |
|   | 2.6   | Creating an IAM role                                       | 13  |
|   | 2.7   | Creating a security group                                  | 14  |
|   | 2.8   | Creating an EKS cluster                                    | 14  |
|   | 2.9   | Creating a key pair                                        | 16  |
|   | 2.10  | Provisioning Kubernetes worker nodes using cloud formation | 17  |
|   | 2.11  | Adding inbound rule in EC2 instance                        | 20  |
|   | 2.12  | Enabling worker node to join EKS cluster                   | 22  |
|   | 2.13  | Running Kubectl from a local machine                       | 24  |
|   | 2.14  | Creating EFS                                               | 24  |
|   | 2.15  | Mounting EFS to worker nodes                               | 27  |
|   | 2.16  | Configuring Kubernetes dashboard                           | 27  |
|   | 2.17  | Configuring AWS load balancer controller                   | 27  |
|   | 2.18  | Configuring AWS Elastic Redis Cache                        | 30  |
|   | 2.19  | Registering domain using route-53                          | 35  |
|   | 2.20  | Generating SSL certificate against the registered domain   | 37  |
|   | 2.21  | Cluster AutoScaler                                         | 41  |
|   | 2.21  | .1 Node Group IAM Policy                                   | 41  |
|   | 2.21  | 2 Updating auto scaling group                              | 42  |
|   | 2.21  | 3 Deploying cluster autoscaler                             | 44  |
|   | 2.21  | 4 Viewing cluster autoscaler logs                          | 45  |
|   | 2.22  | Setting up CloudWatch container insights                   | 45  |
| 3 | Dep   | loying OmniDocs and RMS containers                         | 46  |
|   | 3.1   | Prerequisites                                              | 46  |
|   | 3.2   | Deliverables                                               | 46  |
|   | 3.2.1 | Docker Images                                              | 47  |
|   | 3.2.2 | Configuration files                                        | 47  |
|   | 3.2.3 | YAML files                                                 | 48  |
|   | 3.3   | Changes in Product's YAML files                            | 49  |
|   | 3.4   | Changes in AWS load balancer controller YAML files         | 54  |
|   | 3.5   | Changes in configuration files                             | 56  |
|   | 3.5.1 | Prerequisites                                              | 56  |
|   | 3.5.2 | OmniDocs+RMS Web Changes                                   | 56  |
|   | 3.5.3 | Wrapper changes                                            | 60  |

| 3.5.4     | AlarmMailer changes                                   | 61  |
|-----------|-------------------------------------------------------|-----|
| 3.5.5     | LDAP changes                                          | 62  |
| 3.5.6     | SSO changes                                           | 69  |
| 3.5.7     | Scheduler changes                                     | 69  |
| 3.5.8     | ThumbnailManager changes                              | 70  |
| 3.5.9     | TEM changes                                           | 71  |
| 3.5.10    | EasySearch changes                                    | 72  |
| 3.5.11    | WOPI changes                                          | 78  |
| 3.5.12    | OmniScanWeb changes                                   | 80  |
| 3.5.13    | RMS SharePoint Adapter changes                        | 82  |
| 3.5.14    | Messaging Service changes                             | 84  |
| 3.6 De    | ploying containers                                    | 86  |
| 3.7 Cre   | ating cabinet and data source                         | 90  |
| 3.7.1     | Getting started with OSA                              | 90  |
| 3.7.2     | Registering JTS server                                | 92  |
| 3.7.3     | Connecting OSA to JTS Server                          | 94  |
| 3.7.4     | Creating a cabinet                                    | 96  |
| 3.7.5     | Associating a cabinet                                 | 101 |
| 3.7.6     | Creating a data source                                | 105 |
| 3.7.7     | Registering a cabinet in OmniDocs                     | 118 |
| 3.7.8     | Registering a cabinet in RMS                          | 120 |
| 3.7.9     | Creating site and volume                              | 121 |
| 3.8 Eas   | ySearch Post-Deployment Changes                       | 126 |
| 3.9 Om    | niScanWeb: Registering a cabinet                      |     |
| 3.10 Cre  | ating a Secret manager policy and secrets             |     |
| 4 Configu | ring AWS CodePipeline for container deployment on EKS | 132 |
| 4.1 Ov    | erview                                                | 132 |
| 4.2 Arc   | hitecture of CICD pipeline                            | 132 |
| 4.3 Co    | figuring AWS Elastic container registry               |     |
| 4.4 Pus   | h and Pull docker images to or from AWS ECR           | 135 |
| 4.5 Co    | figuring AWS CodePipeline                             |     |
| 4.5.1     | Creating an IAM Policy and IAM Role                   |     |
| 4.5.2     | Creating AWS CodeCommit repository                    |     |
| 4.5.3     | Creating AWS CodeBuild project                        |     |
| 4.5.4     | Creating AWS CodePipeline                             |     |
| 4.5.4.    | 1 Configuring AWS CodePipeline for Dev stage          |     |
| 4.5.4.    | 2 Configuring notification                            | 157 |
| 4.5.4.    | 3 Configuring AWS CodePipeline for UAT stage          | 162 |
| 4.5.4.    | 4 Configuring AWS CodePipeline for production stage   | 174 |
| Appendix  |                                                       |     |

# 1 Preface

This guide describes the deployment and configuration of NewgenONE OmniDocs Record Management System (RMS) 4.0 SP1. It includes Docker images and their required configuration files on the AWS Elastic Kubernetes Service (EKS).

## **1.1 Revision history**

| Revision Date | Description         |
|---------------|---------------------|
| April 2024    | Initial publication |

## **1.2 Intended audience**

This guide is intended for system administrators, developers, and all other users who are looking for information on the deployment of NewgenONE OmniDocs and RMS containers on AWS Kubernetes Services. The reader must have administrative rights on the machine.

## **1.3 Documentation feedback**

To provide feedback or any improvement suggestions on technical documentation, write an email to <u>docs.feedback@newgensoft.com</u>.

To help capture your feedback effectively, share the following information in your email.

- Document Name:
- Version:
- Chapter, Topic, or Section:
- Feedback or Suggestions:

# **2** Configuring AWS Kubernetes Cluster

This chapter describes the configuration of AWS Kubernetes Service. For procedural details, refer to the below sections.

## 2.1 Creating an IAM user

For creating an IAM user, configure the AWS Kubernetes Cluster instead of using the Amazon Management Console root user.

Perform the below steps to create an IAM user:

- 1. Sign in to the AWS Management Console using the root user and open the IAM console in Services.
- 2. Select Users and then select Add User in the navigation panel.
- 3. Enter the **username** for the new user. It's a signed-in name for AWS.
- 4. Select the user's access type. You can select programmatic access or access to the AWS Management Console, and both.
  - Select **Programmatic access** to access the API, AWS CLI, or Tools for Windows PowerShell. This creates an access key for each new user. You can view or download the access keys once you reach the final page.
  - Select **AWS Management Console access** to access the AWS Management Console. This creates a password for each new user.
- 5. For the Console password, select any of the following:
  - Auto-generated password: It provides a randomly generated password to each user that meets the account password policy in effect (if any). Once complete, you can view or download the passwords.
  - **Custom password**: The password you entered is assigned to each user.

| aws Services | 🗸 🛛 Resource Groups 🗸 🖌               |                                                                                                    | ∆ vivek_       | _kumar 👻 Globa | ▼ Support ▼ |
|--------------|---------------------------------------|----------------------------------------------------------------------------------------------------|----------------|----------------|-------------|
|              | rou oun uuu matapio uooro ut onoo n   | тато запто вочного суро или ротпьолого, воитт тъто                                                                                                    |                |                |             |
|              | User name*                            | vivek                                                                                                    |                |                |             |
|              |                                       | Add another user                                                                                                    |                |                |             |
|              |                                       |                                                                                                    |                |                |             |
|              | Select AWS access type                |                                                                                                    |                |                |             |
|              | Select how these users will access Al | S. Access keys and autogenerated passwords are provided in the last step. Learn more                                                                                              |                |                |             |
|              | Access type*                          | Programmatic access<br>Enables an access key ID and secret access key for the AWS API, CLI, SDK, and<br>other development tools.                                                  |                |                |             |
|              |                                       | AWS Management Console access<br>Enables a password that allows users to sign-in to the AWS Management Console.                                                                   |                |                |             |
|              | Console password*                     | Autogenerated password Custom password                                                                                                    |                |                |             |
|              |                                       | system123#<br>✓ Show password                                                                                                    |                |                |             |
|              | Require password reset                | <ul> <li>User must create a new password at next sign-in</li> <li>Users automatically get the IAMUserChangePassword policy to allow them to change their own password.</li> </ul> |                |                |             |
|              | * Required                            | Cancel Next                                                                                                    | t: Permissions |                | v           |
|              |                                       |                                                                                                    |                |                |             |

Figure 2.1

- 6. Click Next: Permissions. The Set Permissions screen appears.
- 7. Select the Attach existing policies directly and select the Administrator Access policy.

| aws Services +            | Resource Groups 🗸 🔹              |                                                       | Ѻ vivek_kumar + Global + Support +                                                                                |   |
|---------------------------|----------------------------------|-------------------------------------------------------|----------------------------------------------------------------------------------------------------|---|
|                           | Cop<br>exis                      | y permissions from<br>ting user Attach ex<br>directly | sting policies                                                                                                    | * |
|                           | Filter policies ~ Q Search       |                                                       | Showing 468 results                                                                                               | 1 |
|                           | Policy name 👻 Type               | Used as                                               | Description                                                                                                    |   |
|                           | AdministratorAccess Job function | on None                                               | Provides full access to AWS services and                                                                          |   |
|                           | AlexaForBusinessD AWS man        | aged None                                             | Provide device setup access to AlexaFor                                                                           |   |
|                           | AlexaForBusinessF AWS man        | aged None                                             | Grants full access to AlexaForBusiness r                                                                          |   |
|                           | AlexaForBusinessG AWS man        | aged None                                             | Provide gateway execution access to Ale                                                                           |   |
|                           | AlexaForBusinessR AWS man        | aged None                                             | Provide read only access to AlexaForBusi                                                                          |   |
|                           | AmazonAPIGatewa AWS man          | aged None                                             | Provides full access to create/edit/delete                                                                        |   |
|                           | AmazonAPIGatewa AWS man          | aged None                                             | Provides full access to invoke APIs in Am                                                                         |   |
|                           | AmazonAPIGatewa AWS man          | aged None                                             | Allows API Gateway to push logs to user'                                                                          |   |
|                           | Set permissions boundary         |                                                       |                                                                                                    |   |
|                           |                                  |                                                       | Cancel Previous Next: Tags                                                                                        | - |
| 🔍 Feedback 🔇 English (US) |                                  | © 2008                                                | - 2019, Amazon Internet Services Private Ltd. or its affiliates. All rights reserved. Privacy Policy Terms of Use |   |

Figure 2.2

8. Click Next. The user is created successfully.

## 2.2 Creating a VPC

Perform the below steps to create VPC (Virtual Private Cloud):

- 1. Sign in to the AWS Management Console using the root user and open the VPC in Services.
- 2. Select **Your VPC** and click Create VPC in the navigation pane.
- 3. Select **Resources** to create **VPC Only** in the Create VPC.
- 4. Specify the user-defined VPC name in the Name Tag field.
- 5. Specify the IPv4 CIDR block as 10.0.0/16 and click Create.

| PC > Your VPCs > Create VPC                                                                          |                                          |
|----------------------------------------------------------------------------------------------------|------------------------------------------|
|                                                                                                    |                                          |
| Create VPC Info                                                                                      |                                          |
| VPC is an isolated portion of the AWS Cloud populated by AWS objects, such as Amaz                   | zon EC2 instances.                       |
|                                                                                                    |                                          |
| VPC settings                                                                                         |                                          |
|                                                                                                    |                                          |
| Resources to create Info                                                                             |                                          |
| Create only the VPC resource or create VPC, subnets, etc.                                            |                                          |
| VPC only     VPC, subnets, etc.                                                                      |                                          |
| Name tag - ontional                                                                                  |                                          |
| Creates a tag with a key of 'Name' and a value that you specify.                                     |                                          |
| amit-vpc                                                                                             |                                          |
| ·                                                                                                    |                                          |
| IPv4 CIDR block Info                                                                                 |                                          |
| <ul> <li>IPv4 CIDR manual input</li> </ul>                                                           |                                          |
| <ul> <li>IPAM-allocated IPv4 CIDR block</li> </ul>                                                   |                                          |
| IPv4 CIDR                                                                                            |                                          |
| 10.0.0/16                                                                                            |                                          |
|                                                                                                    |                                          |
| IPv6 CIDR block Info                                                                                 |                                          |
| No IPv6 CIDR block                                                                                   |                                          |
| <ul> <li>IPAM-allocated IPv6 CIDR block</li> </ul>                                                   |                                          |
| <ul> <li>Amazon-provided IPv6 CIDR block</li> </ul>                                                  |                                          |
| <ul> <li>IPv6 CIDR owned by me</li> </ul>                                                            |                                          |
| Tenancy, Info                                                                                        |                                          |
|                                                                                                    | -                                        |
| Derault                                                                                              | •                                        |
|                                                                                                    |                                          |
| Tags                                                                                                 |                                          |
| A tag is a label that you assign to an AWS resource. Each tag consists of a key and an optional valu | e. You can use tags to search and filter |
| your resources or track your AWS costs.                                                              |                                          |
|                                                                                                    |                                          |
| Key Value - optional                                                                                 |                                          |
| Q Name X Q amit-vpc                                                                                  | × Remove                                 |
|                                                                                                    |                                          |
| Add new tag                                                                                          |                                          |
| You can add 49 more tags.                                                                            |                                          |
|                                                                                                    |                                          |
|                                                                                                    | Cancel Create VPC                        |
|                                                                                                    |                                          |

Figure 2.3

6. In the VPC, go to Action and click Edit DNS hostnames.

| aws Services                                          | Q Search for services, features, blogs, docs, and more [Alt+S]                                                                                                    | ) 4 0       | ) Mumbai ▼ amit @ 5923-1672-0                        |
|-------------------------------------------------------|----------------------------------------------------------------------------------------------------|-------------|------------------------------------------------------|
| New VPC Experience<br>Tell us what you think          | Ø You successfully created vpc-09cc0215d4da16fbb / amit-vpc                                                                                                    |             | ×                                                    |
| VPC Dashboard<br>EC2 Global View New                  | VPC > Your VPCs > vpc-09cc0215d4da16fbb                                                                                                    |             |                                                      |
| Filter by VPC:                                        | vpc-09cc0215d4da16fbb / amit-vpc                                                                                                    |             | Actions 🔺                                            |
| Q Select a VPC                                        |                                                                                                    |             | Create flow log                                      |
| VIRTUAL PRIVATE                                       | Details Info                                                                                                    |             | Edit CIDRs<br>Edit DHCP options set                  |
| Your VPCs                                             | VPC ID State DNS hostnames                                                                                                    | DN          | Edit DNS hostnames                                   |
| Subnets                                               | □ vpc-09cc0215d4da16fbb         ② Available         Disabled                                                                                                    | Ena         | Edit DNS resolution                                  |
| Internet Gateways<br>Egress Only Internet<br>Gateways | Tenancy         DHCP options set         Main route table           Default         dopt-0e582a04e0e91efde         rtb-0aa95049697d4b6e4           Default VPC         IPvd CIDP         IPv6 nool | Mai<br>acl- | Manage middlebox routes<br>Manage tags<br>Delete VPC |
| DHCP Option Sets                                      | No 10.0.0/16 -                                                                                                    | -           | , CIDIX                                              |
| Elastic IPs<br>Managed Prefix Lists<br>Endpoints      | Route 53 Resolver DNS Firewall Owner ID<br>rule groups DS 592316720147                                                                                                    |             |                                                      |
| Endpoint Services                                     |                                                                                                    |             |                                                      |

Figure 2.4

- 7. Select the Enable checkbox to enable DNS Hostnames.
- 8. Click Save Changes.

| /PC > Your VPCs > vpc-09cc0215d4da16f                                 | bb > Edit DNS hostnames                 |        |              |
|-----------------------------------------------------------------------|-----------------------------------------|--------|--------------|
| Edit DNS hostnames Info                                               |                                         |        |              |
| DNS hostnames<br>Indicates whether instances with public IP addresses | get corresponding public DNS hostnames. |        |              |
| VPC ID<br>D vpc-09cc0215d4da16fbb                                     | DNS hostnames                           |        |              |
|                                                                       |                                         | Cancel | Save changes |
|                                                                       |                                         |        |              |

Figure 2.5

## 2.3 Creating a subnets

It contains information on creating three subnets for the availability zone in the Mumbai region for High Availability.

Perform the below steps to create subnets:

- 1. In VPC Dashboard, go to the **Subnets**.
- 2. Go to the **Create Subnet** and select the created VPC using the dropdown.
- 3. In Subnet settings, specify the user-defined subnet name in the **Subnet name** field.
- 4. Select the **ap-south-1a** in the Availability Zone.
- 5. Specify the **10.0.1.0/24** in the IPv4 CIDR block.
- 6. Create two more subnets for other availability zones: **ap-south-1b** and **ap-south-1c** by clicking **Add new subnet**.
- 7. Click Create subnet.

| VPC > Subnets > Create subnet                                                                                                    |
|----------------------------------------------------------------------------------------------------|
| Create subnet Info                                                                                                    |
| VPC                                                                                                    |
| VPCID                                                                                                    |
| vpc-09cc0215d4da16fbb (amit-vpc)                                                                                                  |
| Associated VPC CIDRs                                                                                                    |
| 10.0.0/16                                                                                                    |
| Subnet settings<br>Sperify the CIDR blocks and Availability Zone for the submet.                                                  |
| Subnet 1 of 3                                                                                                    |
| Subnet name<br>Create a tag with a key of 'Name' and a value that you specify.                                                    |
| amit-subnet-1A                                                                                                    |
| The name can be up to 256 characters long.                                                                                        |
| Availability Joine Timbert<br>Choose the porter in which your subnet will reside, or let Amaron choose one for you.               |
| изы Распс (Рилпон) / ар-зоцит-та 🛛 🔻                                                                                              |
| Q 10.0.1.0/24 X                                                                                                    |
| ▼ Tags - optional                                                                                                    |
| Key Value - optional                                                                                                    |
| Q, Name X Q, amit-subnet-1A X Remove                                                                                              |
| Add new tag<br>You can add 40 more tags.                                                                                          |
| Remove                                                                                                    |
| Subnet 2 of 3                                                                                                    |
| Subnet name<br>Create a tag with a key of 'Neme' and a value that you specify.                                                    |
| amit-subnet-18                                                                                                    |
| The name can be up to 250 characters long. Availability Zone Infe                                                                 |
| Choose the zone in which your subnet will reside, or let Amazon choose one for you.           Acia Pacific (Mumbail / ao-south-1b |
| Pu4 CIDB block, tota                                                                                                    |
| Q 10.0.2.0/24 X                                                                                                    |
| ▼ Tags - optional                                                                                                    |
| Key Value - optional                                                                                                    |
|                                                                                                    |
| You can add 40 more tags.                                                                                                    |
| Remove                                                                                                    |
| Subnet 3 of 3                                                                                                    |
| Subnet name<br>Create a tay with a key of 'Nama' and a value that you specify.                                                    |
| amit-subnet-1C<br>The name can be up to 256 characters long.                                                                      |
| Availability Zone Info                                                                                                    |
| Choose one zone in tench your submet with inside, or set Amazon choose one for you. Adia Pacific (Mumbai) / ap-south-1c           |
| IPv4 CIDR block Info                                                                                                    |
| Q, 10.0.3.0/24 X                                                                                                    |
| ▼ Tags - optional                                                                                                    |
| Name         X         Q, amit-subnet-IC         X         Remove                                                                 |
| Add new tag<br>You can add 40 more tags.                                                                                          |
| Remove                                                                                                    |
| Add new subnet                                                                                                    |
|                                                                                                    |
| Cancel Create subnet                                                                                                    |

Figure 2.6

- 8. After creating subnets, Edit all subnet settings.
- 9. Select one subnet.
- 10. Go to the **Action** and Edit **subnet settings**.

| aws Services                                 | Search for services, features, blogs, docs, and more [Alt+S]                                                     | ⑦ Mumbai ▼ amit @ 5923-16    | 72-0147 |
|----------------------------------------------|----------------------------------------------------------------------------------------------------|------------------------------|---------|
| New VPC Experience<br>Tell us what you think | ⊘ You have successfully created 3 subnets: subnet-04569865ba524020d, subnet-049ab9ea6a419f9e4, subnet-05595381b9 | 98be7c19                     | ×       |
| VPC Dashboard                                | Subnets (1/3) Info                                                                                               | Actions  Create subnet       |         |
| EC2 Global View New                          | Q Filter subnets                                                                                                 | View details                 | 0       |
| Filter by VPC:                               |                                                                                                    | Create flow log              |         |
| Q Select a VPC                               | Subnet ID: subnet-04569865ba524020d X Subnet ID: subnet-049ab9ea6a419f9e4 X                                      | Edit subnet settings         |         |
| _ VIRTUAL PRIVATE                            | Subnet ID: subnet-05595381b98be7c19 X Clear filters                                                              | Edit IPv6 CIDRs              |         |
| CLOUD                                        |                                                                                                    | Edit network ACL association |         |
| Your VPCs                                    | ■ Name   Subnet ID   State   VPC                                                                                 | Edit route table association |         |
| Subnets                                      | amit-subnet-1A subnet-04569865ba524020d 🥝 Available vpc-09cc0215d4da16fbb                                        | Edit CIDR reservations       |         |
| Route Tables                                 | amit-subnet-1C subnet-05595381b98be7c19 🤗 Available vpc-09cc0215d4da16fbb                                        | Share subnet                 |         |
| Internet Gateways                            | □ amit-subnet-1B subnet-049ab9ea6a419f9e4 ⊘Available vpc-09cc0215d4da16fbb                                       | Manage tags                  | *       |
| Egress Only Internet                         | 4                                                                                                    | Dalata subart                | •       |
| Gateways                                     | =                                                                                                    |                              |         |
| DHCP Option Sets                             | subnet-04569865ba524020d / amit-subnet-1A                                                                        |                              | -       |
| Elastic IPs                                  |                                                                                                    |                              |         |
| Managed Prefix Lists                         | Details Flow logs Route table Network ACL CIDR reservations Sharing Tags                                         |                              |         |
| Endpoints                                    |                                                                                                    |                              | •       |
| Endpoint Services                            |                                                                                                    |                              |         |

Figure 2.7

- 11. In the Auto-assign IP settings, Enable auto-assign public IPv4 address.
- 12. Click **Save** to save subnet settings.

| 20d 🗦 Edit subnet settings                                                      |
|---------------------------------------------------------------------------------|
|                                                                                 |
|                                                                                 |
| Name                                                                            |
| amit-subnet-1A                                                                  |
| quest a public IPv4 or IPv6 address for a new network interface in this subnet. |
| fo                                                                              |
|                                                                                 |
| 2                                                                               |

Figure 2.8

## 2.4 Creating an internet gateway

This section explains how to create an Internet Gateway for the **public Route Table**. The creation of the Route Table is described in the section <u>create a route table</u>.

#### NOTE:

To use a private Route Table, you must create Nat Gateway which cost up to \$40.

Perform the below steps to create an Internet Gateway:

- 1. In VPC Dashboard, go to the Internet Gateways and click Create internet gateway.
- 2. Specify the user-defined name in the Name tag field and click Create.

| aws Services - Resource Groups - +                                                                                                    | ۵           | vivek @ 5105-0170-3457 🗸                     | Mumbai 👻      | Support 👻      |
|----------------------------------------------------------------------------------------------------|-------------|----------------------------------------------|---------------|----------------|
| Internet gateways > Create internet gateway                                                                                                    |             |                                              |               |                |
| Create internet gateway                                                                                                    |             |                                              |               |                |
| An internet gateway is a virtual router that connects a VPC to the internet. To create a new internet gateway specify the name for the gateway below. |             |                                              |               |                |
| Name tag vivek_internet_gateway                                                                                                    |             |                                              |               |                |
| * Required                                                                                                    |             | Cancel Create                                |               |                |
|                                                                                                    |             |                                              |               |                |
|                                                                                                    |             |                                              |               |                |
|                                                                                                    |             |                                              |               |                |
|                                                                                                    |             |                                              |               |                |
|                                                                                                    |             |                                              |               |                |
|                                                                                                    |             |                                              |               |                |
|                                                                                                    |             |                                              |               |                |
|                                                                                                    |             |                                              |               |                |
| Feedback 😧 English (US)     0 2008 - 2019, Amazon Internet Services                                                                                   | s Private I | .td. or its affiliates. All rights reserved. | Privacy Polic | y Terms of Use |

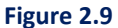

- 3. Select the created internet gateway.
- 4. Select the Attach to VPC option in the Actions menu.
- 5. Select the created VPC and click **Attach**.

| aws ser                   | rices 🗸 Resource Groups 🗸 🛧                                                                           | ۵ | vivek @ 5105-0170-3457 🗸 | Mumbai 👻 | Support 👻 |
|---------------------------|----------------------------------------------------------------------------------------------------|---|--------------------------|----------|-----------|
| Internet gateways > Atta  | ch to VPC                                                                                             |   |                          |          |           |
| Attach to VP              | C                                                                                                    |   |                          |          |           |
| Attach an internet gatewa | y to a VPC to enable communication with the internet. Specify the VPC you would like to attach below. |   |                          |          |           |
| VPC*                      | vpc-002069cbb4dd53364 🗸 🗸                                                                             |   |                          |          |           |
| AWS Command Line          | Interface command                                                                                     |   |                          |          |           |
| * Required                |                                                                                                    |   | Cancel Attach            |          |           |
|                           |                                                                                                    |   |                          |          |           |
|                           |                                                                                                    |   |                          |          |           |

Figure 2.10

## 2.5 Creating a route table

Perform the below steps to create the Route table:

- 1. In VPC Dashboard, go to the Route Tables and click Create route tables.
- 2. Specify the user-defined route table name in the Name tag field.
- 3. Select the created VPC and click Create.

| aws Services - Res                          | source Groups 🗸 🔸                                      |                              | ۵ | vivek @ 5105-0170-3457 🕶 | Mumbai 👻 |
|---------------------------------------------|--------------------------------------------------------|------------------------------|---|--------------------------|----------|
| Route Tables > Create route table           |                                                        |                              |   |                          |          |
| Create route table                          |                                                        |                              |   |                          |          |
| A route table specifies how packets are for | warded between the subnets within your VPC, the intern | et, and your VPN connection. |   |                          |          |
| Name tag                                    | vivek_route_table                                      | 0                            |   |                          |          |
| VPC*                                        | vpc-002069cbb4dd53364                                  | C0                           |   |                          |          |
| * Required                                  |                                                        |                              |   | Cancel Create            |          |
|                                             |                                                        |                              |   |                          |          |

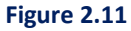

- 4. Select the created route table.
- 5. Go to the Routes tab and click Edit Route.
- 6. To provide internet access to a created route table, add a **new route** and specify **0.0.0/0** in the **Destination** field.
- 7. Select the created Internet gateway in the Target field.
- 8. Click Save routes.
- 9. Select the created route table.
- 10. Go to Subnet Associations and click Edit subnet associations.
- 11. Select the created subnets for all availability zones for the Mumbai region.

| aws Services - Res                      | ource Groups 🗸 🚯                                                           | ۵     | vivek @ 5105-0170-3457 👻 | Mumba |
|-----------------------------------------|----------------------------------------------------------------------------|-------|--------------------------|-------|
| Route Tables > Edit subnet associations |                                                                            |       |                          |       |
| Edit subnet associatio                  | ns                                                                         |       |                          |       |
| Bouto tobio                             | 4b 02b0407794bf79a65 (uluulu asuto tabla)                                  |       |                          |       |
| Koule lable                             |                                                                            |       |                          |       |
| Associated subnets                      | subnet-065fc1d0079ee9286 subnet-02b4e1422db90c20b subnet-0334d5a8e34d15ec8 |       |                          |       |
|                                         |                                                                            |       | ٥                        |       |
|                                         | Q Filter by attributes or search by keyword                                | K     | < 1 to 3 of 3 > >        |       |
|                                         | Subnet ID VIPv4 CIDR VIPv6 CIDR Current Route 1                            | Table |                          |       |
|                                         | subnet-065fc1d0079ee9286   vivek_sub 10.0.3.0/24 - Main                    |       |                          |       |
|                                         | subnet-0334d5a8e34d15ec8   vivek_sub 10.0.1.0/24 - Main                    |       |                          |       |
|                                         |                                                                            |       |                          |       |
|                                         |                                                                            |       |                          |       |
| * Required                              |                                                                            |       | Gancel Save              |       |
| Second Address Proc                     |                                                                            |       | Sale Sale                |       |

Figure 2.12

## 2.6 Creating an IAM role

Before creating a Kubernetes Cluster, you must create an IAM role that Kubernetes can assume to create AWS resources.

For example, when a load balancer is created, Kubernetes assumes the role to create an Elastic Load Balancing load balancer in your account. You can create this one time only and can be used for multiple EKS clusters.

Perform the below steps to create an IAM Role:

- 1. Go to IAM Dashboard.
- 2. Go to the **Roles** and click **Create role**.
- 3. Select **EKS** from the list of services.
- 4. Select EKS Cluster to Allows access to other AWS service resources that are required to operate clusters managed by EKS for your use case.
- 5. Click Next: Permissions.

| Sele            | ct your use case                                                                               |
|-----------------|------------------------------------------------------------------------------------------------|
| EKS<br>Allows I | EKS to manage clusters on your behalf.                                                         |
| EKS - C         | Cluster                                                                                        |
| Allows a        | access to other AWS service resources that are required to operate clusters managed by EKS.    |
| EKS - C         | Connector                                                                                      |
| Allows a        | access to other AWS service resources that are required to connect to external clusters        |
| EKS - F         | Fargate pod                                                                                    |
| Allows a        | access to other AWS service resources that are required to run Amazon EKS pods on AWS Fargate. |
| EKS - F         | Fargate profile                                                                                |
| Allows I        | EKS to run Fargate tasks.                                                                      |
| EKS - N         | Nodegroup                                                                                      |
| Allow E         | IKS to manage nodegroups on your behalf.                                                       |

Figure 2.13

- 6. Click Next: Tags.
- 7. Click the Next: Review.
- 8. Specify the user-defined role name given under review and then click Create role.

| aws     | Services         | <b>Q</b> Search for services, features, blogs, docs, and more | [Alt+S]                                                       | \$ Ø                                    | Global 🔻 vi   | vek.kumar @ 2731-6361-0351 🔻 |
|---------|------------------|---------------------------------------------------------------|---------------------------------------------------------------|-----------------------------------------|---------------|------------------------------|
|         |                  | Create role                                                   |                                                               | 1 2                                     | 3 4           |                              |
|         |                  | Review                                                        |                                                               |                                         |               |                              |
|         |                  | Provide the required information below and review             | this role before you create it.                               |                                         |               |                              |
|         |                  | Role name*                                                    | vivek_role1                                                   |                                         |               |                              |
|         |                  |                                                               | Use alphanumeric and '+=,.@' characters. Maximum 64 character | ters.                                   |               |                              |
|         |                  | Role description                                              | Allows access to other AWS service resources that are EKS.    | e required to operate clusters ma       | anaged by     |                              |
|         |                  |                                                               | Maximum 1000 characters. Use alphanumeric and '+=,.@' chara   | acters.                                 |               |                              |
|         |                  | Trusted entities                                              | AWS service: eks.amazonaws.com                                |                                         |               |                              |
|         |                  | Policies                                                      | AmazonEKSClusterPolicy                                        |                                         |               |                              |
|         |                  | Permissions boundary                                          | Permissions boundary is not set                               |                                         |               |                              |
|         |                  | No tags were added.                                           |                                                               |                                         |               |                              |
|         |                  | * Required                                                    |                                                               | Cancel Previous                         | Create role   |                              |
| Feedbad | k English (US) י | ,                                                             | © 2022, An                                                    | mazon Web Services, Inc. or its affilia | ates. Privacy | Terms Cookie preferences     |

Figure 2.14

## 2.7 Creating a security group

Creating a security group is required for the EKS cluster.

Perform the below steps to create a Security Group:

- 1. In the VPC Dashboard, go to the Security Groups and click Create security group.
- 2. On the Create security group tab, specify the user-defined security group name and description.
- 3. Select the created VPC and click **Create**.

## 2.8 Creating an EKS cluster

Before creating the EKS Cluster, you must sign in to the AWS Management Console using an IAM user instead of using a root user for EKS Cluster creation.

Perform the below steps to create an AWS Kubernetes Cluster:

1. Go to EKS Service and click the Next step.

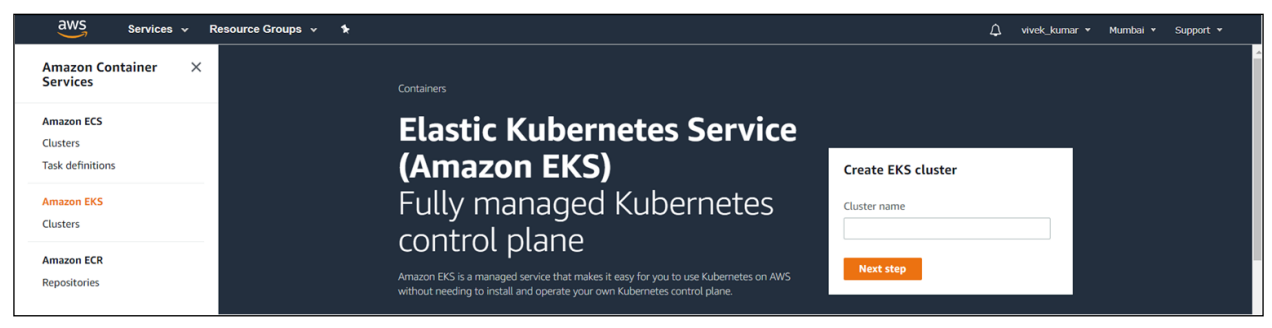

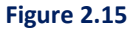

- 2. Specify the following in the Create Cluster:
  - **Cluster name**: Enter the User-defined name.
  - Kubernetes version: Select default that is, 1.21.
  - Role name: Select the created IAM role.
- 3. Click Next.

| onfigure cluster                                                                                                    |                             |
|----------------------------------------------------------------------------------------------------|-----------------------------|
| Cluster configuration Info                                                                                              |                             |
| Name - Not editable after creation.<br>Enter a unique name for this cluster.                                            |                             |
| EKSCluster                                                                                                    |                             |
| Kubernetes version Info                                                                                                 |                             |
| Select the Kubernetes version for this cluster.                                                                         |                             |
| 1.21                                                                                                    |                             |
| Cluster Service Role Info - Not editable after creation.                                                                |                             |
| Select the IAM Role to allow the Kubernetes control plane to manage AWS<br>To create a new role, go to the IAM console. | S resources on your behalf. |
|                                                                                                    |                             |

Figure 2.16

- 4. Specify the following in the Networking info:
  - VPC: Select the created VPC.
  - Subnets: Select all the subnets of the Mumbai region.
  - Security groups: Select the created security group.
  - Cluster endpoint access: Enable both Private access and Public access.
- 5. Once all the details are specified, click **Next**.

| VPC Info<br>Select a VPC to use for your EKS Cluster re-<br>To create a new VPC, go to the VPC consol                                                                                                    | ources.                                                                                                    |
|----------------------------------------------------------------------------------------------------|----------------------------------------------------------------------------------------------------|
| vpc-002069cbb4dd53364   vivek_v                                                                                                    | pc 🔻 🖸                                                                                                    |
| Subnets Info<br>Choose the subnets in your VPC where the<br>Fo create a new subnet, go to the correspo                                                                                                    | control plane may place elastic network interfaces (ENIs) to facilitate communication with your clus<br>nding page in the VPC console.                                                                                                    |
| Select subnets                                                                                                    | • C                                                                                                    |
| subnet-065fc1d0079ee9286 🗙                                                                                                    | subnet-02b4e1422db90c20b 🗙                                                                                                    |
| subnet-0334d5a8e34d15ec8 🗙                                                                                                    |                                                                                                    |
| Security groups Info<br>Choose the security groups to apply to the<br>fo create a new security group, go to the o<br>Select security groups                                                                                                    | EKS-managed Elastic Network Interfaces that are created in your worker node subnets.<br>orresponding page in the VPC console.                                                                                                    |
| country groups Info<br>hoose the security groups to apply to the<br>o create a new security group, go to the o<br>Select security groups<br>sg-049392491607b5e43 X                                                                                                    | EKS-managed Elastic Network Interfaces that are created in your worker node subnets.<br>presponding page in the VPC console.                                                                                                    |
| Security groups Info<br>Choose the security groups to apply to the<br>for create a new security group, go to the or<br>Select security groups<br>sg-049392491607b5e43 X                                                                                                    | EKS-managed Elastic Network Interfaces that are created in your worker node subnets.<br>orresponding page in the VPC console.                                                                                                    |
| Security groups Info<br>Choose the security groups to apply to the<br>or reate a new security group, go to the o<br>Select security groups<br>sg-049392491607b5e43 ×<br>Sg-049392491607b5e43 ×<br>Cluster endpoint access Info<br>Configure access to the Kubernetes API ser<br>Public                                                                                       | EKS-managed Elastic Network Interfaces that are created in your worker node subnets.<br>prresponding page in the VPC console.                                                                                                    |
| Security groups Info<br>Choose the security groups to apply to the<br>or reate a new security group, go to the<br>Select security groups<br>sg-0493992491607b5e43 X<br>Sg-0493992491607b5e43 X<br>Cluster endpoint access Info<br>Configure access to the Kubernetes API ser<br>Public<br>The duster endpoint is accessible from<br>Public and private                       | EKS-managed Elastic Network Interfaces that are created in your worker node subnets.<br>prresponding page in the VPC console.<br>wer endpoint.<br>outside of your VPC. Worker node traffic will leave your VPC to connect to the endpoint.                                                                                                    |
| Security groups Info<br>Choose the security groups to apply to the<br>or serve a new security group, go to the<br>Select security groups of the<br>sg-049392491607b5c43 X<br>Cluster endpoint access Info<br>Configure access to the Kubernetes API ser<br>Public<br>The cluster endpoint is accessible from<br>Public endprivate<br>The cluster endpoint is accessible from | EKS-managed Elastic Network Interfaces that are created in your worker node subnets.                                                                                                    |
| Security groups Info<br>Choose the security groups to apply to the<br>or create a new security group to the<br>Select security groups<br>sg-049392491607b5e43 X<br>Cluster endpoint access Info<br>Configure access to the Kubernetes API ser<br>Public<br>The duster endpoint is accessible from<br>Public and private<br>The duster endpoint is accessible from<br>Pirvate | EKS-managed Elastic Network Interfaces that are created in your worker node subnets.  Interpretending page in the VPC console.  Interpretending page in the VPC console.  Interpretending page page page page page page page pag |

Figure 2.17

- 6. On the Configure tab, click **Next**.
- 7. In the Review tab, click **Create** and create a page.

#### NOTE:

Ensure that the cluster status is **ACTIVE**.

## 2.9 Creating a key pair

Perform the below steps to create a key pair:

- 1. Go to EC2 Dashboard.
- 2. Click Key Pairs.
- 3. Click Create Key Pair. The Create Key Pair dialog appears.
- 4. Specify the Key pair name and click Create. A <KeyPair Name>.pem gets downloaded.

#### NOTE:

For the SSH connection, you must keep the key pair name. Convert this *.pem* file to *.ppk* for SSH connection through the local machine.

# 2.10 Provisioning Kubernetes worker nodes using cloud formation

Perform the below steps to provide provision Kubernetes worker nodes using Cloud Formation:

 Download the latest version of the AWS CloudFormation template. curl -o amazon-eks-nodegroup.yaml <u>https://raw.githubusercontent.com/awslabs/amazon-eks-</u> ami/master/amazon-eks-nodegroup.yaml

#### NOTE:

To download the latest YAML file, refer to the below link: https://docs.aws.amazon.com/eks/latest/userguide/launch-workers.html

- 2. Open the AWS CloudFormation console.
- 3. Go to Create Stack under With new resources (standard).
- 4. To **Specify a template**, select **Upload a template file** and then select **Select** file. Select the *amazon-eks-nodegroup.yaml* file that you downloaded earlier and then click **Next**.

| Prerequisite - Prepare template                                                                                                    |                                                                                                    |
|----------------------------------------------------------------------------------------------------|----------------------------------------------------------------------------------------------------|
| Prepare template<br>Every stack is based on a template. A template is a JSON<br>Template is ready                                                                              | or YAML file that contains configuration information about the AWS resources you want to include in the stack.           Use a sample template         Create template in Designer |
| Specify template                                                                                                    |                                                                                                    |
| Template source<br>Selecting a template generates an Amazon S3 URL when                                                                                                    | it will be stored.                                                                                                    |
| Template source Selecting a template generates an Amazon 53 URL when Amazon 53 URL Upload a template file Choose file Amazon amazon-eks-nodegroup, JSON or YAML formatted file | it will be stored.                                                                                                    |

Figure 2.18

- 5. On the Specify stack details, specify the following details:
  - Stack name Select a stack name for the AWS CloudFormation stack.
  - **ClusterName** Enter the name used for creating the Amazon EKS cluster. This name must exactly match the name as per the given name.
  - **ClusterControlPlaneSecurityGroup** Select the SecurityGroups of EKS Cluster.

- **NodeGroupName** Enter a name for your node group. Later, this name identifies the Auto Scaling node group created for your worker nodes.
- **NodeAutoScalingGroupMinSize** Enter the minimum number of nodes that your worker node Auto Scaling group can scale in them.
- NodeAutoScalingGroupDesiredCapacity Enter the desired number of nodes to scale your created stack.
- **NodeAutoScalingGroupMaxSize** Enter the maximum number of nodes that your worker node Auto Scaling group can scale out in them.
- **NodeInstanceType** Select an instance type for your worker nodes.
- NodelmageldSSMParam This is a pre-populated optimized Amazon Linux AMI ID for a Kubernetes version. Change the Kubernetes minor version supported with EKS Cluster. For example, earlier you had created an EKS Cluster with v1.21. You must use the same version here as shown below:

/aws/service/eks/optimized-ami/1.21/amazon-linux-2/recommended/image\_id

- **NodeImageId** This is an optional field. If you are using your custom AMI, then enter a node AMI ID otherwise leave it blank.
- **NodeVolumeSize** Specify a node volume size for your nodes, in GiB.
- **KeyName** Enter the name of an Amazon EC2 SSH key pair that you can use to connect using SSH into your worker nodes after they launch.
- 6. After specifying the above details, click **Next**.

| pecify stack details                                                                                                    |                     |          |
|----------------------------------------------------------------------------------------------------|---------------------|----------|
| Stack name                                                                                                    |                     |          |
| Stack name                                                                                                    |                     |          |
| EKSClusterStack                                                                                                    |                     |          |
| Stack name can include letters (A-Z and a-z), numbers (0-9), and dashes (-).                                                                                                    |                     |          |
| Parameters Parameters are defined in your template and allow you to inout custom values when you create or undate a stack.                                                                                      |                     |          |
|                                                                                                    |                     |          |
| EKS Cluster                                                                                                    |                     |          |
| Lustername<br>The cluster name provided when the cluster was created. If it is incorrect, nodes will not be able to join the cluster.                                                                           |                     |          |
| EKSCluster                                                                                                    |                     |          |
| ClusterControlPlaneSecurityGroup<br>The security group of the cluster control plane.                                                                                                    |                     |          |
| sg-0c47be37edb8fb278                                                                                                    |                     | •        |
| Worker Node Configuration                                                                                                    |                     |          |
| NodeGroupName                                                                                                    |                     |          |
| Jnique identifier for the Node Group.                                                                                                    |                     |          |
| VedeAutoCralingGroupMinGing                                                                                                    |                     |          |
| VodeAutoScalingGroupMinSize<br>Minimum size of Node Group ASG.                                                                                                    |                     |          |
| 2                                                                                                    |                     |          |
| NodeAutoScalingGroupDesiredCapacity<br>Desired capacity of Node Group ASG.                                                                                                    |                     |          |
| 2                                                                                                    |                     |          |
| NodeAutoScalingGroupMaxSize                                                                                                    |                     |          |
| Maximum size of Node Group ASG. Set to at least 1 greater than NodeAutoScalingGroupDesiredCapacity.                                                                                                    |                     |          |
| NodelnstanceTyne                                                                                                    |                     |          |
| EC2 instance type for the node instances                                                                                                    |                     |          |
| t3.medium                                                                                                    |                     |          |
| NodelmageldSSMParam                                                                                                    |                     |          |
| WVS systems Manager Parameter Store parameter or the APH ID for the worker node instances. Lhange this value to match the version of<br>/aws/service/eks/optimized-ami/1.23/amazon-linux-2/recommended/image_id | r Kubernetes you ar | e using. |
|                                                                                                    |                     |          |
| vodeimageid<br>Optional) Specify your own custom image ID. This value overrides any AWS Systems Manager Parameter Store value specified above.                                                                  |                     |          |
| Enter String                                                                                                    |                     |          |
| NodeVolumeSize                                                                                                    |                     |          |
| 100                                                                                                    |                     |          |
| NodeVolumeType                                                                                                    |                     |          |
| EBS volume type for nodes                                                                                                    |                     |          |
| 942                                                                                                    |                     |          |
| KeyName<br>The EC2 Key Pair to allow SSH access to the instances                                                                                                    |                     |          |
| ekscluster                                                                                                    |                     | •        |
| BootstrapArguments                                                                                                    |                     |          |
| Arguments to pass to the bootstrap script. See files/bootstrap.sh in https://github.com/awslabs/amazon-eks-ami Enter String                                                                                     |                     |          |
|                                                                                                    |                     |          |
| false                                                                                                    |                     | •        |
|                                                                                                    |                     |          |
| Worker Network Configuration                                                                                                    |                     |          |
| vpcia<br>The VPC of the worker instances                                                                                                    |                     |          |
| vpc-09cc0215d4da16fbb                                                                                                    |                     | •        |
| Subnets The subnets where workers can be created                                                                                                    |                     |          |
| Select List <aws::ec2::subnet:id></aws::ec2::subnet:id>                                                                                                    |                     |          |
| subnet-04569865ba524020d X subnet-05595381b98be7c19 X subnet-049ab9ea6a419f9e4 X                                                                                                    |                     |          |
|                                                                                                    |                     |          |
|                                                                                                    |                     |          |

Figure 2.19

- 7. Click **Next** and configure stack options.
- 8. In the Review tab, review all the specified details and select the checkbox I acknowledge that AWS CloudFormation might create IAM resources.
- 9. Click Create stack. Ensure that the creation status becomes CREATE\_COMPLETE now.

| ) The following resource(s) require capabilities: [AWS::IAM::Role]                                                                                                    |                    |                                                     |                 |
|----------------------------------------------------------------------------------------------------|--------------------|-----------------------------------------------------|-----------------|
| This template contains Identity and Access Management (IAM) resources that might<br>Check that you want to create each of these resources and that they have the minim | provide entities a | ccess to make changes to yo<br>hissions. Learn more | ur AWS account. |
| since that you many to create each of anote resources and that they have the minim                                                                                     | ann reganed pern   |                                                     |                 |
|                                                                                                    |                    |                                                     |                 |
| ✓ I acknowledge that AWS CloudFormation might create IAM resources.                                                                                                    |                    |                                                     |                 |
| I acknowledge that AWS CloudFormation might create IAM resources.                                                                                                    | 10 <u>2</u> 0      | Par. 0                                              |                 |
| ✓ I acknowledge that AWS CloudFormation might create IAM resources.                                                                                                    | Brenieure          | Contratory and                                      |                 |

#### NOTE:

Once your stack creation is complete, select it on the console, and select the Outputs tab. Record the **NodeInstanceRole** for the node group created earlier. Keep this NodeInstanceRole to configure your Amazon EKS worker nodes.

## 2.11 Adding inbound rule in EC2 instance

Perform the below steps to add the Inbound rule in an EC2 instance:

- 1. Go to VPC Dashboard.
- 2. Select **Security Groups** and select the security group mapped with EKS Node/EC2 Instance.
- 3. Go to the Inbound Rules tab and click Edit rules.
- 4. Click Add a new Rule and specify 22 in the Port Range field.
- 5. Select **My IP** or any other IP range from where you want to access the ssh of worker nodes in the Source field.

|     | Port Range (i)           | Source (i)                                                                                                  |                                                                                                    | Description (i)                                                                                                    |                                                                                                    |
|-----|--------------------------|----------------------------------------------------------------------------------------------------|----------------------------------------------------------------------------------------------------|----------------------------------------------------------------------------------------------------|----------------------------------------------------------------------------------------------------|
| All | 0 - 65535                | Custom •                                                                                                    | sg-012d5121ea84105de                                                                                                    | Allow node to communic                                                                                                    | ۲                                                                                                    |
| TCP | 1025 - 65535             | Custom •                                                                                                    | sg-00f6101793274434f                                                                                                    | Allow worker Kubelets                                                                                                    | 8                                                                                                    |
| TCP | 443                      | Custom •                                                                                                    | sg-00f6101793274434f                                                                                                    | Allow pods running ext                                                                                                    | 8                                                                                                    |
| TCP | 22                       | My IP 🔹                                                                                                    | 115.111.224.194/32                                                                                                    | e.g. SSH for Admin Desktop                                                                                                    | 8                                                                                                    |
|     | All<br>TCP<br>TCP<br>TCP | All         0 - 65535           TCP         1025 - 65535           TCP         443           TCP         22 | All         0 - 65535         Custom         •           TCP         1025 - 65535         Custom         •           TCP         443         Custom         •           TCP         22         My IP         • | All         0 - 65535         Custom         sg-012d5121ea84105de           TCP         1025 - 65535         Custom         sg-00f6101793274434f           TCP         443         Custom         sg-00f6101793274434f           TCP         22         My IP         115.111.224.194/32 | All         0 - 65535         Custom         sg-012d5121ea84105de         Allow node to communic           TCP         1025 - 65535         Custom         sg-0016101793274434f         Allow worker Kubelets           TCP         443         Custom         sg-0016101793274434f         Allow pods running ext           TCP         22         My IP         115.111.224.194/32         e.g. SSH for Admin Desktop |

Figure 2.21

6. Connect this EC2 instance from the local machine using the default user name **ec2-user** and SSH key pair as created earlier.

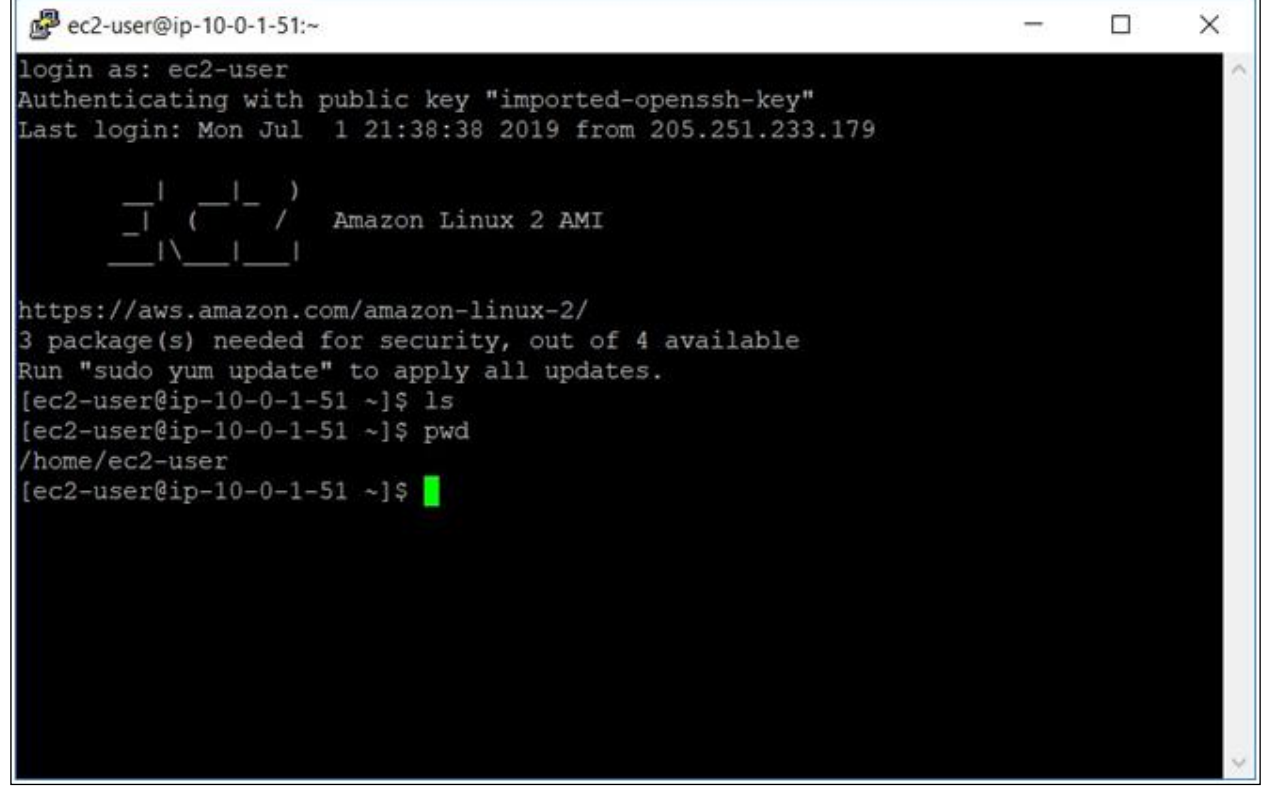

Figure 2.22

## 2.12 Enabling worker node to join EKS cluster

Perform the following to enable the Worker Node/EC2 instance to EKS Cluster:

- 1. Connect to the worker node through the Putty.
- 2. Install or Update AWS Cli on the worker node by using the below URL: https://docs.aws.amazon.com/cli/latest/userguide/getting-started-install.html

#### NOTE:

AWS cli version 2.x is required. Check the AWS cli version using the below command: aws --version

- 3. Install the Kubectl on the worker node by using the below URL: <u>https://docs.aws.amazon.com/eks/latest/userguide/install-kubectl.html</u>
- 4. Execute the below command to the worker node: aws configure
- 5. After the above command is executed, specify the following details:
  - Access Key ID: Provide the Access key ID of the user which is used to create the EKS Cluster.
  - Secret Access Key: Provide the SecretKey ID of the user which is used to create the EKS Cluster.
  - **Region**: ap-south-1
  - Output: JSON

| P ec2-user@ip-10-0-2-166:~                                                          | _ | $\times$ |
|-------------------------------------------------------------------------------------|---|----------|
| <pre>[ec2-user@ip-10-0-2-166 ~]\$ aws configure<br/>AWS Access Key ID [None]:</pre> |   | ^        |

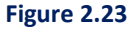

6. Now, execute the below command:

aws eks --region <RegionName> update-kubeconfig --name <ClusterName>

#### For example,

aws eks --region ap-south-1 update-kubeconfig --name EKSCluster

7. To download the configuration map, execute the below command:

curl -o aws-auth-cm.yaml <u>https://amazon-eks.s3.us-west-</u> 2.amazonaws.com/cloudformation/2020-10-29/aws-auth-cm.yaml

#### NOTE:

To download the latest S3 URL, refer to the below link: https://docs.aws.amazon.com/eks/latest/userguide/launch-workers.html

- 8. After the above command gets executed, a file *aws-auth-cm.yaml* is downloaded to the worker node.
- 9. Open this file in the edit mode and replace the <ARN of instance role (not instance profile)> snippet with the **NodeInstanceRole** value recorded in the procedure.
- 10. Save the file.

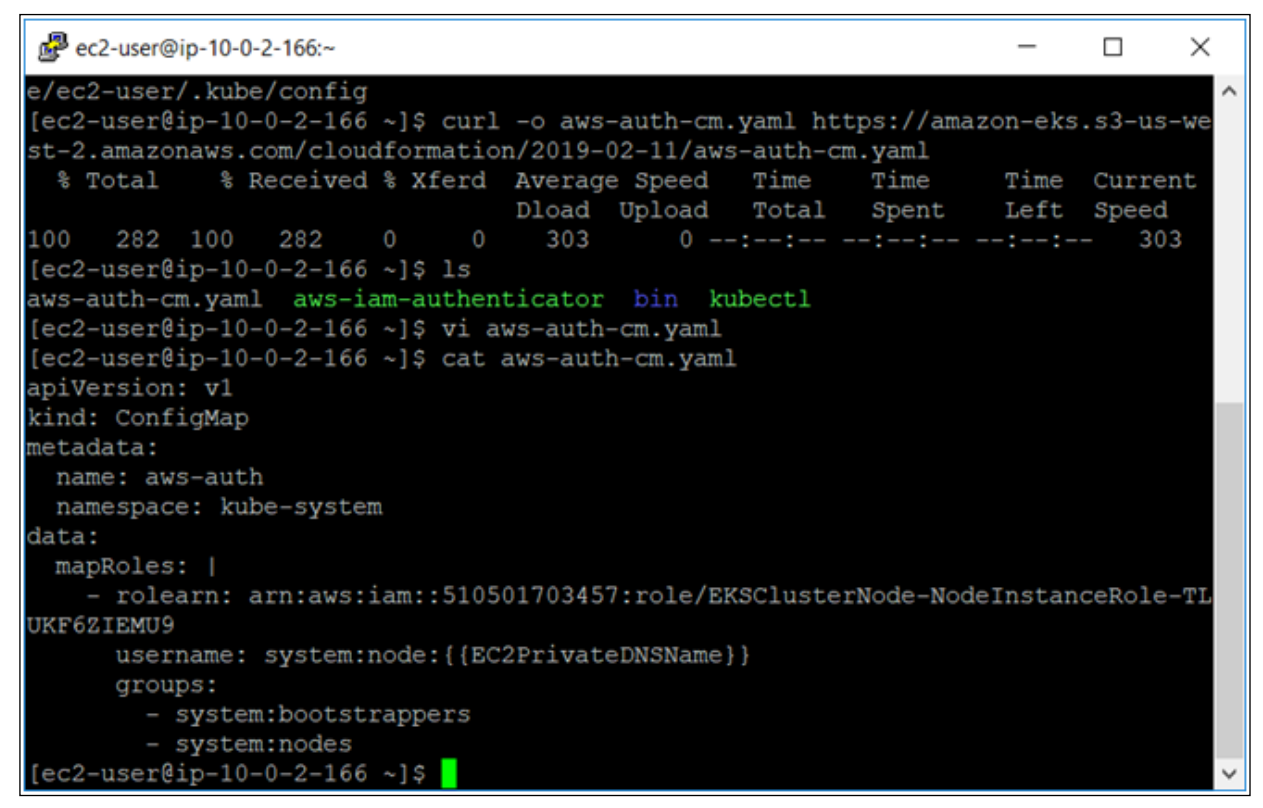

Figure 2.24

11. Execute the below command on the worker node.

kubectl apply -f aws-auth-cm.yaml

#### Check the status of your nodes and wait for them to reach the Ready status.

kubectl get nodes --watch

## 2.13 Running Kubectl from a local machine

Before running the kubectl commands from your local machine, ensure that you have the following prerequisites:

- kubectl: https://docs.aws.amazon.com/eks/latest/userguide/install-kubectl.html.
- aws-cli: <u>https://docs.aws.amazon.com/cli/latest/userguide/cli-chap-install.html.</u>
- Execute the below command to the worker node: aws configure
- Once the above command gets executed, specify the following details:
  - Access Key ID: Provide the Access key ID of the user which is used to create the EKS Cluster.
  - Secret Access Key: Provide the SecretKey ID of the user which is used to create the EKS Cluster.
  - Region: ap-south-1
  - output: JSON
- Execute the below command: aws eks --region <RegionName> update-kubeconfig --name <Cluster\_Name>

```
For example,
aws eks --region ap-south-1 update-kubeconfig --name EKSCluster
```

• Execute kubectl commands from our machine.

```
For example, kubectl get pods
```

## 2.14 Creating EFS

Perform the below steps to create an AWS Elastic File System (EFS) storage:

- 1. Go to EFS Service and select Create file system.
- 2. In the **Name optional**, specify the user-defined name for your file system that is, **omnidocs-efs**.
- 3. In the Virtual Private Cloud (VPC), select the created VNC for your EKS cluster.
- 4. In the Availability and Durability, select Regional.
- 5. Click Create.

| Create file system                                                                                                | >                                                                                                | < |
|----------------------------------------------------------------------------------------------------|--------------------------------------------------------------------------------------------------|---|
| Create an EFS file system with serv                                                                               | ice recommended settings. Learn more 🖸                                                           |   |
| Name - optional<br>Name your file system.                                                                         |                                                                                                  |   |
| omnidocs-efs                                                                                                    |                                                                                                  |   |
| Name must not be longer than 256 characters: + - = : /                                                            | acters, and must only contain letters, numbers, and these                                        |   |
| Virtual Private Cloud (VPC)<br>Choose the VPC where you want EC2 inst<br>vpc-0205fcf47041ec2df                    | tances to connect to your file system. Learn more 🔀                                              |   |
| OmnidocsUATVPC                                                                                                    | ·                                                                                                |   |
| Availability and Durability<br>Choose Regional (recommended) to crea<br>Zone to create a file system using One Zo | te a file system using regional storage classes. Choose One<br>one storage classes. Learn more 🏹 |   |
| • Regional<br>Stores data redundantly<br>across multiple AZs                                                      | One Zone<br>Stores data redundantly<br>within a single AZ                                        |   |
|                                                                                                    | Cancel Customize Create                                                                          |   |
|                                                                                                    | Figure 2.25                                                                                      |   |

6. Open the created EFS and switch to the **Access Point** tab and select **Create access point**.

| aws Services <b>v</b>                                               | <b>Q</b> Search for services, features, marketplace products, and docs                                                                                                    | [Alt+S] D A <sup>®</sup> omnidocs@ngdev ▼ Mumbai ▼ Support ▼                                                                             |
|---------------------------------------------------------------------|----------------------------------------------------------------------------------------------------|----------------------------------------------------------------------------------------------------|
| Elastic File System $\qquad 	imes$                                  | omnidocs-efs (fs-df1d280e)                                                                                                    | Delete Attach                                                                                                    |
| File systems<br>Access points                                       | General                                                                                                    | Edit                                                                                                    |
| AWS Backup 🖸<br>AWS DataSync 🖸<br>AWS Transfer 💈<br>Documentation 💈 | Performance mode<br>General Purpose<br>Throughput mode<br>Bursting<br>Lifecycle policy<br>30 days since last access<br>Availability zone<br>Regional<br>Metered size Monitoring Tags File system policy Access | Automatic backups                                                                                                    |
|                                                                     | Access points (0) Q Search access points by name or ID Name Access point ID                                                                                                    | C     View details     Delete     Create access point       <                                                                            |
| Feedback English (US) 🔻                                             | © 2008 - 2021, Amaz                                                                                                    | No resources<br>on Internet Services Private Ltd. or its affiliates. All rights reserved. Privacy Policy Terms of Use Cookie preferences |

Figure 2.26

- 7. In the Name optional, specify the user-defined name that is, omnidocs-efs-accesspoint.
- 8. In the **Root directory path**, use **/mnt/efs** [This directory path must exist on EC2 worker nodes, else, create it if does not exist].

- 9. In the **POSIX user –optional**, specify **1000** in the User ID, Group ID, and Secondary group IDs textboxes.
- 10. In the **Root directory creation permissions optional**, specify **1000** in the Owner user ID and Owner group ID. And keep the default POSIX permission **0755**.
- 11. Click Create access point.

#### NOTE:

The Worker node's Security group must be added to the EFS Network.

| shared datasets. Learn more                                             | entry point most of a state system and money is concered intended, appreciation acce                             |
|-------------------------------------------------------------------------|----------------------------------------------------------------------------------------------------|
| Details                                                                 |                                                                                                    |
| Details                                                                 |                                                                                                    |
| File system<br>Choose the file system to which your access              | point is associated.                                                                                             |
| Q, fs-082ceed3f363f7872                                                 |                                                                                                    |
|                                                                         |                                                                                                    |
| Name - optional                                                         |                                                                                                    |
| Maximum of 256 Linicode letters, whitespare                             | e and numbers plus + = = - /                                                                                     |
| Dent directory with antional                                            |                                                                                                    |
| Connections use the specified path as the file                          | e system's virtual root directory Learn more 🔀                                                                   |
| /mnt/efs                                                                |                                                                                                    |
| Example: "/foo/bar"                                                     |                                                                                                    |
| POSIX user - optional<br>The full POSIX identity on the access point th | hat is used for all file operations by NFS clients. Learn more 🗹                                                 |
| User ID                                                                 |                                                                                                    |
| POSIX user ID used for all file system operati                          | ions using this access point.                                                                                    |
| Accepts values from 0 to 4294967295                                     |                                                                                                    |
| Group ID                                                                |                                                                                                    |
| POSIX group ID used for all file system opera                           | ations using this access point.                                                                                  |
| 1000                                                                    |                                                                                                    |
| Accepts values from 0 to 4294967295                                     |                                                                                                    |
| Secondary group IDs<br>Secondary POSIX group IDs used for all file s    | system operations using this access point.                                                                       |
| 1000                                                                    |                                                                                                    |
| A comma-separated list of valid POSIX group                             | a IDs                                                                                                    |
| Root directory creation perm                                            | nissions - optional<br>ot directory with these permissions if the directory does not already exist. Learn more P |
|                                                                         |                                                                                                    |
| Owner user ID<br>Owner user ID for the access point's root dire         | actory, If the directory does not already exist.                                                                 |
| 1000                                                                    |                                                                                                    |
| Accepts values from 0 to 4294967295                                     |                                                                                                    |
| Owner group ID                                                          |                                                                                                    |
| owner group ID for the access point's root di                           | rectory, if the directory does not already exist.                                                                |
| Accepts values from 0 to 4294967295                                     |                                                                                                    |
| POSIX nermissions to products the each disc                             | tory path                                                                                                    |
| 755                                                                     | and beau                                                                                                    |
| An octal number representing the file's mode                            | e bits.                                                                                                    |
|                                                                         |                                                                                                    |
|                                                                         |                                                                                                    |
| • Tags - optional                                                       |                                                                                                    |
| Add tags to associate key-value pairs t                                 | to your resource. Learn more 🔀                                                                                   |
| The last                                                                | Technical antipad                                                                                                |
| ray key                                                                 | Tag value - optional                                                                                             |
| O Enter key                                                             | Kemove tag                                                                                                    |
| Q Enter key                                                             |                                                                                                    |
| Q Enter key Add tag                                                     |                                                                                                    |

Figure 2.27

## 2.15 Mounting EFS to worker nodes

For mounting the Elastic File System (EFS) with Worker nodes, install the **amazon-efs-utils** using the below command:

sudo yum install -y amazon-efs-utils

#### Add the below line to the */etc/fstab* file on each Worker Node:

```
fs-8241f853.efs.ap-south-1.amazonaws.com:/ /mnt/efs efs
_netdev,tls,accesspoint=fsap-0bbac155fbd3ad350 0 0
```

#### Where,

fs-8241f853.efs.ap-south-1.amazonaws.com =Elastic File System DNS Name /mnt/efs=Existing directory structure of EC2 instance [Create if does not exist] fsap-0bbac155fbd3ad350= Attached Access Point to the EFS

Execute the below command:

sudo mount -a

#### NOTE:

You must mount EFS to all the running worker nodes.

## 2.16 Configuring Kubernetes dashboard

Use the below URL to configure the Kubernetes Dashboard: <u>https://docs.aws.amazon.com/eks/latest/userguide/dashboard-tutorial.html</u>

Once Kubernetes Dashboard is configured, execute the below command:

kubectl proxy

Use the below URL to open the Kubernetes Dashboard: <u>http://localhost:8001/api/v1/namespaces/kubernetes-dashboard/services/https:kubernetes-dashboard:/proxy/#!/login</u>

## 2.17 Configuring AWS load balancer controller

The AWS Load Balancer Controller manages AWS Elastic Load Balancers for a Kubernetes cluster. It creates an application load balancer when you create a Kubernetes ingress. The Ingress resource configures the ALB to route HTTP or HTTPS traffic to different pods within the cluster.

Perform the below steps to configure the AWS Load Balancer Controller:

1. Create an IAM OIDC provider and associate it with your cluster using the below commands:

```
eksctl utils associate-iam-oidc-provider \
    --region <region-code> \
    --cluster <cluster-name> \
    --approve
```

#### NOTE:

If you don't have the eksctl version 0.25.0 or later installed, then complete the installation using the below URL: <u>https://docs.aws.amazon.com/eks/latest/userguide/eksctl.html#installing-eksctl</u>

2. Download an IAM policy for the AWS Load Balancer Controller that allows it to make calls to AWS APIs on your behalf using the below command:

curl -o iam policy.json https://raw.githubusercontent.com/kubernetes-sigs/awsload-balancer-controller/v2.3.1/docs/install/iam policy.json

#### NOTE:

To get the latest iam-policy, refer to the below link: <u>https://docs.aws.amazon.com/eks/latest/userguide/aws-load-balancer-controller.html</u>

 Create an IAM policy called AWSLoadBalancerControllerIAMPolicy using the downloaded policy.

aws iam create-policy --policy-name AWSLoadBalancerControllerIAMPolicy -- policy-document file://iam policy.json

4. Create an IAM role for the AWS Load Balancer Controller and attach the role to the service account created in the further steps.

Perform the below steps to create the IAM role:

- 1. Open the IAM console and select Create Roles.
- 2. In the Select type of trusted entity section, select Web identity.
- 3. In the Select a web identity provider, specify the following:
  - i. In the **Identity provider**, select the URL for your cluster.
  - ii. In the **Audience**, select *sts.amazonaws.com*.
  - iii. Click Next: Permissions.
- 4. In the Attach Policy section, select the policy AWSLoadBalancerControllerIAMPolicy
- 5. Specify the role name as AmazonEKSLoadBalancerControllerRole and then select Create Role.
- 6. After the role is created, select the role in the console to open it for editing.
- 7. Select the **Trust relationships** tab and select the **Edit trust policy**.
  - i. Edit the OIDC provider suffix and change it from **aud** to: **sub**.
  - ii. Replace *sts.amazonaws.com* with the service account ID given in the quotes below. (This service account id is created in further steps).

"system:serviceaccount:kube-system:aws-load-balancer-controller"

#### iii. The resulting line in policy must be as follows:

```
"oidc.eks.region-
code.amazonaws.com/id/EXAMPLED539D4633E53DE1B716D3041E:sub":
"system:serviceaccount:SERVICE ACCOUNT NAMESPACE:SERVICE ACCOUNT NAME"
```

For example,

```
"oidc.eks.ap-south-
1.amazonaws.com/id/C9D4F2E6E31D3880DCE2BEFEA007C4CB:sub": "
"system:serviceaccount:kube-system:aws-load-balancer-controller"
```

#### iv. Select Update policy to finish.

#### NOTE:

Take note of the Role ARN of the newly created role AmazonEKSLoadBalancerControllerRole.

 Create a Kubernetes service account named aws-load-balancer-controller in the kube-system namespace. To create the same, save the following contents to a file that's named as aws-loadbalancer-controller-service-account.yaml, replacing the created role ARN.

```
apiVersion: v1
kind: ServiceAccount
metadata:
    labels:
        app.kubernetes.io/component: controller
        app.kubernetes.io/name: aws-load-balancer-controller
        name: aws-load-balancer-controller
        namespace: kube-system
        annotations:
            eks.amazonaws.com/role-arn:
arn:aws:iam::273163610351:role/AmazonEKSLoadBalancerControllerRole
```

#### NOTE:

To download the latest service account YAML contents, refer to the below link: <u>https://docs.aws.amazon.com/eks/latest/userguide/aws-load-balancer-controller.html</u>

#### 9. Execute the following command to create a Kubernetes Service Account:

kubectl apply -f aws-load-balancer-controller-service-account.yaml

#### 10. Install the cert-manager using the following command:

kubectl apply --validate=false -f https://github.com/jetstack/certmanager/releases/download/v1.5.4/cert-manager.yaml

#### 11. Download the controller specification using the below command:

```
curl -Lo v2_4_1_full.yaml https://github.com/kubernetes-sigs/aws-load-
balancer-controller/releases/download/v2.4.1/v2 4 1 full.yaml
```

- 12. Make the following edit in v2\_4\_1\_full.yaml file.
  - a. Delete the kind: ServiceAccount section of the file.
  - b. Replace **your-cluster-name** in the **Deployment spec** section of the file with the name of your cluster.

For example,

c. Apply the file.

kubectl apply -f v2\_4\_1\_full.yaml

#### NOTE:

If a user is facing issues like no matches for kind **IngressClassParams** in version **elbv2.k8s.aws/v1beta1** then execute the below command to fix this issue:

```
sudo yum install git -y
kubectl apply -k "github.com/aws/eks-charts/stable/aws-load-balancer-
controller//crds?ref=master"
kubectl apply -f v2_4_1_full.yaml
```

13. Use the below command to verify the status of the AWS Load Balancer Controller:

kubectl get deployment -n kube-system aws-load-balancer-controller

14. Use the below command to check the logs of the AWS Load Balancer Controller:

kubectl logs deployment.apps/aws-load-balancer-controller -n kube-system

## 2.18 Configuring AWS Elastic Redis Cache

To configure the AWS Elastic Redis, perform the below:

- 1. Sign in to the AWS Management Console and open the ElastiCache console.
- 2. Select Get Started Now. If you already have an available cluster, select Create.
- 3. For the Cluster engine, select Redis.
- 4. Complete the Redis settings section as follows:
  - i. Cluster creation method Configure and create a new cluster.
  - ii. Cluster mode Disabled.

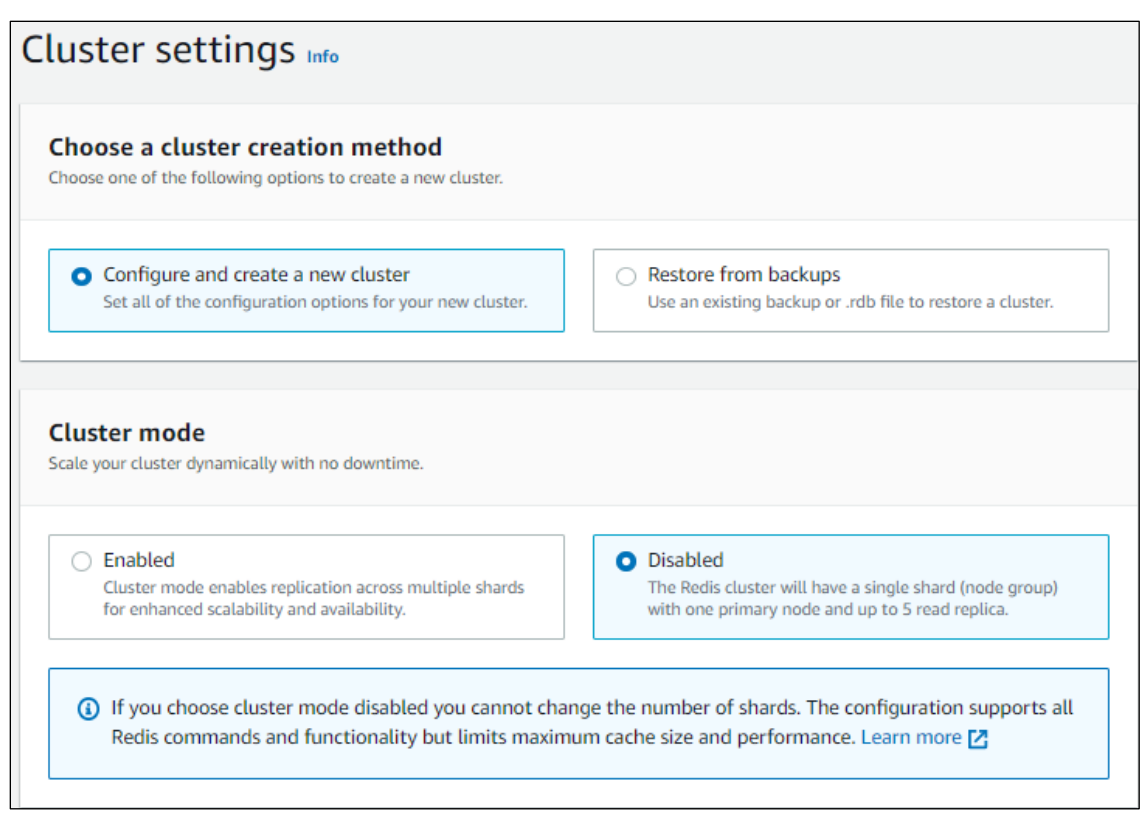

Figure 2.28

- iii. Name Enter a user-defined name.
- iv. **Description (optional)** Enter any description.
- v. Location AWS Cloud
- vi. Multi-AZ Enabled

| newgen-redis-cache                                                                                                    |                                                                                                    |
|----------------------------------------------------------------------------------------------------|----------------------------------------------------------------------------------------------------|
| The name is required, can have up to 40 characters, and must be<br>consecutive hyphens. Valid characters: A-Z, a-z, 0-9, and - (hyphe                        | rgin with a letter. It should not end with a hyphen or contain two<br>en).                                                                                           |
| Description - optional                                                                                                    |                                                                                                    |
| newgen-redis-cache                                                                                                    |                                                                                                    |
|                                                                                                    |                                                                                                    |
|                                                                                                    |                                                                                                    |
|                                                                                                    |                                                                                                    |
| ocation                                                                                                    |                                                                                                    |
| Location                                                                                                    | iises.                                                                                                    |
| <b>.ocation</b><br>hoose whether to host the cluster in the AWS Cloud or on prem                                                                             | iises.                                                                                                    |
| .ocation<br>Choose whether to host the cluster in the AWS Cloud or on prem                                                                                   | nises.                                                                                                    |
| Location                                                                                                    | iises.                                                                                                    |
| Location     Choose whether to host the cluster in the AWS Cloud or on prem                                                                                  | On premises                                                                                                    |
| Location     Choose whether to host the cluster in the AWS Cloud or on prem     Location     AWS Cloud     Use the AWS Cloud for your ElastiCache instances. | nises.           On premises           Create your ElastiCache instances on an Outpost (through AWS Outposts). You need to create a subnet ID on an                  |
| Location<br>Choose whether to host the cluster in the AWS Cloud or on prem-<br>Location<br>AWS Cloud<br>Use the AWS Cloud for your ElastiCache instances.    | nises.           On premises           Create your ElastiCache instances on an Outpost (through AWS Outposts). You need to create a subnet ID on an Outpost first.   |
| Location<br>Choose whether to host the cluster in the AWS Cloud or on premised<br>Location<br>AWS Cloud<br>Use the AWS Cloud for your ElastiCache instances. | nises. On premises Create your ElastiCache instances on an Outpost (through AWS Outposts). You need to create a subnet ID on an Outpost first.                       |
| Location Location Location AWS Cloud Use the AWS Cloud for your ElastiCache instances. Aulti-AZ                                                              | nises.           On premises           Create your ElastiCache instances on an Outpost (through AWS Outposts). You need to create a subnet ID on an Outpost first.   |
| Location Choose whether to host the cluster in the AWS Cloud or on prem Location AWS Cloud Use the AWS Cloud for your ElastiCache instances. Multi-AZ        | <ul> <li>On premises</li> <li>Create your ElastiCache instances on an Outpost (through AWS Outposts). You need to create a subnet ID on an Outpost first.</li> </ul> |

Figure 2.29

- vii. Engine version Compatibility Select the latest version.
- viii. **Port** Accept the default port.
- ix. **Parameter group** Accept the default parameter group.
- x. Node type: Select the node type that you want to use for this cluster.
- xi. **Number of replicas** Select the number of nodes you want to provide as a provision for this this cluster.

| Engine version<br>Version compatibility | of the Redis engine that will run on your nodes. |
|-----------------------------------------|--------------------------------------------------|
| 6.2                                     | •                                                |
| Port                                    |                                                  |
| The port number that                    | nodes accept connections on.                     |
| 6379                                    |                                                  |
| default.redis6.x                        | ▼                                                |
| Node type                               |                                                  |
| The type of node to be                  | e deployed and its associated memory size.       |
| cache.r5.large                          | _                                                |
|                                         | Up to 10 Gigabit network performance             |
| 13.07 GiB memory                        |                                                  |
| 13.07 GiB memory                        |                                                  |
| 13.07 GiB memory                        |                                                  |

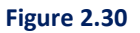

#### xii. Create subnet group

- a. Name Type a unique name
- b. **Description** Type any description.
- c. **VPC ID** Select a VPC in which EKS cluster is created.
- d. **Subnets** Select all subnets.
- e. Availability zones placement: Accept as default that is, No Preference.
- f. Click Next.

| Subnet group settings<br>A subnet group is a collection of subnets (typi<br>Cloud (VPC) environment.                                         | ically private). Designate a subnet group for your clu                                                     | isters running in an Amazon Virtual Private      |
|----------------------------------------------------------------------------------------------------|----------------------------------------------------------------------------------------------------|--------------------------------------------------|
| Subnet groups O Choose existing subnet group                                                                                                 | • Create a new su                                                                                          | ibnet group                                      |
| Name<br>newgen-redis-subnet-group<br>The name is required, can have up to 255 char<br>consecutive hyphens. Valid characters: A-7, a-         | racters, and must begin with a letter. It should not o                                                     | nd with a hyphen or contain two                  |
| Description - <i>optional</i>                                                                                                    |                                                                                                    |                                                  |
| VPC ID<br>The identifier for the VPC environment where<br>vpc-0205fcf47041ec2df<br>For Multi-AZ high availability me<br>table below.         | e your cluster is to run.<br>ode, choose IDs for at least two subnets fror                                 | Create VPC                                       |
| Selected subnets (2)                                                                                                    |                                                                                                    | Manage                                           |
| Availability Zone                                                                                                    | Subnet ID                                                                                                  | $\bigtriangledown$ CIDR block $\bigtriangledown$ |
| ap-south-1a                                                                                                    | subnet-0048aa992f3464134                                                                                   | 10.0.2.0/24                                      |
| ap-south-1b                                                                                                    | subnet-0defa4d35f35b9415                                                                                   | 10.0.1.0/24                                      |
| Tags for subnet group                                                                                                    |                                                                                                    |                                                  |
| Availability Zone placements<br>Use the following fields to configure placeme                                                                | ents for Availability Zones.                                                                               |                                                  |
| Availability Zone placements<br>HA mode - Globally, distribute AZs to maximi<br>for within-shard HA. Low latency mode - For<br>No preference | ize AZ spread across shard masters. At the second le<br>fast writes, put all shard masters in the same AZ. | vel, spread nodes within a shard across AZs      |
|                                                                                                    |                                                                                                    | •                                                |

Figure 2.31

- xiii. Under the **Advanced settings** section as follows:
  - a. Disable the Encryption at rest.
  - b. Disable the Encryption in transit.
  - c. Select EKS Worker node's in security group and click Next.

| dvanced settings Info                                                              |                                                |        |
|------------------------------------------------------------------------------------|------------------------------------------------|--------|
| Security Use the following section to configure networ                             | k security and data security for your cluster. |        |
| Encryption at rest                                                                 |                                                |        |
| Enable Enables encryption of data stored on disk.                                  |                                                |        |
| Encryption in transit                                                              |                                                |        |
| <ul> <li>Enable</li> <li>Enables encryption of data that moves be</li> </ul>       | tween the service and client.                  |        |
| Selected security groups (1)<br>A security group acts like a firewall that control | ols network access to your clusters.           | Manage |
| Group ID [2]                                                                       | Name                                           |        |
| sg-07f6e9607be371a77                                                               | EKSCluster-NodeSecurityGroup-NFFGAYHU0A3A      |        |

Figure 2.32

5. Review the settings and click **Create** to launch your Redis cluster.

## 2.19 Registering domain using route-53

AWS ALB Ingress Controller creates an Application Load Balancer and routes the incoming requests to the target Kubernetes services according to the host-based routing rules. Host-based routing is a capability of ALB that redirects the user requests to the right service based on the request-host header.

For example, we can set the rules as below:

- If URL is *ibpsportal.aws.co.in* then redirect to the iBPS Portal container.
- If URL is *ibpsbam.aws.co.in* then redirect to the iBPS BAM container.

To support host-based routing, you must register a domain and create a new record. Perform the below steps to Record Set for each host path:

1. Register a domain using the AWS Route-53 service. Open the route53 service and go to **domain registration** in the Domain section.
2. Once the domain is registered, it creates a Hosted Zone. Click the newly created Hosted Zone list and then click **Go to Record Sets**.

| Dashboard 4 Hosted zones                                                                                          | The new Route 53 console experience is now available     We have redesigned dashboard and hosted zones pages to make them easier to use. Try out the new console.     Starting in August, we will gradually deprecate the old console. | ×                                                                                                    |
|----------------------------------------------------------------------------------------------------|----------------------------------------------------------------------------------------------------|----------------------------------------------------------------------------------------------------|
| Health checks<br>Fraffic flow<br>Traffic policies                                                                 | Create Hosted Zone Go to Record Sets Delete Hosted Zone                                                                                                    | c                                                                                                    |
| Policy records                                                                                                    | Q. Search all fields X All Types V K Clisplaying 1 to 1 out of 1 Hosted Zones >>                                                                                                    | Hosted Zone Details                                                                                                    |
| Domains                                                                                                    | Domain Name - Type - Record Set Count - Comment Hosted Zone ID -                                                                                                    | Domain Name: omnidocs-aws.com.<br>Type: Public Hosted Zone                                                                                                    |
| Registered domains                                                                                                | omnidocs-aws.com. Public 3 HostedZone created by Route5 Z02575523ON85FD2ENHGL                                                                                                    | Hosted Zone ID: Z02575523ON85FD2ENHGL                                                                                                    |
| Resolver<br>/PCs<br>nbound endpoints<br>Dutbound endpoints<br>Rules<br>Jse the new console<br>Jse the new console |                                                                                                    | Comment: VotesdeZone created by Route53 Registrar      Comment: VotesdeZone created by Route53 Registrar      Name Servers *1 no.1221 nuesdns.24 cog     no.528 auxidns.24 cod     no.5207 nuesdns.24 cod     no.5207 nuesdns.2507 nuesdns.2507 nuesdns.2507 nue |

Figure 2.33

3. Click Create Record Set. The Create Record Set dialog appears:

| aws Services                                                                                  | v Resource Groups v 🛠                                                                                                    | 🗘 vivek @ viveik 👻 Global 👻 Support 👻                                                                              |
|-----------------------------------------------------------------------------------------------|----------------------------------------------------------------------------------------------------|----------------------------------------------------------------------------------------------------|
| Dashboard 4 Hosted zones Health checks                                                        | The new Route 53 console experience is now available     We have redesigned dishboard and hosted zones pages to make them easier to use. Try out the new console.     Starting in August, we will gradually deprecate the old console.                                                                                                    | x                                                                                                    |
| Traffic flow<br>Traffic policies                                                              | Back to Hosted Zones Create Record Set Import Zone File Delete Record Set Test Record Set                                                                                                    | 200                                                                                                    |
| Policy records                                                                                | C Record Set Name X Any Type V Aliases Only Weighted Only                                                                                                    | Create Record Set                                                                                                  |
| Domains                                                                                       | Signal State State | Name: omnidocs-aws.com.                                                                                            |
| Registered domains                                                                            | Name   Type  Value Value | Type: A – IPv4 address                                                                                             |
| Pending requests                                                                              | omnidocs-aws.com. A ALIAS dualstack.a23d8625f164b4c19bcf8014f34fe3 No -                                                                                                    |                                                                                                    |
| Resolver<br>VPCs<br>Inbound endpoints                                                         | ns-1221.awsdns-24.org.<br>ns-168.awsdns-18.com.<br>ns-2007.awsdns-58.co.u.k.<br>ns-873.awsdns-20.net.                                                                                                    | TTL (Seconds): 300 Tm Sm In 13 Value: See example below 1 Ded address Enter molitich addresse                      |
| Outbound endpoints<br>Rules                                                                   | omnidocs-aws.com. SOA ns-1221.awsdns-24.org. awsdns-hostmaster.amazo 90                                                                                                    | on separate lines.<br>Example:<br>192.02.235<br>198.51.100.234                                                     |
| Use the new console<br>Starting in August, we will<br>gradually deprecate the old<br>console. |                                                                                                    | Routing Policy: Simple   Route 53 responds to queries based only on the values in this record.  Learn More  Create |
|                                                                                               |                                                                                                    |                                                                                                    |
| 🗨 Feedback 🥥 English (                                                                        | US) © 2008 - 2020, Amazon Internet Services Privat                                                                                                    | e Ltd. or its affiliates. All rights reserved. Privacy Policy Terms of Use                                         |

Figure 2.34

- 4. Enter the following details in the Create Record Set to create a new RecordSet.
  - i. Name: Enter the user-defined name.
  - ii. **Type**: Select type as *A IPv4-address*.
  - iii. Alias: Select alias as Yes.

iv. Alias Target: Select the alias target as Load Balancer.

| Import Zone File Delete F                                | Record Set          | Test Reco                                       | ord Set                                            | )                                                                               | C 🕈                                    |
|----------------------------------------------------------|---------------------|-------------------------------------------------|----------------------------------------------------|---------------------------------------------------------------------------------|----------------------------------------|
| Aliases Only Weighted (                                  | Only<br>ord Sets 》》 | Create R<br>Name:<br>Type:                      | A-IPv                                              | t<br>14 address                                                                 | omnidocs-aws.com                       |
| ack.a23d8625f164b4c19bcf8014f34fe3                       | No                  | Alias: (                                        | • Yes                                              | ) No                                                                            |                                        |
| dns-24.org.<br>ns-19.com.<br>dns-58.co.uk.<br>ns-20.net. | -                   | You can a<br>- CloudF<br>- Elastic<br>- ELB loa | also type<br>ront distri<br>Beanstall<br>ad balanc | — <i>S3 website endpo</i><br>No Targets Available<br>— <i>ELB Application k</i> | oints —<br>≩<br>load balancers —       |
| dns-24.org. awsdns-hostmaster.amazo                      | -                   | - S3 web                                        | site endr                                          | — ELB Classic load                                                              | balancers —                            |
| ack.a23d8625f164b4c19bcf8014f34fe3                       | No                  | - VPC er<br>- API Ga                            | ndpoint: e<br>teway cu                             | a23d8625f164b4c19<br>— ELB Network load                                         | bcf8014f34fe385-10737<br>d balancers — |
| ack.a23d8625f164b4c19bcf8014f34fe3                       | No                  | west-2.an<br>- Global<br>Learn Mo               | nazonaw<br>Accelerat<br>pre                        | No Targets Available                                                            | ÷ .                                    |
|                                                          |                     | Routing<br>Route 53                             | <b>Policy:</b><br>responds                         | Simple<br>to queries based only or                                              | • the values in this record.           |
|                                                          | •                   | Learn Mo                                        | ore                                                | Creat                                                                           | te                                     |

Figure 2.35

Use this RecordSet as a host path for Ingress Controller. Thus, ALB is registered with a Domain name.

# 2.20 Generating SSL certificate against the registered domain

This section explains how to generate an SSL certificate against the registered domain.

#### Prerequisite:

You must have a registered domain in Route53.

Perform the below steps to generate an SSL Certificate:

- 1. Go to the Certificate Manager given under the Services.
- 2. Click Request a certificate.

| aws Services ▼                               |                                                           |                                |                                        |                          |                       | Ş                         | vivek @ viveik 🔻 Mumbai 🔻 | Support 🔻 |  |  |
|----------------------------------------------|-----------------------------------------------------------|--------------------------------|----------------------------------------|--------------------------|-----------------------|---------------------------|---------------------------|-----------|--|--|
| Certificates<br>Certificate Manager          | Certificates                                              | domain names from your certifi | ates into public certificate transpare | ncy (CT) loas when renew | ing certificates. You | can opt out of CT logging | 1. Learn more             | Θ         |  |  |
| Private certificate authority<br>Private CAs | Success<br>You deleted the certific                       | ale                            |                                        |                          |                       |                           |                           | ×         |  |  |
|                                              | Request a certificate               Limport a certificate |                                |                                        |                          |                       |                           |                           |           |  |  |
|                                              |                                                           |                                |                                        |                          |                       | «                         | < Viewing certificates 1  | to 2 > >> |  |  |
|                                              | Name 👻                                                    | Domain name 👻                  | Additional names                       | Status 👻                 | Туре 👻                | In use? 👻                 | Renewal eligibility 👻     |           |  |  |
|                                              | □ ▶ -                                                     | -                              | -                                      | Issued                   | Imported              | No                        | Ineligible                |           |  |  |
|                                              | □ ► od-aws                                                |                                |                                        | Issued                   | Imported              | No                        | Ineligible                |           |  |  |
|                                              |                                                           |                                |                                        |                          |                       | «                         | < Viewing certificates 1  | to 2 > >> |  |  |
|                                              |                                                           |                                |                                        |                          |                       |                           |                           |           |  |  |
|                                              |                                                           |                                |                                        |                          |                       |                           |                           |           |  |  |

Figure 2.36

3. To **Request a public certificate**, select the type of certificate for ACM to provide.

| Services •                                                                                                 | ¢ | vivek @ viveik 🔻 | Mumbal 🔻  | Support 🔻   |
|----------------------------------------------------------------------------------------------------|---|------------------|-----------|-------------|
| Choose Import a certificate to import an existing certificate instead of requesting a new one. Learn more. |   |                  |           |             |
| Request a certificate                                                                                      |   |                  |           |             |
| Choose the type of certificate for ACM to provide.                                                         |   |                  |           |             |
|                                                                                                    |   | Cancel           | Request a | certificate |

Figure 2.37

- 4. Add your registered domain name like *omnidocs-aws.com*.
- 5. Add another name to this certificate as \*.<DOMAIN\_NAME> like \*.omnidocs-aws.com)

| aws Services •                                               | ٩                                                                                                    | vivek @ viveik 🔻           | Mumbai 🔻          | Support 🔻 |
|--------------------------------------------------------------|----------------------------------------------------------------------------------------------------|----------------------------|-------------------|-----------|
| Request a certificat                                         | te                                                                                                    |                            |                   |           |
| Step 1: Add domain names<br>Step 2: Select validation method | AWS Certificate Manager logs domain names from your certificates into public certificate transparency (CT) logs when renewing certificates. You can opt out of CT lo                                                                                                    | gging. Learn more          |                   |           |
| Step 3: Add tags<br>Step 4: Review<br>Step 5: Validation     | You can use AWS Certificate Manager certificates with other AWS Services.                                                                                                    |                            |                   |           |
|                                                              | Add domain names                                                                                                    |                            |                   | 0         |
|                                                              | Type the fully qualified domain name of the site you want to secure with an SSL/TLS certificate (for example, www.example.com). Use an asterisk (*) to request a wildca<br>same domain. For example .* example com protects www.example.com, site example.com and images example.com. | d certificate to protec    | t several sites   | in the    |
|                                                              | Domain name*<br>*At least one domain name is required                                                                                                    |                            |                   |           |
|                                                              | omnidocs-aws.com                                                                                                    |                            |                   |           |
|                                                              | * omnidocs-aws.com                                                                                                    |                            |                   |           |
|                                                              | Add another name to this certificate                                                                                                    |                            |                   |           |
|                                                              | You can add additional names to this certificate. For example, if you're requesting a certificate for "www.example.com", you might want to add the name "example.com" so that customers c                                                                                             | an reach your site by eith | her name. Learn i | more.     |
|                                                              |                                                                                                    |                            | Cancel            | Next      |

Figure 2.38

6. Select a validation method: Email validation.

| lidation method                                                                                                    |                                                                                                    |                                                                                                    |                                                                                                    |                                                                                                    |  |  |
|----------------------------------------------------------------------------------------------------|----------------------------------------------------------------------------------------------------|----------------------------------------------------------------------------------------------------|----------------------------------------------------------------------------------------------------|----------------------------------------------------------------------------------------------------|--|--|
| Choose how AWS Certificate Manager (ACM) validates your certificate request. Before we issue your certificate, we need to validate that you own or control the doma<br>certificate. ACM can validate ownership by using DNS or by sending email to the contact addresses of the domain owner. |                                                                                                    |                                                                                                    |                                                                                                    |                                                                                                    |  |  |
| NS validation<br>hoses this option if you have or can obtain permission to modify the DNS configuration for the domains in your certificate request. Learn mo<br>mail validation                                                                                                    | vre.                                                                                                    |                                                                                                    |                                                                                                    |                                                                                                    |  |  |
| hoose this option if you do not have permission or cannot obtain permission to modify the DNS configuration for the domains in your certific                                                                                                    | ate request. Learr                                                                                                    | n more.                                                                                                    |                                                                                                    |                                                                                                    |  |  |
|                                                                                                    | Ilidation method AWS Certificate Manager (ACM) validates your certificate request. Before we issue your certificate, we need to validate that you own or cor M can validate ownership by using DNS or by sending email to the contact addresses of the domain owner.  NS validation hoose this option if you have or can obtain permission to modify the DNS configuration for the domains in your certificate request. Learn me mail validation hoose this option if you do not have permission or cannot obtain permission to modify the DNS configuration for the domains in your certific | Ilidation method AWS Certificate Manager (ACM) validates your certificate request. Before we issue your certificate, we need to validate that you own or control the domains f M can validate ownership by using DNS or by sending email to the contact addresses of the domain owner. NS validation Mose this option if you have or can obtain permission to modify the DNS configuration for the domains in your certificate request. Learn more. mail validation hoose this option if you do not have permission or cannot obtain permission to modify the DNS configuration for the domains in your certificate request. Learn | Ilidation method AWS Certificate Manager (ACM) validates your certificate request. Before we issue your certificate, we need to validate that you own or control the domains for which you are re-<br>XM can validate ownership by using DNS or by sending email to the contact addresses of the domain owner.  NS validation hoose this option if you have or can obtain permission to modify the DNS configuration for the domains in your certificate request. Learn more.  mail validation hoose this option if you do not have permission or cannot obtain permission to modify the DNS configuration for the domains in your certificate request. Learn more.  Cancel | Ilidation method AWS Certificate Manager (ACM) validates your certificate request. Before we issue your certificate, we need to validate that you own or control the domains for which you are requesting the<br>M can validate ownership by using DNS or by sending email to the contact addresses of the domain owner.  NS validation house this option if you have or can obtain permission to modify the DNS configuration for the domains in your certificate request. Learn more.  mail validation house this option if you do not have permission or cannot obtain permission to modify the DNS configuration for the domains in your certificate request. Learn more.  Cancel Previous |  |  |

Figure 2.39

7. On the Add Tags, click **Review**.

| aws Services ▼                                                                                                    | vivek @ viveik 🔻 | Mumbai 🔻 | Support 🔻 |
|----------------------------------------------------------------------------------------------------|------------------|----------|-----------|
| Step 1: Add domain names         Step 2: Select validation method         Step 3: Add tags         Step 4: Review         Step 5: Validation             Tag Name       Value             Tag Name       Value | Cancel Pre       | vious    | eview     |

Figure 2.40

8. Click **Confirm and request**.

| aws Services ▼                                               |                                                                                                    | ¢   | vivek @ viveik 🔻 | Mumbai 🔻      | Support 🔻 |
|--------------------------------------------------------------|----------------------------------------------------------------------------------------------------|-----|------------------|---------------|-----------|
| Request a certificate                                        | e                                                                                                   |     |                  |               |           |
| Step 1: Add domain names<br>Step 2: Select validation method | Review                                                                                              |     |                  |               |           |
| Step 3: Add tags                                             | Domain name                                                                                         |     |                  |               |           |
| Step 5: Validation                                           | The names you want to secure with an SSL/TLS certificate.                                           |     |                  |               |           |
|                                                              | Domain name ormridocs-aws.com<br>Additional name *omridocs-aws.com                                  |     |                  |               |           |
|                                                              | Validation method                                                                                   |     |                  |               |           |
|                                                              | The method AWS uses to validate your certificate request.           Validation method         Email |     |                  |               |           |
|                                                              | Can                                                                                                 | cel | Previous         | onfirm and re | quest     |

Figure 2.41

- 9. Click **Continue**. An approval mail is sent to the below recipients of the registered domain.
  - Registrant Contact
  - Administrative Contact
  - Technical Contact

| aws services ▼<br>Request a certifica                                            | Ç wek@wek★ Martai★                                                                                                    | Support 🔻 |
|----------------------------------------------------------------------------------|----------------------------------------------------------------------------------------------------|-----------|
| Step 1: Add domain names<br>Step 2: Select validation method<br>Step 3: Add tegs | Request in progress     A certificate request with a status of Pending validation has been created. Further action is needed to complete the validation and approval of the certificate.                                                                                                    |           |
| Step 4: Review Step 5: Validation                                                | Validation We will send email to the registered owner of each domain listed below. To validate control of the domain, the owner of the domain or an authorized representative must go to the Amazon certificate approverbate and approve the request. Further instructions are provided in the body of the email. | Ø         |
|                                                                                  | omnidocs-aws.com     *.omnidocs-aws.com If you or an authorized representative did not receive the email we sent, or if you want to learn more, click the help icon (?) above.                                                                                                    |           |
|                                                                                  |                                                                                                    |           |
|                                                                                  |                                                                                                    | ntinue    |

Figure 2.42

| dws Services ▼                                                                                                    | Registered                                                                                                    | domains > omr                            | idocs-aws.com                                                                                                    |                                                                              | \$ ·                                                                                                    | vivek @ viveik 🔻 Global 🔻                                                      | Support ▼ |
|----------------------------------------------------------------------------------------------------|----------------------------------------------------------------------------------------------------|------------------------------------------|----------------------------------------------------------------------------------------------------|------------------------------------------------------------------------------|----------------------------------------------------------------------------------------------------|--------------------------------------------------------------------------------|-----------|
| Dashboard 4<br>Hosted zones                                                                                                    | Edit contacts                                                                                                    | Manage DNS Delete of                     | Iomain                                                                                                    |                                                                              |                                                                                                    |                                                                                |           |
| Health checks<br>Traffic flow<br>Traffic policies                                                                               | Domain<br>Registration date @                                                                                                    | omnidocs-aws.com<br>2020-04-28           | Transfer lock 🖲<br>Authorization code                                                                                      | Disabled (enable)<br>Get code                                                | Name servers                                                                                                    | ns-1221.awsdns-24.org<br>ns-673.awsdns-20.net<br>ns-158.awsdns-19.com          |           |
| Policy records<br>Domains                                                                                                    | Expiration date                                                                                                    | 2021-04-28 (extend)<br>Disabled (enable) | Domain name status code 🕀<br>Tag 🤁                                                                                         | addPeriod<br>ok<br>View and manage tags for your<br>domains using Tag editor | DNSSEC status 🖲                                                                                                    | ns-2007.awsdns-58.co.uk<br>Add or edit name servers<br>Disabled<br>Manage keys |           |
| Registered domains<br>Pending requests<br>Resolver<br>VPCs<br>Inbound endpoints<br>Outbound endpoints<br>Rules<br>Query logging | Registrant contact<br>Vivek Pandey<br>vivek, kumar@newge<br>+91.9654451860<br>SouthEx Part1, New ID<br>New Delhi DL 110003<br>IN | Verified<br>n.co.in<br>Delhi             | Administrative cor<br>Vivek Pandey<br>vivek_kumar@newg<br>+91.9654451860<br>SouthEx Part1, New<br>New Delhi DL 11000<br>IN | <b>tact</b><br>ien.co.in<br>Deihi<br>13                                      | Technical contact<br>Vivek Pandey<br>vivek, Yumar@newgen.ci<br>+91.9654451860<br>SouthEX Pant1, New Delt<br>New Delhi DL 110003<br>IN | o.in<br>hi                                                                     |           |

Figure 2.43

10. Once all the recipients approve the certificate, the certificate status gets changed from **Pending Validation** to **issue.** 

| aws Services ▼                               |   |      |          |                     |                                  |                                     |                       |                            | ¢                     | vivek @ viveik 🔻  | Mumbai 🔻       | Support 🔻 |
|----------------------------------------------|---|------|----------|---------------------|----------------------------------|-------------------------------------|-----------------------|----------------------------|-----------------------|-------------------|----------------|-----------|
| Certificates                                 |   | Cert | tifica   | tes                 |                                  |                                     |                       |                            |                       |                   |                | 0         |
| Contracto manager                            |   | AWS  | S Certi  | ficate Manager logs | domain names from your certifica | ates into public certificate transp | arency (CT) logs when | renewing certificates. You | can opt out of CT log | iging. Learn more |                |           |
| Private certificate authority<br>Private CAs | 1 | Requ | iest a c | certificate         | nport a certificate Action       | s •                                 |                       |                            |                       |                   | 0 1            | • •       |
|                                              |   |      |          |                     |                                  |                                     |                       |                            | 4                     | < Viewing certif  | ficates 1 to 3 | 3 > »     |
|                                              |   |      |          | Name 👻              | Domain name 👻                    | Additional names                    | Status 👻              | Type 👻                     | In use? 👻             | Renewal eligi     | bility 👻       |           |
|                                              | [ |      | •        | -                   | omnidocs-aws.com                 | *.omnidocs-aws.com                  | Issued                | Amazon Issued              | No                    | Ineligible        |                |           |
|                                              |   |      | •        | 100                 |                                  |                                     | Issued                | Imported                   | No                    | Ineligible        |                |           |
|                                              |   |      | •        | od-aws              | 2                                | ъ.                                  | Issued                | Imported                   | No                    | Ineligible        |                |           |
|                                              |   |      |          |                     |                                  |                                     |                       |                            | 4                     | < Viewing certif  | ficates 1 to 3 | \$ > >>   |
|                                              |   |      |          |                     |                                  |                                     |                       |                            |                       |                   |                |           |

Figure 2.44

## 2.21 Cluster AutoScaler

The Cluster AutoScaler requires additional IAM and resource tagging considerations that are given in the following subsections:

## 2.21.1 Node Group IAM Policy

Create an IAM policy with the following JSON scripts and attach it to the Worker Node's IAM Role.

```
"autoscaling:DescribeAutoScalingInstances",
    "autoscaling:DescribeLaunchConfigurations",
    "autoscaling:DescribeTags",
    "autoscaling:SetDesiredCapacity",
    "autoscaling:TerminateInstanceInAutoScalingGroup",
    "ec2:DescribeLaunchTemplateVersions"
],
    "Resource": "*",
    "Effect": "Allow"
}
```

## 2.21.2 Updating auto scaling group

Perform the below steps to update the Auto Scaling Group:

- 1. Create an AMI of any worker node.
- 2. Go to the Auto Scaling Groups and click the created autoscaling group for this EKS Cluster.

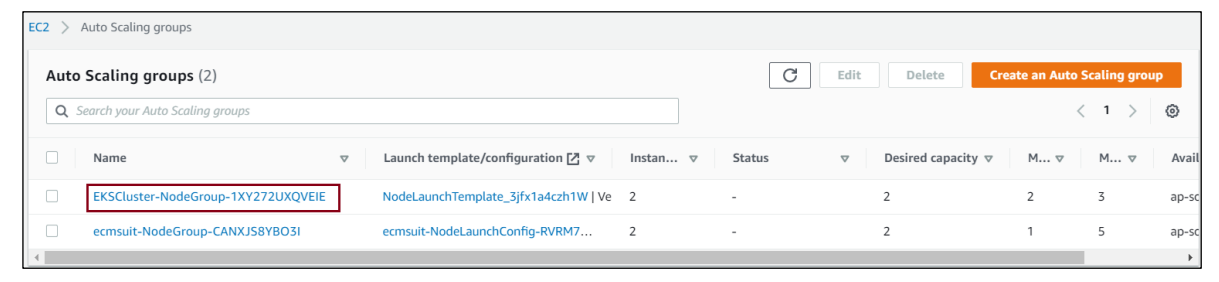

Figure 2.36

3. Click the attached Launch Template.

| Details Activity Automatic scaling I                                         | nstance management Monitoring   | g Instance refresh                                                                                                    |                                                                                                    |          |
|------------------------------------------------------------------------------|---------------------------------|----------------------------------------------------------------------------------------------------|----------------------------------------------------------------------------------------------------|----------|
| Group details                                                                |                                 |                                                                                                    |                                                                                                    | E        |
| Desired capacity<br>2<br>Minimum capacity<br>2<br>Maximum capacity<br>3      |                                 | Auto Scaling group name<br>EKSCluster-NodeGroup-1X<br>Date created<br>Mon Aug 31 2020 18:37:52<br>Amazon Resource Name (A<br>arn:aws:autoscaling:ap-sou<br>52ebf239de0b:autoScaling | (272UXQVEIE<br>GMT+0530 (India Standard Time)<br>RN)<br>ht-1:678035612169:autoScalingGroup:357a5c32-3ea5-47<br>GroupName/EKSCluster-NodeGroup-1XY272UXQVEIE | 7bb-bdd7 |
| Launch template                                                              |                                 |                                                                                                    |                                                                                                    | E        |
| Launch template<br>NodeLaunchTemplate_3jfx1a4czh1W 🔀<br>It-Obecda36adf1a86ea | AMI ID<br>ami-03a7c4b686e21c90a |                                                                                                    | Instance type<br>m5.xlarge                                                                                                    |          |
| Version                                                                      | Security groups                 |                                                                                                    | Security group IDs                                                                                                    |          |
| Latest                                                                       | -                               |                                                                                                    | sg-07f6e9607be371a77                                                                                                    |          |
|                                                                              |                                 |                                                                                                    |                                                                                                    |          |

4. Select the created Launch Template and select the Modify Template (Create new version) option from the Actions menu.

| EC2 > Launch templates                                                             |    |                                      |           |
|------------------------------------------------------------------------------------|----|--------------------------------------|-----------|
| Launch templates (1/1) Info                                                        | ;  | Actions  Create launch tem           | plate     |
| <b>Q</b> Filter by tags or properties or search by keyword                         |    | Launch instance from template        | Ó         |
| search: It-Obecda36adf1a86ea X Clear filters                                       |    | Modify template (Create new version) |           |
|                                                                                    |    | Delete template                      |           |
| Launch template ID $\nabla$ Launch template name $\nabla$ Default version $\nabla$ | La | Delete template version              | Create ti |
| It-Obecda36adf1a86ea     NodeLaunchTemplate_3jfx1a4czh1W                           | 2  |                                      | 2020-08   |
|                                                                                    |    |                                      | ÷         |

Figure 2.47

- 5. Select the created AMI and click **Create template version**.
- 6. Go back to the Auto Scaling Group and click **Edit** given in the right panel.

| Launch template                                                              |                                       | Edit                                                            |
|------------------------------------------------------------------------------|---------------------------------------|-----------------------------------------------------------------|
| Launch template<br>NodeLaunchTemplate_3jfx1a4czh1W 🔀<br>It-Obecda36adf1a86ea | AMI ID<br>ami-03a7c4b686e21c90a       | Instance type<br>m5.xlarge                                      |
| Version<br>Latest                                                            | Security groups<br>-<br>Key pair pame | Security group IDs<br>sg-07f6e9607be371a77<br>Storane (volumes) |

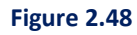

7. Select the Latest version and click Update.

| Edit EKSCluster-NodeGroup-1XY272UXQVEIE Info                                                                            |                                                              |                                               |  |
|----------------------------------------------------------------------------------------------------|--------------------------------------------------------------|-----------------------------------------------|--|
| Launch template Info                                                                                                    |                                                              | Switch to launch configuration                |  |
| Launch template<br>Choose a launch template that contains the in<br>security groups.<br>NodeLaunchTemplate_3jfx1a4czh1W | stance-level settings, such as the Amazon Mach               | ine Image (AMI), instance type, key pair, and |  |
| Create a launch template 🖸<br>Version<br>Latest (2)                                                                     |                                                              |                                               |  |
| Create a launch template version 🗹                                                                                      |                                                              |                                               |  |
| Description                                                                                                    | Launch template                                              | Instance type                                 |  |
| OmnidocsUAT2-EKS-cluster                                                                                                | NodeLaunchTemplate_3jfx1a4czh1W<br>C<br>lt-Obecda36adf1a86ea | m5.xlarge                                     |  |

Figure 2.49

8. The Cluster AutoScaler requires the following tags on your node group that is Auto Scaling groups so it can be auto-discovered.

| Кеу                                                      | Value |
|----------------------------------------------------------|-------|
| k8s.io/cluster-autoscaler/ <cluster-name></cluster-name> | owned |
| k8s.io/cluster-autoscaler/enabled                        | True  |

## 2.21.3 Deploying cluster autoscaler

Perform the below steps to deploy the Cluster AutoScaler:

1. Deploy the Cluster Autoscaler to your cluster using the below command:

```
kubectl apply -f
https://raw.githubusercontent.com/kubernetes/autoscaler/master/cluster-
autoscaler/cloudprovider/aws/examples/cluster-autoscaler-autodiscover.yaml
```

2. Add the cluster-autoscaler.kubernetes.io/safe-to-evict annotation to the deployment using the below command:

```
kubectl -n kube-system annotate deployment.apps/cluster-autoscaler cluster-
autoscaler.kubernetes.io/safe-to-evict="false"
```

3. Edit the Cluster AutoScaler deployment using the below command:

kubectl -n kube-system edit deployment.apps/cluster-autoscaler

• Edit the cluster-autoscaler container command to replace <YOUR CLUSTER NAME> with your cluster's name, and add the following options:

- --balance-similar-node-groups
- --skip-nodes-with-system-pods=false
- 4. Save and close the file to apply the changes.

#### For Example:

| spec:                                                                                    |
|------------------------------------------------------------------------------------------|
| containers:                                                                              |
| - command:                                                                               |
| /cluster-autoscaler                                                                      |
| v=4                                                                                      |
| stderrthreshold=info                                                                     |
| cloud-provider=aws                                                                       |
| skip-nodes-with-local-storage=false                                                      |
| expander=least-waste                                                                     |
| node-group-auto-discovery=asg:tag=k8s.io/cluster-                                        |
| <pre>autoscaler/enabled,k8s.io/cluster-autoscaler/<your cluster="" name=""></your></pre> |
| balance-similar-node-groups                                                              |
| skip-nodes-with-system-pods=false                                                        |

5. Open the below URL in a web browser and find the latest Cluster AutoScaler version that matches your cluster's Kubernetes major and minor versions.

For example, if your cluster's Kubernetes version is 1.21 then find the latest Cluster AutoScaler release that begins with 1.21. Record the semantic version number (1.21.n) for that release to use in the further step.

https://github.com/kubernetes/autoscaler/releases.

- 6. Set the Cluster AutoScaler image tag to the version that you have recorded.
- 7. Use the below command and replace 1.21.n with your value. kubectl -n kube-system set image deployment.apps/cluster-autoscaler clusterautoscaler=us.gcr.io/k8s-artifacts-prod/autoscaling/clusterautoscaler:v1.21.n

## 2.21.4 Viewing cluster autoscaler logs

Once you have deployed the Cluster Autoscaler, you can view the logs and verify that it is monitoring your cluster load.

You can view your Cluster AutoScaler logs using the below command: kubectl -n kube-system logs -f deployment.apps/cluster-autoscaler

## 2.22 Setting up CloudWatch container insights

Container Insights is a fully managed CloudWatch service and is used to collect, aggregate, and summarize metrics and logs of containerized applications deployed on ECS or EKS service. The metrics include the utilization of resources such as CPU, memory, disk, and network.

Container insights also provide diagnostic information, such as container restart failures, to help you isolate issues and resolve them quickly. The metrics that Container Insights collects are available in CloudWatch automatic dashboards

Perform the below steps to set up the CloudWatch container insights:

- 1. Attach the below policy to the IAM role of your worker nodes:
  - CloudWatchAgentServerPolicy

```
2. Execute the below command to deploy container insights on the EKS cluster:
    curl https://raw.githubusercontent.com/aws-samples/amazon-cloudwatch-
    container-insights/latest/k8s-deployment-manifest-templates/deployment-
    mode/daemonset/container-insights-monitoring/quickstart/cwagent-fluentd-
    quickstart.yaml | sed
    "s/{{cluster_name}}/CLUSTER_NAME/;s/{{region_name}}/REGION_NAME/" | kubectl
    apply -f -
```

In the above command, change the **CLUSTER\_NAME** and **REGION\_NAME** as required.

## **3 Deploying OmniDocs and RMS containers**

This chapter describes the deployment of OmniDocs and RMS containers on AWS. Refer to the below sub-sections for procedural details.

## 3.1 Prerequisites

To deploy OmniDocs and RMS containers, the AWS Elastic Kubernetes Service must already be configured, and its Worker nodes must be in the ready state.

#### NOTE:

Refer to the Configuration of AWS Kubernetes Cluster for the configuration of AWS Elastic Kubernetes Service.

## 3.2 Deliverables

Newgen has isolated the product suite into multiple Docker containers to enable the independent scalability of each Docker container. This separation is done based on the product's usability. At a broad level, Web components and EJB components are isolated for deployment in separate container instances. Web components is deployed on the underlying web server JBoss WebServer 5.7.x. EJB components is deployed on the underlying application server JBoss EAP 7.4.x. Newgen has released multiple Docker images for the different product suites along with some configuration files for data persistence, YAML files for deployment, and some documentation for end-to-end configurations and deployments.

The followings are the list of deliverables:

- Docker Images
- <u>Configuration Files</u>
- YAML Files

### 3.2.1 Docker Images

The following 7 Docker images are delivered for the initial product deployment:

- OmniDocs+RMS Web Components
- OmniDocs Web Service Components
- OmniDocs+RMS EJB Components
- OmniDocs Add-on Services (Wrapper, AlarmMailer, Scheduler, ThumbnailManager and LDAP)
- Docker Images for EasySearch (Only one is required based on the infrastructure availability)
  - EasySearch (Apache Manifold and ElasticSearch [freeware software])
     Or
  - EasySearch (Apache Manifold only [freeware software] with AWS managed ElasticSearch)
- Text Extraction Manager or Full-Text Search (TEM/FTS)
- OmniScan Web Components
- RMS SharePoint Adapter
- Messaging Service

#### NOTE:

These Docker images can be delivered to a private Docker repository like AWS ECR (Elastic Container Registry) or in the form of compressed files that can be shared over the FTP or similar kind of media.

## **3.2.2** Configuration files

Configuration files are dynamic in nature and data is written at runtime. Database details in configuration files such as *Server.xml* and *standalone.xml* are written at runtime. These types of files must be kept outside the container to persist the data. Here, AWS EFS is used to persist configuration files.

The following configuration files are shared for OmniDocs and RMS Docker images:

- OmniDocs11.0Web
- TEM11.0
- OmniDocs11.0Ejb
- OmniscanWeb6.0

- OD11.0Services
- EasySearch11.0

- RMS SharePoint Adapter
- MessagingService

## 3.2.3 YAML files

YAML files stands for "YAML Ain't Markup Language". It is a human-readable object configuration file that is used to deploy and manage the objects on the Kubernetes cluster. In other words, it is a manifest file that contains the deployment descriptor of Kubernetes containers. You can execute YAML files using "kubectl apply –f <YAMLFile>" or use these files in AWS CodePipeline to deploy the containers.

The following configuration files has shared for OmniDocs and RMS Docker images:

- OmniDocs11.0Web.yml
- OmniDocs11.0Web\_Services.yml
- OmniDocs11.0EJB.yml
- OmniDocs11.0Services.yml
- EasySearch11.0.yml
- EasySearch11.0\_ApacheOnly.yml
- OmniDocs11.0MessagingService.yml

- TEM11.0.yml
- OmniScanWeb6.0.yml
- AWS\_ALB-IngressController.yml
- buildspec.yml
- buildspec\_EasySearch.yml
- RMSSharePointAdapter.yml

Here's an example of a YAML file:

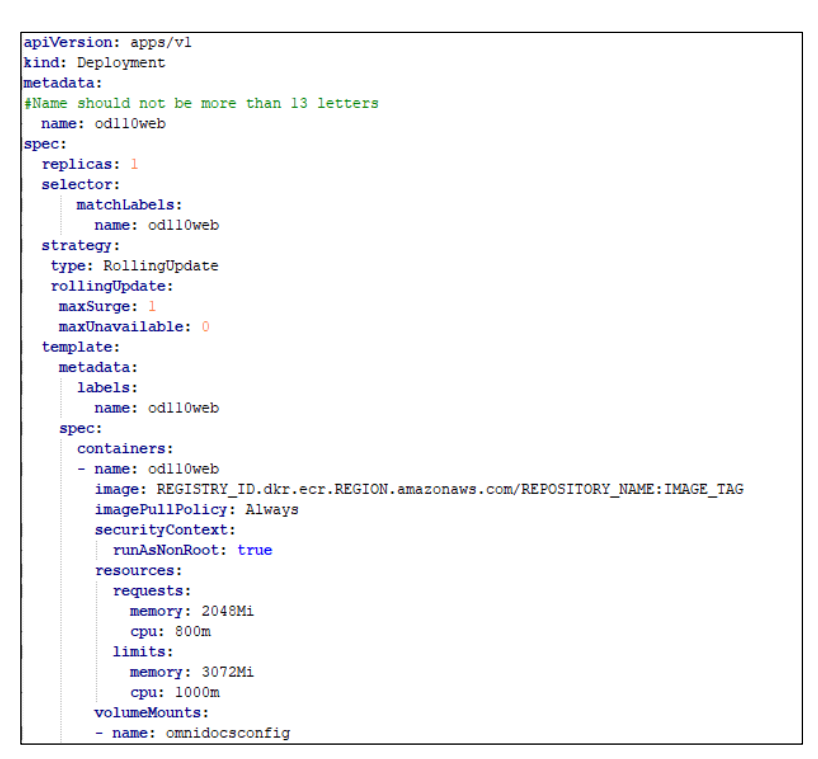

Figure 3.1

**AWS\_ALB-IngressController.yml** is used for the ingress controller. An ingress controller is an object running inside the Kubernetes cluster that is used to manage the host-based routing rules. For

example, you can set the host-based routing rules like if the URL is *omnidocs.newgendocker.com* then the ingress controller redirects the user request to OmniDocs+RMS WEB containers and if the URL is *omniscan.newgendocker.com* then it redirects the user request to the OmniScanWEB containers.

**Buildspec.yml** is used in AWS CodePipeline for deploying the containers on AWS Elastic Kubernetes Service.

#### NOTE:

You can store the above YAML files in AWS CodeCommit Repo that is used by AWS CodePipeline.

## 3.3 Changes in Product's YAML files

The changes in the Product's YAML files are:

 Name: In the OmniDocs11.0Web.yml file, od110web is given as the default name of Kubernetes objects - deployment, replicas, container, and service. You can change this name as per your choice. While changing the name, ensure that this name is not more than 13 letters in length and must contain small letters only. For example,

```
apiVersion: apps/v1
kind: Deployment
metadata:
#Name should not be more than 13 letters
name: od110web
spec:
replicas: 1
selector:
    matchLabels:
        name: od110web
strategy:
type: RollingUpdate
rollingUpdate:
    maxSurge: 1
    maxUnavailable: 0
template:
    metadata:
    labels:
        name: od110web
    spec:
    containers:
    - name: od110web
```

Figure 3.2

- **Replica:** In the *OmniDocs11.0Web.yml* file, the default replica is given as **1**. That means only one container is created after the deployment. You can increase this number as per our choice.
- Image: In the *OmniDocs11.0Web*.yml file, update the **image** location. By default, the below value is given:

image: REGISTRY\_ID.dkr.ecr.REGION.amazonaws.com/REPOSITORY\_NAME:IMAGE\_TAG

Here:

- REGISTRY\_ID is the AWS account ID where AWS ECR (Elastic Container Registry) is created.
- **REGION** is the AWS Region where AWS ECR (Elastic Container Registry) is created.
- **REPOSITORY\_NAME** is the Omnidocs WEB Docker image name.
- **IMAGE\_TAG** is a Docker image's tag name that you want to deploy.

As AWS CodePipeline is used to deploy Docker images, you do not need to update the image in the YAML file as AWS CodePipeline updates these values at runtime.

• SecurityContext: In the *OmniDocs11.0Web.yml* file, SecurityContext [runAsNonRoot: true] is defined. It means the OmniDocs11.0Web container can never be run with root privileges. If any container tries to run with the root user, then Kubernetes stops its deployments.

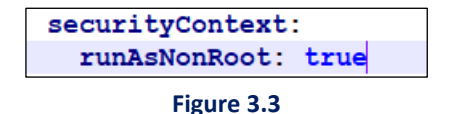

• **Resource request and limit:** In the *OmniDocs11.0Web.yml* file, resource request and resource limit parameters are defined. The **request** parameter specifies the minimum required resources to run the particular container and the **limit** parameter specifies the maximum resource limit that a container can use. In other words, a running container is not allowed to use more than the resource limit you set.

| requests:         |  |  |  |
|-------------------|--|--|--|
| memory: 1024Mi    |  |  |  |
| <b>cpu:</b> 800m  |  |  |  |
| limits:           |  |  |  |
| memory: 2048Mi    |  |  |  |
| <b>cpu:</b> 1000m |  |  |  |
| 5. 0.4            |  |  |  |

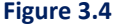

#### Here, 1000m CPU = 1 Core CPU

The above-specified limit is the minimum required resource to run a container. If users are increasing, then you must increase the limit range accordingly.

 VolumeMounts and Volume: Volume mounts and volumes are used to persist the data outside the container so that whenever the container terminates due to any reason our data is always persisted. In the OmniDocs11.0Web.yml file, we have persisted configuration files or folders and log files.

```
volumeMounts:
- name: omnidocsconfig
mountPath: /Newgen/jws-5.7/tomcat/bin/Newgen/NGConfig

    name: omniscanweb

mountPath: /Newgen/jws-5.7/tomcat/bin/omniscanweb
- name: context-xml
mountPath: /Newgen/jws-5.7/tomcat/conf/context.xml
- name: web-xml
mountPath: /Newgen/jws-5.7/tomcat/conf/web.xml
- name: jboss-ejb-client-properties
 mountPath: /Newgen/jws-5.7/tomcat/lib/jboss-ejb-client.properties
- name: tomcat-logs
 mountPath: /Newgen/jws-5.7/tomcat/logs
 subPathExpr: $(POD NAME)
- name: omnidocs-logs
 mountPath: /Newgen/jws-5.7/tomcat/bin/Newgen/NGLogs
 subPathExpr: $(POD NAME)
- name: ng-temp
 mountPath: /Newgen/jws-5.7/tomcat/bin/Newgen/NGTemp
 subPathExpr: $(POD NAME)
- name: system-report
 mountPath: /Newgen/jboss-eap-7.4/bin/SystemReports
```

| Figure | 3.5 |
|--------|-----|
|--------|-----|

In volumeMounts, **mountPath** is a path inside the container that is being mounted. Here, mountPath cannot be changed as this structure is predefined in a Docker container. The **name** is a user-defined name that must be matched with the name specified in volumes.

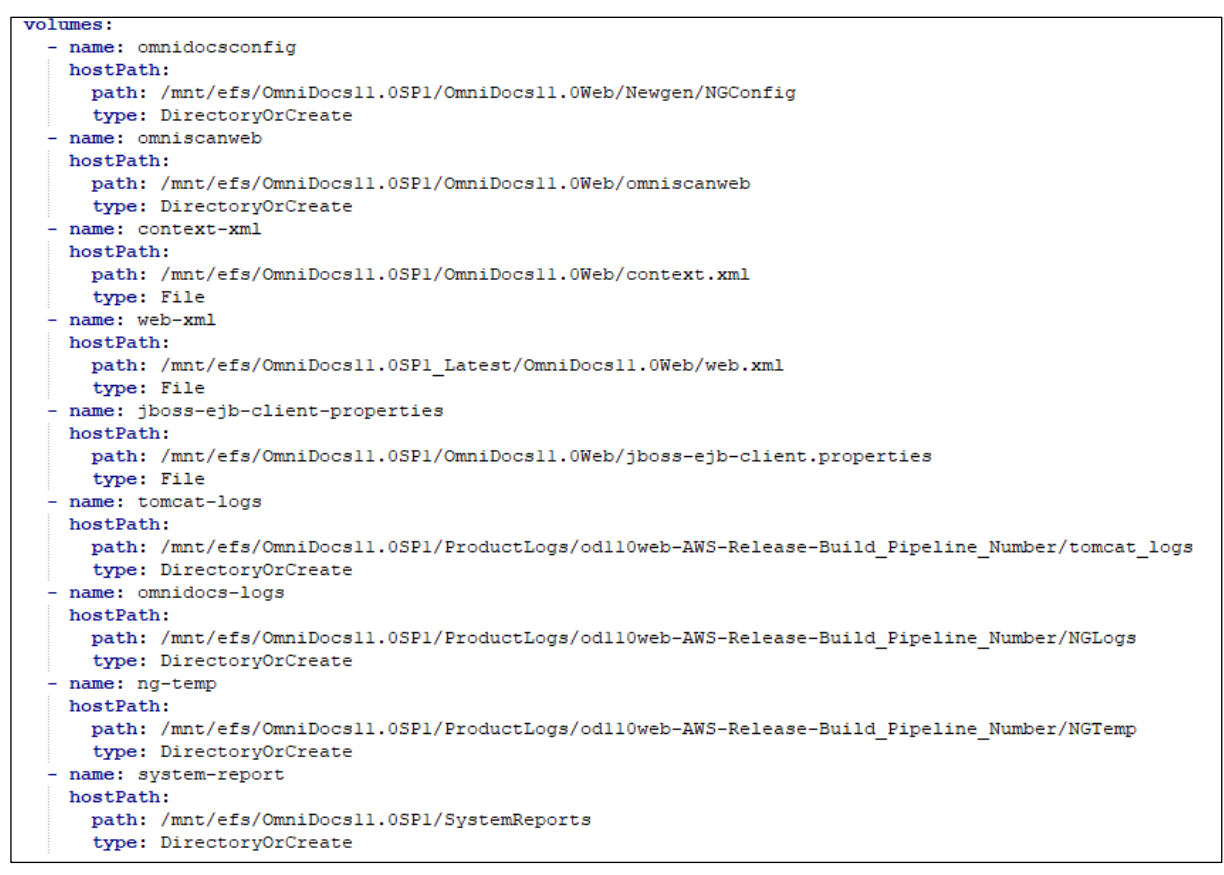

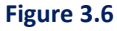

In volumes, the hostPath mounts a file or directory from the worker node's file system into the container. This path must exist in the worker node's file system. The hostPath can be a file path or folder path, you just need to define its type whether it is a File or Directory. In this YAML file, some hostPath contains dynamic values whose value gets updated at runtime.

• **Ports:** In the *OmniDocs11.0Web.yml* file, containerPort is specified as **8080**. That means only port 8080 is exposed outside the container and no other port is accessible from outside.

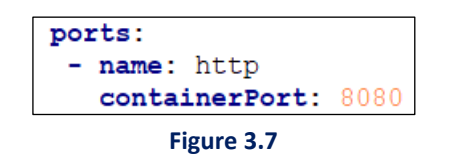

• **ReadinessProbe:** The kubelet uses the readiness probe to know when a container is ready to start accepting traffic. Until unless the readiness probe is not succeeded, the container does not serve the user requests.

```
readinessProbe:
httpGet:
   path: /omnidocs/web
   port: 8080
# Intial delay is set to a high value to have a better
# visibility of the ramped deployment
initialDelaySeconds: 30
periodSeconds: 5
```

Figure 3.8

Here, until unless *ip:port/omnidocs/web* is not accessible through a browser, the container does not accept the user request.

• LivenessProbe: Docker containers have healing power, if an application running inside the container gets down due to any reason or becomes unresponsive then Kubernetes restarts the application automatically inside the container. This feature is known as LivenessProbe in Kubernetes.

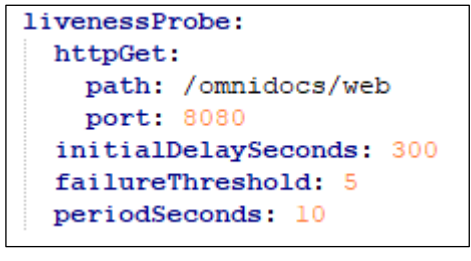

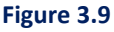

• Environment variable: In the *OmniDocs11.0Web.yml* file, the JAVA\_OPTS parameter is defined that is used to set the heap size in the WEB container dynamically.

```
- name: JAVA_OPTS
value: "-XX:+UseContainerSupport -XX:+DisableExplicitGC -XX:InitialRAMPercentage=75.0
-XX:MaxRAMPercentage=75.0"
```

```
Figure 3.10
```

Ensure '-**XX:MaxRAMPercentage**' is a parameter through which you can provide the available memory to use as a max heap size to JVM. In the above example, 75% of total memory is allocated as heap size.

#### NOTE:

You can use the above guidelines to update other YAML Files that are as follows:

- OmniDocs11.0Web\_Services.yml
- OmniDocs11.0EJB.yml
- OmniDocs11.0Services.yml
- EasySearch11.0.yml
- EasySearch11.0\_ApacheOnly.yml
- TEM11.0.yml
- OmniScanWeb6.0.yml
- RMSSharePointAdapter.yml
- OmniDocs11.0MessagingService.yml

## 3.4 Changes in AWS load balancer controller YAML files

The AWS Load Balancer Controller creates an Application Load Balancer and routes the incoming requests to the target Kubernetes services according to the host-based routing rules. Host-based routing is a capability of ALB that redirects the user requests to the right service based on the request-host header

For example, you can set the rules as below:

- If URL is *omnidocs.newgendocker.com*, then redirect to the OmniDocs+RMS Web container.
- If URL is *omniscan.newgendocker.com*, then redirect to the OmniScanWeb container.

#### NOTE:

To support the host-based routing, we must register a domain, create a new RecordSet in Route-53 for each host-path and generate the SSL certificate against the registered domain. Refer to the <u>Configuration of AWS Kubernetes Cluster</u> section for the configuration of AWS ALB Ingress Controller, Route-53, and Certificate Manager.

- Once AWS ALB Ingress is configured, RecordSet is created in Route-53, and an SSL certificate is generated. You must deploy the Ingress controller along with its ruleset using the YAML file.
- Before deploying the same you need to update some settings in the AWS\_ALB-IngressController.yml file.
- To access your application using both the HTTP and HTTPS protocols, ensure that the below annotation is added:

alb.ingress.kubernetes.io/listen-ports: '[{"HTTPS":443}, {"HTTP":80}]'

```
annotations:
```

```
kubernetes.io/ingress.class: alb
alb.ingress.kubernetes.io/scheme: internet-facing
alb.ingress.kubernetes.io/listen-ports: '[{"HTTPS":443}, {"HTTP":80}]'
alb.ingress.kubernetes.io/certificate-arn: <AWS Certificate ARN>
alb.ingress.kubernetes.io/ssl-policy: ELBSecurityPolicy-TLS-1-2-Ext-2018-06
```

Figure 3.11

- To access your application using the HTTPS protocol only, update the annotation as below: alb.ingress.kubernetes.io/listen-ports: '[{"HTTPS":443}]'
- Update the SSL certificate ARN generated from AWS Certificate Manager.
- If you want to open both the HTTP and HTTPS protocols and whenever the calls come to the HTTP, it redirects to HTTPS, then make sure the below annotation is added: alb.ingress.kubernetes.io/ssl-redirect: '443'
- Update the subnets and security groups associated with the Kubernetes Worker nodes.
   alb.ingress.kubernetes.io/subnets: subnet-0a37ea6be439259a0, subnet-0e3a0a6a7d3887eca, subnet-09ee1bc2c393de555
   alb.ingress.kubernetes.io/security-groups: sg-0f4f4504892233a90
- In the above step, there are multiple host-based rules defined.
  - omnidocs.newgendocker.com [Specified as a record set in Route-53] If the host URL is omnidocs.newgendocker.com, then it redirects the user request to the od110web container's service which is running on port 8080. Here, od110web is the name of the OmniDocs+RMS Web container.
  - omnidocswebservices.newgendocker.com [Specified as a record set in Route-53] If the host URL is omnidocswebservices.newgendocker.com, then it redirects the user request to the od110websvc container's service which is running on port 8080. Here, od110websvc is the name of the OmniDocs Web Service container.
  - omnidocsconsole.newgendocker.com [Specified as a record set in Route-53] If the host URL is omnidocsconsole.newgendocker.com, then it redirects the user request to the od110ejb container's service which is running on port 9990. Here, od110ejb is the name of the OmniDocs+RMS EJB container.
  - > apachemanifold.newgendocker.com [Specified as a record set in Route-53]

If the host URL is *apachemanifold.newgendocker.com* then it redirects the user request to the easysearch11 container's service which is running on port 8345. Here, easysearch11 is the name of the EasySearch container.

omniscan.newgendocker.com [Specified as a record set in Route-53] If the host URL is omniscan.newgendocker.com, then it redirects the user request to the omniscan web container's service which is running on port 8080. Here, omniscanweb is the name of the OmniScan Web container.

- Odmsgservice.newgendocker.com [Specified as a record set in Route-53] If the host URL is odmsgservice.newgendocker.com, then it redirects the user request to the odmessage container's service which is running on port 8080. Here, odmsgservice is the name of the OD Message Service container.
- In this YAML file, you can change the host URL, ServiceName, ServicePort, and the name **name: alb-ingress** as per your choice.
- After making the required changes as per our choice, you can deploy the Ingress controller by executing this YAML file using the below command: kubectl apply -f AWS\_ALB-IngressController.yml

#### NOTE:

To execute the above command, kubectl must be configured on your local server. Refer to the <u>Configuration of AWS</u> <u>Kubernetes Cluster</u> section to run kubectl from your local machine.

## 3.5 Changes in configuration files

The section includes the following sub-sections:

#### 3.5.1 Prerequisites

The Prerequisites are as follows:

- All the configuration files must be copied to the worker node's hostPath location defined in the YAML files and that hostPath must be mounted to the AWS EFS.
- The RedisCache server is already configured.
- A valid wildcard certificate and the domain are already configured.
- SSL or TLS must be configured for the Application's URL.

#### NOTE:

- Refer to the Mount EFS to Worker Nodes section to mount the EFS to hostPath.
- By default, the applications run on HTTPS only. If you want to run with HTTP protocol then some additional setting is required. For more information, refer to the Docker Troubleshooting Guide.

## 3.5.2 OmniDocs+RMS Web Changes

The changes in OmniDocs+RMS Web are:

 Update the OmniDocs+RMS EJB container name [Defined in OmniDocs11.0EJB.yml file] in NGOClientData.xml, RMAppConfig.xml and RMClientData.xml files in between the <endPointURL></endPointURL> tags located inside the OmniDocs11.0Web\Newgen\NGConfig\ngdbini folder at the mapped location on the Worker node.

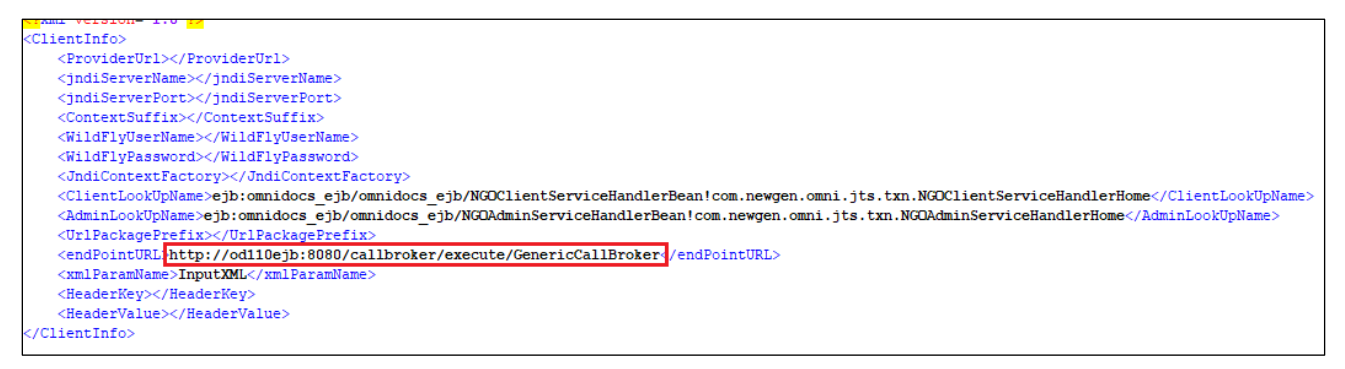

Figure 3.12

Here, **od110ejb** is the name of the OmniDocs+RMS EJB container.

 Update the OmniDocs+RMS EJB container name [Defined in OmniDocs11.0EJB.yml file] in IS.ini file in between the <endPointURL ></endPointURL > tags located inside the OmniDocs11.0Web\Newgen\NGConfig folder at the mapped location on the Worker node. For example,

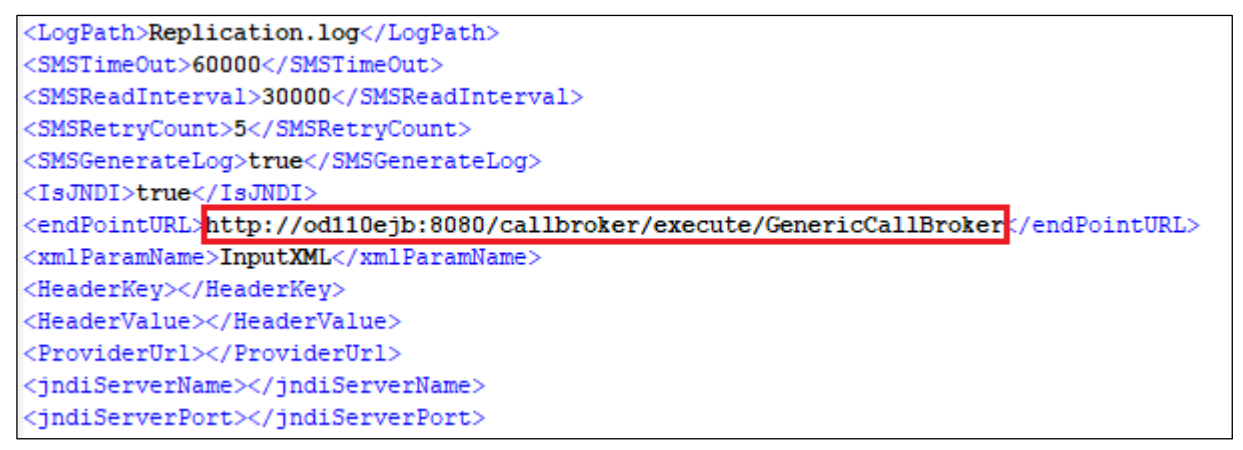

Figure 3.13

 Update the OmniDocs+RMS EJB container name [Defined in OmniDocs11.0EJB.yml file] in *jboss-ejb-client.properties* file located inside the OmniDocs11.0Web folder at the mapped location on the Worker node. For example,

```
remote.connectionprovider.create.options.org.xnio.Options.SSL_ENABLED=false
remote.connections=default
remote.connection.default.host=odl10ejb
remote.connection.default.port = 8080
remote.connection.default.username=site
remote.connection.default.password=create
remote.connection.default.password=create
remote.connection.default.connect.options.org.xnio.Options.SASL_POLICY_NOANONYMOUS=false
```

#### Figure 3.14

Here, **od110ejb** is the name of the OmniDocs+RMS EJB container.

- Update the **RMSEnabled=Y** in *eworkstyle.ini* file located at *OmniDocs11.0Web/Newgen/NGConfig/ngdbini/odwebini* folder at mapped location.
- Update the AWS Elastic Redis cache's configuration endpoint in *redisson.yaml* file against the singleServerConfig or clusterServersConfig. If redis cache is SSL enabled, then use the *rediss://<endpoint url>:port* and if SSL is not enabled, then use *redis://<endpoint url>:port*. This file *redisson.yaml* is located inside the OmniDocs11.0Web folder at the mapped location on the Worker node.

```
ingleServerConfig:
 idleConnectionTimeout: 10000
 connectTimeout: 10000
 timeout: 3000
 retryAttempts: 3
 retryInterval: 1500
 password: null
 subscriptionsPerConnection: 5
 clientName: null
                                                    active mazonaws.com:6379"
 address: "redis://#
                          100
 subscriptionConnectionMinimumIdleSize: 1
 subscriptionConnectionPoolSize: 50
 connectionMinimumIdleSize: 24
 connectionPoolSize: 64
 database: 0
 dnsMonitoringInterval: 5000
threads: 16
nettyThreads: 32
podec: !<org.redisson.codec.MarshallingCodec> {}
transportMode: "NIO"
Reference: https://github.com/redisson/redisson/wiki/2.-Configuration#26-single-instance-mode
CLUSTER ---
CLUSTER clusterServersConfig:
CLUSTER idleConnectionTimeout: 10000
CLUSTER connectTimeout: 10000
CLUSTER timeout: 3000
CLUSTER retryAttempts: 3
CLUSTER retryInterval: 1500
CLUSTER failedSlaveReconnectionInterval: 3000
CLUSTER failedSlaveCheckInterval: 60000
CLUSTER password: null
CLUSTER
          subscriptionsPerConnection: 5
CLUSTER clientName: null
CLUSTER loadBalancer: !<org.redisson.connection.balancer.RoundRobinLoadBalancer> {}
CLUSTER
        subscriptionConnectionMinimumIdleSize: 1
```

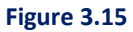

- Open the *web.xml* file in edit mode located inside the OmniDocs11.0Web folder at the mapped location on the Worker node.
- Search for filter httpHeaderSecurity and update the <param-value></param-value> tag's value with OmniDocs URL without context name against <param-name> antiClickJackingUri</param-name>.

```
<filter>
<filter-name>httpHeaderSecurity</filter-name>
<filter-class>org.apache.catalina.filters.HttpHeaderSecurityFilter</filter-class>
<async-supported>true</async-supported>
<init-param>
<param-name>antiClickJackingOption</param-name>
<param-value>ALLOW-FROM</param-value>
</init-param>
<init-param>
<param-name>antiClickJackingUri</param-name>
<param-name>antiClickJackingUri</param-name>
<param-name>antiClickJackingUri</param-name>
<param-name>antiClickJackingUri</param-name>
<param-value>omnidocs.newgendocker.com</param-value>
</init-param>
</init-param>
</init-param>
</init-param>
```

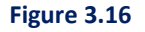

- Open the *web\_svc.xml* file in edit mode located inside the OmniDocs11.0Web folder at the mapped location on the Worker node.
- Search for filter-class <filter-class>org.apache.catalina.filters.CorsFilter</filter-class> and update the <param-value></param-value> tag's value with OmniDocs URL with protocol against <param-name> antiClickJackingUri</param-name>

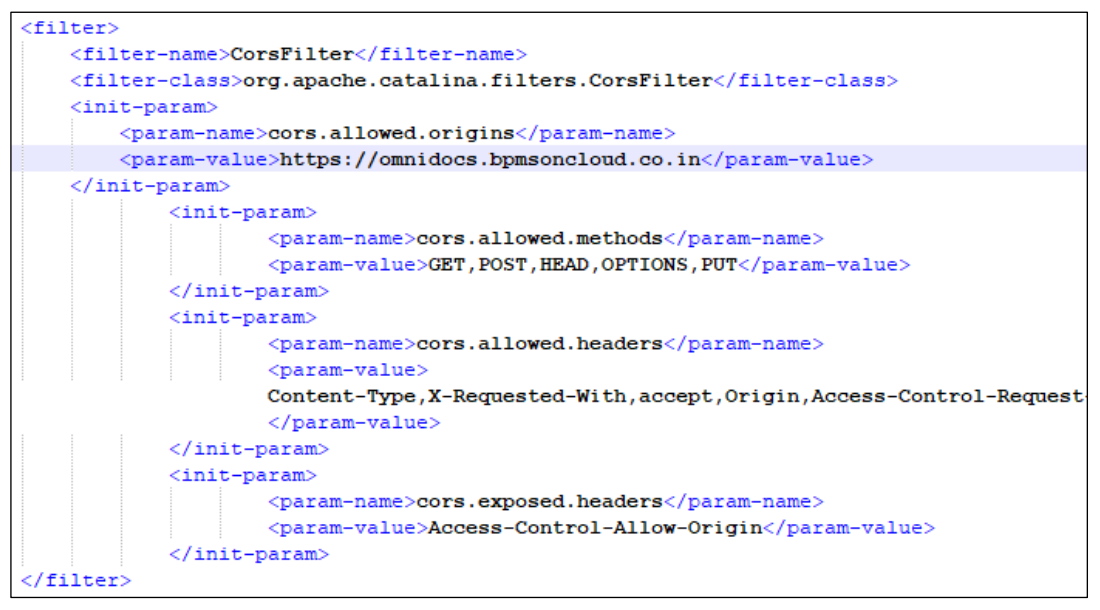

Figure 3.17

## 3.5.3 Wrapper changes

Update the OmniDocs+RMS EJB container name [Defined in *OmniDocs11.0EJB.yml* file] in NGOClientData.xml, *RMAppConfig.xml and RMClientData.xml* files in between the *<endPointURL></endPointURL>* tags file located inside the *OD11.0Services/Wrapper/ngdbini* folder at the mapped location on the Worker node.

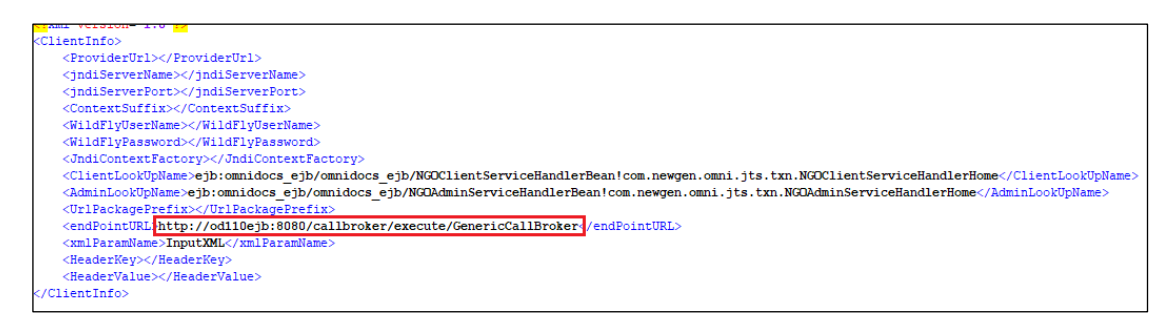

Figure 3.18

Here, **od110ejb** is the name of the OmniDocs+RMS EJB container.

## 3.5.4 AlarmMailer changes

Prerequisite:

- The cabinet is created and associated with the running containers. If the cabinet is not created, then refer to <u>Cabinet and Data Source Creation</u> section.
- SecretManager policy must be created and attached to the Worker Node IAM role. If not created, then refer to the Creating secret manager policy and secrets section.

The changes in AlarmMailer are as follows:

 Update the OmniDocs+RMS EJB container name [Defined in OmniDocs11.0EJB.yml file] in *IS.ini* in between the *<endPointURL></endPointURL>* tags file located inside the *OD11.0Services* or *AlarmMailer* folder at the mapped location on the Worker node. For example,

<endPointURL>http://od110ejb:8080/callbroker/execute/GenericCallBroker</endPointURL> Here, **od110ejb** is the name of the OmniDocs+RMS EJB container.

 Update the OmniDocs+RMS EJB container name [Defined in OmniDocs11.0EJB.yml file] in NGOClientData.xml in between the <endPointURL></endPointURL> tags file located inside the OD11.0Services/AlarmMailer/ngdbini folder at the mapped location on the Worker node. For example,

- 3. Update the below settings in the *Alarm.ini* file located inside the *OD11.0Services/AlarmMailer* folder at the mapped location on the Worker node.
  - Update the OmniDocs URL without context name in between the <webservername></webservername> tag.
     For example, <webservername>omnidocs.newgendocker.com</webservername>
     Here, omnidocs.newgendocker.com is the host path defined in the AWS\_ALB-IngressController.yml file.
  - ii. Leave the WebServerPort as blank if OmniDocsWEB URL does not contain a port.For example, <webserverport></webserverport>
  - iii. Update the OmniDocs cabinet name in between <cabinetname></cabinetname> tag.
     For example, <cabinetname>ecmsuite</cabinetname>
     Here, ecmsuite is the OmniDocs cabinet name that gets created.
  - iv. Update the OmniDocs supervisor group's user in between the <user></user> tag.
     For example, <user>supervisor</user>
  - V. Update the OmniDocs supervisor group's user password in between the
     <password></password> tag. Ensure that this password must be in an encrypted format.

For example, <password>:X-D;U:T-C;P-C;p5-C;b:d:</password>

- 4. If Secret Vault is used to store sensitive information, then refer below points:
  - i. Update the values in below tags that is located inside <general> tag in Alarm.ini located inside the OD11.0Services/AlarmMailer folder at the mapped location on the Worker node.

<keyvault>true</keyvault> <secret>AlarmMailerPSequence</secret> Here: AlarmMailerPSequence is Secret name that is already created.

Update base64 Encoded string of https://<OmniDocs+RMS Web Host URL>/Security
 [Present in AWS\_ALB-IngressController.yml file] in SecretManager.ini file.
 For Example,

If Security war context URL is as following: https://rms40.newgendocker.com/Security

Then, EndPointURL property in *SecretManager.ini* must be as following: EndPointURL=aHR0cHM6Ly9ybXM0MC5uZXdnZW5kb2NrZXIuY29tLINIY3VyaXR5

## 3.5.5 LDAP changes

#### Prerequisite:

- The cabinet is created and associated with the running containers. If the cabinet is not created, then refer to the <u>Cabinet and Data Source Creation</u> section.
- SecretManager policy must be created and attached to the Worker Node IAM role. If not created, then refer to the Creating a Secret Manager policy and secrets section.

#### The changes in LDAP are as follows: (For On\_Prem Active Directory)

- Ensure that the LDAP Domain server is configured, and a private tunnel is created between the Kubernetes worker nodes and the LDAP Domain server.
- Update the OmniDocs+RMS EJB container name [Defined in OmniDocs11.0EJB.yml file] in *NGOClientData.xml* in between the *<endPointURL></endPointURL>* tags file located inside the *OD11.0Services/ODAuthMgr/ngdbini* folder at the mapped location on the Worker node. For example,

<endPointURL>http://od110ejb:8080/callbroker/execute/GenericCallBroker</endPointURL> Here, **od110ejb** is the name of the OmniDocs+RMS EJB container.

• Update the cabinet name and domain name in the Idap.ini and Hook.ini file located inside the *OD11.0Services/ODAuthMgr* folder at the mapped location.

```
#
#Tue Nov 26 11:34:40 IST 2013
DISPort=1999
DISIPAddress=127.0.0.1
Log4j_properties_file=jtshook_log4j.properties
Encoding=UTF-8
PROTOCOL=1dap Hook.ini
LOGOUTTIME=15000
DIRECTORYSERVICE=ActiveDS
REACTUI=true
# Default domain name to add user For multidomain LDAP
DEFAULTDOMAIN=eco.com
ecmsuite=eco.com
```

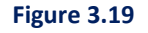

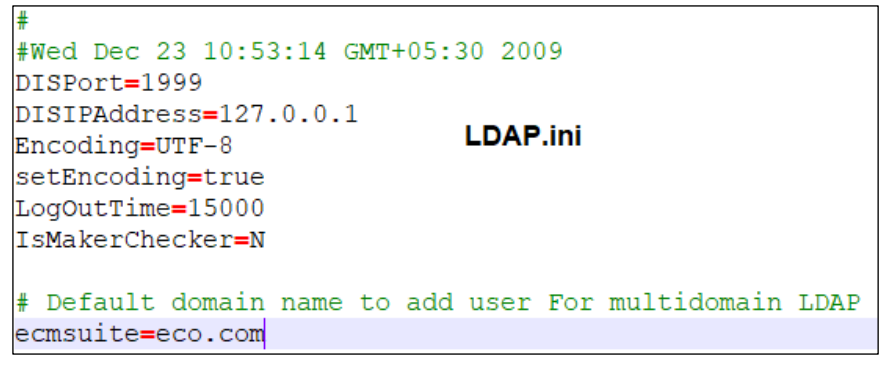

Figure 3.20

Here, **ecmsuite** is the cabinet name and *eco.com* is the domain name.

- Update the same cabinet name and domain name in the *ldap.ini* and *Hook.ini* file located inside the *OmniDocs11.0Web\Newgen\NGConfig* folder at the mapped location.
- Update the OD11.0Services container's service name [Defined in respective YAML file] in *Idap.ini* and *Hook.ini* file located inside the *OmniDocs11.0Web\Newgen\NGConfig* folder at the mapped location.

```
#
#Tue Nov 26 11:34:40 IST 2013
DISPort=1999
DISIPAddress=odl10services
Log4j_properties_file=jtshook_log4j.properties
Encoding=UTF-8
PROTOCOL=1dap Hook.ini
LOGOUTTIME=15000
DIRECTORYSERVICE=ActiveDS
REACTUI=true
# Default domain name to add user For multidomain LDAP
DEFAULTDOMAIN=eco.com
ecmsuite=eco.com
```

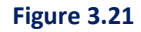

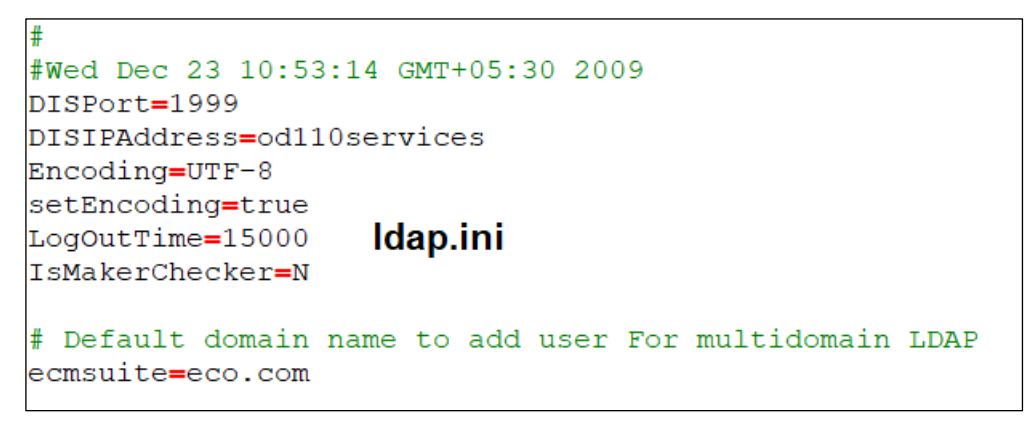

Figure 3.22

Here, **od110services** is the service name of the OD11.0Services container.

 Set <Display> as true for LDAP in AdminMenuOptions.xml located inside OmniDocs11.0Web/Newgen/NGConfig/ngdbini/Custom/CABINETNAME folder at mapped location.

```
<SSALink>
    <LinkName>Ldap</LinkName>
    <LinkDescription>LdapDescription</LinkDescription>
    <JspName>/ldap/config.jsp</JspName>
    <Display>true</Display>
    <IconURL></IconURL>
</SSALink>
```

Figure 3.23

- 5. If Secret Vault is used to store sensitive information, then refer below points:
  - Update the values in below tags that are located inside *<ServerInfo>* tag in *Server.xml* located inside the *OmniDocs11.0Ejb/ngdbini* folder at the mapped location on the Worker node.

<secretName>LDAP</secretName> <secretManager>Y</secretManager> Here: LDAP is Secret name that is already created.

• Update **base64 Encoded** string of *https://<OmniDocs+RMS Web Host URL>/Security* [Present in *AWS\_ALB-IngressController.yml* file] in *SecretManager.ini* file located inside *OmniDocs11.0Ejb/ngdbini* folder and *OmniDocs11.0Web/ngdbini* folder.

For Example, If Security war context URL is as following: https://rms40.newgendocker.com/Security/ Then, EndPointURL property in SecretManager.ini must be as following: EndPointURL=aHR0cHM6Ly9ybXM0MC5uZXdnZW5kb2NrZXIuY29tL1N1Y3VyaXR5

- Update the below properties in KeyVault.properties file located inside *OmniDocs11.0Web/ngdbini folder*.
  - Region (Its value must be region of the AWS account. For example, ap-south-1)
  - KeyVaultType (Its value must be the key vault type. For example., AWS)

#### The changes in LDAP are as follows: (For Azure Active Directory)

 Update the OmniDocs+RMS EJB container name [Defined in OmniDocs11.0EJB.yml file] in *NGOClientData.xml* in between the *<endPointURL></endPointURL>* tags file located inside the *OD11.0Services/ODAuthMgr/ngdbini* folder at the mapped location on the Worker node. For example,

<endPointURL>http://od110ejb:8080/callbroker/execute/GenericCallBroker</endPointURL> Here, **od110ejb** is the name of the OmniDocs+RMS EJB container.

• Update the cabinet name, domain name, and directory service as **AzureAD** in the Hook.ini file located inside the *OD11.0Services/ODAuthMgr* folder at the mapped location.

```
DISPort=1999

DISIPAddress=127.0.0.1

Log4j_properties_file=jtshook_log4j.properties

Encoding=UTF-8

PROTOCOL=1dap Hook.ini

LOGOUTTIME=15000

DIRECTORYSERVICE=AzureAD

REACTUI=true

# Default domain name to add user For multidomain LDAP

DEFAULTDOMAIN=eco.com

ecmsuite=eco.com
```

Figure 3.24

• Update the cabinet name and domain name in the *ldap.ini* file located inside the *OD11.0Services* or *ODAuthMgr* folder at the mapped location.

| #<br>#Wed Dec 23 10:53:14 GMT+05:30 2009<br>DISPort=1999                  |    |
|---------------------------------------------------------------------------|----|
| DISIPAddress=127.0.0.1<br>Encoding=UTF-8 LDAP.ini                         |    |
| LogOutTime=15000<br>IsMakerChecker=N                                      |    |
| # Default domain name to add user For multidomain LD.<br>ecmsuite=eco.com | AP |
|                                                                           |    |

Figure 3.25

Here, **ecmsuite** is the cabinet name and *eco.com* is the domain name.

• Update the directory service as **AzureAD** in the DIS.xml file located inside the **OD11.0Services** or **ODAuthMgr** folder at the mapped location.

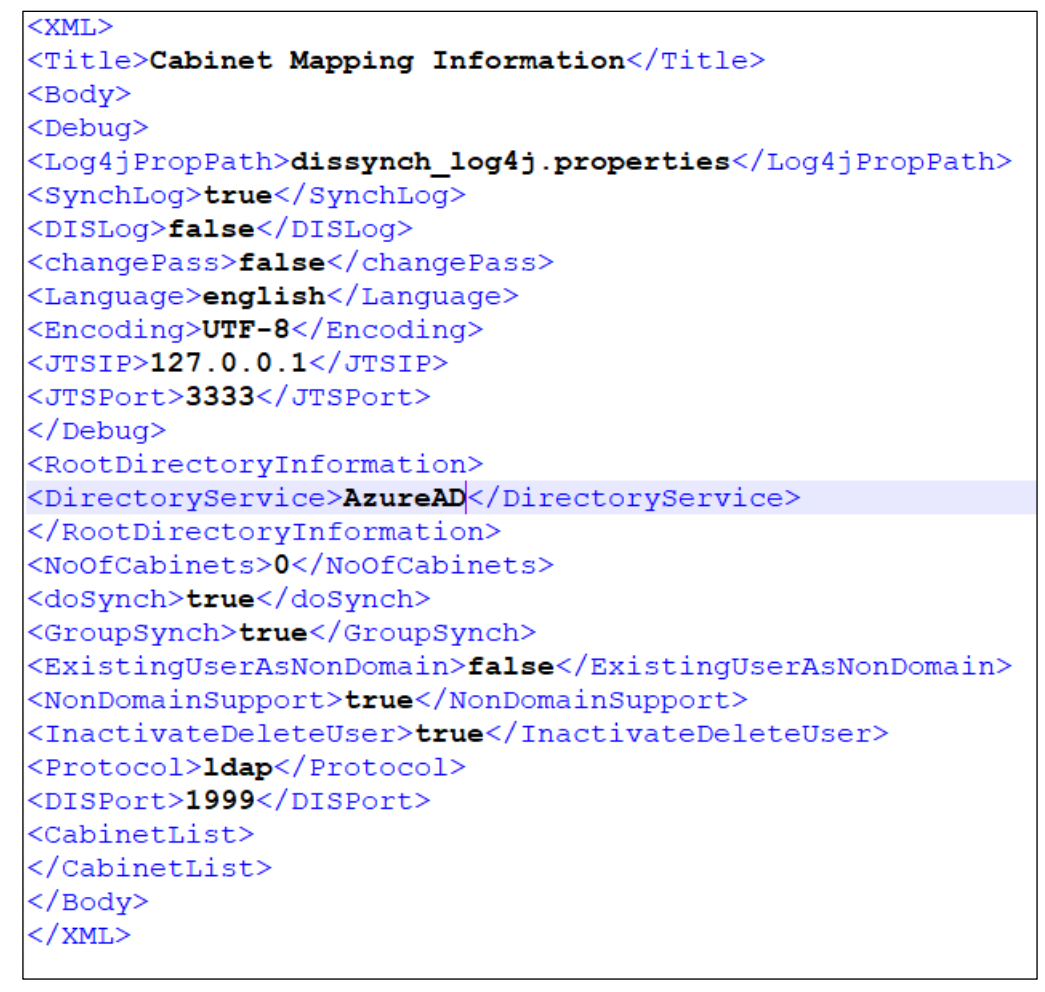

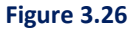

- Update the same cabinet name and domain name in the *ldap.ini* and *Hook.ini* file located inside the **OmniDocs11.0Web\Newgen\NGConfig** folder at the mapped location.
- Update the OD11.0Services container's service name [Defined in respective YAML file] in Idap.ini and Hook.ini file located inside the **OmniDocs11.0Web\Newgen\NGConfig** folder at the mapped location.
- Update the directory service as **AzureAD** in Hook.ini and config.ini located inside the **OmniDocs11.0Web\Newgen\NGConfig** folder at the mapped location.

```
DISPort=1999

DISIPAddress=odll0services

Log4j_properties_file=jtshook_log4j.properties

Encoding=UTF-8

PROTOCOL=ldap

LOGOUTTIME=15000

DIRECTORYSERVICE=AzureAD

REACTUI=true

# Default domain name to add user For multidomain LDAP

DEFAULTDOMAIN=eco.com

ecmsuite=eco.com
```

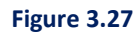

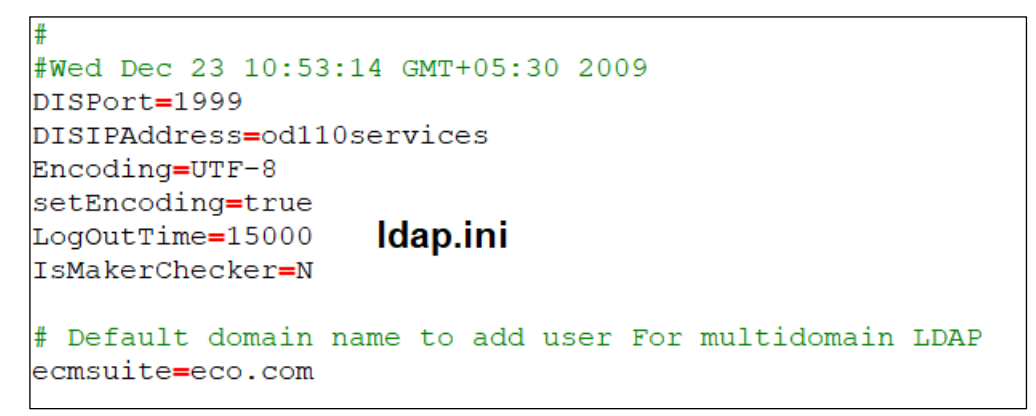

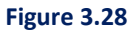

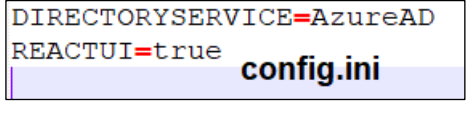

Figure 3.29

Here, **od110services** is the service name of the OD11.0Services container.

 Set <Display> as true for Idap in AdminMenuOptions.xml located inside OmniDocs11.0Web/Newgen/NGConfig/ngdbini/Custom/CABINETNAME folder at mapped location.

For example,

```
<SSALink>

<LinkName>Ldap</LinkName>

<LinkDescription>LdapDescription</LinkDescription>

<JspName>/ldap/config.jsp</JspName>

<Display>true</Display>

<IconURL></IconURL>

</SSALink>
```

Figure 3.30

## 3.5.6 SSO changes

#### Prerequisite:

The cabinet is created and associated with the running containers. If the cabinet is not created, then refer to <u>Cabinet and Data Source Creation</u> section.

#### The changes in SSO are as follows:

- Update the <Host-Path URL of OmniDocsWeb container> at the place of ibps5aurora.newgendocker.com in mapping.xml file located inside the OmniDocs11.0Web/Newgen/NGConfig/ngdbini/SSOConFig folder.
- Update the **CabinetName** in *mapping.xml* file located inside the *OmniDocs11.0Web/Newgen/NGConfig/ngdbini/SSOConFig* folder.
- Configure the CabinetName=DomainName in *sso.ini* file located inside the *OmniDocs11.0Web/Newgen/NGConfig/ngdbini/SSOConFig* folder.
- ecmsuite=eco.com

## 3.5.7 Scheduler changes

#### Prerequisite:

The cabinet is created and associated with the running containers. If the cabinet is not created, then refer to <u>Cabinet and Data Source Creation</u> section.

#### The changes in Scheduler are as follows:

Update the OmniDocs+RMS EJB container name [Defined in OmniDocs11.0EJB.yml file] in IS.ini in between the <endPointURL></endPointURL> tags file located inside the OD11.0Services or Scheduler folder at the mapped location on the Worker node. For example,

- Update the OmniDocs+RMS EJB container name [Defined in OmniDocs11.0EJB.yml file] in NGOClientData.xml, RMAppConfig.xml and RMClientData.xml in between the <endPointURL></endPointURL> tags file located inside the OD11.0Services/Scheduler/ngdbini folder at the mapped location on the Worker node. For example, <endPointURL>http://od110ejb:8080/callbroker/execute/GenericCallBroker</endPointURL> Here, od110ejb is the name of the OmniDocs+RMS EJB container.
- Update the OD11.0Services container's service name [Defined in respective YAML file] in *SchedulerConf.ini* file located at **OD11.0Services** or **Scheduler** folder at the mapped location. For example: **schedulerIpAddress=od110services**
- Update the OD11.0Services container's service name [Defined in respective YAML file] in eworkstyle.ini file located at OmniDocs11.0Web/Newgen/NGConfig/ngdbini/Custom/<CABINETNAME> folder at mapped location.

For example: schedularLocation=od110services

## 3.5.8 ThumbnailManager changes

#### Prerequisite:

The cabinet is created and associated with the running containers. If the cabinet is not created, then refer to <u>Cabinet and Data Source Creation</u> section.

#### The changes in ThumbnailManager are as follows:

Update the OmniDocs+RMS EJB container name [Defined in OmniDocs11.0EJB.yml file] in IS.ini in between the <endPointURL></endPointURL> tags file located inside the OD11.0Services or ThumbnailManager folder at the mapped location on the Worker node. For example,

<endPointURL>http://od110ejb:8080/callbroker/execute/GenericCallBroker</endPointURL> Here, od110ejb is the name of the OmniDocs+RMS EJB container.

 Update the OmniDocs+RMS EJB container name [Defined in OmniDocs11.0EJB.yml file] in NGOClientData.xml in between the <endPointURL></endPointURL> tags file located inside the OD11.0Services/ThumbnailManager/ngdbini folder at the mapped location on the Worker node.

For example,

• Update the cabinet name, supervisor group's user name, and password in *ThumnailConfig.xml* located inside the **OD11.0Services** or **ThumbnailManager** folder at the mapped location on the Worker node.

```
<cabinets><cabinet><cabinetname>ecmsuite</cabinetname><jtsip>127.0.0.1
</jtsip><jtsport>3333</jtsport><user>supervisor</user><password>:X-D;U:T-C;P-C;p5-C;b:
</password><BatchSize>10</BatchSize><priority>1</priority><encoding>UTF-8
</encoding></cabinet></cabinets>
```

```
Figure 3.31
```

## 3.5.9 TEM changes

#### Prerequisite:

The cabinet is created and associated with the running containers. If the cabinet is not created, then refer to <u>Cabinet and Data Source Creation</u> section.

#### The changes in TEM are as follows:

 Update the OmniDocs+RMS EJB container name [Defined in OmniDocs11.0EJB.yml file] in IS.ini and NGOClientData.xml in between the <endPointURL></endPointURL> tags file located inside the TEM11.0 folder at the mapped location on the Worker node. For example, <endPointURL>http://od110ejb:8080/callbroker/execute/GenericCallBroker</endPointURL>

- Update the cabinet name in filename FTSServer-CABINETNAME-1.properties. For example: FTSServer-**ecmsuite**-1.properties [ecmsuite is the cabinet name].
- Update the OmniDocs+RMS EJB container name [Defined in OmniDocs11.0EJB.yml file] in FTSServer-ecmsuite-1.properties.
- Update the OmniDocs supervisor group's user name.
- Update the OmniDocs supervisor group's user password. Ensure this password must be in an encrypted format.

```
ServerAddress=od110ejb
SiteId=1
UserName=supervisor
Password=:X-D;U:T-C;P-C;p5-C;b:d:
PollTime=10
OCRPath=tesseract
DocumentCount=1000
Language=eng
SleepTime=15
```

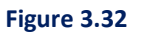
# 3.5.10 EasySearch changes

## Prerequisite:

The cabinet is created and associated with the running containers. If the cabinet is not created, then refer to <u>Cabinet and Data Source Creation</u> section.

## The changes in EasySearch are as follows:

- Docker Images for EasySearch (Only one is required based on the infrastructure availability)
  - EasySearch (Apache Manifold and ElasticSearch [freeware software])
     Or
  - > EasySearch (Apache Manifold only [freeware software] with AWS managed ElasticSearch)

The EasySearch container consists of Apache Manifold and ElasticSearch [both are freeware software]. You have another option as well where you can use ElasticSearch ManagedService on AWS. In such a case, the EasySearch container consists of Apache Manifold only [freeware software]. Hence, there are two Docker images for EasySearch:

- EasySearch (Apache Manifold and ElasticSearch)
- EasySearch (Apache Manifold only)

Based on the EasySearch Docker images, configuration changes are done accordingly.

## EasySearch (Apache Manifold and ElasticSearch)

- Update the EasySearch container name [Defined in *EasySearch11.0.yml* file] against the
   ESServerIPAddress key in the *ESconfig.ini* file located inside the
   *EasySearch11.0\ESConfigurator\conf* folder at the mapped location on the Worker node.
   For example, ESServerIPAddress=easysearch11 [Where easysearch11 is the container name].
- Update the Database details in the *ESconfig.ini* file located inside the *EasySearch11.0*\*ESConfigurator*\*conf* folder at the mapped location on the Worker node.
  - ESClusterName=CABINETNAME\_cluster
  - OdDBIPAddress=DBIP
  - OdDBPort=DBPORT
  - OdCabinetName=CABINETNAME
  - OdDBUserName=DBUSER
  - OdDBPassword=DBPASSWORD in encrypted format
  - OdDBType=sqlserver | oracle | postgres

```
ESServerIPAddress=easysearch11
ESServerTCPPort=9300
ESServerHttpPort=9200
ESProtocol=http
ESClusterName=ecmsuite_cluster
OdDBIPAddress=omnidocs-aurorards-db-instance-1-restore
OdDBPort=5432
OdCabinetName=ecmsuite
OdDBUserName=postgres
OdDBUserName=postgres
OdDBPassword=:X-D;Y-D;L-C;N-C;VSJ-C;4T-C;r
OdDBType=postgres
MCFIPAddress=127.0.0.1
```

Figure 3.33

- Update the cabinet name in the CrawlerConfig.xml file located inside the EasySearch11.0\apache-manifoldcf-2.19\example folder at the mapped location on the Worker node.
- Update the OmniDocs supervisor group's user name.
- Update the OmniDocs supervisor group's user password. Ensure this password must be in an encrypted format.

```
<cabinets>
<cabinets>
<cabinetame>ecmsuite</cabinetname>
<jtsip>127.0.0.1</jtsip>
<jtsport>3333</jtsport>
<user>supervisor</user>
<password>:X-D;U:T-C;P-C;p5-C;b:d</password>
<StopPhraseFlag>N</StopPhraseFlag>
<StopPhrases>
<StopPhrase>Newgen Software Technologies</StopPhrase>
<StopPhrase>omnidocs 11.0</StopPhrase>
</StopPhrases>
<Pages>ALL</Pages>
</cabinet>
</cabinets>
```

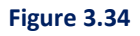

• Update the cabinet name in the *elasticsearch.yml* file located inside the *EasySearch11.0\elasticsearch-7.17.4\config* folder at the mapped location on the Worker node. For example,

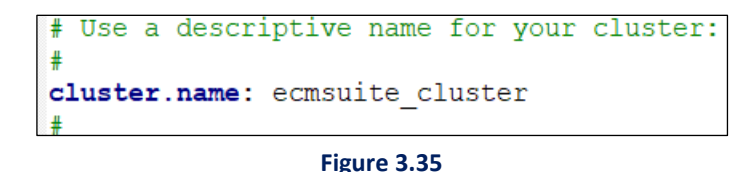

Where, **ecmsuite** is the cabinet name.

• Update the cabinet name and EasySearch container name [Defined in *EasySearch11.0.yml* file] in the *EasySearch.xml* file located inside the *OmniDocs110Ejb\ngdbini* folder at the mapped location on the Worker node.

```
<ElasticSearch>
  <ElasticSearch>
  <ESIPAddress>easysearch11</ESIPAddress> <!--Adress of ElasticSearch Server -->
  <ESPort>9200</ESPort> <!--Port ElasticSearch Server running on -->
  <ESClusterName>ecmsuite_cluster</ESClusterName> <!-- Name of your cluster -->
  <ESUserName></ESUserName> <!-- Mandatory value for basic authentication -->
  <ESSecret></ESSecret>  <!-- Mandatory value for basic authentication -->
  <ESProtocol>http</ESProtocol> <!-- Set https for SSL/TLS configuration -->
  <ESTrustStorePath></ESTrustStorePath>  <!--Value optional for SSL/TLS configuration-->
  <ESTrustStoreSecret></ESTrustStoreSecret> <!--Value optional for SSL/TLS configuration-->
  <ESTrustStoreSecret></ESTrustStoreSecret> <!--Value optional for SSL/TLS configuration-->
  <ESTrustStoreSecret></ESTrustStoreSecret> <!--Value optional for SSL/TLS configuration-->
  <ESTrustStoreSecret></ESTrustStoreSecret> <!--Value optional for SSL/TLS configuration-->
  <ESTrustStoreSecret></ESTrustStoreSecret> <!--Value optional for SSL/TLS configuration-->
  <ESTrustStoreSecret></ESTrustStoreSecret> <!--Value optional for SSL/TLS configuration-->
  </ElasticSearch>
```

Figure 3.36

Here, **easysearch11** is the container name and **ecmsuite** is the cabinet name.

 Update the EnableEasySearch=Y and EasySearch container name [Defined in EasySearch11.0.yml file] in the eworkstyle.ini file located inside the OmniDocs11.0Web\ Newgen\NGConfig\ngdbini\Custom\CABINET\_NAME folder at the mapped location on the Worker node.

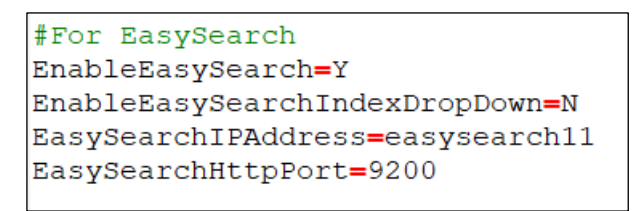

Figure 3.37

Here, **easysearch11** is the container name.

## EasySearch (Apache Manifold Only)

In the case of the EasySearch (Apache Manifold only) container, use the AWS ElasticSearch Managed Service. Also, ensure that the Elastic Managed Service is already created before further processing.

- Update the EasySearch container name [Defined in EasySearch11.0\_ApacheOnly.yml file] against the ESServerIPAddress key in the ESconfig.ini file located inside the EasySearch11.0\ESConfigurator\conf folder at the mapped location on the Worker node. For example, ESServerIPAddress=easysearch11 [Where easysearch11 is the container name].
- Update the Database details in the *ESconfig.ini* file located inside the *EasySearch11.0*\*ESConfigurator*\*conf* folder at the mapped location on the Worker node.
  - ESClusterName=CABINETNAME\_cluster
  - OdDBIPAddress=DBIP
  - OdDBPort=DBPORT
  - OdCabinetName=CABINETNAME
  - OdDBUserName=DBUSER
  - OdDBPassword=DBPASSWORD in encrypted format
  - OdDBType=sqlserver | oracle | postgres

```
ESServerIPAddress=easysearch11
ESServerTCPPort=9300
ESServerHttpPort=9200
ESProtocol=http
ESClusterName=ecmsuite_cluster
OdDBIPAddress=omnidocs-aurorards-db-instance-1-restore
OdDBPort=5432
OdCabinetName=ecmsuite
OdDBUserName=postgres
OdDBPassword=:X-D;Y-D;L-C;N-C;VSJ-C;4T-C;r
OdDBType=postgres
MCFIPAddress=127.0.0.1
```

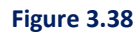

- Update the UseAWSElasticSearch=true in the *ESconfig.ini* file located inside the *EasySearch11.0\ESConfigurator\conf* folder at the mapped location on the Worker node.
- Update the AWSESDomainURL, AWSAccessKey, AWSSecretKey, and AWSRegion in the *ESconfig.ini* file located inside the *EasySearch11.0\ESConfigurator\conf* folder at the mapped location on the Worker node. For example,

```
UseAWSElasticSearch=true
AWSESDomainURL=<u>https://vpc-testdomain1.ap-south-1.es.amazonaws.com</u>
AWSAccessKey=AKTABGAGGATALDGUS7DN
AWSSecretKey=LewegingesenK2TestastAlusterThatGUK4sbyy
AWSRegion=ap-south-1
```

Figure 3.39

Update the cabinet name in the *CrawlerConfig.xml* file located inside the
 EasySearch11.0\apache-manifoldcf-2.19\example folder at the mapped location on the
 Worker node.

```
<cabinets>
<cabinets>
<cabinetname>ecmsuite</cabinetname>
<jtsip>127.0.0.1</jtsip>
<jtsport>3333</jtsport>
<user>supervisor</user>
<password>:X-D;U:T-C;P-C;p5-C;b:d</password>
<StopPhraseFlag>N</StopPhraseFlag>
<StopPhrases>
<StopPhrase>Newgen Software Technologies</StopPhrase>
<StopPhrase>omnidocs 11.0</StopPhrase>
</stopPhrases>
</stopPhrases>
</cabinets>
```

Figure 3.40

 Update the cabinet name and EasySearch container name [Defined in EasySearch11.0\_ApacheOnly.yml file] in the EasySearch.xml file located inside the OmniDocs11.0Ejb\ngdbini folder at the mapped location on the Worker node. For example,

Figure 3.41

Here, **easysearch11** is the container name and ecmsuite is the cabinet name.

- Update the **<AWSElasticSearch value= "true">** in the *EasySearch.xml* file located inside the *OmniDocs11.0Ejb\ngdbini* folder at the mapped location on the Worker node.
- Update the AWSESDomainURL, AWSAccessKey, AWSSecretKey, and AWSRegion in the EasySearch.xml file located inside the OmniDocs11.0Ejb\ngdbini folder at the mapped location on the Worker node.

For example,

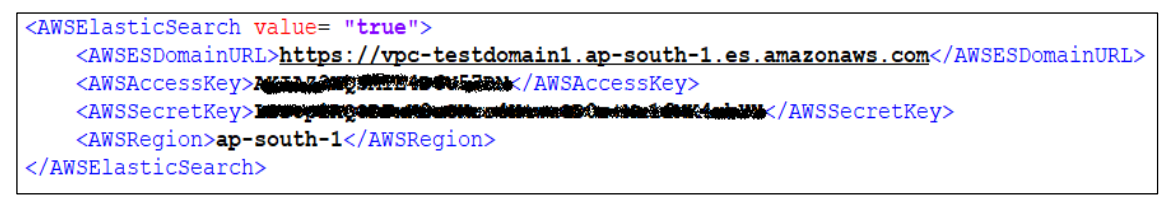

Figure 3.42

 Update the EnableEasySearch=Y and EasySearch container name [Defined in EasySearch11.0.yml file] in the eworkstyle.ini file located inside the OmniDocs11.0Web\ Newgen\NGConfig\ngdbini\Custom\CABINET\_NAME folder at the mapped location on the Worker node.

For example,

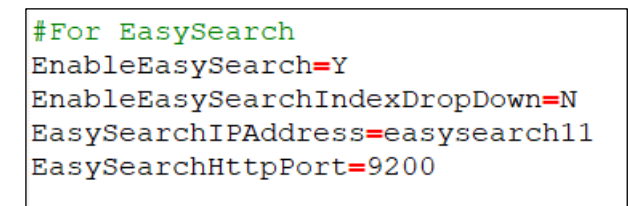

Figure 3.43

Here, **easysearch11** is the container name.

## 3.5.11 WOPI changes

 Update the OmniDocsEJB container name [Defined in OmniDocs11.0EJB.yml file] in NGOClientData.xml file in between the <endPointURL></endPointURL> tags located inside the OmniDocs\_WOPI\Newgen\NGConfig\ngdbini folder at the mapped location on the Worker node.

| xml version="1.0"?                                                                                                    |
|----------------------------------------------------------------------------------------------------|
| <clientinfo></clientinfo>                                                                                                    |
| <providerurl></providerurl>                                                                                                    |
| <jndiservername></jndiservername>                                                                                                    |
| <jndiserverport></jndiserverport>                                                                                                    |
| <contextsuffix></contextsuffix>                                                                                                    |
| <wildflyusername></wildflyusername>                                                                                                    |
| <wildflypassword></wildflypassword>                                                                                                    |
| <jndicontextfactory></jndicontextfactory>                                                                                                    |
| <clientlookupname>ejb:omnidocs_ejb/omnidocs_ejb/NGOClientServiceHandlerBean!com.newgen.omni.jts.txn.NGOClientServiceHandlerHome</clientlookupname> |
| <adminlookupname>ejb:omnidocs_ejb/omnidocs_ejb/NGOAdminServiceHandlerBean!com.newgen.omni.jts.txn.NGOAdminServiceHandlerHome</adminlookupname>     |
| <urlpackageprefix></urlpackageprefix>                                                                                                    |
| <endpointurl>http://rms40ejb:8080/callbroker/execute/GenericCallBroker</endpointurl>                                                               |
| <mlparamname>InputXML</mlparamname>                                                                                                    |
| <headerkey></headerkey>                                                                                                    |
| <headervalue></headervalue>                                                                                                    |
|                                                                                                    |

Figure 3.44

Here, **rms40ejb** is the name of the OmniDocsEJB container.

 Update the OmniDocsEJB container name [Defined in OmniDocs11.0EJB.yml file] in IS.ini file in between the <endPointURL ></endPointURL > tags located inside the OmniDocs\_WOPI\Newgen\NGConfig folder at the mapped location on the Worker node. For example,

| <encoding>UTF-8</encoding>                                                                      |
|-------------------------------------------------------------------------------------------------|
| <logpath>Replication.log</logpath>                                                              |
| <smstimeout>60000</smstimeout>                                                                  |
| <smsreadinterval>30000</smsreadinterval>                                                        |
| <smsretrycount>5</smsretrycount>                                                                |
| <smsgeneratelog>true</smsgeneratelog>                                                           |
| <isjndi>true</isjndi>                                                                           |
| <pre><endpointurl>http://rms40ejb:8080/callbroker/execute/GenericCallBroker</endpointurl></pre> |
| <xmlparamname>InputXML</xmlparamname>                                                           |
| <headerkey></headerkey>                                                                         |
| <headervalue></headervalue>                                                                     |
| <providerurl></providerurl>                                                                     |

Figure 3.45

• Update the WOPI\_SOURCE, RMS\_REDIRECTURL and CABINETNAME in *WOPIConfiguration.ini* file located inside the *OmniDocs\_WOPI\Newgen\NGConfig\AddInsConfig* folder at the mapped location on the Worker node.

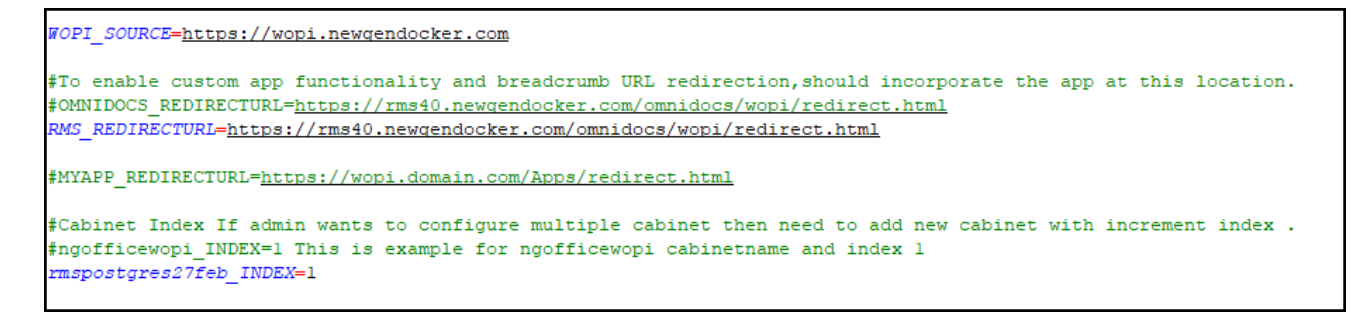

#### Figure 3.46

Where,

https://wopi.newgendocker.com is host URL of WOPI container. https://rms40.newgendocker.com is Host URL of RMS WEB container. **rmspostgres27feb** is cabinet name.

- Open the *web.xml* file in edit mode located inside the *OmniDocs\_WOPI* folder at the mapped location on the Worker node.
- Search for filter-class <filter-class>org.apache.catalina.filters.CorsFilter</filter-class> and update the <param-value></param-value> tag's value with OmniDocs URL against <paramname> antiClickJackingUri</param-name> and \* against <paramname>cors.allowed.origins</param-name>

| <filter></filter>                                                                                                    |
|----------------------------------------------------------------------------------------------------|
| <filter-name>httpHeaderSecurity</filter-name>                                                                                                    |
| <filter-class>org.apache.catalina.filters.HttpHeaderSecurityFilter-class&gt;</filter-class>                                                                                |
| <async-supported>true</async-supported>                                                                                                    |
| <init-param></init-param>                                                                                                    |
| <pre><pre>aram-name&gt;antiClickJackingOption</pre>/param-name&gt;</pre>                                                                                                   |
| <pre><pre>ram-value&gt;ALLOW-FROM</pre></pre>                                                                                                    |
|                                                                                                    |
| <init-param></init-param>                                                                                                    |
| <pre><param-name>antiClickJackingUri</param-name></pre>                                                                                                    |
| <pre><pre><pre>cparam-value&gt;omnidocs11alpine2.newgendocker.com</pre></pre></pre>                                                                                        |
|                                                                                                    |
|                                                                                                    |
| <pre><filter></filter></pre>                                                                                                    |
| <filter-name>CorsFilter</filter-name>                                                                                                    |
| <filter-class>org.apache.catalina.filters.CorsFilter</filter-class>                                                                                                    |
| <init-param></init-param>                                                                                                    |
| <pre><param-name>cors.allowed.origins</param-name></pre> /param-name>                                                                                                    |
| <pre><pre><pre></pre></pre></pre>                                                                                                    |
|                                                                                                    |
| <init-param></init-param>                                                                                                    |
| <pre><pre><pre>cors.allowed.methods</pre>/param-name&gt;</pre></pre>                                                                                                    |
| <pre><pre><pre><pre><pre><pre><pre><pre></pre></pre></pre></pre></pre></pre></pre></pre>                                                                                   |
|                                                                                                    |
| <init-param></init-param>                                                                                                    |
| <pre><pre>cors.allowed.headers</pre>/param-name&gt;</pre>                                                                                                    |
| <pre><pre>cparam-value&gt;Content-Type,X-Requested-With,accept,Origin,Access-Control-Request-Method,Access-Control-Request-Headers,Access-Control-Allow-Origin</pre></pre> |
|                                                                                                    |
|                                                                                                    |
|                                                                                                    |

Figure 3.47

• Add the CSPHeaderAllowedDomains tag in the *eworkstyle.ini* file located inside the *OmniDocs11.0Web/Newgen/NGConfig/ngdbini/odwebini* folder at the mapped location on the Worker node.

• Add the WOPIOfficeExtensionSuppport and WOPIOfficeExtensionSuppportURL tag in the *eworkstyle.ini* file located inside the *OmniDocs11.0Web/Newgen/NGConfig/ngdbini/Custom/CABINET\_NAME* folder at the mapped location on the Worker node.

WOPIOfficeExtensionSuppport=doc,docx,DOCX,DOC,xls,xlsx,XLSX,XLS,ppt,pptx,PPTX,PPT,wopitest,WOPITEST,wopitestx,WOPITESTX WOPIOfficeExtensionSuppportURL=https://wopi.newgendocker.com

## 3.5.12 OmniScanWeb changes

The changes in OmniScanWeb are as follows:

Update the AWS Elastic Redis cache's configuration endpoint in *redisson.yaml* file against the singleServerConfig or clusterServersConfig. If redis cache is SSL enabled, then use the *rediss://<endpoint url>:port* and if SSL is not enabled, then use *redis://<endpoint url>:port*. This *redisson.yaml* file is located inside the OmniScanWeb6.0 folder at the mapped location on the Worker node.

```
singleServerConfig:
 idleConnectionTimeout: 10000
 connectTimeout: 10000
 timeout: 3000
 retryAttempts: 3
 retryInterval: 1500
 password: null
 subscriptionsPerConnection: 5
 clientName: null
 address: "redis://
                                         .com:6379"
 subscriptionConnectionMinimumIdleSize: 1
 subscriptionConnectionPoolSize: 50
 connectionMinimumIdleSize: 24
 connectionPoolSize: 64
 database: 0
 dnsMonitoringInterval: 5000
hreads: 16
hettyThreads: 32
odec: !<org.redisson.codec.MarshallingCodec> {}
transportMode: "NIO"
Reference: https://github.com/redisson/redisson/wiki/2.-Configuration#26-single-instance-mode
CLUSTER ---
CLUSTER clusterServersConfig:
CLUSTER idleConnectionTimeout: 10000
CLUSTER connectTimeout: 10000
CLUSTER timeout: 3000
CLUSTER retryAttempts: 3
CLUSTER retryInterval: 1500
CLUSTER failedSlaveReconnectionInterval: 3000
CLUSTER failedSlaveCheckInterval: 60000
CLUSTER password: null
CLUSTER subscriptionsPerConnection: 5
CLUSTER clientName: null
CLUSTER loadBalancer: !<org.redisson.connection.balancer.RoundRobinLoadBalancer> {}
CLUSTER
        subscriptionConnectionMinimumIdleSize: 1
```

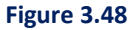

# 3.5.13 RMS SharePoint Adapter changes

## Prerequisite:

The cabinet must be created and associated with the running containers. To create a cabinet, refer to the <u>Creating cabinet and data source</u> section.

The changes in RMS SharePoint Adapter are as follows:

- Update the cabinet name in filename RMS-SPServer-CABINETNAME-1.properties located inside SharePointAdapter/properties folder at the mapped location on the worker node. For example, RMS-SPServer-ecmsuite-1.properties [ecmsuite is the cabinet name].
- 2. Change the required changes in *RMS-SPServer-CABINETNAME-1.properties* file. Following is the sample of the Properties file:

```
AutoArchiveActive=Y
OnlineSharePointSite=Y
RMSCabinetName =spcab2
RMSServerAddress=omnidocs.newgendocker.com
RMSServerPort=443
RMSServerProtocols=https
RMSUserName=supervisor2
RMSPassword=:X-D;U:T-C;P-C;p5-C;b:d:u:SJDE
sharePointUserDomain=vwm55.onmicrosoft.com
sharePointHostIPAddress=vwm55.onmicrosoft.com
shraePointPort=443
sharePointProtocols=https
sharePointSiteAbsoluteURL=
sharePointUser=spadmin@vwm55.onmicrosoft.com
sharePointSequence=:F:0s-C;6-C;G-C;a:8:y-D;W:Z-C;4P-C;a-C;k:0
sharePointSite=newSite
SharePointReconciliationReports=Y
SharePointReportsLibrary=/sites/newSite/SharePointRMSReport/
MaxFailerCount=3
```

### Description of the Properties keys:

| Keys                            | Description                                                                              |
|---------------------------------|------------------------------------------------------------------------------------------|
| AutoArchiveActive               | Y signifies this properties file is in used whereas N signifies this file is not in use. |
| OnlineSharePointSite            | Y – Signifies online method is working.                                                  |
| Ommeshareromtsite               | N – Signifies offline method is working.                                                 |
| RMSCabinetName                  | Name of the RMS cabinet.                                                                 |
| RMSServerAddress                | RMS web container host URL.                                                              |
| RMSServerPort                   | RMS web container port that is, 443 = if SSL enabled or 80 = if SSL Disabled.            |
| RMSServerProtocols              | RMS server protocol that is, https = if SSL enabled or http = if SSL Disabled.           |
| RMSUserName                     | RMS supervisor's group user name.                                                        |
| RMSPassword                     | RMS supervisor's group user encrypt password from alarm mailer.                          |
| sharePointUserDomain            | SharePoint domain name.                                                                  |
| sharePointHostIPAddress         | SharePoint site server address.                                                          |
| shraePointPort                  | SharePoint site server port.                                                             |
| sharePointProtocols             | SharePoint site server protocols.                                                        |
| sharePointSiteAbsoluteURL       | SharePoint site absolute URL.                                                            |
| sharePointUser                  | SharePoint admin user name.                                                              |
| sharePointSequence              | SharePoint encrypt password from alarm mailer.                                           |
| sharePointSite                  | SharePoint site name.                                                                    |
| SharePointReconciliationReports | Y or N.                                                                                  |
| SharePointReportsLibrary        | SharePoint Reconciliation Reports absolute path.                                         |
| MaxFailerCount                  | Maximum failure count.                                                                   |

```
AutoArchiveActive=Y
OnlineSharePointSite=Y
RMSCabinetName=rms23dec
RMSServerAddress=omnidocs.newgendocker.com
RMSServerPort=443
RMSServerProtocols=https
RMSUserName=supervisor2
RMSPassword=:137-C;q;J-D;lX-C;6
sharePointUserDomain=vwm55.onmicrosoft.com
sharePointHostIPAddress=vwm55.onmicrosoft.com
shraePointPort=443
sharePointProtocols=https
sharePointSiteAbsoluteURL=
sharePointUser=spadmin@vwm55.onmicrosoft.com
sharePointSequence=:X-D;Y-D;N-C;VSJ-C;4T-C;r
sharePointSite=SharpeointRMssite
SharePointReconciliationReports=Y
SharePointReportsLibrary=/site/SharpeointRMssite/SharePointRMSReport/
MaxFailerCount=3
```

3. Update **site name**, **tenantID**, **ClientID** and **clientSecret** in file SharePointConfig.ini located inside the *OmniDocs11.0Web\Newgen\NGConfig\AddInsConfig* folder at the mapped location on the Worker node.

For Example,

Figure 3.50

### NOTE:

The TenantID, ClientID and clientSecret must be in encrypted format.

## 3.5.14 Messaging Service changes

### **Prerequisite:**

A cabinet must be created. To create a cabinet, refer to the <u>Creating cabinet and data source</u> section.

The changes in Messaging Service are as follows:

 Update the Message Service Hosted URL in hostHeaderWhitelist in the application.properties file located inside the *MessagingService* folder at the mapped location on the Worker node.
 For Example –

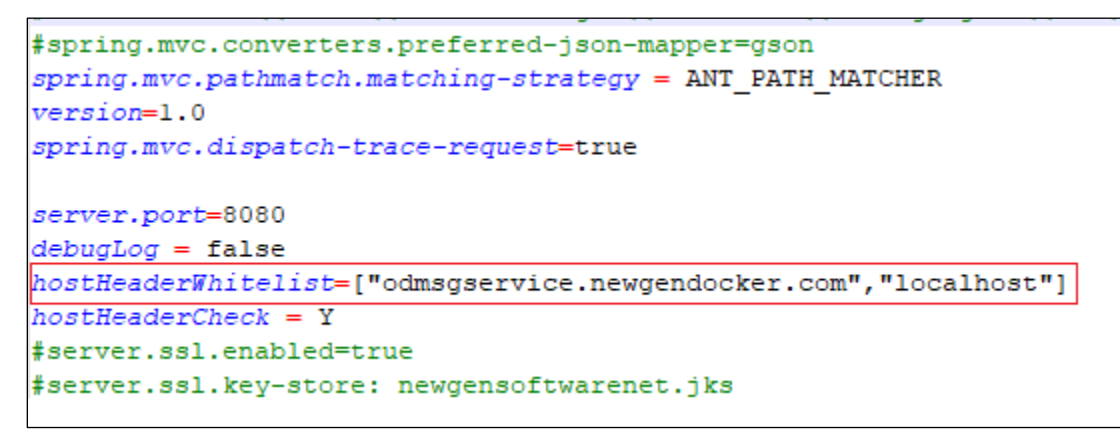

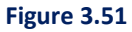

 Update the Database details in the ServerInfo.json file located inside the MessagingService/omniconf folder at the mapped location on the Worker node. For Example –

```
"cabinet_name": {
    "userName": "postgres",
```

```
"password": ":X-D;Y-D;L-C-C;VSJ-C;4T-C;s",
        "maxDBConnections": 50,
        "minDBConnections": 5,
        "querytimeout": 1000,
        "cabinetType": "B",
        "databaseType": "POSTGRES",
        "port": 5432,
        "service": "",
        "comment": "postgres",
        "driverName": "org.postgresql.Driver",
        "driverURL": "jdbc:postgresql://auroxxx-xxxxxxxx-xx.cluster-
cvxxxxxxekwxu.ap-south-1.rds.amazonaws.com:5432/cabinet name",
        "tnsname": "",
        "idleTimeout":600000,
        "maxLifetime":1800000,
        "connectionTimeout": 300000,
        "autoCommit": true
```

| Parameters       | Description                                                                                                    |
|------------------|----------------------------------------------------------------------------------------------------|
| cabinet_name     | The name of the cabinet. Provide the cabinet name in lowercase letters.                                                                                                    |
| userName         | Database username.                                                                                                    |
| Password         | The password of the above user in encrypted form. Encrypt the password as follows:                                                                                                    |
|                  | For Windows:                                                                                                    |
|                  | Encrypt the password using the <i>encryptPassword.bat</i> file located at <i>OD11\Common</i><br>Services for J2EE\AlarmMailer\encryptPassword.bat.                                                            |
|                  | For Linux:                                                                                                    |
|                  | Go to the <i>encryptPassword.sh</i> file located at <i>OD11\Common Services for</i><br><i>J2EE\AlarmMailer\encryptPassword.sh</i> and provide full rights using the below<br>command for password encryption: |
|                  | chmod 777 encryptPassword.sh.                                                                                                    |
| maxDBConnections | The maximum number of allowed database connections.                                                                                                    |
| minDBConnections | The minimum number of allowed database connections.                                                                                                    |
| querytimeout     | It defines the timeout period of the responding database in minutes.                                                                                                    |
|                  | Example – 6                                                                                                    |
| cabinetType      | It defines the type of cabinet.                                                                                                    |
|                  | Example - B or I or D                                                                                                    |
| databaseType     | It defines the type of database cabinet.                                                                                                    |
|                  | Example – POSTGRES                                                                                                    |
| port             | Provide the port number of the database server.                                                                                                    |
| service          | NA                                                                                                    |
| comment          | It is used to provide related comments at the time of cabinet creation.                                                                                                    |
| driverName       | The name of the class that implements a protocol JDBC for a database connection.                                                                                                    |
|                  | Example: "org.postgresql.Driver                                                                                                    |

| Parameters        | Description                                                                                                    |
|-------------------|----------------------------------------------------------------------------------------------------|
| driverURL         | It contains information about the database to connect and other configuration properties.                                                                                                    |
|                   | Example:                                                                                                    |
|                   | "jdbc:postgresql:// <ip address="" database="" host="" name="" of="" or="" server="" the="">:<port database="" number="" of="" server="" the="">/<cabinet name="">"</cabinet></port></ip>                                                                     |
| tnsname           | It is the configuration file that contains network service names mapped to connect descriptors for the local naming method, or net service names mapped to the listener                                                                                       |
|                   | protocol addresses.                                                                                                    |
| idleTimeout       | It controls the maximum amount of time that a connection is allowed to sit idle in the pool. The minimum allowed value is 10000ms (10 seconds). Default: 600000 (10 minutes).                                                                                 |
| maxLifetime       | It controls the maximum lifetime of a connection in the pool. A value of 0 indicates no maximum lifetime (infinite lifetime), subject of course to the idleTimeout setting. The minimum allowed value is 30000ms (30 seconds). Default: 1800000 (30 minutes). |
| connectionTimeout | It controls the maximum number of milliseconds that a client will wait for a connection from the pool. The lowest acceptable connection timeout is 250 ms. Default: 30000 (30 seconds).                                                                       |
| autoCommit        | It controls the default auto-commit behavior of connections returned from the pool. It is a boolean value. Default: true.                                                                                                    |

# 3.6 Deploying containers

Perform the below steps to deploy the containers:

 You can deploy the containers on AWS Elastic Kubernetes Service from our local machine by executing the below command or you can deploy them using AWS CodePipeline. However, it recommends deploying the containers using AWS CodePipeline for better traceability. kubectl apply -f <YAML\_File>

```
For example,
kubectl apply -f OmniDocs11.0Web.yml
```

```
NOTE:
```

- To execute the above command, kubectl must be configured on your local server. Refer to the <u>Configuration</u> <u>of AWS Kubernetes Cluster</u> section to run kubectl from your local machine.
- To deploy the containers using AWS CodePipeline, AWS CodePipeline must be configured. Refer to the <u>Configuration of AWS CodePipeline</u> section.
- In AWS CodePipeline, a separate Release pipeline is created for each Docker image like OmniDocs11.0Web, OmniDocs11.0WebService, OmniDocs11.0EJB, OmniDocs11.0Services, EasySearch11.0, TEM11.0, and OmniScanWeb6.0.
   For Example

| aws Services 🔻                                                                                   | 9       | <b>Q</b> Search for service      | es, features, marketplace products, and docs | [Alt+S]                                               | ∑ ♣ <sup>*</sup> omnidocs @ ngdev ▼ Mumbai ▼ Supp |
|--------------------------------------------------------------------------------------------------|---------|----------------------------------|----------------------------------------------|-------------------------------------------------------|---------------------------------------------------|
| Developer Tools X CodePipeline                                                                   | Develop | er Tools 〉 CodePipe              | line > Pipelines                             |                                                       |                                                   |
|                                                                                                  | Pipe    | elines Info                      | C 🖓 Notify 💌                                 | View history Release change                           | Delete pipeline Create pipeline                   |
| Source + CodeCommit                                                                              | ٩       |                                  |                                              |                                                       | < 1 > @                                           |
| Build • CodeBuild                                                                                |         | Name                             | Most recent execution                        | Latest source revisions                               | Last executed                                     |
| Deploy • CodeDeploy                                                                              |         | OmniDocs1015e<br>rvices-DevStage | ⊘ Succeeded                                  | Source – 7fb6f314: ok<br>AWS-ECR-Registry – sha256:1: | 9 days ago                                        |
| <ul> <li>Pipeline          <ul> <li>CodePipeline</li> <li>Getting started</li> </ul> </li> </ul> |         | TEM101-<br>DevStage              | ⊘ Succeeded                                  | Source – 7fb6f314: ok<br>AWS-ECR-Registry – sha256:d: | 9 days ago                                        |
| Pipelines                                                                                        |         | OmniDocs101EJ<br>B-DevStage      | ⊘ Succeeded                                  | Source - 7fb6f314: ok<br>AWS-ECR-Registry - sha256:5: | 9 days ago                                        |
| Settings                                                                                         |         | OmniDocs101W<br>eb-DevStage      | ⊘ Succeeded                                  | AWS-ECR-Registry – sha256:9:<br>Source – 7fb6f314: ok | 9 days ago                                        |
| Q, Go to resource                                                                                |         | OmniScanWeb5<br>0-DevStage       | ⊘ Succeeded                                  | AWS-ECR-Registry – sha256:8:<br>Source – 7fb6f314: ok | 10 days ago                                       |
| E Feedback                                                                                       |         | EasySearch101-<br>DevStage       | ⊘ Succeeded                                  | AWS-ECR-Registry – sha256:b:<br>Source – 7fb6f314: ok | 9 days ago                                        |
|                                                                                                  |         | OmniDocs101W<br>eb-ProdStage     | ⊘ Succeeded                                  | AWS-ECR-Registry – sha256:d:<br>Source – 7fb6f314: ok | 14 days ago                                       |
|                                                                                                  |         | OmniDocs101W<br>eb-UATStage      | ⊘ Succeeded                                  | Source - 7fb6f314: ok                                 | 9 days ago                                        |

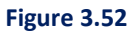

- 3. Trigger the Release Pipeline to deploy the required Docker containers.
- 4. Once the deployment is done, deployed containers can be visible from the Kubernetes Dashboard. Refer to the <u>Configuration of AWS Kubernetes Cluster</u> to configure the Kubernetes Dashboard.

| 🛞 kubernetes                             |                     | Q Se         | arch      |                                                     |                                                  |              |          |                      |                         | +          | ٠ | θ |
|------------------------------------------|---------------------|--------------|-----------|-----------------------------------------------------|--------------------------------------------------|--------------|----------|----------------------|-------------------------|------------|---|---|
| ≡ Workloads > Pods                       |                     |              |           |                                                     |                                                  |              |          |                      |                         |            |   |   |
| Cluster                                  | Pods                |              |           |                                                     |                                                  |              |          |                      |                         |            | ÷ |   |
| Cluster Roles<br>Namespaces              | Name 🕇              |              | Namespace | Labels                                              | Node                                             | Status       | Restarts | CPU Usage<br>(cores) | Memory Usage<br>(bytes) | Age        |   |   |
| Nodes<br>Persistent Volumes              | easysearch101-5d9f  | 8d6458-ns8j9 | default   | app: easysearch101<br>pod-template-hash: 5d9f8d6458 | ip-10-0-2-168.ap-<br>south-<br>1.compute.interna | Running<br>I | 0        | -                    | -                       | 13.days    |   | : |
| Storage Classes                          | ibps5siejb-55f55949 | 6-f5rt9      | default   | app: ibps5slejb<br>pod-template-hash: 55f559496     | ip-10-0-2-168.ap-<br>south-<br>1.compute.interna | Running      | 0        | -                    |                         | a.month    |   | : |
| Namespace<br>default                     | ibps5siweb-698f8dfc | c96-bcw2d    | default   | app: ibps5siweb<br>pod-template-hash: 698f8dfc96    | ip-10-0-1-186.ap-<br>south-<br>1.compute.interna | Running      | 0        |                      | -                       | .7.days    |   | : |
| Overview                                 | ibps5siweb-698f8dfc | c96-sitvm    | default   | app: ibps5siweb<br>pod-template-hash: 698f8dfc96    | ip-10-0-2-168.ap-<br>south-<br>1.compute.interna | Running      | 0        |                      |                         | a.month    |   | : |
| Cron Jobs                                | odeserver-8d547b8   | 45-75ck5     | default   | app: nodeserver<br>pod-template-hash: 8d547b845     | ip-10-0-2-168.ap-<br>south-<br>1.compute.interna | Running      | 0        |                      |                         | 2.days     |   | : |
| Deployments                              | od101ejb-58658d484  | 4d-nt8fk     | default   | app: od101ejb<br>pod-template-hash: 58658d484d      | ip-10-0-1-186.ap-<br>south-<br>1.compute.interna | Running      | 0        |                      | -                       | a.montb    |   | : |
| Pods<br>Replica Sets                     | od101services-648f6 | 6bbff6-lgdm7 | default   | app: od101services<br>pod-template-hash: 648f6bbff6 | ip-10-0-2-168.ap-<br>south-<br>1.compute.interna | Running      | 0        |                      |                         | 38.seconds |   | : |
| Replication Controllers<br>Stateful Sets | od101web-65786d4    | dcc-5fgpn    | default   | app: od101web<br>pod-template-hash: 65786d4dcc      | ip-10-0-1-186.ap-<br>south-<br>1.compute.interna | Running      | 0        |                      |                         | 23.days    |   | : |
| Discovery and Load Balancing             | omsejb-559555dd8c   | ⊱nkc9j       | default   | app: omsejb<br>pod-template-hash: 559555dd8c        | ip-10-0-1-186.ap-<br>south-<br>1 compute interna | Running      | 0        | -                    | -                       | 19.days    |   | : |

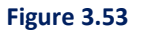

5. Update the container's replica set from **1** (default value) to any other number in YAML files, then that number of containers is listed in Kubernetes Dashboard.

6. Increase the replica set from Kubernetes Dashboard from the **Deployments** menu on the leftpanel.

For Example,

| 🛞 kubernetes                             |                       | Q Search                              |                                |                          |                    | + 🌲                                                               | Θ  |
|------------------------------------------|-----------------------|---------------------------------------|--------------------------------|--------------------------|--------------------|-------------------------------------------------------------------|----|
|                                          |                       |                                       |                                |                          |                    |                                                                   |    |
| Cluster<br>Cluster Roles                 | Deployments           |                                       |                                |                          |                    | ₹                                                                 | •  |
| Namespaces<br>Nodes                      | Name od101services    | default                               | Labels                         | Pods                     | Age ↑<br>8.minutes | Images<br>newgencicdpiepline.azurecr.io/od10.1ser<br>vices.latest | :  |
| Persistent Volumes<br>Storage Classes    | easysearch101         | Scale a resource                      |                                |                          | .13.days           | newgencicdpiepline.azurecr.io/easysearc<br>h10.1:latest           | :  |
| Namespace                                | omsservice            | deployment od101web w                 | vill be updated to reflect the | desired replicas count.  | .15.days           | newgencicdpiepline.azurecr.lo/omsservic<br>e:1.3                  | :  |
| default ~                                | ondeserver nodeserver | Desired replicas                      | Actual replicas                |                          | a.month            | newgencicdpiepline.azurecr.lo/nodeserve<br>r:latest               | :  |
| Overview                                 | omsweb                |                                       |                                |                          | .a.month           | newgencicdpiepline.azurecr.io/omsweb: 1.3                         | :  |
| Workloads                                | od101web              | This action is equivale<br>replicas=2 | entto:kubectl scale -n defa    | ault deployment od101web | a.month            | newgencicdpiepline.azurecr.io/omnidocs<br>10.1web:dist3           | :  |
| Cron Jobs<br>Daemon Sets                 | omsejb                | Scale Cancel                          |                                |                          | .a.month           | newgencicdpiepline.azurecr.io/omsejb:1.<br>1                      | :  |
| Deployments                              | od101ejb              | oerauit                               | app: od tu tejo                | 17.1                     | a.month            | newgencicdpiepline.azurecr.io/omnidocs<br>10.1ejb:patch2hf05      | :  |
| Jobs<br>Pods                             | ibps5siweb            | default                               | app: ibps5siweb                | 2/2                      | 2.months           | newgencicdpiepline.azurecr.io/ibps5servi<br>ceinstanceweb:latest  | ÷  |
| Replica Sets                             | ibps5siejb            | default                               | app: ibps5siejb                | 1/1                      | 3.months           | newgencicdpiepline.azurecr.io/ibps5servi<br>ceinstanceejb:latest  | :  |
| Replication Controllers<br>Stateful Sets |                       |                                       |                                |                          |                    | 1 - 10 of 10  < < >                                               | >1 |
| Discovery and Load Balancing             |                       |                                       |                                |                          |                    |                                                                   |    |

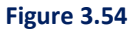

- 7. But, when you redeploy the containers from AWS CodePIpeline, the replica set increased from Kubernetes gets overwritten by the replica set defined in the YAML file.
- 8. In any case, if you need to restart the container, then you have two options. Either redeploy the container from AWS CodePipeline which launches the new container by following up the rolling update feature of Kubernetes or execute the restart command from the Kubernetes pod's shell.
- 9. To execute the restart command from the Kubernetes pod's shell, follow the below steps:
  - i. Open the Kubernetes Dashboard and list out all the deployed pods.
  - ii. Click **Pod** that you want to restart.
  - iii. Click **Exec into pod** icon given on upper-right panel.

| 🛞 kubernetes                                                                 | Q Search                                                                                                    |   | +             | ۵ | θ |
|------------------------------------------------------------------------------|----------------------------------------------------------------------------------------------------|---|---------------|---|---|
|                                                                              | od101web-65786d4dcc-5fgpn                                                                                                    | = | Ð             | 1 |   |
| Cluster                                                                      | Metadata                                                                                                    |   | ixec into pod |   |   |
| Cluster Holes Namespace Persistent Volumes Storage Classes Namespace default | Name<br>od101web-65786d4dcc-5fgpn default Jul 20, 2020 23 days 6fe68e70-ca42-11ea-9d3b-0a4cc3ea1b34<br>Labels<br>app: od10web pod-template-hash: 65786d4dcc<br>Annotations<br>Rubernetes lo/psp: eks.prtvilleged |   |               |   |   |
| Overview                                                                     | Resource information                                                                                                    |   |               |   |   |
| Workloads<br>Cron Jobs                                                       | Node ip-10-0-1-186.ap-south-1.compute.internal Running 10.0.1.221 Burstable 0                                                                                                    |   |               |   |   |
| Daemon Sets<br>Deployments                                                   | Conditions                                                                                                    |   |               |   |   |

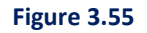

- > After that pod's shell terminal opens.
- Execute the below command to restart the container: restartjws.sh
- > The restart command is different for each container. Refer to the below table:

| Container Name                          | Restart Command                            |
|-----------------------------------------|--------------------------------------------|
| OmniDocs11.0Web, OmniDocs11.0WebService | restartjws.sh                              |
| OmniDocs11.0EJB                         | restartjboss.sh                            |
| OmniDocs11.0Services                    | restartalarm.sh, restartauthmgr.sh,        |
|                                         | restartscheduler.sh, restart thumbnail.sh, |
|                                         | restartwrapper.sh                          |
| EasySearch11.0(With ElasticSearch)      | restarteasysearch.sh                       |
| EasySearch11.0(Without ElasticSearch)   | restartapache.sh                           |
| TEM11.0                                 | restarttem.sh                              |
| OmniScanWeb6.0                          | restartjws.sh                              |
| RMSSharePointAdapter                    | Restartsharepointadapter.sh                |
| Messaging Service                       | Restartservice.sh                          |

10. Once the EasySearch11 container is deployed (Whether With ElasticSearch or Without ElasticSearch), execute the below command in Kubernetes pod's shell for the 1<sup>st</sup> time to configure the Apache Manifold jobs. After that in subsequent deployments, this execution is not required.

runESConfigurator.sh

# **3.7 Creating cabinet and data source**

Prerequisites:

- OmniDocs+RMS Web, OmniDocs+RMS EJB, and OmniDocsServices are already deployed.
- ALB Ingress Controller is already configured and deployed using the AWS\_ALB-IngressController.yml file.
- S3 bucket is already created to store the PN files. PN files are encrypted files that contain all the added, uploaded, and scanned documents by Newgen products.

Once the above prerequisites are fulfilled, refer the below sections to create the Cabinet and Data Source.

- Getting started with OSA
- <u>Registering JTS server</u>
- <u>Connecting OSA to JTS Server</u>
- Creating a cabinet
- <u>Associating a cabinet</u>
- Creating a data source
- <u>Registering a cabinet in OmniDocs</u>
- <u>Registering a cabinet in RMS</u>
- Creating Site and Volume

## 3.7.1 Getting started with OSA

Perform the below steps to start the OSA:

- Since the container is a CLI-based deployment you can't launch any GUI-based application inside the container. But you must use the OSA to create a cabinet that is a GUI-based application. In such a case, deploy OSA to some GUI-based machine either on a local server or on an EC2 instance. Also, add an inbound rule in the Kubernetes worker node's security group to allow OSA to communicate with the OmniDocs11.0Services container deployed on that worker node.
- 2. Once OSA is deployed on a machine, navigate to the OSA folder on that machine and double Click RunAdmin.bat (For Windows) or RunAdmin.sh (For Linux) to start OSA.
- 3. When the application is launched. The Login dialog box appears.

| <u>U</u> ser     |    | System |  |
|------------------|----|--------|--|
| <u>P</u> assword |    |        |  |
|                  | OK | Cancel |  |

- 4. Select the user as **System** and specify the password as **system**.
- 5. Click **OK** to log in. After the successful login, the OSA screen appears displaying the list of registered services.

| erver Heln | Administration |             |          |            | 0000                                                                                                    |     | ×     |
|------------|----------------|-------------|----------|------------|----------------------------------------------------------------------------------------------------|-----|-------|
| - Servers  | Services       |             |          |            |                                                                                                    |     |       |
|            | Select Service | <all></all> | -        |            |                                                                                                    |     |       |
|            |                | Server      |          | Location   |                                                                                                    |     | S     |
|            |                |             |          |            |                                                                                                    |     |       |
|            |                |             |          |            |                                                                                                    |     |       |
|            |                |             |          |            |                                                                                                    |     |       |
|            |                |             |          |            |                                                                                                    |     |       |
|            |                |             |          |            |                                                                                                    |     |       |
|            |                |             |          |            |                                                                                                    |     |       |
|            |                |             |          |            |                                                                                                    |     |       |
|            |                |             |          |            |                                                                                                    |     |       |
|            |                |             |          |            |                                                                                                    |     |       |
|            |                |             |          |            |                                                                                                    |     |       |
|            |                |             |          |            |                                                                                                    |     |       |
|            |                |             |          |            |                                                                                                    |     |       |
|            |                |             |          |            |                                                                                                    |     |       |
|            |                | Stop        | Register | Unregister | Connect                                                                                                    | Dis |       |
|            | Start          |             |          |            | the second second second second second second second second second second second second second second second se |     | conne |
|            | Start          |             |          |            |                                                                                                    |     | conne |

Figure 3.57

# 3.7.2 Registering JTS server

Perform the below steps to register the JTS Server:

1. To register the JTS server, click **Register** button. The **Register New Server** dialog box appears.

| inter the details  | 5   |        |   |
|--------------------|-----|--------|---|
| <u>Server</u> Type | JTS |        | - |
| IP Address         |     |        |   |
| Admin <u>P</u> ort |     |        |   |
|                    | ОК  | Cancel |   |

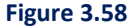

- 2. Select the JTS and specify the public IP address of the Kubernetes Worker node on which the OmniDocs11.0Services (Wrapper, AlarmMailer, THN, and so on) container is deployed. For example, suppose there are two worker nodes in the Kubernetes cluster and after deploying the OmniDocs11.0Services container, it gets deployed to the 1<sup>st</sup> worker node then specify the IP address of the 1<sup>st</sup> worker node. But in a case, 2 replicas are deployed on the OmniDocs11.0Services container, one on each worker node, in that case, specify the IP address of any worker node.
- 3. Specify the Admin port of Wrapper service running inside the OmniDocs11.0Services container. Since Wrapper is running inside the container with Admin port 9996 but that Admin port cannot be accessed directly. Kubernetes generates a random port (aka NodePort) for each port running inside the container that is exposed outside the container for public use. To get this NodePort either from Kubernetes Dashboard or by executing the below command from your local machine:

```
kubectl get svc <OmniDocs11.0Services container name>
For example,
```

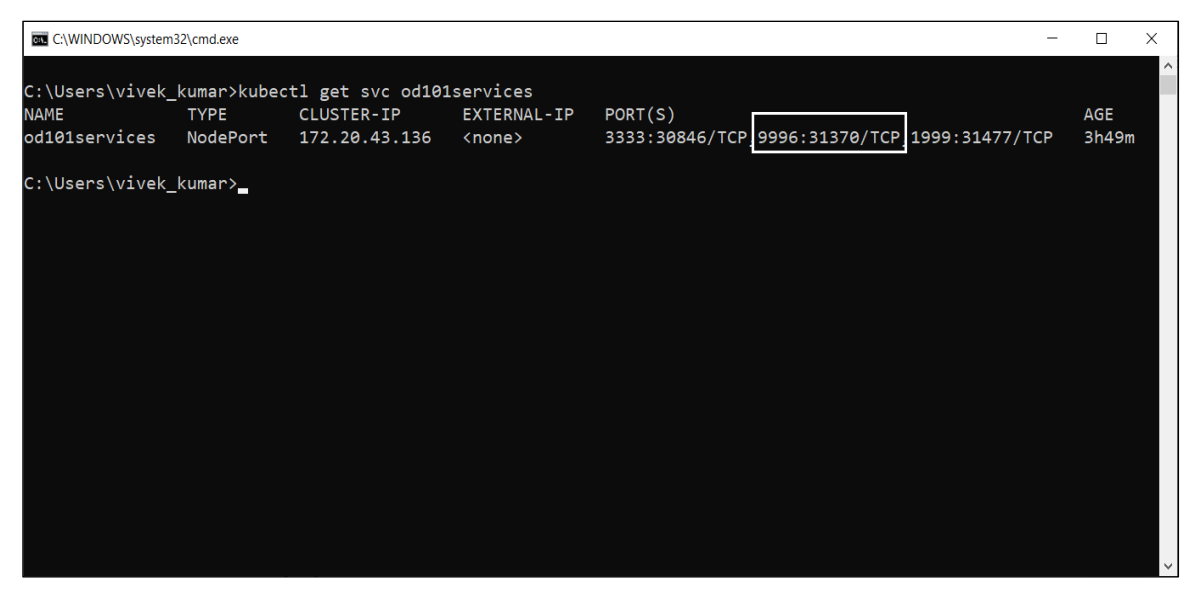

Figure 3.59

Here, **Wrapper Admin port 9990** is exposed outside the container and Kubernetes has generated a random port 31370 as a NodePort. This NodePort keeps changing whenever you redeploy the container.

| Register New S    | erver      |        | $\times$ |
|-------------------|------------|--------|----------|
| Enter the details | 5          |        |          |
| Server Type       | JTS        |        | -        |
| IP Address        | 35.154.27. | 245    |          |
| Admin Port        | 31370      |        |          |
|                   | ок         | Cancel |          |

Figure 3.60

4. Click **OK** to register the JTS Server.

# 3.7.3 Connecting OSA to JTS Server

Perform the below steps to connect the OSA to the JTS Server:

1. Once the JTS Server is registered, it is displayed in the list in a disconnected state.

| - Servers   | Services       |               |                  |            |          |                   |
|-------------|----------------|---------------|------------------|------------|----------|-------------------|
| Jan dervers |                |               |                  |            |          |                   |
|             | Select Service | e <all></all> | •                |            |          |                   |
|             |                | Server        |                  | Location   |          | Sta               |
|             | JTS            |               | 35.154.27.2      | 45 : 31370 | Disconne | cted              |
|             |                |               |                  |            |          |                   |
|             |                |               |                  |            |          |                   |
|             | Start          | Stop          | <u>R</u> egister | Unregister | Connect  | <u>)</u> isconnec |
|             |                |               |                  |            |          |                   |

Figure 3.61

- 2. Select the registered JTS Server and click **Connect**. Once JTS is connected, the **Manage** button gets enabled.
- 3. Click **Manage** button, after clicking on the Manage button, an entry of the connected JTS server along with its IP Address is displayed on the upper-left panel in the repository view.
- 4. Select the JTS from the repository view. The list of already created and associated cabinets, appears.

| @ OmniDocs Service Adminis                                                                                                    | tration                                                                       |                                                         |                                                          | - 0                            | ×                  |
|----------------------------------------------------------------------------------------------------|-------------------------------------------------------------------------------|---------------------------------------------------------|----------------------------------------------------------|--------------------------------|--------------------|
| Server JTS Help                                                                                                    |                                                                               |                                                         |                                                          |                                |                    |
| ♀         Bervers           ♀         □         JTS (35.154.27.245 : 1)           ↓         □         ↓         Locks           ↓         □         ↓         Locks           ↓         ↓         ↓         Users | Server Information<br>IP Address<br>Encoding<br>Log<br>IV Transaction Connect | s 35 154 27 245<br>1 UIF-8 V<br>ion V Xml V Error Socke | Ser<br>Soc <u>k</u> etTimeor<br>t Error Log Size (MB) 10 | verPort 3333                   | Adm<br><u>B</u> at |
|                                                                                                    | Cabinet Transaction Pool                                                      | Start                                                   | Stop Disconnect Ea                                       | <u>C</u> reate                 |                    |
|                                                                                                    | CabinetName                                                                   | MinDBConnections                                        | MaxDBConnections                                         | CabinetType                    | and a set          |
|                                                                                                    | ecmsuitesqi                                                                   | 10                                                      | 10                                                       | Both Document Database and Ima | mssqi              |
|                                                                                                    | Cabinet Operations     Associate     Djssociate                               | Compile SP Property                                     | Test Dejete Uniock                                       | Enable <u>T</u> race Upgrad    | e <u>L</u> icense  |
|                                                                                                    |                                                                               |                                                         |                                                          |                                |                    |
|                                                                                                    | •                                                                             |                                                         |                                                          |                                | •                  |
| Status<br>Cabinet List fetched successfully                                                                                                    |                                                                               |                                                         |                                                          |                                | Ready              |

Figure 3.62

# 3.7.4 Creating a cabinet

Perform the below steps to create a cabinet:

## For MSSQL:

1. Click **Create**. The Create Cabinet dialog box appears.

| Create Cabinet (35.154.27.2 | 45 : 31370)                        | Х |
|-----------------------------|------------------------------------|---|
| Cabinet Type                |                                    |   |
| O Document datab            | ase 🔘 Image Server database 💿 Both |   |
| Database Type               |                                    |   |
| MSSQL / Amazon              | RDS Oracle OPostgres OAzure        |   |
| MSSQL Information           |                                    |   |
| Device Size (N              | 1B) 5 Log Size (MB) 5              |   |
| Cabinet information         |                                    |   |
|                             |                                    |   |
| Cabinet Name                |                                    |   |
| Server Name                 |                                    |   |
| <u>U</u> ser name           |                                    |   |
| Password                    |                                    |   |
| Database <u>P</u> ath       | .mdf                               |   |
| CD Key                      |                                    |   |
| Security Level              | Object Level 💌                     |   |
| Password Algorithm          | PC1 💌                              |   |
|                             | Enable <u>F</u> TS                 |   |
|                             |                                    |   |
| Status                      |                                    |   |
| Julus                       |                                    |   |
|                             |                                    |   |
|                             | OK Cancel                          |   |
|                             |                                    |   |

Figure 3.63

- 2. Select the cabinet type that needs to be created from the Cabinet Type area. The Cabinet can be a **Document database**, an **Image server database**, or both.
- 3. Select the database option from the Database Type section.
- 4. Specify the initial database size in the **Device Size** textbox and specify the initial log size in the **Log Size** textbox. Else, continue with the default values.
- 5. Specify the following cabinet information:
  - Specify the cabinet name in the **Cabinet Name** textbox.
  - Specify the server name (name of the machine where the MS SQL server is running) in the **Server I.P.** textbox.
  - Specify the username in the **User name** textbox.
  - Specify the password in the **Password** textbox.
  - Specify the CD key in the **CD Key** textbox.
  - Select the **Enable FTS** checkbox.

#### NOTE:

In the case of MSSQL if the Database port is not equal to 1433 (Default port) update the database port in the *DatabaseDriver.xml* file located inside the OmniDocs11.0Ejb/ngdbini folder at the mapped location on the worker node before creating the cabinet.

| Create Cabinet (35.154.27.2 | 45 : 31370)                         | >  |
|-----------------------------|-------------------------------------|----|
| Cabinet Type                |                                     |    |
| O Document datab            | ase 🔘 Image Server database 🔘 Both  |    |
| Database Type               |                                     |    |
| MSSQL / Amazon              | RDS Oracle O Postgres O Azure       |    |
| MSSQL Information           |                                     |    |
| Device Size (N              | IB) 5 Log Size (MB) 5               |    |
| Cabinet information         |                                     |    |
|                             |                                     |    |
| C <u>a</u> binet Name       | ecmsuite                            |    |
| Server Name                 | 10.0.1.43                           |    |
| <u>U</u> ser name           | applogin                            |    |
| Pass <u>w</u> ord           | •••••                               |    |
| Database <u>P</u> ath       | ecmsuite.mdf                        |    |
| CD Key                      | 28GQI0YDOyA0iokFMtD~q8old6izYz0v6ek | 1M |
| Security Level              | Object Level                        | •  |
| Password Algorithm          | PC1                                 | •  |
|                             | ✓ Enable <u>F</u> TS                |    |
|                             |                                     |    |
|                             |                                     |    |
| Status                      |                                     |    |
|                             |                                     |    |
|                             |                                     |    |
|                             | OK Cancel                           |    |

Figure 3.64

- 6. Click **OK** to create the cabinet. The Cabinet created successfully dialog appears. **For Aurora PostgreSQL:**
- 1. Click **Create**. The Create Cabinet dialog box appears.

| Create Cabinet (13.127.66.151 : | 30896)                                 | ×   |
|---------------------------------|----------------------------------------|-----|
| Cabinet Type                    |                                        |     |
| O Document d                    | atabase 🔘 Image Server database 💿 Both |     |
| Database Type                   |                                        |     |
| MSSQL / Amazon RD               | S 🔾 Oracle 🖲 Postgres 🔾 Azure 🔾 Oracle | RAC |
| Postgres Information            |                                        |     |
|                                 | Po <u>r</u> t 5432                     |     |
| Cabinet information             |                                        |     |
|                                 |                                        |     |
|                                 |                                        |     |
| Cabinet Name                    |                                        |     |
| <u>S</u> erver I.P.             |                                        |     |
| <u>U</u> ser name               |                                        |     |
| Pass <u>w</u> ord               |                                        |     |
| Database <u>P</u> ath           | PGDATA                                 |     |
| CD <u>K</u> ey                  |                                        |     |
| Security <u>L</u> evel          | Object Level                           | -   |
| Password Algorithm              | PC1                                    | -   |
|                                 | 1                                      |     |
|                                 |                                        |     |
| Status                          |                                        |     |
|                                 |                                        |     |
|                                 |                                        |     |
|                                 | OK Cancel                              |     |
|                                 |                                        |     |

Figure 3.65

- 2. Select the cabinet type that needs to be created from the Cabinet Type area. The Cabinet can be a **Document database**, an **Image server database**, or both.
- 3. Select the database option from the Database Type section.
- 4. Specify the port number if default port 5432 is not used.
- 5. Specify the following cabinet information:
  - Specify the cabinet name in the **Cabinet Name** textbox.
  - Specify the Aurora PostgreSQL server name in the Server I.P. textbox.
  - Specify the username in the **User name** textbox.
  - Specify the password in the **Password** textbox.
  - Specify the CD key in the **CD Key** textbox.

| Create Cabinet (13.127.66.151 : | 30896)                                          | × |
|---------------------------------|-------------------------------------------------|---|
| Cabinet Type                    |                                                 |   |
| O Document d                    | atabase 🔘 Image Server database 💿 Both          |   |
| Database Type                   |                                                 |   |
| MSSQL / Amazon RD               | S 🔾 Oracle 🖲 Postgres 🔾 Azure 📿 OracleRAC       |   |
| Postgres Information            |                                                 |   |
|                                 | Port 5432                                       |   |
| Cabinet information             |                                                 |   |
|                                 |                                                 |   |
|                                 |                                                 |   |
| Cabinet Name                    | ibpsaurora12dec                                 | ] |
| <u>S</u> erver I.P.             | uster-cv4updtekwxu.ap-south-1.rds.amazonaws.com | n |
| <u>U</u> ser name               | postgres                                        |   |
| Password                        | •••••                                           | ] |
| Database <u>P</u> ath           | PGDATA                                          | ] |
| CD <u>K</u> ey                  | CK1ESV4IWITS0X2CM1HOLLS. W0052nZ-WmyYiuOJZ      | ā |
| Security <u>L</u> evel          | Object Level 🗸                                  | - |
| Password Algorithm              | PC1 -                                           | - |
|                                 |                                                 |   |
|                                 |                                                 |   |
| Status                          |                                                 |   |
|                                 |                                                 |   |
|                                 |                                                 |   |
|                                 | OK Cancel                                       |   |
|                                 |                                                 |   |
|                                 |                                                 |   |

Figure 3.66

6. Click **OK** to create the cabinet. The Cabinet created successfully dialog box appears.

# 3.7.5 Associating a cabinet

Perform the below steps to associate the cabinet:

## For MSSQL:

- 1. Click **Stop** to enable the Associate button.
- 2. Click Associate. The Associate a Cabinet dialog appears with the following tabs:
  - i. Database tab: Select the database type.
  - ii. **Cabinet properties tab:** Specify the cabinet details that you have specified during cabinet creation.

|                                                            | Cabinet p                  | roperties               | Connection                            |                              |                    |
|------------------------------------------------------------|----------------------------|-------------------------|---------------------------------------|------------------------------|--------------------|
| Specify th<br>xists. Also<br>net.                          | e new cabin<br>specify the | et name an<br>User name | d the server name<br>and password for | where the ca<br>accessing th | binet e<br>is cabi |
| C <u>a</u> binet N                                         | ame                        | ecms                    | uite                                  |                              |                    |
| Map this                                                   | cabinet to                 |                         |                                       |                              |                    |
| Docu                                                       | ment databa                | se                      | ✓ Image Serve                         | r database                   |                    |
|                                                            |                            |                         |                                       |                              |                    |
|                                                            |                            |                         |                                       |                              |                    |
| <u>S</u> erver Na                                          | me                         | 10.0.1                  | .43                                   |                              |                    |
| <u>S</u> erver Na<br>Us <u>e</u> r nam                     | me<br>2                    | 10.0.1<br>applo         | .43                                   |                              |                    |
| <u>S</u> erver Na<br>Us <u>e</u> r nam<br><u>P</u> assword | me                         | 10.0.1<br>applog        | .43<br>gin                            |                              |                    |

Figure 3.67

iii. Connection tab: Specify the maximum and the minimum number of connections that the JTS must maintain with the database, specify the query time out for the selected cabinet in the Query timeout text box and specify the refresh interval time for connection.

| Database                 | Cabinet propertie                          | s Connection                                 |                                                |  |
|--------------------------|--------------------------------------------|----------------------------------------------|------------------------------------------------|--|
| Specify the o this cabin | number of databas<br>net. Also specify the | se connection that o<br>e query timeout peri | an be made available t<br>od for this cabinet. |  |
| Ma <u>x</u> imur         | n connection                               | 25                                           |                                                |  |
| Minimum                  | connection                                 | 10                                           |                                                |  |
| Query tin                | neout                                      | 0                                            | second(s)                                      |  |
| <u>R</u> efresh I        | nterval                                    | 60                                           | Minutes                                        |  |

3. Click **Done** to associate the selected cabinet. Once the cabinet is associated successfully, it appears with the list.

| W OmniDocs Service Admin<br>Server JTS Help | istration                    |                            |                                   |                                          | ) X                |
|---------------------------------------------|------------------------------|----------------------------|-----------------------------------|------------------------------------------|--------------------|
| o Q Servers                                 | Server Information           |                            |                                   |                                          |                    |
|                                             | IP Addr<br>Encodi            | ng UTF-8 💌                 | S<br>Soc <u>k</u> etTime          | erverP <u>o</u> rt 3333<br>eout(mins) 30 | Adr<br><u>B</u> at |
|                                             | ✓ Transaction Conne          | ction 🗹 Xml 🗹 Error 🗌 Soci | Error Log Size (MB) 10            | Log Count 10                             |                    |
|                                             | Cabinet Transaction Pool     | MinDBConnections           | Stop Disconnect MaxDBConnections  | Edit <u>C</u> reate<br>CabinetType       |                    |
|                                             | ecmsuitesql                  | 10                         | 25                                | Both Document Database and Ima           | mssql              |
|                                             | ecmsuite17july               | 10                         | 10                                | Both Document Database and Ima           | mssql              |
|                                             | ecmsuite                     | 10                         | 25                                | Both Document Database and Ima           | mssql              |
|                                             | Cabinet Operations           |                            |                                   |                                          |                    |
|                                             | <u>A</u> ssociate Dissociate | Compile SP Property        | T <u>e</u> st Delete <u>U</u> nlo | ck Enable <u>T</u> race Upgrad           | de <u>L</u> icense |
|                                             |                              | III (                      |                                   |                                          | •                  |
|                                             |                              |                            |                                   |                                          |                    |
| Status                                      | - [ <u></u>                  |                            |                                   |                                          |                    |

Figure 3.69

## For Aurora PostgreSQL:

- 1. Click **Stop** to enable the Associate button.
- 2. Click **Associate**. The Associate a Cabinet dialog appears with the following tabs:

- i. Database tab: Select the database type.
- ii. **Cabinet properties tab:** Specify the cabinet details that you have specified during cabinet creation.

| atabase   Gabine                                  | et properties Connection                                                                                 |
|---------------------------------------------------|----------------------------------------------------------------------------------------------------|
| Specify the new ca<br>xists. Also specify<br>net. | binet name and the server name where the cabinet e<br>the User name and password for accessing this cabi |
| C <u>a</u> binet Name                             | ibpsaurora12dec                                                                                          |
| Map this cabinet to                               | D                                                                                                    |
| ✓ Doc <u>u</u> ment data                          | abase 🗾 Image Server database                                                                            |
|                                                   |                                                                                                    |
| <u>S</u> erver I.P.                               | odtekwxu.ap-south-1.rds.amazonaws.com                                                                    |
| <u>S</u> erver I.P.<br>Us <u>e</u> r name         | odtekwxu.ap-south-1.rds.amazonaws.com                                                                    |

Figure 3.70

iii. Connection tab: Specify the maximum and the minimum number of connections that the JTS must maintain with the database. Also, specify the query time out for the selected cabinet in the Query timeout text box and specify the refresh interval time for connection.

| Uatabase                           | Cabinet propert       | ies Connectio     | n                           |
|------------------------------------|-----------------------|-------------------|-----------------------------|
| Specify th                         | e number of datab     | ase connection th | nat can be made available t |
| o this cab                         | inet. Also specify    | the query timeout | period for this cabinet.    |
|                                    |                       |                   |                             |
| Maximu                             | m connection          | 25                |                             |
|                                    |                       |                   |                             |
|                                    |                       | 14.00             |                             |
| <u>M</u> inimu                     | m connection          | 10                |                             |
| <u>M</u> inimu<br><u>Q</u> uery ti | m connection<br>meout | 0                 | second(s)                   |

Figure 3.71

3. Click **Done** to associate the selected cabinet. Once the cabinet is associated successfully, it appears with the list.

| Ø OmniDocs Service Adminis         | stration                              |                              | _         |             | ×              |
|------------------------------------|---------------------------------------|------------------------------|-----------|-------------|----------------|
| Server JTS Help                    |                                       |                              |           |             |                |
|                                    | Server Information                    |                              |           |             |                |
| ∲- <u>□</u> JTS (13.127.66.151 : 3 | IP Addres<br>Encodin                  | s 13.127.66.151<br>a UTF-8 💌 |           |             | Soc <u>k</u> e |
|                                    | ✓ Transaction Connect                 | tion 🖌 Xml 🖌 Error 🗌 Socke   | t Erro    | or Log Size | (MB)  1        |
|                                    |                                       | Start                        | Stop      | Disconn     | ect            |
|                                    | Cabinet Transaction Pool              |                              |           |             |                |
|                                    | CabinetName                           | M                            | axDBConne | ctions      |                |
|                                    | ibpsaurora12dec                       | 10                           | 25        |             |                |
|                                    |                                       |                              |           |             |                |
|                                    | Cabinet Operations                    |                              |           |             |                |
|                                    | <u>A</u> ssociate D <u>i</u> ssociate | Compile SP Property          | Test      | Delete      |                |
|                                    | •                                     |                              |           |             | •              |
| Status<br>Start JTS successful     |                                       |                              |           | Re          | ady            |

Figure 3.72

# 3.7.6 Creating a data source

Perform the below steps to create the data source:

For MSSQL:

- Open the<Host-Path URL of OmniDocs+RMS EJB container> like http://ecmsuiteconsole.aws.co.in as defined in the AWS\_ALB-IngressController.yml file. It automatically redirects to the JBoss EAP 7.4 Admin console.
- 2. Enter the newgen as username and password system123# respectively to login to the Admin console. After a successful login, the Red Hat JBoss Enterprise Application Platform screen appears.

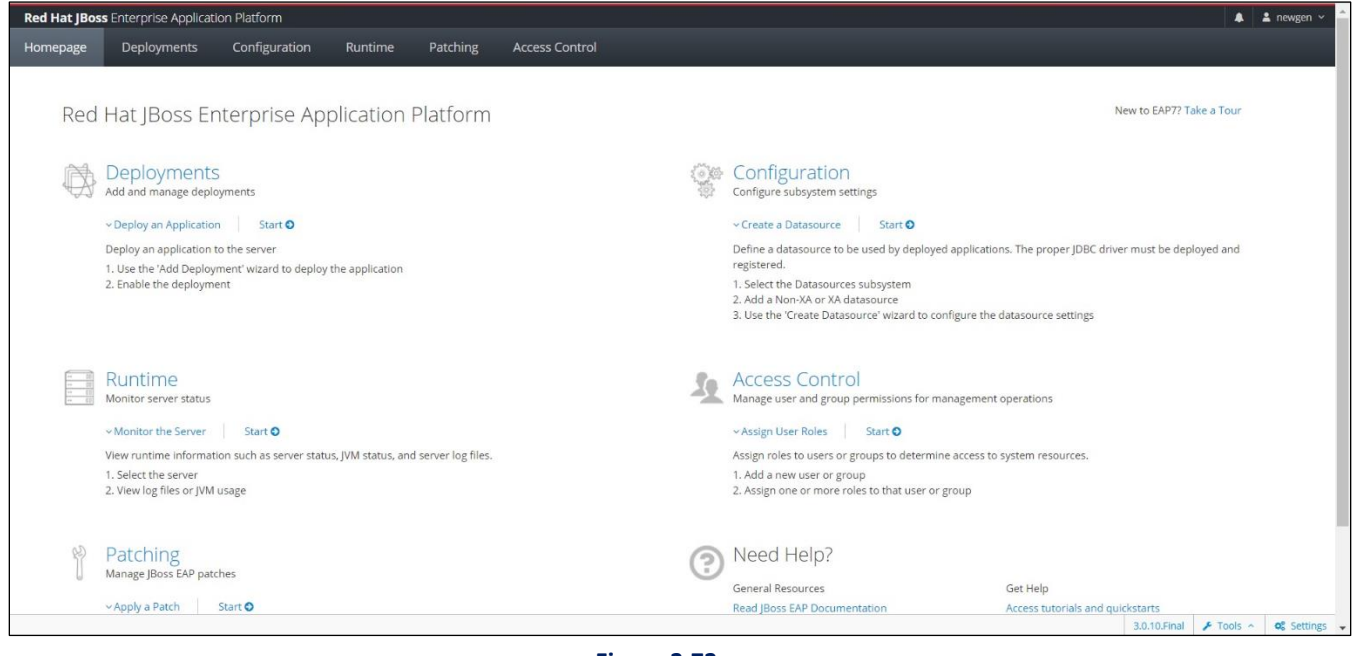

Figure 3.73

- 3. Go to the **Subsystems** in the Configuration tab.
- 4. Go to the Datasources and Drivers. Then, click Datasources.

| Red Hat JBoss Enterprise Application                            | n Platform                                                                                                    |                                                        | 🌲 🌲 newgen 🗸                                                                                                    |
|-----------------------------------------------------------------|----------------------------------------------------------------------------------------------------|--------------------------------------------------------|----------------------------------------------------------------------------------------------------|
| Homepage Deployments                                            | Configuration Runtime Patching                                                                                                    | Access Control                                         |                                                                                                    |
| Configuration                                                   | Subsystem (29) Datasou                                                                                                    | rces & Drivers Datasource                              | © C Datasources                                                                                                    |
| Subsystems (2) >                                                | Fiter by: name or subtitle Datasour                                                                                                    | ces 4 , Filter by: name, xa,/disabled.                 | Add Datasource 5<br>Add XA Datasource and XA                                                                                                    |
| Interfaces ><br>Socket Bindings ><br>Paths<br>System Properties | Batch<br>jBeret<br>Core Management<br>Datasources & Drivers 3 ><br>Deployment Scanners<br>Discovery<br>EE<br>EJB<br>10<br>Infinispan ><br>JCA | ers > © ExampleOS<br>© ecmsuite17july<br>© ecmsuitesql | <ul> <li>Non-XA datasources are used for applications which do not use transactions, or applications which use transactions are distributed across multiple databases.</li> <li>XA datasources are used by applications whose transactions are distributed across multiple databases. XA datasources introduce additional overhead.</li> </ul> |
|                                                                 |                                                                                                    |                                                        | 3.0.10.Final 🥕 Tools \land 😽 Settings                                                                                                    |

Figure 3.74

- 5. Click Plus + icon and select **Add Datasource**. The Add Datasource dialog appears.
- 6. For MSSQL Database Server, select Microsoft SQLServer and click Next.

| Add Datasource              |                         |                             |                         |                    | ×      |
|-----------------------------|-------------------------|-----------------------------|-------------------------|--------------------|--------|
| Choose Template             | Attributes              | JDBC Driver                 | Connection              | Test Connection    | Review |
| Channe and af the available |                         | du add a dataan oo ah       |                         |                    |        |
| Choose one of the preder    | ined templates to quici | dig add a datasource or cho | ose "Custom" to specify | your own settings. |        |
|                             |                         |                             |                         |                    |        |
| PostgreSQL                  |                         |                             |                         |                    |        |
| MySQL                       |                         |                             |                         |                    |        |
| Oracle                      |                         |                             |                         |                    |        |
| Microsoft SQLServer         |                         |                             |                         |                    |        |
| O IBM DB2                   |                         |                             |                         |                    |        |
| Sybase                      |                         |                             |                         |                    |        |

Figure 3.75

- 7. Provide a DataSource Name and JNDI Name.
  - Name: Enter the OmniDocs cabinet name that is cabinet name.
  - JNDI Name: java:/same as OmniDocs cabinet name
- 8. Click Next.

| Add Datasource                                           |                                   |             |            |                 | ×      |
|----------------------------------------------------------|-----------------------------------|-------------|------------|-----------------|--------|
| Choose Template At                                       | tributes                          | JDBC Driver | Connection | Test Connection | Review |
| Help                                                     |                                   |             |            |                 |        |
| Name *     ecmsuite       JNDI Name *     java:/ecmsuite |                                   |             |            |                 |        |
|                                                          | Required fields are marked with • |             |            |                 |        |

Figure 3.76

- 9. Select JDBC Driver Name.
- 10. For MSSQL, select sqljdbc42.jar.
- 11. Clear Drive Module Name and Driver Class Name textboxes.
- 12. Click Next.

| Add Datasource         |                |                      |            |                 | ×      |
|------------------------|----------------|----------------------|------------|-----------------|--------|
| Choose Template Attrib | outes          | JDBC Driver          | Connection | Test Connection | Review |
| Help                   | colidad2 io    | -                    |            |                 |        |
| Driver Module Name     | sqijabc42.ja   | r                    |            |                 |        |
| Driver Class Name      |                |                      |            |                 |        |
|                        | Required field | ds are marked with * |            |                 |        |

Figure 3.77

13. Provide the following Connection Setting details and click Next:

- Connection URL: jdbc:sqlserver://MSSQL\_Server\_IP:MSSQL\_Server\_Port;databaseName=CABINET\_NAME
- UserName: Enter the SQL Server User Name
- Password: Enter the SQL Server Password
- Security Domain: Keep this blank.
| Choose Template Attributes IDBC Driver Connection Test Connection Review                                                                                                    |  |
|----------------------------------------------------------------------------------------------------|--|
|                                                                                                    |  |
| The second second secon |  |
| Connection URL //dbc:sqlserver://10.0.1.43:1522;databaseName=ecmsuite                                                                                                    |  |
| User Name applogin 🛷                                                                                                    |  |
| Password                                                                                                    |  |
| Security Domain                                                                                                    |  |

Figure 3.78

14. Click **Next** on the **Test Connection** page.

| Add Datasource                                                                                                    |                                                                                                    |                                                                                                    |                                                                                                    |                                                  | >             |
|----------------------------------------------------------------------------------------------------|----------------------------------------------------------------------------------------------------|----------------------------------------------------------------------------------------------------|----------------------------------------------------------------------------------------------------|--------------------------------------------------|---------------|
| Choose Template                                                                                                    | Attributes                                                                                                    | JDBC Driver                                                                                                    | Connection                                                                                                    | Test Connection                                  | Review        |
| On this page you can ter<br>Please note that testing<br>• If you press Test<br>• If you go back ar<br>bindings once th<br>• If you cancel the<br>If you choose to continu | st the connection of you<br>the connection change:<br><b>Connection</b> for the <b>fir</b><br>nd change settings, this<br>e datasource has been<br>ewizard, the datasource<br>without testing the co | ir datasource.<br>is the semantics of this wiza<br>st time, the datasource is c<br>will <b>modify</b> the newly creat<br>created.<br>will be <b>removed</b> again. Thi<br>nnection, the datasource w | rd:<br>reated in advance.<br>ed datasource. Please no<br>s might require a reload<br>ill be created after finish | ote that you cannot change the<br>of the server. | name and JNDI |
|                                                                                                    |                                                                                                    | Test Con                                                                                                    | nection                                                                                                    |                                                  |               |

15. Click **Finish.** After the creation of the datasource, a success message appears.

| Add Datasource         |                                     |                    |                 | ×      |
|------------------------|-------------------------------------|--------------------|-----------------|--------|
| Choose Template Attrik | utes JDBC Driver                    | Connection         | Test Connection | Review |
| Help                   | ermsuite                            |                    |                 |        |
| JNDI Name              | java:/ecmsuite                      |                    |                 |        |
| Connection URL         | jdbc:sqlserver://10.0.1.43:1522;dat | abaseName=ecmsuite |                 |        |
| Driver Name            | sqljdbc42.jar                       |                    |                 |        |
| User Name              | •••••• @                            |                    |                 |        |
| Password               | •••••• @                            |                    |                 |        |

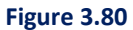

- 16. Click View Datasource to view the created datasource. The created datasource appears in the list of Datasource.
- 17. Click **View** against the datasource. A screen appears with the attributes of the datasource appears.
- 18. Click Edit link.

| Red Ha                         | t JBoss Enterprise App                                          | lication Platform    |                                                  |                                       |  | ී Reload Required  룾 | 🛓 newgen 🗸 |
|--------------------------------|-----------------------------------------------------------------|----------------------|--------------------------------------------------|---------------------------------------|--|----------------------|------------|
| « Back                         | / Configuration ⇒ Su                                            | ubsystems / Subsyste | n $\Rightarrow$ Datasourc Drivers $\checkmark$ / | Datasources & Drivers ⇒ Datasources / |  |                      | # C        |
| ecms<br>A JDBc da<br>Attribute | SUITE (enabled)<br>ata-source configuration<br>s Connection Pro | ool Security Cred    | ntial Reference Validation 7                     | Timeouts Statements / Tracking        |  |                      |            |
|                                |                                                                 | Datasource Clas      | com.microsoft.sqlserver.jdbc                     | .SQLServerDataSource                  |  |                      |            |
|                                |                                                                 | Driver Clas          |                                                  |                                       |  |                      |            |
|                                |                                                                 | Driver Nam           | sqljdbc42.jar                                    |                                       |  |                      |            |
|                                |                                                                 | JNDI Nam             | java:/ecmsuite                                   |                                       |  |                      |            |
|                                |                                                                 | Statistics Enable    | false                                            |                                       |  |                      |            |

Figure 3.81

19. Clear the **Datasource Class** textbox and click **Save**.

| Red Hat JBoss Enterprise Application Platform                                                            |                                                                                                    | ව Reload Required 🌲 | 🛔 newgen 🗸 |
|----------------------------------------------------------------------------------------------------|----------------------------------------------------------------------------------------------------|---------------------|------------|
| « Back / Configuration $\Rightarrow$ Subsystems / Subsystem                                              | Datasourc Drivers 👻 / Datasources & Drivers -> Datasources / Datasource -> ecmsuite ->                                                                                                    |                     | <b>#</b> C |
| CCMSUITE (enabled)<br>A JDBC data-source configuration<br>Attributes Connection Pool Security Credential | Reference Validation Timeouts Statements/Tracking                                                                                                    |                     |            |
| 1 Help                                                                                                   |                                                                                                    |                     |            |
| Datasource Class<br>Driver Class<br>Driver Name =<br>JNDI Name =<br>Statistics Enabled                   | sigleb:42.jar         jaca/consulte         Image: Construction of the second second se | Cancel              | Save       |

Figure 3.82

- 20. After that restart the OmniDocs+RMS EJB container.
- 21. Once the OmniDocs+RMS EJB container is restarted, open the JBossEAP Admin console once again.
- 22. Go to the **Subsystems** in the Configuration tab.
- 23. Go to the Datasources and Drivers. Then, click Datasources.
- 24. Select the created data source and click **Test connection** from the dropdown list.

| Red Hat JBoss Enterprise Application Platform 🏾 D Reload Required 🦧 🛓 newgen 🗸 |                             |                       |                                           |                                                                  |  |  |  |  |  |
|--------------------------------------------------------------------------------|-----------------------------|-----------------------|-------------------------------------------|------------------------------------------------------------------|--|--|--|--|--|
| Homepage Deployments                                                           | Configuration Runtime Patc  | hing Access Control   |                                           |                                                                  |  |  |  |  |  |
| Configuration                                                                  | Subsystem (29)              | Datasources & Drivers | Datasource 💿 🖉                            | ecmsuite                                                         |  |  |  |  |  |
| Subsystems (2)                                                                 | Fiter by: name or subtitle  | Datasources           | Filter by: name, xa,/disabled, deployment | Datasource                                                       |  |  |  |  |  |
| Interfaces >                                                                   | Batch<br>JBeret             | JDBC Drivers >        | ExampleDS     ermsuite     View     X     | The datasource ecmsuite is enabled. Disable                      |  |  |  |  |  |
| Socket Bindings >                                                              | Core Management             |                       | Disable                                   | Main Attributes                                                  |  |  |  |  |  |
| Daths                                                                          | Datasources & Drivers (3) > |                       | ecmsult Test Connection                   | Main Attributes                                                  |  |  |  |  |  |
| System Properties                                                              | Deployment Scanners         |                       | ecmsuitesql                               | JNDi Name: javaJecmsuite Driver Name: sqljdbc42.jar              |  |  |  |  |  |
|                                                                                | Discovery                   |                       |                                           | Connection URL: jdbc:sqlserver://10.0.1.43:1522;databaseName=ecm |  |  |  |  |  |
|                                                                                | EE                          |                       |                                           | Enabled: true                                                    |  |  |  |  |  |
|                                                                                | EJB                         |                       |                                           | Statistics Enabled: false                                        |  |  |  |  |  |
|                                                                                | 10                          |                       |                                           |                                                                  |  |  |  |  |  |
|                                                                                | Infinispan >                |                       |                                           |                                                                  |  |  |  |  |  |
|                                                                                | JCA                         |                       |                                           |                                                                  |  |  |  |  |  |
|                                                                                | JMX                         |                       |                                           |                                                                  |  |  |  |  |  |

Figure 3.83

On the successful data connection, a success message appears.

| Red Hat JBoss Enterprise Application | Red Hat JBoss Enterprise Application Platform 🖉 🕹 review 🗸 |                       |                                           |                                                                  |  |  |  |  |  |  |  |
|--------------------------------------|------------------------------------------------------------|-----------------------|-------------------------------------------|------------------------------------------------------------------|--|--|--|--|--|--|--|
| Homepage Deployments                 | Configuration Runtime Pate                                 | hing Access Control   |                                           |                                                                  |  |  |  |  |  |  |  |
| Configuration                        | Subsystem (29)                                             | Datasources & Drivers | Datasource ©~ 2                           | ecms Successfully tested connection for datasource ecmsuite. X   |  |  |  |  |  |  |  |
| Subsystems >                         | Fiter by: name or subtitle                                 | Datasources >         | Filter by: name, xa,/disabled, deployment | Datasource                                                       |  |  |  |  |  |  |  |
| Interfaces >                         | Batch<br>JBeret                                            | IDBC Drivers          | ⊘ ExampleDS                               | O The datasource ecmsuite is enabled. Disable                    |  |  |  |  |  |  |  |
| Contrat Dia dia se                   | Core Management                                            |                       | ⊘ ecmsuite enabled View ~                 |                                                                  |  |  |  |  |  |  |  |
| Socket Bindings >                    | Datasources & Drivers >                                    |                       | ⊘ ecmsuite17juły                          | Main Attributes                                                  |  |  |  |  |  |  |  |
| Paths                                | Deployment Scanners                                        |                       | ⊘ ecmsuitesql                             | JNDI Name: java:/ecmsuite Driver Name: solidbed2 lar             |  |  |  |  |  |  |  |
| System Properties                    | Discovery                                                  |                       |                                           | Connection URL: jdbc:sqlserver://10.0.1.43:1522;databaseName=ecm |  |  |  |  |  |  |  |
|                                      | EE                                                         |                       |                                           | Enabled: true                                                    |  |  |  |  |  |  |  |
|                                      | EJB                                                        |                       |                                           | Statistics Enabled: false                                        |  |  |  |  |  |  |  |
|                                      | 10                                                         |                       |                                           |                                                                  |  |  |  |  |  |  |  |
|                                      | Infinispan >                                               |                       |                                           |                                                                  |  |  |  |  |  |  |  |
|                                      | JCA                                                        |                       |                                           |                                                                  |  |  |  |  |  |  |  |
|                                      | јМХ 🗸                                                      |                       |                                           |                                                                  |  |  |  |  |  |  |  |
|                                      |                                                            |                       |                                           | 3.0.10.Final 🏄 Tools 🔨 😋 Settings                                |  |  |  |  |  |  |  |

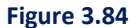

25. Add the below connection pool setting and idle-connection-timeout setting inside the created DataSource in *standalone.xml* file located inside the **OmniDocs11.0Ejb** or **configuration** folder at the mapped location on the worker node.

For example,

```
Cdatasource jndi-name="java:/auroraod23oct1" pool-name="auroraod23oct1">
                 <connection-url>idbc:
              postgresgl://omnidocs
                                                                                                                                                                                                                                        wwww.ore-cluster.cluster-cv4updtekwxu.ap-south-1.rds.amazonaws.com:5432/auroraod23oct1
                                                                        -url>
                <driver>postgresql-42.2.18.jar</driver>
              <pool>
                              ~min-pool-size>0</min-pool-size>
<initial-pool-size>0</initial-pool-size>
<max-pool-size>600</max-pool-size>
<flush-strategy>Gracefully</flush-strategy>
               </pool>
               <security>
                                <user-name>postFres</user-name>
<password>state="fille:state="fille:state="fil
              </security>
<validation>
              <timeout>
            <idle-timeout-minutes>5</idle-timeout-minutes>
</timeout>
</datasource
```

Figure 3.85

26. Restart the **OmniDocs+RMS EJB** container once again.

#### For Aurora PostgreSQL:

- Open the<Host-Path URL of OmniDocs+RMS EJB container> like http://ecmsuiteconsole.aws.co.in as defined in the AWS\_ALB-IngressController.yml file. It automatically redirects to the JBossEAP 7.4 Admin console.
- 2. Specify the newgen as username and system123# as password respectively to login to the Admin console.

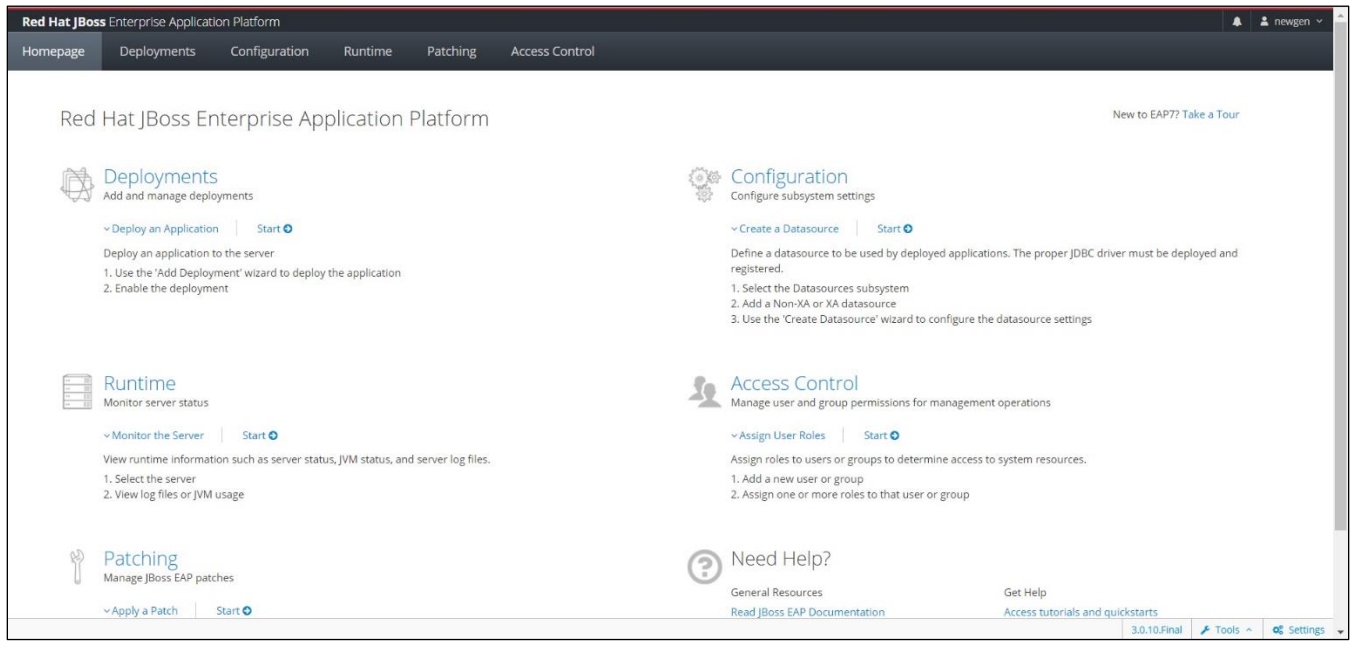

Figure 3.86

- 3. Go to the **Subsystems** in the Configuration tab.
- 4. Go to the Datasources and Drivers. Then, click Datasources.
- 5. Click Plus + icon and select Add Datasource. The Add Datasource dialog appears.

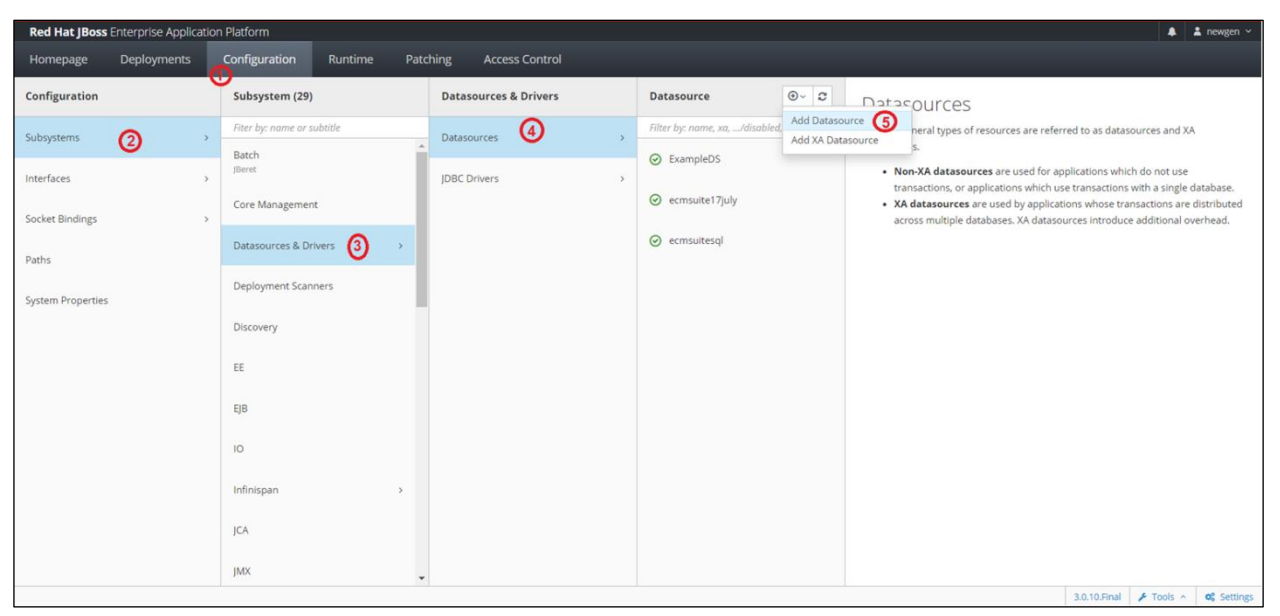

Figure 3.87

6. For the Aurora PostgreSQL Database Server, select **PostgreSQL** and click **Next**.

| Add Datasource         |                          |                            |                          |                    | >      |
|------------------------|--------------------------|----------------------------|--------------------------|--------------------|--------|
| Choose Template        | Attributes               | JDBC Driver                | Connection               | Test Connection    | Review |
| Choose one of the pred | efined templates to quic | kly add a datasource or ch | oose "Custom" to specify | your own settings. |        |
| ○ Custom               |                          |                            |                          |                    |        |
| ○ H2                   |                          |                            |                          |                    |        |
| PostgreSQL             |                          |                            |                          |                    |        |
| O MySQL                |                          |                            |                          |                    |        |
| O Oracle               |                          |                            |                          |                    |        |
| O Microsoft SQLServer  |                          |                            |                          |                    |        |
| O IBM DB2              |                          |                            |                          |                    |        |
|                        |                          |                            |                          |                    |        |

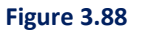

- 7. Provide a DataSource Name and JNDI Name.
  - Name: Enter same as OmniDocs cabinet name.
  - JNDI Name: java:/same as OmniDocs cabinet name.
- 8. Click Next.
- 9. Select JDBC Driver Name.
- 10. For Aurora PostgreSQL, select postgresql-42.5.0.jar.
- 11. Clear Drive Module Name and Driver Class Name textboxes and click Next.
- 12. Provide the following Connection Setting details and click Next:
  - Connection URL:

jdbc:postgresql://AuroraPostgrSQL\_Server\_IP:AurorPostgreSQL\_Server\_Port/CABINET\_NAM E

- UserName: AuroraPostgreSQL Server User Name
- Password: AuroraPostgreSQL Server Password
- Security Domain: Keep this blank.

| Add Datasource                               |                        |                            |                           |                              |                  |
|----------------------------------------------|------------------------|----------------------------|---------------------------|------------------------------|------------------|
| Choose Template A                            | ttributes              | JDBC Driver                | Connection                | Test Connection              | Review           |
|                                              |                        |                            |                           |                              |                  |
| Help<br>Connection UR                        | Jdbc:po                | stgresql://omnidocs-aurora | ards-db.cluster-cv4updtel | kwxu.ap-south-1.rds.amazonaw | rs.com:5432/ibps |
| Help<br>Connection UR<br>User Nam            | jdbc:po:               | stgresql://omnidocs-aurora | ards-db.cluster-cv4updtel | kwxu.ap-south-1.rds.amazonaw | rs.com:5432/ibps |
| Telp<br>Connection UR<br>User Nam<br>Passwor | L jdbc:po:<br>e ······ | stgresql://omnidocs-aurora | ards-db.cluster-cv4updtel | kwxu.ap-south-1.rds.amazonaw | rs.com:5432/ibps |

Figure 3.89

- 13. Click Next on the Test Connection page.
- 14. Click **Finish.** After the creation of the datasource, a success message appears.

| Add Datasource      |                       |                                                      |                                       |                 | ×             |
|---------------------|-----------------------|------------------------------------------------------|---------------------------------------|-----------------|---------------|
| Choose Template Att | ributes               | JDBC Driver                                          | Connection                            | Test Connection | Review        |
| Help<br>Name        | ibpsauro              | ra12dec                                              |                                       |                 |               |
| JNDI Name           | java:/ibps            | saurora12dec                                         |                                       |                 |               |
| Connection URL      | jdbc:post<br>1.rds.am | gresql://omnidocs-aurorar<br>azonaws.com:5432/ibpsau | ds-db.cluster-cv4updtekv<br>rora12dec | vxu.ap-south-   |               |
| Driver Name         | postgres              | ql-9.3-1102.jdbc4.jar                                |                                       |                 |               |
| User Name           | •••••                 | • •                                                  |                                       |                 |               |
| Password            | ••••••                | •••• @                                               |                                       |                 |               |
|                     |                       |                                                      |                                       | Cancel          | < Back Finish |

Figure 3.90

- 15. Click **View Datasource** to view the created datasource. The created datasource appears in the list of **Datasource**.
- 16. Click **View** against the datasource. A screen appears with the attributes of the datasource.
- 17. Click Edit link and clear the Datasource Class textbox.

| Red Hat            | <b>JBoss</b> Enterprise            | Application Platfo | orm                     |                          |               |                                         |                                  |
|--------------------|------------------------------------|--------------------|-------------------------|--------------------------|---------------|-----------------------------------------|----------------------------------|
| « Back             | Configuration =                    | Subsystems /       | Subsystem $\Rightarrow$ | Datasourc Drivers 🗸      | Datasour      | ces & Drivers $\Rightarrow$ Datasources | / Datasource ⇒ ibpsaurora12dec ∨ |
| ibpsa<br>A JDBC da | IUTOTA12de<br>ta-source configurat | C (enabled)        |                         |                          |               |                                         |                                  |
| Attributes         | Connection                         | Pool Securit       | y Credential            | Reference Validation     | Timeouts      | Statements / Tracking                   |                                  |
| 🖌 Edit 🕤           | Reset ⑦ Help                       |                    |                         |                          |               |                                         |                                  |
|                    |                                    | Data               | source Class            | org.postgresql.ds.PGSim  | pleDataSource |                                         |                                  |
|                    |                                    |                    | Driver Class            |                          |               |                                         |                                  |
|                    |                                    |                    | Driver Name             | postgresql-9.3-1102.jdbc | 4.jar         |                                         |                                  |
|                    |                                    |                    | JNDI Name               | java:/ibpsaurora12dec    |               |                                         |                                  |
|                    |                                    | Statis             | tics Enabled            | false                    |               |                                         |                                  |
|                    |                                    |                    |                         |                          |               |                                         |                                  |

Figure 3.91

18. Click **Save**. After that restart the OmniDocs+RMS EJB container.

| Red Hat           | t <b>IBoss</b> Enterprise          | Application Platf    | form          |                            |                         |               |                             |       |              | 🜲 👗 newgen 💊         |
|-------------------|------------------------------------|----------------------|---------------|----------------------------|-------------------------|---------------|-----------------------------|-------|--------------|----------------------|
| « Back            | Configuration                      | ⇒ Subsystems /       | Subsystem =   | Datasourc Drivers 🗸        | / Datasources & Drivers | ⇒ Datasources | / Datasource ⇒ ibpsaurora12 | lec ~ |              | # C                  |
| ibpsa<br>Ajdbc de | aurora12de<br>ata-source configura | 2C (enabled)<br>tion |               |                            |                         |               |                             |       |              |                      |
| Attributes        | Connection                         | Pool Securi          | ty Credential | Reference Validation       | Timeouts Statements /   | Tracking      |                             |       |              |                      |
|                   |                                    | Data                 | asource Class |                            |                         |               |                             |       |              |                      |
|                   |                                    |                      | Driver Class  |                            |                         |               |                             |       |              |                      |
|                   |                                    | D                    | river Name *  | postgresql-9.3-1102.jdbc   | 4.jar                   |               |                             |       |              |                      |
|                   |                                    |                      | JNDI Name *   | java://bpsaurora12dec      |                         |               |                             |       |              |                      |
|                   |                                    | Stati                | stics Enabled | % OFF                      |                         |               |                             |       |              |                      |
|                   |                                    |                      |               | Required fields are market | d with •                |               |                             |       |              |                      |
|                   |                                    |                      |               |                            |                         |               |                             |       | Cancel       | Save                 |
|                   |                                    |                      |               |                            |                         |               |                             |       |              |                      |
|                   |                                    |                      |               |                            |                         |               |                             |       |              |                      |
|                   |                                    |                      |               |                            |                         |               |                             |       |              |                      |
|                   |                                    |                      |               |                            |                         |               |                             |       | 3.0.10.Final | F Tools ^ OG Setting |

Figure 3.92

- 19. Once the OmniDocs+RMS EJB container is restarted, open the JBossEAP Admin console once again.
- 20. Go to the **Subsystems** in the Configuration tab.
- 21. Go to the **Datasources and Drivers**. Then, click Datasources.
- 22. Select the created data source and click **Test connection** from the dropdown list.

| Red Hat JBoss Enterprise Applicatio   | n Platform                 |                       |                                           | 🌲 🛔 newgen ~                                                       |
|---------------------------------------|----------------------------|-----------------------|-------------------------------------------|--------------------------------------------------------------------|
| Homepage Deployments                  | Configuration Runtime Pate | thing Access Control  |                                           |                                                                    |
| Configuration                         | Subsystem (29)             | Datasources & Drivers | Datasource 🕑 🗸 🕽                          | ibpsaurora12dec                                                    |
| Subsystems 👩 >                        | Fiter by: name or subtitle | Datasources (4) >     | Filter by: name, xa,/disabled, deployment | Datasource                                                         |
| Interfaces >                          | Batch<br>JBeret            | JDBC Drivers >        | O ExampleDS                               | O The datasource ibpsaurora12dec is enabled. Disable               |
| Socket Bindings >                     | Core Management            |                       | ibpsaurora12dec View      View      View  |                                                                    |
| Paths                                 | Datasources & Drivers 🔞 🔅  |                       | Test Connection 6                         | INDENime: Java/Ibosaurora12der                                     |
| System Properties                     | Deployment Scanners        |                       |                                           | Driver Name: postgresql-9.3-1102.jdbc4.jar                         |
| un mont the tit safe of the same deep | Discovery                  |                       |                                           | Connection URL: jdbc:postgresql://omnidocs-aurorards-db.cluster-cv |
|                                       | EE                         |                       |                                           | Enabled: true                                                      |
|                                       | EJB                        |                       |                                           | Statistics Enabled: false                                          |
|                                       | 10                         |                       |                                           |                                                                    |
|                                       | Infinispan >               |                       |                                           |                                                                    |
|                                       | JCA                        |                       |                                           |                                                                    |
|                                       | јмх                        |                       |                                           |                                                                    |
|                                       |                            |                       |                                           | 3.0.10.Final 🖌 Tools 🔿 🕫 Settings                                  |

Figure 3.93

| Red Hat JBoss Enterprise Applica | ation Platform               |                       |                                           | 🦧 🔹 newgen 👻                                                        |
|----------------------------------|------------------------------|-----------------------|-------------------------------------------|---------------------------------------------------------------------|
| Homepage Deployments             | Configuration Runtime Pa     | tching Access Control |                                           |                                                                     |
| Configuration                    | Subsystem (29)               | Datasources & Drivers | Datasource ③- ♡                           | ib Successfully tested connection for datasource ibpsaurora12dec. X |
| Subsystems                       | > Fiter by: name or subtitle | Datasources >         | Filter by: name, xa,/disabled, deployment | Datasource                                                          |
| Interfaces                       | Batch                        | IDBC Drivers          | ⊘ ExampleDS                               | O The datasource ibpsaurora12dec is enabled. Disable                |
|                                  | Core Management              | percenter             | ⊘ ibpsaurora12dec View ✓                  |                                                                     |
| Socket Bindings                  | > Datasources & Drivers >    |                       |                                           | Main Attributes                                                     |
| Paths                            |                              |                       |                                           | JNDI Name: java://bpsaurora12dec                                    |
| System Properties                | Deployment scanners          |                       |                                           | Driver Name: postgresql-9.3-1102.jdbc4.jar                          |
|                                  | Discovery                    |                       |                                           | Connection URL: jdbc:postgresql://omnidocs-aurorards-db.cluster-cv  |
|                                  | EE                           |                       |                                           | Enabled: true                                                       |
|                                  | EJB                          |                       |                                           | Statistics Enabled: false                                           |
|                                  | 10                           |                       |                                           |                                                                     |
|                                  | Infinispan >                 |                       |                                           |                                                                     |
|                                  | JCA                          |                       |                                           |                                                                     |
|                                  | јМХ                          | •                     |                                           |                                                                     |
|                                  |                              |                       |                                           | 3.0.10.Final 🥕 Tools 🗠 😋 Settings                                   |

On a successful data connection, a success message appears.

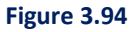

23. Add the below connection pool setting and idle-connection-timeout setting inside the created DataSource in *standalone.xml* file located inside the **OmniDocs11.0Ejb** or **configuration** folder at the mapped location on the worker node.

```
<pool>
        <min-pool-size>0</min-pool-size>
        <initial-pool-size>0</initial-pool-size>
        <max-pool-size>600</max-pool-size>
        <flush-strategy>Gracefully</flush-strategy>
</pool>
</timeout>
        <idle-timeout-minutes>5</idle-timeout-minutes>
</timeout>
```

For example,

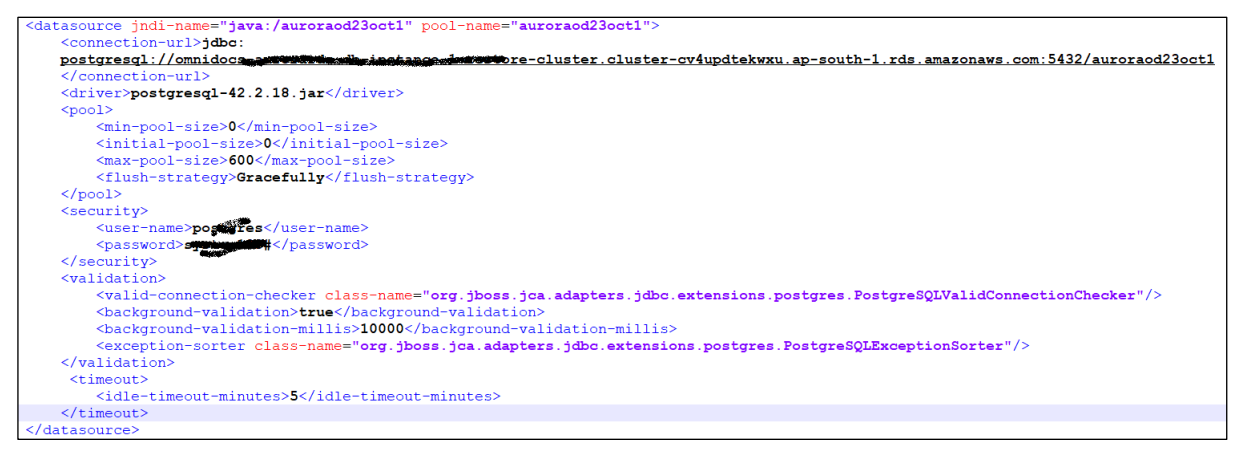

Figure 3.95

24. Restart the **OmniDocs+RMS EJB** container once again.

## **3.7.7** Registering a cabinet in OmniDocs

Perform the below steps to register a cabinet:

 Register the cabinet for OmniDocs Admin using the following URL: http://<Host-Path URL of OmniDocsWeb container>/omnidocs/admin/main/registration/registration.jsp For example, http://ecmsuite.aws.co.in/omnidocs/admin/main/registration/registration.jsp

| Jun Docs" |                      |  |
|-----------|----------------------|--|
|           |                      |  |
|           |                      |  |
|           | Registration         |  |
|           | Cabinet List         |  |
|           | Select Cabinet ~     |  |
|           | Site List            |  |
|           | Select Site 🗸        |  |
|           | Username             |  |
|           | supervisor2          |  |
|           | Password             |  |
|           |                      |  |
|           | Register as          |  |
|           | 🗆 Admin 🔍 Web 💌 Both |  |
|           | Cancel Register      |  |
|           |                      |  |
|           |                      |  |
|           |                      |  |
|           |                      |  |

Figure 3.96

All the created cabinets get auto populated in the **Cabinet List** dropdown list.

- 2. Select the required cabinet, select the associated site, and specify the Username and Password.
- 3. Select the Register as **Both** and click **Register.** After successful registration, a confirmation message appears.

| MIN Docs" |                      |                                 |
|-----------|----------------------|---------------------------------|
|           |                      | Cabinet Registration Successful |
|           |                      |                                 |
|           | Registration         |                                 |
|           | Cabinet List         |                                 |
|           | auroraod23oct1 v     |                                 |
|           | Site List            |                                 |
|           | auroraod23oct1site v |                                 |
|           | Username             |                                 |
|           | supervisor           |                                 |
|           | Password             |                                 |
|           |                      |                                 |
|           | Register as          |                                 |
|           | O Admin 🛛 Web 💿 Both |                                 |
|           | Cancel Register      |                                 |
|           |                      |                                 |
|           |                      |                                 |
|           |                      |                                 |
|           |                      |                                 |

Figure 3.97

## 3.7.8 Registering a cabinet in RMS

Perform the below steps to register a cabinet in RMS:

 Configure the cabinet for RMS using the following URL: http://<Host-Path URL of OmniDocsWeb container>/rms/config For example, http://ecmsuite.aws.co.in/rms/config

| Configuration       Select Cabinet       A       Username       A       Password          | Configuration       Select Cabinet       ^       Username       D       Password   Configure | Z  | <b><sup>2</sup> newgen</b> OmniDocs RM: |
|-------------------------------------------------------------------------------------------|----------------------------------------------------------------------------------------------|----|-----------------------------------------|
| <ul> <li>Select Cabinet</li> <li>Username</li> <li>Password</li> <li>Configure</li> </ul> | <ul> <li>Select Cabinet</li> <li>Username</li> <li>Password</li> <li>Configure</li> </ul>    | on | figuration                              |
| A Username Password Configure                                                             | <ul> <li>A Username</li> <li>▲ Password</li> <li>Configure</li> </ul>                        | -  | Select Cabinet 👻                        |
| Password<br>Configure                                                                     | Password Configure                                                                           | Å  | Username                                |
|                                                                                           |                                                                                              | ₿  | Password                                |
|                                                                                           |                                                                                              |    |                                         |
|                                                                                           |                                                                                              |    | Figure 3.98                             |

All the created cabinets get auto populated in the Cabinet List dropdown list.

2. Select the required cabinet, specify the **Username** and **Password** and click **Configure**.

| 🏄 <b>newgen</b> OmniDocs RMS |
|------------------------------|
| Configuration                |
| 🗧 rmsazure04jan 🔻            |
|                              |
| ₼                            |
| Configure                    |
|                              |
|                              |
| Eiguro 2 00                  |

After successful registration of cabinet, a confirmation message appears.

## 3.7.9 Creating site and volume

Perform the below steps to create site and volume:

 Login to the OmniDocs Admin using the following URL: http://<Host-Path URL of OmniDocsWeb container>/omnidocs/admin For example,

http://ecmsuite.aws.co.in/omnidocs/admin

| Highly Scalable Architecture | (ANN Docs                                                                                                    |
|------------------------------|----------------------------------------------------------------------------------------------------|
|                              | Omniloss: Enterprise Content Management (ECM) platform enables end-to-end<br>management of large volume of documents and digital content, right from capture to<br>disposition. It seamlessly integrates with other enterprise applications to manage<br>unstructured content and enables digital transformation of your organization. |
|                              | Login                                                                                                    |
|                              | Password                                                                                                    |
|                              | ecmsuite 👻                                                                                                    |
|                              | Cogin Forgot Password?                                                                                                    |
|                              |                                                                                                    |
| 0 • • • •                    | NEWGEN                                                                                                    |
|                              |                                                                                                    |

Figure 3.100

2. After a successful login, click Sites link under Administration.

| 🚫 NEWGEN                                                                                                    | OmniDocs ADMIN DES                                                                                                    | БКТОР                   |                      |                                                                                                    | 0                                                 |
|----------------------------------------------------------------------------------------------------|----------------------------------------------------------------------------------------------------|-------------------------|----------------------|----------------------------------------------------------------------------------------------------|---------------------------------------------------|
| 오 Administrati                                                                                                    | ion                                                                                                    | Configure               |                      | Personalize                                                                                                    |                                                   |
| <ul> <li>Cabinet Details</li> <li>Applications</li> <li>Folders</li> <li>Users</li> <li>Groups</li> <li>Roles</li> </ul> | <ul> <li>DataClasses</li> <li>Global Indexes</li> <li>Keywords</li> <li>Sites</li> <li>Volumes</li> <li>Manage Audit Logs</li> </ul> | OmniProcess     Web API | Search     Dashboard | Color and Accessibility The     Color and Accessibility The     Repository View     Tool E     Custom Operations     Multil | ng Page Configuration<br>3ar<br>Ingual Definition |
| Management     Ecense Management                                                                                         | • Service Management<br>• Trash Management                                                                                           |                         |                      |                                                                                                    |                                                   |
|                                                                                                    |                                                                                                    |                         |                      |                                                                                                    |                                                   |

Figure 3.101

3. Click +Add. The Add Site dialog appears.

| Add Site       |               | × |
|----------------|---------------|---|
| SMS Site       | Site*         |   |
| Hadoop Site    |               |   |
| Amazon S3 Site | Site Address* |   |
| HCP Site       |               |   |
| MS Azure Site  | Port No*      |   |
|                |               |   |
|                |               |   |
|                |               |   |
|                |               |   |
|                | Cancel Sav    | e |

Figure 3.102

- 4. Click Amazon S3 Site.
- 5. Specify the user-defined site name, **Access Key**, and **Secret Key** that have rights to the S3 bucket.
- 6. Click Save.

| Add Site       | ×                    |
|----------------|----------------------|
| SMS Site       | Site*                |
| Hadoop Site    | auroraod23oct1site   |
| Amazon S3 Site | Role Based           |
| HCP Site       | Region*              |
| MS Azure Site  |                      |
|                | Access Key*          |
|                | AKIAJENJGPC2TBE3W5EA |
|                | Secret Key*          |
|                |                      |
|                |                      |
|                | Cancel Save          |

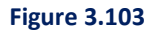

| <b>()</b> N          | IEWGEN        | OmniDocs              | ADMIN DESKTOP      |                                  | 0      |
|----------------------|---------------|-----------------------|--------------------|----------------------------------|--------|
| Lo<br>Administration | 1 Home >      | Administration- Sites | 5                  |                                  |        |
| ©                    | Sites         | + Add                 | auroraod23oct1site |                                  |        |
| OmniProcess          | auroraod23oct | 1site                 |                    |                                  |        |
| Search               |               |                       |                    | Site*                            |        |
| WebAPI               |               |                       |                    | auroraod23oct1site               |        |
| Personalize          |               |                       |                    | Region*                          |        |
| Dashboard            |               |                       |                    |                                  |        |
| 오.<br>Management     |               |                       |                    | Access Key* AKIAIENIGPC2TBE3W5EA |        |
|                      |               |                       |                    | Secret Key*                      |        |
|                      |               |                       |                    |                                  |        |
|                      |               |                       |                    |                                  |        |
|                      |               |                       |                    |                                  |        |
|                      |               |                       |                    |                                  | Modify |

The added Site appears under Sites in the left pane.

Figure 3.104

7. Go back to the **Home** page.

| Administration   Cabinet Details   • Cabinet Details   • Cabinet Details |
|----------------------------------------------------------------------------------------------------|
| <ul> <li>Cabinet Details</li> <li>DataClasses</li> <li>Global Indexes</li> <li>Global Indexes</li> <li>Global Indexes</li> <li>Global Indexes</li> <li>Keywords</li> <li>Stes</li> <li>Stes</li> <li>Volumes</li> <li>Management</li> </ul>                                                                                                    |
| Management                                                                                                    |
|                                                                                                    |

Figure 3.105

8. Select **Volumes**. The Volumes screen appears.

|                            | NEWGEN   | OmniDocs            | ADMIN DESKTOP              |                        |                   |                   |                                       | 0 |     |
|----------------------------|----------|---------------------|----------------------------|------------------------|-------------------|-------------------|---------------------------------------|---|-----|
| Lo<br>Administration       | 1 Home > | Administration- Vol | umes                       |                        |                   |                   |                                       |   |     |
| ٥                          | Volumes  | + Add               | Name your new volume here* |                        |                   |                   |                                       |   |     |
| OmniProcess<br>⊕<br>Search |          |                     |                            | Home Site              | select a site     |                   | · · · · · · · · · · · · · · · · · · · | ~ |     |
| WebAPI                     |          |                     |                            | Default Path*          | select a path     |                   |                                       | - |     |
| O<br>Personalize           |          |                     |                            | Volume Block Size (MB) | 50                |                   |                                       | • |     |
| Dashboard                  |          |                     |                            | Encryption             | ● No Encryption 〇 | ) Default 256-bit | ○ Custom Encryption                   |   |     |
| C<br>Management            |          |                     |                            | Encryption Class Name  |                   |                   |                                       |   |     |
|                            |          |                     |                            | Replication Type       | Immediate         |                   |                                       | • |     |
|                            |          |                     |                            |                        |                   |                   |                                       |   |     |
|                            |          |                     |                            |                        |                   |                   |                                       |   |     |
|                            |          |                     |                            |                        |                   |                   |                                       |   |     |
|                            |          |                     | Delete                     |                        |                   |                   |                                       |   | Add |

Figure 3.106

- 9. Specify the following details:
  - Home Site: Select the newly created Site name.
  - Default Path: Select the S3 bucket in which you want to store PN files.
  - Volume Name: Specify the user-defined volume name.

10. Click **Add**.

|                  | IEWGEN   | OmniDocs        | ADMIN DESKTOP     |                        |                                     |                     | 0                        |
|------------------|----------|-----------------|-------------------|------------------------|-------------------------------------|---------------------|--------------------------|
|                  | 1 Home > | Administration- | /olumes           |                        |                                     |                     |                          |
| ©<br>OmniProcess | Volumes  | + Add           | auroraod23oct1vol |                        |                                     |                     | Run Compaction Replicate |
| ्<br>Search      |          |                 |                   | Home Site              | auroraod23oct1site                  | ~                   |                          |
| er<br>WebAPI     |          |                 |                   | Default Path*          | SMS:od10devnew                      | ~                   |                          |
| A Personalize    |          |                 |                   | Volume Block Size (MB) | 50                                  | ~                   |                          |
| Dashboard        |          |                 |                   | Encryption             | No Encryption     O Default 256-bit | O Custom Encryption |                          |
| <br>Management   |          |                 |                   | Encryption Class Name  |                                     |                     |                          |
|                  |          |                 |                   | Replication Type       | Immediate                           | ~                   |                          |
|                  |          |                 |                   |                        |                                     |                     |                          |
|                  |          |                 |                   |                        |                                     |                     |                          |
|                  |          |                 |                   |                        |                                     |                     |                          |
|                  |          |                 | Delete            |                        |                                     |                     | Add                      |

Figure 3.107

The added volume appears under Image Volumes in the left panel.

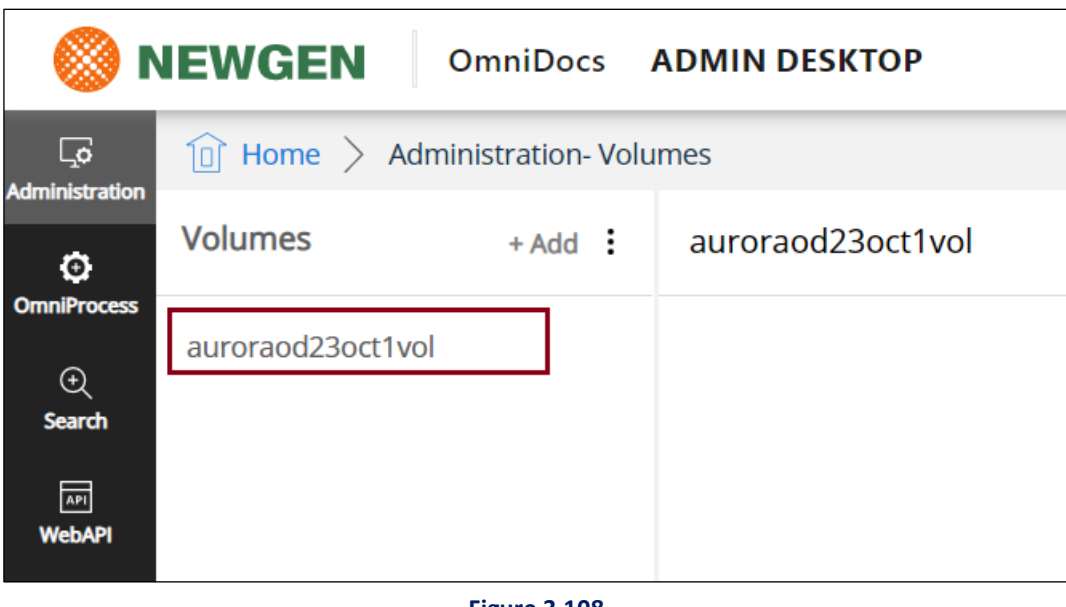

Figure 3.108

11. Go back to the **Home** screen.

| Administration   Cabinet Details   • Applications   • Cabinet Details   • Applications   • Global Indexes   • Sidoal Indexes   • Sidoal Indexes   • Stass   • Stass   • Stass   • Stass   • Outmass   • Stass   • Stass   • Volumes   • Nanage Audit Logs                               | 🔘 NEWGEN                                                                    | OmniDocs ADMIN DE                                                                       |                         | 0 0                  |                                                                                                    |     |  |
|----------------------------------------------------------------------------------------------------|-----------------------------------------------------------------------------|-----------------------------------------------------------------------------------------|-------------------------|----------------------|----------------------------------------------------------------------------------------------------|-----|--|
| <ul> <li>Cabinet Details</li> <li>DataClasses</li> <li>Global Indexes</li> <li>Global Indexes</li> <li>Global Indexes</li> <li>Keywords</li> <li>Stas</li> <li>Stas</li> <li>Stas</li> <li>Volumes</li> <li>Management</li> <li>Service Management</li> <li>Trash Management</li> </ul> | Administrat                                                                 | tion                                                                                    | Configure               |                      | Personalize                                                                                                    |     |  |
| Management       • Service Management         • Report Management       • Service Management         • License Management       • Trash Management                                                                                                    | Cabinet Details     Applications     Folders     Users     Groups     Roles | DataClasses     Global Indexes     Keywords     Sites     Volumes     Manage Audit Logs | OmniProcess     Web API | Search     Dashboard | Color and Accessibility The     Landing Page Configura     Repository View     Tool Bar     Custom Operations     Multilingual Definition | ion |  |
| Report Management     Service Management     Ucense Management     Trash Management                                                                                                    | Manageme                                                                    | nt                                                                                      |                         |                      |                                                                                                    |     |  |
|                                                                                                    | Report Management     License Management                                    | Service Management     Trash Management                                                 |                         |                      |                                                                                                    |     |  |
|                                                                                                    |                                                                             |                                                                                         |                         |                      |                                                                                                    |     |  |

Figure 3.109

#### 12. Click Cabinet Details.

13. Select the added volume from the Default Image Volume using the dropdown

14. Click **Save**. The Site and Volume are now created successfully.

| <b>()</b> N                   | IEWGEN OmniDocs ADMIN DESKTOP                                        |                                                                                  | 0 0                                                               |        |       |     |
|-------------------------------|----------------------------------------------------------------------|----------------------------------------------------------------------------------|-------------------------------------------------------------------|--------|-------|-----|
| Ģ                             | Home      Administration- Cabinet Details                            |                                                                                  |                                                                   |        |       |     |
| ©                             | Cabinet Details                                                      |                                                                                  |                                                                   | 2      | 'ପ୍ର' | 1   |
| OmniProcess<br>①<br>Search    | Cabinet Name<br>auroraod23oct1                                       | Cabinet Type<br>postgres                                                         | Created Date and Time<br>08/11/2020 04:46                         |        |       |     |
| ی<br>WebAPI<br>Personalize    | Inherit Ownership                                                    | Remove the Rights of Supervisor (Rights once removed will not be restored again) | Separate User/ Group Privileges (Once enabled, can't be disabled) |        |       |     |
| Dashboard<br>Og<br>Management | Chable Maker Checker Functionality (Once enabled, can't be disabled) | Enable Data Security Functionality (Once enabled, can't be disabled)             | Enable User Access Report                                         |        |       |     |
|                               | Key Management Service<br>None                                       | Default Imaging Volume<br>auroraod23octtvol                                      | Auto Versioning                                                   |        |       |     |
|                               | Enable Two Factor Authentication                                     | Two Factor Authentication Class Name                                             | Enable Multilingual                                               |        |       |     |
|                               |                                                                      |                                                                                  |                                                                   | Cancel | Sa    | ave |

Figure 3.110

15. Log in to the OmniDocs Web using the below URL to start. http://<Host-Path URL of OmniDocsWeb container>/omnidocs/web For example: http://ecmsuite.aws.co.in/omnidocs/web

# 3.8 EasySearch Post-Deployment Changes

Perform the below steps to do EasySearch post-deployment changes:

 Login to the ApacheManifold Admin using the following URL: <Host-Path URL of ApacheManifold>/mcf-crawler-ui/login.jsp For example,

http://ecmsuiteapache.aws.co.in/mcf-crawler-ui/login.jsp

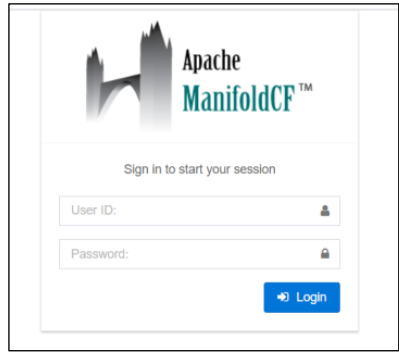

Figure 3.111

- 2. Log in with the following credentials:
  - User ID: admin
  - Password: admin
- 3. After a successful login, click **Jobs** tree showing in the left panel.
- 4. Click Status and Job Management. The below job list appears:
  - <CABINET\_NAME>\_Document
  - <CABINET\_NAME>\_Folder
- 5. Start both the jobs.
- 6. Once both the jobs started, the Job's status appears as **Running.**

| Apache<br>ManifoldCF™    | Document Ingestion                                   |                   |         |                     |          |           |        |           |  |  |  |
|--------------------------|------------------------------------------------------|-------------------|---------|---------------------|----------|-----------|--------|-----------|--|--|--|
| MAIN NAVIGATION          | Status of Jobs                                       |                   |         |                     |          |           |        |           |  |  |  |
| 亘 Outputs <              |                                                      |                   |         |                     |          |           |        |           |  |  |  |
| 👗 Authorities 🛛 <        | Action                                               | Name              | Status  | Start Time          | End Time | Documents | Active | Processed |  |  |  |
|                          | ► Restart 💉 Restart minimal 🔲 Pause 🔲 Abort          | ecmsuite_Document | Running | 7/29/20 5:07:54 PM  |          | 1         | 1      | 1         |  |  |  |
|                          | ► Restart 🖌 Restart minimal 🚺 Pause 🔲 Abort          | ecmsuite_Folder   | Running | 7/30/20 11:34:17 AM |          | 1         | 1      | 1         |  |  |  |
| ⊒ Jobs ~                 |                                                      |                   |         |                     |          |           |        |           |  |  |  |
| III List all Jobs        | C Refresh                                            |                   |         |                     |          |           |        |           |  |  |  |
| Status and Job Managemen | ·                                                    |                   |         |                     |          |           |        |           |  |  |  |
| Status Reports <         |                                                      |                   |         |                     |          |           |        |           |  |  |  |
| D History Reports <      |                                                      |                   |         |                     |          |           |        |           |  |  |  |
| i Miscellaneous          |                                                      |                   |         |                     |          |           |        |           |  |  |  |
|                          |                                                      |                   |         |                     |          |           |        |           |  |  |  |
|                          |                                                      |                   |         |                     |          |           |        |           |  |  |  |
|                          |                                                      |                   |         |                     |          |           |        |           |  |  |  |
|                          |                                                      |                   |         |                     |          |           |        |           |  |  |  |
|                          |                                                      |                   |         |                     |          |           |        |           |  |  |  |
|                          |                                                      |                   |         |                     |          |           |        |           |  |  |  |
|                          | Convictet© 2010-2018 The Anaphe® Software Foundation |                   |         |                     |          |           |        | Version 2 |  |  |  |

Figure 3.112

# 3.9 OmniScanWeb: Registering a cabinet

Perform the below steps to register the cabinet in OmniScanWeb:

 Open the OmniScanWeb using the following URL: http://<Host-Path URL of OmniScanWeb container>/omniscanweb For example,

https://omniscan.newgendocker.com/omniscanweb

- 2. Click Register New Cabinet link on the OmniScan Web login screen.
- Specify the Server URL as given below: http://<Host-Path URL of OmniDocsWeb container>/NGServlet/servlet/ExternalServlet For example,

https://omnidocs.newgendocker.com/NGServlet/Servlet/ExternalServlet

4. Specify the **OmniDocs EJB** container name for AppServer IP or Server URL, 8080 for AppServer Port, and JBOSSEAP for AppServer Type.

| Login             | Register Cabinet                                     |  |  |  |  |  |  |  |
|-------------------|------------------------------------------------------|--|--|--|--|--|--|--|
| 1 Connect         | 2 Register                                           |  |  |  |  |  |  |  |
| Server URL        |                                                      |  |  |  |  |  |  |  |
| https://omnidocs1 | 1alpine.newgendocker.com/NGServlet/servlet/ExternalS |  |  |  |  |  |  |  |
| AppServer IP      |                                                      |  |  |  |  |  |  |  |
| od110ejb          |                                                      |  |  |  |  |  |  |  |
| AppServer Port    |                                                      |  |  |  |  |  |  |  |
| 8080              |                                                      |  |  |  |  |  |  |  |
| AppServer Type    |                                                      |  |  |  |  |  |  |  |
| JBOSSEAP          | ~                                                    |  |  |  |  |  |  |  |
|                   | Connect                                              |  |  |  |  |  |  |  |
| 对 newgen OmniScan |                                                      |  |  |  |  |  |  |  |
|                   | © Powered by Newgeo Softwares                        |  |  |  |  |  |  |  |

Figure 3.113

- 5. Click Connect.
- 6. Select the **Cabinet Name**, **Site ID**, and **Volume ID** from the list.

| ← Login         | Register Cabinet            |   |  |  |  |  |  |
|-----------------|-----------------------------|---|--|--|--|--|--|
| ⊘ Connect       | 2 Register                  |   |  |  |  |  |  |
| Cabinet Name    |                             |   |  |  |  |  |  |
| odpostgres19nov | 1                           | ~ |  |  |  |  |  |
| Site ID         |                             |   |  |  |  |  |  |
| odpostgres19nov | odpostgres19novsite         |   |  |  |  |  |  |
| Volume ID       |                             |   |  |  |  |  |  |
| odpostgres19nov | ~                           |   |  |  |  |  |  |
|                 | Register                    |   |  |  |  |  |  |
|                 |                             |   |  |  |  |  |  |
| (I)             | Powered by Newgen Softwares |   |  |  |  |  |  |
|                 | Figure 3.114                |   |  |  |  |  |  |

7. Click **Register**. The registered cabinet appears in the **Cabinet Name** list on the login screen. Now you can log into OmniScan Web.

#### NOTE:

Ensure that the **OmniScan\_Template\_Repository** folder is already created in OmniDocs before logging into OmniScan Web.

## 3.10 Creating a Secret manager policy and secrets

To create IAM Policy and Role, perform the below steps:

1. Create an IAM Policy with the name SecretMgr\_Policy with the following permissions:

```
"Version": "2012-10-17",
"Statement": [
    {
        "Sid": "VisualEditor0",
        "Effect": "Allow",
        "Action": [
            "secretsmanager:DescribeSecret",
            "secretsmanager:PutSecretValue",
            "secretsmanager:CreateSecret",
            "secretsmanager:DeleteSecret",
            "secretsmanager:CancelRotateSecret",
            "secretsmanager:ListSecretVersionIds",
            "secretsmanager:UpdateSecret",
            "secretsmanager:GetRandomPassword",
            "secretsmanager:GetResourcePolicy",
            "secretsmanager:GetSecretValue",
            "secretsmanager:StopReplicationToReplica",
            "secretsmanager:ReplicateSecretToRegions",
            "secretsmanager:RestoreSecret",
            "secretsmanager:RotateSecret",
            "secretsmanager:UpdateSecretVersionStage",
            "secretsmanager:RemoveRegionsFromReplication",
            "secretsmanager:ListSecrets"
        ],
        "Resource": "*"
    }
]
```

- 2. Add this policy to the Worker node IAM Role.
- 3. Create a Secret for Alarm Mailer

Refer to the below steps to create Secrets for Alarm Mailer:

- Open the AWS Secret Manager console.
- Click Store a new secret.
- Select Other type of secret.

- Add Key/ value mentioned below:
  - a. CabinetName\_Username
  - b. CabinetName\_Password

#### NOTE:

Update the **CabinetName** with your Cabinet Name.

Here values are:

CabinetName\_Username : supervisor group's username CabinetName\_Password : supervisor group's password

| 🥦 CodeCommit 🛛 🔉 Support 👩 Elastic C           | Container Registry 🛛 🔯 CloudWatch 📑 RDS 🛛 🧕 EC2 💆 Route 53                                         |  |  |  |  |
|------------------------------------------------|----------------------------------------------------------------------------------------------------|--|--|--|--|
| Step 2<br>Configure secret                     | Secret type Info                                                                                   |  |  |  |  |
| Step 3 - <i>optional</i><br>Configure rotation | Credentials for Amazon RDS       Credentials for Amazon         database       DocumentDB database |  |  |  |  |
| Step 4<br>Review                               | Credentials for other<br>database Other type of secret<br>API key, OAuth token, other.             |  |  |  |  |
|                                                | Key/value pairs Info                                                                               |  |  |  |  |
|                                                | Key/value Plaintext                                                                                |  |  |  |  |
|                                                | odpostgres19dec_Username Remove                                                                    |  |  |  |  |
|                                                | odpostgres19dec_Password     Add row     Add row                                                   |  |  |  |  |

Figure 3.115

- Click Next.
- Enter Secret name is AlarmMailerPSequence.
- Click Next and Store to save this Secret.

#### 4. Create Secret for LDAP:

Follow Below steps to create Secrets for LDAP

- Open the AWS Secret Manager console.
- Click on **Store a new secret.**
- Select Other type of secret.
- Add Key/ value mentioned below:
  - a. ODUsername
  - b. ODPassword

- c. DomainUserName
- d. DomainPassword
- e. DistinguishedName

Here values are:

ODUsername: supervisor group's username ODPassword: supervisor group's username DomainUserName: Active Directory Domain username DomainPassword: Active Directory Domain password DistinguishedName: Active Directory Distinguished username

| Credentials for Amazon RDS database | Credentials for Amazon<br>DocumentDB database          | <ul> <li>Credentials for Amazon</li> <li>Redshift cluster</li> </ul> |
|-------------------------------------|--------------------------------------------------------|----------------------------------------------------------------------|
| Credentials for other database      | • Other type of secret<br>API key, OAuth token, other. |                                                                      |
| Key/value pairs Info                |                                                        |                                                                      |
| Key/value Plaintext                 |                                                        |                                                                      |
| ODUsername                          | S                                                      | Remove                                                               |
| ODPassword                          |                                                        | Remove                                                               |
| DomainUserName                      |                                                        | Remove                                                               |
| DomainPassword                      | sys                                                    | Remove                                                               |
| DistinguishedName                   | administration administration                          | re.net Remove                                                        |
| + Add row                           |                                                        |                                                                      |

Figure 3.116

- Click **Next**.
- Enter Secret name is LDAP.
- Click Next and Store to save this Secret.

# 4 Configuring AWS CodePipeline for container deployment on EKS

This chapter describes the configuration of AWS CodePipeline for container deployment on Elastic Kubernetes Service (EKS).

# 4.1 Overview

The Build Pipeline and Release Pipeline are separated into two parts. Build Pipeline is done through the Jenkins server which can be installed on an on-premises machine or a cloud machine. Using the AWS CodePipeline cloud service, you can manage the Release pipeline. In this architecture, three stages are created that is, Dev, UAT, and Production and in each stage, deployment is quite different. You can have some more stages depending on the requirements. This document describes the configuration of the AWS CodePipeline for container deployment on EKS.

# **4.2** Architecture of CICD pipeline

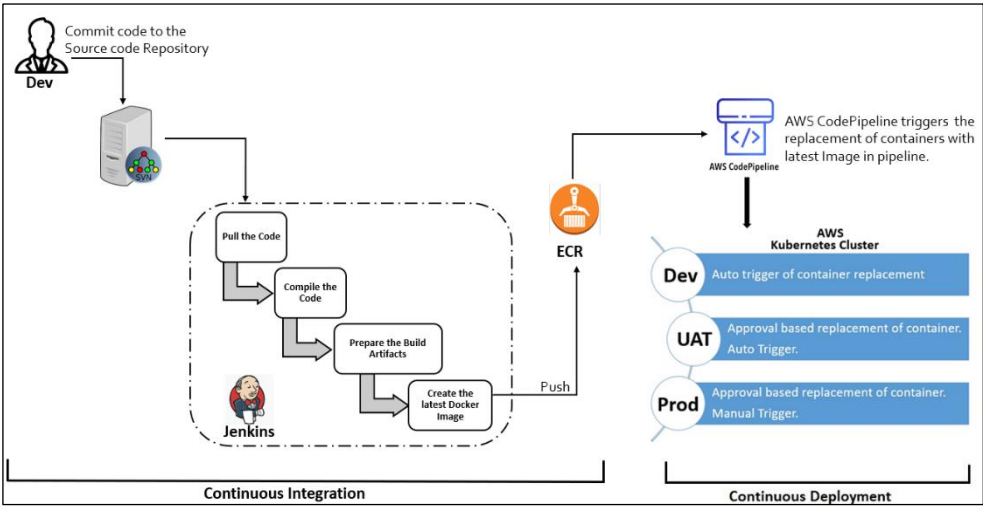

Figure 4.1

- The Newgen representative builds the product's base Docker images on the company's onpremises servers using Jenkins.
- As soon as the Dev team commits the code to the source code repository, the Jenkins
  pipeline gets triggered. It pulls the code > compiles them > prepares the build artifacts >
  creates Docker images and pushes the newly created Docker images to the AWS Elastic
  Container Registry.

- As soon as any Docker image is pushed to the AWS Elastic Container Registry, AWS CodePipeline triggers the deployment to the Dev environment. Here, you can configure the performance testing as well as security testing of the application. In Addition, you can perform manual testing as required.
- UAT and Production deployments are based on approval and are available on-demand. To deploy to the UAT environment, you need to trigger the UAT deployment. Upon deployment trigger, an approval mail is sent to the project manager or the concerned team. As soon as the project manager approves the go-ahead, UAT deployment gets started automatically.
- Production deployment is also based on approval, but it is multi-level approval. To deploy a production environment, you require the approval of all stakeholders, and the production environment doesn't get triggered automatically on receiving all the approvals. A manual intervention mail is sent to the engineer who is supposed to deploy to production with a checklist. During deployment, all the checklist points get verified before performing the production deployment. In case any point of the checklist is not covered, then deployment to the production gets rejected.

# 4.3 Configuring AWS Elastic container registry

This section explains how to configure the AWS Elastic Container Registry.

Perform the below steps to configure AWS Elastic Container Registry:

- 1. Open the Amazon ECR console at <u>https://console.aws.amazon.com/ecr/repositories</u>.
- 2. From the navigation bar, select the Region to create your repository.
- 3. In the navigation pane, select **Repositories**.
- 4. On the Repositories page, select **Create repository.**
- 5. Select **Private** in the Visibility settings.
- 6. Enter a unique name for a repository that is, **omnidocs10.1 web** in the **Repository Name**.
- 7. For **Tag immutability**, do not enable the tag mutability setting for the repository. Repositories are configured with immutable tags that prevent image tags from getting overwritten.
- 8. Enable the image scanning setting for the repository for Scan on push. Repositories that are configured to scan on push start an image scan whenever an image is pushed.
- 9. Keep the Encryption settings as default.
- 10. Select Create repository.

| Repusito                                                                                                    | ies > Create repository                                                                                                    |
|----------------------------------------------------------------------------------------------------|----------------------------------------------------------------------------------------------------|
| eate re                                                                                                    | pository                                                                                                    |
| General set                                                                                                    | ings                                                                                                    |
| isibility settin                                                                                                    | s Info                                                                                                    |
| Private<br>Access is mar                                                                                                    | ig setting for the repository policy permissions.                                                                                                    |
| Public<br>Publicly visib <sup>l</sup>                                                                                                    | e and accessible for image pulls.                                                                                                    |
| Repository nam<br>Provide a concise                                                                                                    | e<br>name. A developer should be able to identify the repository contents by the name.                                                                                                    |
| 57803561216                                                                                                    | 0.dkr.ecr.ap-south-1.amazonaws.com/ omnidocs10.1web                                                                                                    |
| 15 out of 256 cha                                                                                                    | acters maximum (2 minimum). The name must start with a letter and can only contain lowercase letters, numbe<br>res. and forward slashes.                                                                                                    |
| Disabled                                                                                                    |                                                                                                    |
| Once a                                                                                                    | epository is created, the visibility setting of the repository can't be changed.                                                                                                    |
| <ul> <li>Once a</li> </ul>                                                                                                    | epository is created, the visibility setting of the repository can't be changed. settings                                                                                                    |
| Once a     Once a     Once a     Once a                                                                                                    | epository is created, the visibility setting of the repository can't be changed. settings sh to have each image automatically scanned after being pushed to a repository. If disabled, each image scan m o get scan results.                                                                                                    |
| Once a     Once a     Once a     Once a                                                                                                    | epository is created, the visibility setting of the repository can't be changed. settings sh to have each image automatically scanned after being pushed to a repository. If disabled, each image scan m o get scan results. settings                                                                                                    |
| Once a     Mage scan     Scan on push     manually started     Enabled     Encryption     KMS encryptio     You can use AWS     settings.     Disabled                                                                              | epository is created, the visibility setting of the repository can't be changed.  settings the to have each image automatically scanned after being pushed to a repository. If disabled, each image scan m o get scan results.  settings key Management Service (KMS) to encrypt images stored in this repository, instead of using the default encrypti                                                                                                    |
| <ul> <li>Once a</li> <li>mage scan</li> <li>can on push</li> <li>inable scan on punanually started</li> <li>Enabled</li> <li>Encryption</li> <li>KMS encryption</li> <li>MS encryption</li> <li>Disabled</li> <li>The KM</li> </ul> | epository is created, the visibility setting of the repository can't be changed.  settings  sh to have each image automatically scanned after being pushed to a repository. If disabled, each image scan m o get scan results.  settings  settings  setings  settings  settings  settings  settings  settings  set |
| <ul> <li>Once a</li> <li>Image scan</li> <li>Scan on push<br/>inable scan on punanually started</li> <li>Enabled</li> <li>Encryption</li> <li>KMS encryption</li> <li>MS encryption</li> <li>Disabled</li> <li>The KM</li> </ul>    | epository is created, the visibility setting of the repository can't be changed.  settings  th to have each image automatically scanned after being pushed to a repository. If disabled, each image scan m o get scan results.  settings  key Management Service (KMS) to encrypt images stored in this repository, instead of using the default encrypti e encryption settings cannot be changed or disabled after the repository is created.                                                                                                    |

#### NOTE:

AWS ECR repositories can also be created while pushing Docker images to the AWS ECR using the AWS CLI.

# 4.4 Push and Pull docker images to or from AWS ECR

This section describes how to push and pull docker images from AWS ECR.

Prerequisites: Ensure that you have installed the latest version of the AWS CLI and Docker.

Following are the steps to push, and pull Docker images to or from AWS ECR:

- **Authentication**
- Push ٠
- Pull •

#### Authentication:

- 1. Before you push or pull the Docker images, you need to authenticate the Docker client to the AWS ECR.
- Execute the below command to configure the AWS Accesskey and AWS SecretKey of the IAM user that has the rights to push or pull Docker images to AWS ECR: aws configure set aws\_access\_key\_id <AWS\_AccessKey> aws configure set aws secret access key <AWS SecretKey>
- 3. Execute the below command to retrieve the authentication token and authenticate the Docker client:

```
aws ecr get-login-password --region <AWS Region> | docker login --username AWS
--password-stdin <AWS AccountID>.dkr.ecr.<AWS Region>.amazonaws.com
```

#### Push:

- 1. Before pushing the docker images to AWS ECR, you must create a repository to store them in.
- 2. Execute the below command to create a new repository if already not created:

```
aws ecr describe-repositories --repository-names <RepositoryName> || aws ecr
create-repository --repository-name <RepositoryName> --image-scanning-
configuration scanOnPush=true
```

### 3. Execute the below command to push the Docker images from your local machine to AWS ECR: Docker tag <ImageName>:<ImageTag>

```
<AWS AccountID>.dkr.ecr.<AWS Region>.amazonaws.com/<ImageName>:<ImageTag>
docker push
```

<AWS AccountID>.dkr.ecr.<AWS Region>.amazonaws.com/<ImageName>:<ImageTag>

#### NOTE:

- Docker images might be shared in the form of a compressed tar file. As compressed Docker images cannot be used directly, first you need to decompress them in a Docker image form, and then you can use it. In such a case, the client needs to perform the following:
  - Download the compressed Docker image file.
  - Convert the compressed file into a Docker image using the Docker Load command. Example: docker load –i C:\DockerImages\omnidocs110web.tar
  - Re-tag the images with your own registry and push them up.
- To push any local Docker images to a repository, it is mandatory to first tag that image. We can also configure these commands in Jenkins to execute them automatically.

```
4. Use the below batch scripts to configure the 'Push Docker images to AWS ECR' in Jenkins:
  @echo off
  set AWS AccountID=678035612169
  set AWS Region=ap-south-1
  set ImageName=omnidocs11.0web
  set ImageTag=sp1
  set BuildNumber=%ImageTag%-build-%BUILD NUMBER%
  aws configure set aws access key id %AWS AccessKey%
  aws configure set aws secret access key %AWS SecretKey%
  aws ecr get-login-password --region %AWS Region% | docker login --username AWS
  --password-stdin %AWS AccountID%.dkr.ecr.%AWS Region%.amazonaws.com
  aws ecr describe-repositories --repository-names %ImageName% || aws ecr
  create-repository --repository-name %ImageName% --image-scanning-configuration
  scanOnPush=true
  docker tag %ImageName%:%ImageTag%
  %AWS AccountID%.dkr.ecr.%AWS Region%.amazonaws.com/%ImageName%:%ImageTag%
  docker push
  %AWS AccountID%.dkr.ecr.%AWS Region%.amazonaws.com/%ImageName%:%ImageTag%
  docker tag %ImageName%:%ImageTag%
  %AWS AccountID%.dkr.ecr.%AWS Region%.amazonaws.com/%ImageName%:%BuildNumber%
  docker push
  %AWS AccountID%.dkr.ecr.%AWS Region%.amazonaws.com/%ImageName%:%BuildNumber%
```

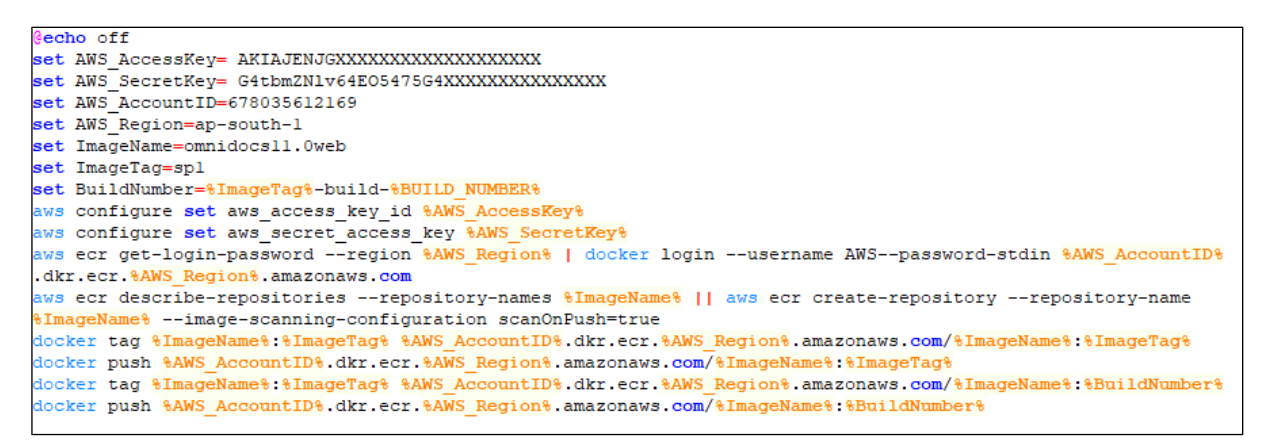

Figure 4.3

#### Pull:

1. Execute the below command to pull the Docker images from AWS ECR:

```
docker pull
```

<AWS\_AccountID>.dkr.ecr.<AWS\_Region>.amazonaws.com/<ImageName>:<ImageTag>

2. Use the below **batch** scripts to configure the **Pull Docker images from AWS ECR** in Jenkins:

```
Figure 4.4
```

# 4.5 Configuring AWS CodePipeline

To configure the AWS CodePipeline, follow the below subsections:

- Creation of IAM Policy and IAM Role
- <u>Creation of AWS CodeCommit Repository</u>
- <u>Creation of AWS CodeBuild Project</u>
- <u>Creation of AWS CodePipeline</u>

## 4.5.1 Creating an IAM Policy and IAM Role

Perform the below steps to create IAM Policy and Role:

1. Create an IAM policy with the name EKS-cluster-access with the following permissions:

```
{
    "Version": "2012-10-17",
    "Statement": [
        {
            "Sid": "VisualEditor0",
            "Effect": "Allow",
            "Action": "eks:DescribeCluster",
            "Resource": "*"
        }
    ]
}
```

2. Create another IAM policy with the name **code-build-service-policy** with the following permissions:

```
{
    "Version": "2012-10-17",
    "Statement": [
        {
            "Effect": "Allow",
            "Resource": [
                "arn:aws:logs:ap-south-1:678035612169:log-group:*"
            ],
            "Action": [
                "logs:CreateLogGroup",
                "logs:CreateLogStream",
                "logs:PutLogEvents"
            1
        },
        {
            "Effect": "Allow",
            "Resource": [
                "arn:aws:s3:::codepipeline-ap-south-1-*"
            ],
            "Action": [
                "s3:PutObject",
                "s3:GetObject",
                "s3:GetObjectVersion",
                "s3:GetBucketAcl",
                "s3:GetBucketLocation"
```

```
},
{
    "Effect": "Allow",
    "Resource": [
        "arn:aws:codecommit:ap-south-1:678035612169:*"
    ],
    "Action": [
        "codecommit:GitPull"
    ]
}
]
```

#### NOTE:

The policy **code-build-service-policy** is created for the AWS Region **ap-south-1** only. If you want to create this IAM role for other regions, then update the region in the JSON policy file. Use your AWS account ID as the place of **678035612169** in the above JSON policy file.

3. Create an IAM role with the name **genesis-codebuild-eks** and attach the policy **EKS-clusteraccess** and **code-build-service-policy** created in the previous step. It must be applied for the **codebuild** service. This is required for the CodeBuild role to authenticate with the EKS cluster.

#### NOTE:

CodeBuild role has permission to authenticate the cluster but doesn't have the requisite RBAC access to do any other action on the cluster. Due to the reason that when an Amazon EKS cluster is created, the IAM entity user or role that creates the cluster is automatically granted system masters permissions in the cluster's RBAC configuration. To grant additional AWS users or roles the ability to interact with your cluster, you must edit the aws-auth ConfigMap within Kubernetes.

4. Execute the below command to open the **aws-auth ConfigMap** in edit mode: kubectl edit configmap aws-auth -n kube-system

#### 5. Add the following under data.mapRoles:

```
    rolearn: <ARN of the created IAM role for CodeBuild>
        username: <Name of the created IAM role for CodeBuild>
        groups:
            - system:masters
```

#### For example,

```
- rolearn: arn:aws:iam::678035612169:role/genesis-codebuild-eks
    username: genesis-codebuild-eks
    groups:
        - system:masters
```

6. The final aws-auth ConfigMap must look somewhat like this:

```
apiVersion: v1
kind: ConfigMap
metadata:
```

```
name: aws-auth
namespace: kube-system
data:
mapRoles: |
    - rolearn: arn:aws:iam::678035612169:role/EKSCluster-NodeInstanceRole-
IFRJ044RCC90Q
    username: system:node:{{EC2PrivateDNSName}}
    groups:
        - system:bootstrappers
        - system:nodes
        - rolearn: arn:aws:iam::678035612169:role/genesis-codebuild-eks
        username: genesis-codebuild-eks
        groups:
                - system:masters
```

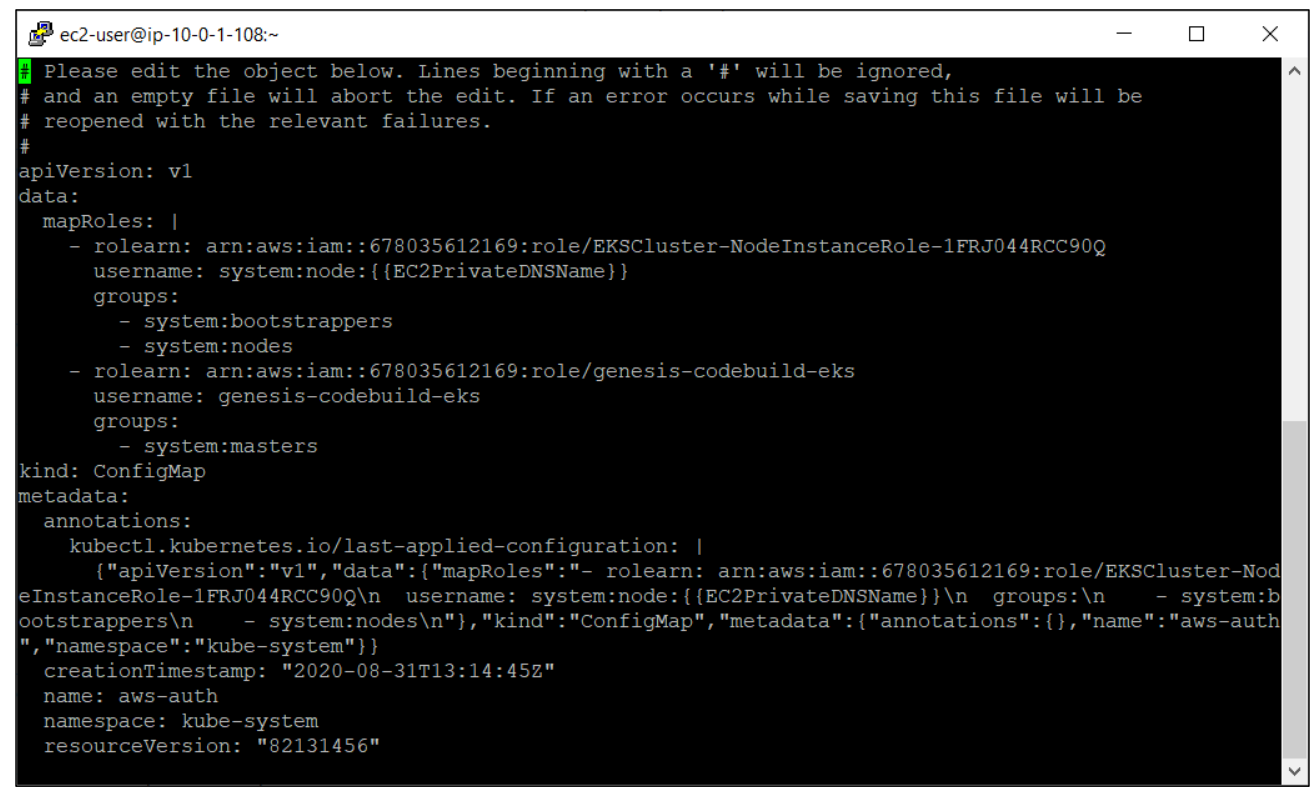

Figure 4.5

The CodeBuild role has the requisite RBAC access.

## 4.5.2 Creating AWS CodeCommit repository

Perform the below steps to create AWS CodeCommit Repository:

- 1. Open the AWS CodeCommit console at: http://console.aws.amazon.com/codesuite/codecommit/home
- 2. Select Create repository.
- 3. For the **Repository name**, enter a unique name for your repository, that is, **Genesis-CodeCommit-Repository**.
- 4. Select Create.

| Developer Tools > CodeCommit > Repositories > Create repository                                                                                                    |  |  |  |  |  |  |  |  |
|----------------------------------------------------------------------------------------------------|--|--|--|--|--|--|--|--|
| Create repository                                                                                                    |  |  |  |  |  |  |  |  |
| Create a secure repository to store and share your code. Begin by typing a repository name and a description for your<br>repository. Repository names are included in the URLs for that repository. |  |  |  |  |  |  |  |  |
| Repository settings                                                                                                    |  |  |  |  |  |  |  |  |
| Repository name                                                                                                    |  |  |  |  |  |  |  |  |
| Genesis-CodeCommit-Repository                                                                                                    |  |  |  |  |  |  |  |  |
| 100 characters maximum. Other limits apply.                                                                                                    |  |  |  |  |  |  |  |  |
| Description - optional                                                                                                    |  |  |  |  |  |  |  |  |
| created for AWS CodePipeline                                                                                                    |  |  |  |  |  |  |  |  |
| 1,000 characters maximum                                                                                                    |  |  |  |  |  |  |  |  |
| Tags<br>Add                                                                                                    |  |  |  |  |  |  |  |  |
| Cancel Create                                                                                                    |  |  |  |  |  |  |  |  |

Figure 4.6

- 5. Upload all the YAML files shared with the Release Package to the created AWS CodeCommit repository:
  - AWS\_ALB-IngressController.yml
  - buildspec.yml
  - buildspec\_EasySearch.yml
  - OmniDocs11.0Web.yml
  - OmniDocs11.0Web\_Services.yml

- OmniDocs11.0EJB.yml
- OmniDocs11.0Services.yml
- EasySearch11.0.yml
- EasySearch11.0\_ApacheOnly.yml
- TEM11.0.yml
- OmniScanWeb6.0.yml
- RMSSharePointAdapter.yml
- OmniDocs11.0MessagingService.yml

#### NOTE:

The YAML file is a human-readable object configuration file that is used to deploy and manage the objects on the Kubernetes cluster. In other words, it is a manifest file that contains the deployment descriptor of Docker images.

| aws Services         | Q Search for | r services, | features, b | ologs, docs, and more [Alt+ | 5] | ۶. | ¢ | 0 | Mumbai 🔻 | omnido | ocs @ ngde | ev ▼        |
|----------------------|--------------|-------------|-------------|-----------------------------|----|----|---|---|----------|--------|------------|-------------|
| Developer Tools      | ×            | •           | ß           | OMS_EJB_QA.yaml             |    |    |   |   |          |        | •          | <b>(</b> i) |
| CodeCommit           |              |             | D           | OMS_EJB.yml                 |    |    |   |   |          |        |            |             |
| ▼ Source • CodeCo    | ommit        |             | ß           | OMS_HighCharts.yml          |    |    |   |   |          |        |            |             |
| Getting started      |              |             | ß           | OMS_Mail.yml                |    |    |   |   |          |        |            |             |
| Repositories         |              |             | ß           | OMS_Tracker.yml             |    |    |   |   |          |        |            |             |
| Pull requests        |              |             | ß           | OMS_WEB_QA.yaml             |    |    |   |   |          |        |            |             |
| Commits              |              |             | D           | OMS_WEB.yml                 |    |    |   |   |          |        |            |             |
| Branches<br>Git tags |              |             | ß           | OMS_WhatsApp.yml            |    |    |   |   |          |        |            |             |
| Settings             |              |             | ß           | OMS_Wrapper_Auth.yaml       |    |    |   |   |          |        |            |             |
| Approval rule ter    | nplates      |             | ß           | OXDocumentConverter.yml     |    |    |   |   |          |        |            |             |
| Artifacts • Code.    | Artifact     |             | ß           | OXEngine.yml                |    |    |   |   |          |        |            |             |
| ▶ Build • CodeBuil   | d            |             | ß           | OXExtractionServices.yml    |    |    |   |   |          |        |            |             |

Figure 4.7

## 4.5.3 Creating AWS CodeBuild project

This section explains how to create AWS Code Build Project.

#### NOTE:

Use the upcoming steps as a reference to configure the Release Pipeline for the below Docker Images:

- OmniDocs 11.0 Web
- OmniDocs 11.0 Web\_Services
- OmniDocs 11.0 EJB
- OmniDocs 11.0Services
- EasySearch11.0
- TEM11.0
- OmniScanWeb6.0
- RMS SharePoint Adapter
- Messaging Service

Perform the below steps to create AWS Code Build Project:

- 1. Open the AWS CodeBuild console at: http://console.aws.amazon.com/codesuite/codebuild/home
- Select Create build project.
   Specify the following. Once done, select Create build project.
- 3. Specify the following in the Project configuration.
  - i. Enter a unique name for your CodeBuild project that is, **OmniDocs101Web** in the **Project Name**.
  - ii. (Optional) Enter a description of the build project to help other users understand the project.
  - iii. (Optional) Select **Enable Build badge**. Build badge provides an embeddable, dynamically generated image (badge) that displays the status of the latest build for a project.
  - iv. Restrict the concurrent build limit to start the project to 1.
  - v. Keep the other settings as default.
| Project configuration                                                                                                    |
|----------------------------------------------------------------------------------------------------|
| Project name                                                                                                    |
| OmniDocs101Web                                                                                                    |
| A project name must be 2 to 255 characters. It can include the letters A-Z and a-z, the numbers 0-9, and the special characters - and |
| Description - optional                                                                                                    |
| Created for EKS Deployment                                                                                                    |
|                                                                                                    |
| Build badge - optional                                                                                                    |
| ✓ Enable build badge                                                                                                    |
| Enable concurrent build limit - optional<br>Limit the number of allowed concurrent builds for this project.                           |
| Restrict number of concurrent builds this project can start                                                                           |
| Concurrent build limit                                                                                                    |
| 1                                                                                                    |
| The concurrent build limit must be greater than 0 and less than the account build limit.                                              |
| Additional configuration<br>tags                                                                                                    |

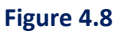

- 4. Specify the following in the **Source**.
  - i. Select the AWS CodeCommit in the **Source provider**.
  - ii. Select the existing AWS CodeCommit repository **Genesis-CodeCommit-Repository** created in the **Creation of AWS CodeCommit Repository**.
  - iii. Select **Branch** as main.
  - iv. Keep the other settings as default.

| Source                                                                                                  | Add source                                                       |
|----------------------------------------------------------------------------------------------------|------------------------------------------------------------------|
| Source 1 - Primary                                                                                      |                                                                  |
| Source provider                                                                                         |                                                                  |
| AWS CodeCommit                                                                                          | ▼                                                                |
| Repository                                                                                              |                                                                  |
| Q Genesis-CodeCommit-Repository                                                                         | ×                                                                |
| Choose the source version reference type that contains your source co<br>Branch<br>Git tag<br>Commit ID | Gemmit ID antional                                               |
| Choose a branch that contains the code to build.                                                        | Choose a commit ID. This can shorten the duration of your build. |
| main 🔻                                                                                                  | Q                                                                |
| Source version Info                                                                                     |                                                                  |
| refs/heads/main                                                                                         |                                                                  |
| 7fb6f314 ok                                                                                             |                                                                  |
| <ul> <li>Additional configuration</li> <li>Git clone depth, Git submodules</li> </ul>                   |                                                                  |

Figure 4.9

- 5. Specify the following in the **Environment**:
  - i. Select the Managed image in the Environment image.
  - ii. Select Amazon Linux 2 in the Operating system.
  - iii. Select **Standard** in the **Runtime(s)**.
  - iv. For Image, select 'aws/codebuild/amazonlinux2-x86\_64-standard:3.0'.
  - v. Select Always use the latest image for this runtime image for the image version.
  - vi. Select the Existing service role **genesis-codebuild-eks** created in the **Creation of IAM Policy and IAM Role** in the **Service role**.

Don't select the checkbox Allow AWS CodeBuild to modify this service role so it can be used with this build project. Also, keep the other settings as default.

| Environment image                                                                                                    |                                                                                                    |
|----------------------------------------------------------------------------------------------------|----------------------------------------------------------------------------------------------------|
| • Managed image<br>Use an image managed by AWS CodeBuild                                                                | Custom image<br>Specify a Docker image                                                                 |
| Operating system                                                                                                    |                                                                                                    |
| Amazon Linux 2                                                                                                    | ▼                                                                                                    |
| The programming language runtimes are now includ<br>recommended for new CodeBuild projects created in<br>for details 2. | ed in the standard image of Ubuntu 18.04, which is the console. See Docker Images Provided by CodeBuil |
| Standard                                                                                                    | •                                                                                                    |
| Image                                                                                                    |                                                                                                    |
| aws/codebuild/amazonlinux2-x86_64-standard:3.0                                                                          | •                                                                                                    |
| mage version                                                                                                    |                                                                                                    |
| Always use the latest image for this runtime version                                                                    | •                                                                                                    |
| Privileged  Enable this flag if you want to build Docker images or w elevated privileges Service role                   | ant your builds to get                                                                                 |
| Create a service role in your account                                                                                   | Existing service role     Choose an existing service role from your account                            |
| Role ARN                                                                                                    |                                                                                                    |
| Q arn:aws:iam::678035612169:role/genesis-codebuild-e                                                                    | xs X                                                                                                   |
| Allow ANAC CodeDuild to medify this comites related it of                                                               | a be used with this build project                                                                      |

Figure 4.10

- 6. Specify the following in the **Buildspec**.
  - i. Select the Use a buildspec file in the Build specification.
  - ii. Specify *buildspec.yml* in the **Buildspec name optional**.

By default, CodeBuild looks for a file named buildspec.yml in the source code root directory. If your buildspec file uses a different name or location, enter its path from the source root here (for example, buildspec-two.yml or *configuration/buildspec.yml*).

| Buildspec                                                                                                    |                                                                                                    |
|----------------------------------------------------------------------------------------------------|----------------------------------------------------------------------------------------------------|
| Build specifications                                                                                                    |                                                                                                    |
| • Use a buildspec file<br>Store build commands in a YAML-formatted buildspec file                                                                                              | <ul> <li>Insert build commands</li> <li>Store build commands as build project configuration</li> </ul>                  |
| Buildspec name - optional<br>By default, CodeBuild looks for a file named buildspec.yml in the sour<br>location, enter its path from the source root here (for example, builds | ce code root directory. If your buildspec file uses a different name or<br>pec-two.yml or configuration/buildspec.yml). |
| buildspec.yaml                                                                                                    |                                                                                                    |

Figure 4.11

- 7. Batch configuration: Leave with default settings.
- 8. Artifacts: Leave with default settings.
- 9. Specify the following in the Logs:
  - i. Select the CloudWatch logs optional.
  - ii. Specify the Group name the same as the CodeBuild project name that is., **OmniDocs101Web**.
  - iii. For the Stream name, specify the codebuild.

| Logs                                                                                            |
|-------------------------------------------------------------------------------------------------|
| CloudWatch                                                                                      |
|                                                                                                 |
| Cloudwatch logs - optional<br>Checking this option will upload build output logs to CloudWatch. |
| Group name                                                                                      |
| OmniDocs101Web                                                                                  |
| Stream name                                                                                     |
| codebuild                                                                                       |
| S3                                                                                              |
| S3 logs - optional<br>Checking this option will upload build output logs to \$3.                |
| Cancel Create build project                                                                     |

Figure 4.12

## 10. Select Create build project.

## NOTE:

The same CodeBuild project can be used for all types of stages like Dev, UAT, and Production or any other stage as per the business requirement.

# 4.5.4 Creating AWS CodePipeline

The three stages are configured that is, Dev, UAT, and Production, and at each stage, the deployment is quite different. You can have some more stages depending on the requirements.

#### NOTE:

Use the following steps as a reference to configure the Release Pipeline for the below Docker Images.

- OmniDocs11.0Web
- OmniDocs11.0Web\_Services
- OmniDocs11.0EJB
- OmniDocs11.0Services
- EasySearch11.0
- TEM11.0
- OmniScanWeb6.0
- RMS SharePoint Adapter
- Messaging Service

**Dev Stage:** As soon as any Docker Image is pushed to the AWS Elastic Container Registry, AWS CodePipeline triggers the deployment to the Dev environment.

**UAT Stage:** UAT and Production deployments are approval based and they are called on-demand. To deploy to the UAT environment, triggers the UAT deployment. Once deployment is triggered, an approval mail to the concerned team. Upon receiving approval, UAT deployment gets started automatically.

**Production Stage:** Production Deployment is also based on approval based but it is multi-level approval. To deploy to a production environment, you require the approval of multiple stakeholders but deployment for the production environment is not get triggered automatically. A manual intervention mail is sent to the engineer who is supposed to deploy to production with a checklist. During the process, if the checklist points are not covered then the deployment to production gets rejected.

## 4.5.4.1 Configuring AWS CodePipeline for Dev stage

Perform the below steps to configure the Dev Stage:

- 1. Open the AWS CodePipeline console at: http://console.aws.amazon.com/codesuite/codepipeline/home
- 2. Select the Create pipeline.

Specify the required details in the following steps. Once complete, select **Create pipeline** at the Review step:

- 3. Select pipeline settings:
  - i. Enter a unique name for your pipeline, that is, **OmniDocs101Web-DevStage** for the Pipeline name.
  - ii. Select New service role for Service role.
  - iii. Select the checkbox Allow AWS CodePipeline to create a service role so it can be used with this new pipeline.
  - iv. Keep the other settings as default and click **Next**.

| hoose pipeline settings Info                                                                                                |                                                   |
|----------------------------------------------------------------------------------------------------|---------------------------------------------------|
| Pipeline settings                                                                                                    |                                                   |
| Pipeline name<br>Enter the pipeline name. You cannot edit the pipeline name after it is o                                   | reated.                                           |
| OmniDocs101Web-DevStage                                                                                                    |                                                   |
| No more than 100 characters                                                                                                 |                                                   |
| Service role                                                                                                    |                                                   |
| • New service role<br>Create a service role in your account                                                                 | Choose an existing service role from your account |
| Role name                                                                                                    |                                                   |
| AWSCodePipelineServiceRole-ap-south-1-OmniDocs101W                                                                          | eb-DevStage                                       |
| <ul> <li>Type your service role name</li> <li>Allow AWS CodePipeline to create a service role so it can pipeline</li> </ul> | be used with this new                             |
| <ul> <li>Advanced settings</li> </ul>                                                                                       |                                                   |
|                                                                                                    | Cancel Next                                       |
|                                                                                                    |                                                   |

Figure 4.13

- 4. Specify the following in the Add source stage:
  - i. Select the AWS CodeCommit for the Source provider.
  - ii. Select the existing **AWS CodeCommit repository** 'Genesis-CodeCommit-Repository' created in the Creation of AWS CodeCommit Repository for the **Repository name**.
  - iii. Select Main for the Branch name.
  - iv. Select the recommended option Amazon CloudWatch Events for Change detection options.

## NOTE:

**Amazon CloudWatch** Events creates a CloudWatch event rule. As soon as the changes are done in the integrated AWS CodeCommit repository, it triggers the pipeline. But do not trigger the AWS CodePipeline whenever there is a change in

the CodeCommit repository. The pipeline must be triggered whenever you push a new image to the container registry like AWS ECR.

Refer to the following sections for the configuration of AWS ECR with CodePipeline to disable the CloudWatch event rule once the pipeline is created.

v. Keep the other settings as default and click **Next**.

| Source                                                                                                    |                                                                                                    |                                                              |                       |
|----------------------------------------------------------------------------------------------------|----------------------------------------------------------------------------------------------------|--------------------------------------------------------------|-----------------------|
| Source provider<br>This is where you stored your input artifacts for your pipeline. Choose                                                                      | the provider and then provide the cor                                                                                                | nection details.                                             |                       |
| AWS CodeCommit                                                                                                    | ▼                                                                                                    |                                                              |                       |
| Repository name<br>Choose a repository that you have already created where you have pu                                                                          | shed your source code.                                                                                                    |                                                              |                       |
| Q Genesis-CodeCommit-Repository                                                                                                    | ×                                                                                                    |                                                              |                       |
| Branch name<br>Choose a branch of the repository                                                                                                    |                                                                                                    |                                                              |                       |
| Q main                                                                                                    | ×                                                                                                    |                                                              |                       |
| Change detection options<br>Choose a detection mode to automatically start your pipeline when a<br>Amazon CloudWatch Events (recommended)                       | change occurs in the source code.                                                                                                    |                                                              |                       |
| Use Amazon CloudWatch Events to automatically start my<br>pipeline when a change occurs                                                                         | Use AWS CodePipeline to che                                                                                                    | ck periodically for c                                        | hanges                |
| Output artifact format<br>Choose the output artifact format.                                                                                                    |                                                                                                    |                                                              |                       |
| • CodePipeline default<br>AWS CodePipeline uses the default zip format for artifacts<br>in the pipeline. Does not include git metadata about the<br>repository. | <ul> <li>Full clone</li> <li>AWS CodePipeline passes me<br/>that allows subsequent action<br/>supported for AWS CodeBuild</li> </ul> | tadata about the re<br>ns to do a full git clo<br>d actions. | pository<br>one. Only |
|                                                                                                    | 5l                                                                                                    | Destina                                                      |                       |
|                                                                                                    | Cancel                                                                                                    | Previous                                                     | Next                  |

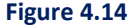

- 5. Specify the following in the Add build stage:
  - i. Select the AWS CodeBuild in the Build provider.
  - ii. Select a **region** in which you want to create your pipeline.
  - iii. Select the existing CodeBuild project **OmniDocs101Web** created in the **Creation of AWS CodeBuild Project**.
  - iv. Create the below environment variables for Environment variables (optional):

| Name               | Value         | Туре      |
|--------------------|---------------|-----------|
| AWS_DEFAULT_REGION | ap-south-1    | Plaintext |
| AWS_CLUSTER_NAME   | Omnidocs-uat2 | Plaintext |

| YAML_FILE                  | OmniDocs11.0Web.yml                 | Plaintext |
|----------------------------|-------------------------------------|-----------|
| CODE_PIPELINE_EXECUTION_ID | #{codepipeline.PipelineExecutionId} | Plaintext |

- **AWS\_DEFAULT\_REGION**: Specify the region where the AWS EKS cluster is created.
- **AWS\_CLUSTER\_NAME:** Specify the name of the EKS cluster for the Dev stage.
- **YAML\_FILE**: Specify the name of the YAML file that is stored in the AWS CodeCommit repository and that is used to deploy the **OmniDocs10.1Web** container for the Dev stage.
- **CODE\_PIPELINE\_EXECUTION\_ID:** This variable is just created for logging purposes so that you can track the build-id and its initiated pipeline.
- v. For **Build type**, select **Single build** and Click **Next**.

| This is the tool of your build proj                                                                     | ect. Provide build artifact details like             | operating system, build spec file | e, and ou  | tput file names.         |
|----------------------------------------------------------------------------------------------------|------------------------------------------------------|-----------------------------------|------------|--------------------------|
| AWS CodeBuild                                                                                           |                                                      | •                                 |            |                          |
| Region                                                                                                  |                                                      |                                   |            |                          |
| Asia Pacific (Mumbai)                                                                                   |                                                      | •                                 |            |                          |
| Project name<br>Choose a build project that you h<br>and then return to this task.<br>Q OmniDocs101Web  | ave already created in the AWS Code                  | Build console. Or create a build  | project ir | the AWS CodeBuild consol |
| Environment variables - opti<br>Choose the key, value, and type f<br>CodePipeline. Learn more 🔁<br>Name | onal<br>or your CodeBuild environment varia<br>Value | bles. In the value field, you can | reference  | variables generated by   |
| AWS_DEFAULT_REGION                                                                                      | ap-south-1                                           | Plaintext                         |            | Remove                   |
| AWS_CLUSTER_NAME                                                                                        | Omnidocs-uat2                                        | Plaintext 🔻                       |            | Remove                   |
| YAML_FILE                                                                                               | OmniDocs10.1Web.yml                                  | Plaintext •                       |            | Remove                   |
| CODE DIRELINE EXECUT                                                                                    | #{codepipeline.Pipeline                              | Plaintext                         |            | Remove                   |
| CODE_FIFELINE_EXECU                                                                                     |                                                      |                                   |            |                          |
| Add environment varia                                                                                   | ble                                                  |                                   |            |                          |
| Add environment varia                                                                                   | ble                                                  |                                   |            |                          |

Figure 4.15

6. In the Add deploy stage: Skip the deploy stage.

| Deploy - optional                                                                                                    |
|----------------------------------------------------------------------------------------------------|
| Deploy provider<br>Choose how you deploy to instances. Choose the provider, and then provide the configuration details for that provider. |
| Cancel Previous Skip deploy stage Next                                                                                                    |

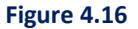

7. In the Review, select Create pipeline.

| Step 4: Add deploy stage      |                                 |
|-------------------------------|---------------------------------|
| Deploy action provider        |                                 |
| Deployment stage<br>No deploy |                                 |
|                               | Cancel Previous Create pipeline |
|                               | Figure 4.17                     |

#### NOTE:

As soon as you create the pipeline, it starts the first pipeline execution. This execution failed as expected if you have not yet integrated the AWS ECR into the pipeline. You need to do the same.

Perform the below steps to integrate AWS ECR into the AWS CodePipeline:

- 1. Open the created pipeline **OmniDocs101Web-DevStage** in **Edit** mode.
- 2. Select the Edit source stage.
- 3. Select + Add action.

| Developer Tools > CodePipeline > Pipelines > OmniDocs101Web-DevStage > Edit OmniDocs101Web-DevStage |                    |  |  |  |  |  |
|----------------------------------------------------------------------------------------------------|--------------------|--|--|--|--|--|
| Editing: OmniDocs101Web-DevStage                                                                    | Delete Cancel Save |  |  |  |  |  |
| Edit: Source                                                                                        | Cancel Done        |  |  |  |  |  |
| + Add action group                                                                                  |                    |  |  |  |  |  |
| Source ③<br>AWS CodeCommit + Add action                                                             |                    |  |  |  |  |  |
| + Add action group                                                                                  |                    |  |  |  |  |  |

Figure 4.18

- 4. In the Edit action panel, specify the unique Action name. that is., AWS-ECR-Registry
- 5. Select the Amazon ECR in **Action provider**.
- 6. Select the **omnidocs10.1web** Docker image that needs to deploy to the Dev stage in the Repository name.

- 7. In **Image tag optional**, select the image tag that you want to use to set up the continuous deployment trigger.
- 8. In **Variable namespace optional**, specify the unique namespace, that is, **AWS-ECR**. This is required to use its output variable in the following sections.
- 9. In **Output artifacts**, specify the unique variable name that is, **SourceArtifact1**. SourceArtifact is already used by AWS CodeCommit action.
- 10. Click Done.

| Edit action                                                                                                    | ×           |
|----------------------------------------------------------------------------------------------------|-------------|
| Action name<br>Choose a name for your action                                                                                                    |             |
| AWS-ECR-Registry                                                                                                    |             |
| No more than 100 characters                                                                                                    |             |
| Action provider                                                                                                    |             |
| Amazon ECR 🔹                                                                                                    |             |
| Repository name<br>Choose an Amazon ECR repository as the source location.                                                                                                    |             |
| Q omnidocs10.1web X C                                                                                                    |             |
| Image tag - <i>optional</i><br>Choose the image tag that triggers your pipeline when a change occurs in the image repository.                                                                                        |             |
| Q patch3hf19-alpine-openjdk X C                                                                                                    |             |
| If an image tag is not selected, defaults to latest                                                                                                    |             |
| Variable namespace - optional<br>Choose a namespace for the output variables from this action. You must choose a namespace if you want to use the variables this action produces in your configuration. Learn more 🗹 |             |
| AWS-ECR                                                                                                    |             |
| Output artifacts<br>Choose a name for the output of this action.                                                                                                    |             |
| SourceArtifact1                                                                                                    |             |
| No more than 100 characters                                                                                                    |             |
|                                                                                                    |             |
|                                                                                                    | Cancel Done |

Figure 4.19

- 11. Click **Done** on the Edit source stage.
- 12. Select the Edit build stage.
- 13. Click **Edit** in the AWS CodeBuild action.

| Edit: Build            |        |              |
|------------------------|--------|--------------|
| + Add action group     |        |              |
| Build<br>AWS CodeBuild | ©<br>× | + Add action |
| + Add action group     |        |              |

Figure 4.20

14. Add three new environment variables as given in the table below:

| Name                  | Value                     | Туре      |
|-----------------------|---------------------------|-----------|
| IMAGE_REGISTRY_ID     | #{AWS-ECR.RegistryId}     | Plaintext |
| IMAGE_REPOSITORY_NAME | #{AWS-ECR.RepositoryName} | Plaintext |
| IMAGE_TAG             | #{AWS-ECR.ImageTag}       | Plaintext |

Here, **AWS-ECR** is the name of the variable namespace, created in the Amazon ACR action.

| Environment variables - optional<br>Choose the key, value, and type for your CodeBuild environment v | ariables. In the value field, you can reference variables generated by | CodePipeline. Learn more 🔀 |        |
|----------------------------------------------------------------------------------------------------|------------------------------------------------------------------------|----------------------------|--------|
| Name                                                                                                 | Value                                                                  | Туре                       |        |
| AWS_DEFAULT_REGION                                                                                   | ap-south-1                                                             | Plaintext 🔻                | Remove |
| AWS_CLUSTER_NAME                                                                                     | Omnidocs-uat2                                                          | Plaintext <b>v</b>         | Remove |
| YAML_FILE                                                                                            | OmniDocs10.1Web.yml                                                    | Plaintext <b>v</b>         | Remove |
| CODE_PIPELINE_EXECUTION_ID                                                                           | #{codepipeline.PipelineExecutionId}                                    | Plaintext 💌                | Remove |
| IMAGE_REGISTRY_ID                                                                                    | #{AWS-ECR.RegistryId}                                                  | Plaintext <b>v</b>         | Remove |
| IMAGE_REPOSITORY_NAME                                                                                | #{AWS-ECR.RepositoryName}                                              | Plaintext 🔻                | Remove |
| IMAGE_TAG                                                                                            | #{AWS-ECR.ImageTag}                                                    | Plaintext 🔻                | Remove |
| Add environment variable                                                                             |                                                                        |                            |        |

Figure 4.21

- 15. Click **Done** on the edit action panel.
- 16. In the Edit build stage, click **Done**.
- 17. Click **Save** to save the pipeline.

| De | Developer Tools > CodePipeline > Pipelines > OmniDocs101Web-DevStage > Edit OmniDocs101Web-DevStage |   |                                |   |  |  |            |
|----|----------------------------------------------------------------------------------------------------|---|--------------------------------|---|--|--|------------|
| E  | Editing: OmniDocs101Web-DevStage                                                                    |   |                                |   |  |  |            |
|    | Edit: Source                                                                                        |   |                                |   |  |  | Edit stage |
|    | Source<br>AWS CodeCommit                                                                            | ٤ | AWS-ECR-Registry<br>Amazon ECR | ٩ |  |  |            |

Figure 4.22

Once the AWS ECR is integrated into the pipeline, it creates a new CloudWatch event rule that acts as a deployment trigger. Now, whenever you push the new Docker image with the same image tag name that is defined in the Amazon ECR action in the source stage, it triggers the pipeline.

As described in the **Add Source Stage**, the AWS CodeCommit action creates a new CloudWatch event rule, and it triggers the AWS CodePipeline whenever there is a change in the CodeCommit repository in which the CloudWatch event rule is disabled once the pipeline is created.

Perform the below steps to disable the CloudWatch event rule created against the AWS CodeCommit action:

- 1. Open the CloudWatch console at <a href="https://console.aws.amazon.com/cloudwatch/">https://console.aws.amazon.com/cloudwatch/</a>
- 2. In the **Events** tab, click **Rules** on the navigation panel.
- 3. Search the rule created against the AWS CodeCommit repository Genesis-CodeCommit-Repository created in the Creation of AWS CodeCommit Repository.

| aws Services V                                                                                                    | Q Search for services, feat                                                                                                    | ures, marketplace products, and docs                                         | [Alt+S]                                                               | ∑ 🚓 omnidocs@ngdev ▼ Mumbai ▼ Support ▼                                    |
|----------------------------------------------------------------------------------------------------|----------------------------------------------------------------------------------------------------|------------------------------------------------------------------------------|-----------------------------------------------------------------------|----------------------------------------------------------------------------|
| CloudWatch ×                                                                                                    | Rules > codepipeline-Genesi-m                                                                                                    | ain-476342-rule                                                              |                                                                       | Actions -                                                                  |
| Dashboards                                                                                                    | Summary                                                                                                    |                                                                              |                                                                       |                                                                            |
| <ul> <li>Alarms</li> </ul>                                                                                                    | ARN 1 am:aws:events:ap-south-1:678035612169:rule/                                                                                                    | codepipeline-Genesi-main-476342-rule                                         |                                                                       |                                                                            |
| In alarm ()<br>Insufficient data ()<br>OK ()<br>Billing ()<br>Log groups<br>Insights ()<br>W Logs<br>Log groups<br>Insights ()<br>W Aetrics<br>Exponer<br>Streams ()<br>Wer ()<br>Streams ()<br>Event Buses<br>Event Buses<br>Service Map<br>Traces () | Event pattern ① {     **sorce*:[     **sorce*:[     **sorce*:[     **conce*::[     **conce*::[     **conce*::[     **conce*::[     **sorce*::[     **sorce*::[     *sorce*::[     *sorc | 81:Gewesis-CoseConnit-Reportiony*<br>9:Start your pipeline when a change occ | curs in the AWS CodeCommit source repository and branch. De           | leting this may prevent changes from being detected in that pipeline. Read |
| <ul> <li>Container Insights New</li> </ul>                                                                                                    | -                                                                                                    |                                                                              |                                                                       |                                                                            |
| Resources<br>Performance<br>monitoring                                                                                                    | Filter:                                                                                                    |                                                                              |                                                                       | $\ll~<$ Viewing 1 to 1 of 1 Targets $>~\gg$                                |
| Lambda Insights New                                                                                                    | Type Name                                                                                                    | Input                                                                        | Role                                                                  | Additional parameters                                                      |
| Performance<br>monitoring                                                                                                    | CodePipeline OmniDocs101Web-DevSta                                                                                                    | 00 Matched event                                                             | cwe-role-ap-south-1-OmniDocs101Web-DevStage                           |                                                                            |
| Synthetics     Canaries     Contributor Insights     Settings                                                                                                    |                                                                                                    |                                                                              |                                                                       |                                                                            |
| Feedback English (US) 🔻                                                                                                    |                                                                                                    |                                                                              | © 2008 - 2021, Amazon Internet Services Private Ltd. or its affiliate | s. All rights reserved. Privacy Policy Terms of Use Cookie preferences     |
|                                                                                                    |                                                                                                    | Figure 4                                                                     | 1.23                                                                  |                                                                            |

4. Select the rule, go to the **Actions** menu, and select **Disable** or **Delete**. It does not trigger the pipeline whenever any change is done in the AWS CodeCommit repository.

| Rules route events from your AWS resources for processing by selected targets. You can create, edit, and delet | e rules |
|----------------------------------------------------------------------------------------------------|---------|
|                                                                                                    |         |
| Create rule Actions -                                                                                          |         |
| Status All Delete                                                                                              |         |
| Statu Disable                                                                                                  |         |
| CW_SQL-POC_START                                                                                               |         |
| CW_SQL-POC_STOP                                                                                                |         |
| ECRTrigger                                                                                                    |         |
| codepipeline-Genesi-main-476342-rule                                                                           |         |
| codepipeline-omnido-patchh-134251-rule                                                                         |         |
| startec2instance                                                                                               |         |
| Stopec2instance                                                                                                |         |

Figure 4.24

5. Click **Release change** to trigger the pipeline manually.

| aws Services 🔻                                                                                    |   | Q Search for ser                                                          | vices, features, marketplace products, and docs             | [Alt+S]                                                                     | ∑ 🗘 omnidocs @ ngdev ▼ Mumbe                   | ii 🔻 Support 🔻     |
|---------------------------------------------------------------------------------------------------|---|---------------------------------------------------------------------------|-------------------------------------------------------------|-----------------------------------------------------------------------------|------------------------------------------------|--------------------|
| Developer Tools<br>CodePipeline                                                                   | × | Developer Tools > CodePipeline > F                                        | ipelines > OmniDocs101Web-DevStage                          | ↓ Notify ▼ Edit Stop execution                                              | Clone pipeline Release change                  | Î                  |
| Source • CodeCommit                                                                               |   | Onnibots to tweb-b                                                        | evolage                                                     |                                                                             |                                                | -                  |
| <ul> <li>Artifacts • CodeArtifact</li> <li>Build • CodeBuild</li> </ul>                           |   | Source Succeeded<br>Pipeline execution ID: 34b7a42e-4a51-47a5             | -b89d-da5fe79e323f                                          |                                                                             |                                                |                    |
| <ul> <li>Deploy • CodeDeploy</li> <li>Pipeline • CodePipeline</li> <li>Getting started</li> </ul> |   | Source ()<br>AWS CodeCommit<br>() Succeeded - 43 minutes ago<br>7hb6/\$14 | AWS-ECR-Registry  Amazon ECR B Didn't Run No executions yet |                                                                             |                                                |                    |
| Pipelines<br>Pipeline<br>History<br>Settings<br>Settings                                          |   | 7fb6f314 Source: ok                                                       |                                                             |                                                                             |                                                | 0                  |
| Q Go to resource                                                                                  |   | Build Failed Pipeline execution ID: 34b7a42e-4a51-47a5                    | -b89d-da5fe79e323f                                          |                                                                             | Retry                                          |                    |
| age - sources                                                                                     |   | Build ()<br>AWS CodeBuild<br>() Failed - 42 minutes ago<br>Details        |                                                             |                                                                             |                                                |                    |
|                                                                                                   |   | 7fb6f314 Source: ok                                                       |                                                             |                                                                             |                                                | -                  |
| Feedback English (US) 🔻                                                                           |   |                                                                           |                                                             | © 2008 - 2021, Amazon Internet Services Private Ltd. or its affiliates. All | I rights reserved. Privacy Policy Terms of Use | Cookie preferences |

Figure 4.25

# 4.5.4.2 Configuring notification

This section contains the configuration of notification using the AWS **SNS topic**, to notify the recipient(s) about the pipeline execution status whether it succeeded or failed. The following are the steps to configure notifications:

- 1. Create an SNS topic
- 2. Create a subscription to the SNS topic
- 3. Create a Lambda function
- 4. Create a CloudWatch event rule

Perform the below steps to create an SNS topic:

- 1. Sign in to the Amazon SNS console https://console.aws.amazon.com/sns/home
- 2. Select the **Region** to create your repository on the navigation panel.
- 3. Select **Topics** in the left navigation panel.
- 4. Select Create topic.
- 5. By default, the console creates a FIFO topic, select **Standard**.
- 6. Enter the Name for the topic such as **SNSTopic1** in the **Details** section.
- 7. In **Display name optional**, use display name such as **DevOps Admin**.
- 8. Select Create topic.

| Details                                                                                                    |                                                                                                    |
|----------------------------------------------------------------------------------------------------|----------------------------------------------------------------------------------------------------|
| ype Info<br>opic type cannot be modified after topic is created                                                                                                    |                                                                                                    |
| <ul> <li>FIFO (first-in, first-out)</li> <li>Strictly-preserved message ordering</li> <li>Exactly-once message delivery</li> <li>High throughput, up to 300 publishes/second</li> <li>Subscription protocols: SQS</li> </ul> | <ul> <li>Standard</li> <li>Best-effort message ordering</li> <li>At-least once message delivery</li> <li>Highest throughput in publishes/second</li> <li>Subscription protocols: SQS, Lambda, HTTP, SMS, email, mobile application endpoints</li> </ul> |
| lame                                                                                                    |                                                                                                    |
| SNSTopic1                                                                                                    |                                                                                                    |
| Maximum 256 characters. Can include alphanumeric characters, hy<br>Display name - optional<br>fo use this topic with SMS subscriptions, enter a display name. Onl                                                            | phens (-) and underscores (_).                                                                                                    |
|                                                                                                    |                                                                                                    |

Figure 4.26

Perform the below steps to create a subscription to the SNS topic:

- 1. In the left navigation pane, select **Subscriptions**.
- 2. Click Create subscription. The Create Subscription screen appears.

- 3. Select the **Topic ARN**.
- 4. Select **Email** for **Protocol**.
- 5. In **Endpoint**, enter an email address to receive notifications.
- 6. Select the Create subscription.

| Create subscription                                                                                                    |        |                     |
|----------------------------------------------------------------------------------------------------|--------|---------------------|
| Details                                                                                                    |        |                     |
| Topic ARN                                                                                                    |        |                     |
| Q arn:aws:sns:us-east-1:678035612169:SNSTopic1 X                                                                                     |        |                     |
| Protocol<br>The type of endpoint to subscribe                                                                                        |        |                     |
| Email                                                                                                    |        |                     |
| Endpoint<br>An email address that can receive notifications from Amazon SNS.                                                         |        |                     |
| vivek_kumar@newgen.co.in                                                                                                    |        |                     |
| ③ After your subscription is created, you must confirm it. Info                                                                      |        |                     |
| <ul> <li>Subscription filter policy - optional</li> <li>This policy filters the messages that a subscriber receives. Info</li> </ul> |        |                     |
| Redrive policy (dead-letter queue) - optional     Send undeliverable messages to a dead-letter queue. Info                           |        |                     |
|                                                                                                    | Cancel | Create subscription |

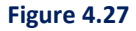

- Check your email inbox and select Confirm subscription in the email from AWS Notifications. The sender ID is usually <u>no-reply@sns.amazonaws.com</u>. The Amazon SNS opens in a web browser and displays a subscription confirmation with your subscription ID.
- 8. Create more subscriptions and attached them to the same topic that you created to send emails to multiple recipients.
- 9. Once your subscription is created, click **Confirm**.

Perform the below steps to create a Lambda function:

- 1. Open the function page on the lambda console: https://console.aws.amazon.com/lambda/home
- 2. Select Create function.
- 3. In the Function name, specify the unique function name such as lambda-fuction1.
- 4. In **Runtime**, select **python 3.8** or the latest version.
- 5. Keep the other settings as default and select the **Create function**.

| aws      | Services 🔻                                                                          | Q         Search for services, features, marketplace products, and docs         [Alt+S]                             | ∑ 🗘 omnidocs @ ngdev ▼ Mumba                                                                                            | i 🔻 Support 🔻      |
|----------|-------------------------------------------------------------------------------------|----------------------------------------------------------------------------------------------------|----------------------------------------------------------------------------------------------------|--------------------|
| ≡        | Create function Info                                                                |                                                                                                    |                                                                                                    | <b>(</b>           |
|          | Choose one of the following options to create your funct                            | ion.                                                                                                    |                                                                                                    |                    |
|          | Author from scratch • • • • • • • • • • • • • • • • • • •                           | Use a blueprint O<br>Build a Lambda application from sample code and<br>configuration presets for common use cases. | Browse serverless app repository<br>Deploy a sample Lambda application from the A<br>Serverless Application Repository. | ws                 |
|          | Basic information                                                                   |                                                                                                    |                                                                                                    |                    |
|          | Function name<br>Enter a name that describes the purpose of your function.          |                                                                                                    |                                                                                                    |                    |
|          | lambda-function1                                                                    |                                                                                                    |                                                                                                    |                    |
|          | Use only letters, numbers, hyphens, or underscores with no spaces.                  |                                                                                                    |                                                                                                    |                    |
|          | Runtime Info<br>Choose the language to use to write your function. Note that the or | onsole code editor supports only Node.js, Python, and Ruby.                                                         |                                                                                                    |                    |
|          | Python 3.8                                                                          | ▼                                                                                                    |                                                                                                    |                    |
|          | Permissions Info                                                                    |                                                                                                    |                                                                                                    |                    |
|          | By default, Lambda will create an execution role with permissions t                 | o upload logs to Amazon CloudWatch Logs. You can customize this default role later when adding triggers.            |                                                                                                    |                    |
|          | Change default execution role                                                       |                                                                                                    |                                                                                                    |                    |
|          |                                                                                     |                                                                                                    |                                                                                                    |                    |
|          | Advanced settings                                                                   |                                                                                                    |                                                                                                    |                    |
|          |                                                                                     |                                                                                                    | Cancel Create funct                                                                                                    | ion                |
| Feedback | English (US) 🔻                                                                      | © 2008 - 2021, Amazon Internet Services Private Ltd. or its af                                                      | ffiliates. All rights reserved. Privacy Policy Terms of Use                                                             | Cookie preferences |

Figure 4.28

- 6. Under the Code tab, select lambda\_function.py.
- 7. Replace the default code snippet using the below code snippet and select **Deploy**:

```
import json
import boto3
sns = boto3.client('sns')
pipeline sns map = {
    "pipeline1": "sns arn 1",
    "pipeline2": "sns arn 1"
    "pipeline3": "sns_arn_2"
}
def lambda handler(event, context):
    detail = event['detail']
   pipeline = detail['pipeline']
   execution id = detail['execution-id']
   state = detail['state']
    sns1 = pipeline sns map[pipeline]
    subject = "Pipeline " + pipeline + " has " + state
   message = "Pipeline name : " + pipeline + " has " + state + " with
   execution id : " + execution_id
    # print(message)
    response = sns.publish(
        TopicArn = sns1,
        Message= message,
        Subject=subject
    )
    return(response)
```

8. In the above code snippet, update **pipeline name(s)** in pipeline1, pipeline2, and pipeline3 as well as update the **SNS topic(s)** ARN at the place of sns\_arn\_1, sns\_arn\_2.

#### NOTE:

You can use the same SNS topic for all the pipelines or different SNS topics for each pipeline. Add an entry for each newly created pipeline and its associated SNS topic to use them.

| c           | ode source Info                                                        |                                                                                                    |                                                                                                    |                       |
|-------------|------------------------------------------------------------------------|----------------------------------------------------------------------------------------------------|----------------------------------------------------------------------------------------------------|-----------------------|
| -           | File Edit Find View Go                                                 | Tools                                                                                                    | Window Test   Deploy Changes not deployed                                                                                                    |                       |
| Q           | Go to Anything (Ctrl-P)                                                | ٦                                                                                                    | lambda_function × 🕀                                                                                                    |                       |
| Environment | <ul> <li>lambda-fuction1 - / **</li> <li>lambda_function.py</li> </ul> | 1<br>2<br>3<br>4<br>5<br>6<br>7<br>8<br>9<br>10<br>11<br>12<br>13<br>14<br>15<br>16<br>17<br>18<br>19<br>20<br>21<br>22<br>23<br>24<br>25 | <pre>import json<br/>import boto3<br/>sns = boto3.client('sns')<br/>pipeline_sns_map = {<br/>"OmnIDocs101Web-DevStage": "arn:aws:sns:ap-south-1:678035612169:SNSTopic1",<br/>"pipeline2": "sns_arn_1"<br/>"pipeline3": "sns_arn_2"<br/>}<br/>def lambda_handler(event, context):<br/>detail = event['detail']<br/>pipeline = detail['pipeline']<br/>execution_id = detail['execution-id']<br/>state = detail['state']<br/>sns1 = pipeline_sns_map[pipeline]<br/>subject = "Pipeline " + pipeline + " has " + state<br/>message = "Pipeline nee : " + pipeline + " has " + state + " with execution<br/># print(message)<br/>response = sns.publish(<br/>TopicArn = sns1,<br/>Message=message,<br/>Subject=subject<br/>)<br/>return(response)</pre> | id : " + execution_id |

Figure 4.29

9. Go to the **Configuration** tab and select **Permissions**.

10. Select the created **IAM role** for this lambda function. The IAM role **Summary** screen appears.

| Code Test Monitor     | <b>Configuration</b> Aliases Versions |  |  |
|-----------------------|---------------------------------------|--|--|
| General configuration | Execution role                        |  |  |
| Triggers              |                                       |  |  |
| Permissions           | lambda-fuction1-role-bt5m62bg         |  |  |
| Destinations          |                                       |  |  |
| Environment variables | Resource summary                      |  |  |

Figure 4.30

- 11. Select the Add inline policy.
- 12. In Service, select the SNS.
- 13. In Actions, select Publish.
- 14. Select All resources in Resources.
- 15. Select the **Review policy**.

| aws           | Services    | • Q                                                                               | Search for services, features, marketplace products, and docs [Alt+S]                                                                                                    | ocs @ ngdev ▼ | Global 🔻  | Support 🔻         |
|---------------|-------------|-----------------------------------------------------------------------------------|----------------------------------------------------------------------------------------------------|---------------|-----------|-------------------|
|               |             | ✓ SNS (1 action)                                                                  | Clone                                                                                                    | Remove        |           | •                 |
|               |             | Service     Actions                                                               | SNS<br>Write<br>Publish                                                                                                    |               |           |                   |
| Documentation |             | ✓ Resources<br>close                                                              | Specific All resources As a best practice, define permissions for only specific resources in specific accounts. Alternatively, you can grant least privusing condition keys. Learn more | lege          |           |                   |
|               |             | <ul> <li>Request conditions</li> </ul>                                            | Specify request conditions (optional)                                                                                                    |               |           |                   |
|               |             |                                                                                   | Add additional pr                                                                                                    | ermissions    |           |                   |
|               |             | Character count: 117 of 10,240.<br>The current character count includes character | for all inline policies in the role: lambda-fuction 1-role-bt5m62bg.                                                                                                    | Review policy |           | v                 |
| Feedback      | English (US | S) <b>v</b>                                                                       | © 2008 - 2021, Amazon Internet Services Private Ltd. or its affiliates. All rights reserved. Privace                                                                                    | Policy Terms  | of Use Co | ookie preferences |

Figure 4.31

- 16. Specify the policy name such as **sns-lambda-policy**.
- 17. Select Create policy.

Perform the below steps to create a CloudWatch event rule:

- 1. Open the CloudWatch console at <a href="https://console.aws.amazon.com/cloudwatch/">https://console.aws.amazon.com/cloudwatch/</a>
- 2. In the Events tab, select the **Rules** on the navigation pane.
- 3. Select the Create rule.
- 4. Select the **Event Patten** radio button in the Event Source.
- 5. Select the Service Name as CodePipeline using the dropdown.
- 6. Select the Event Type as CodePipeline Pipeline Execution State Change using the dropdown.
- 7. Select the **Specified state(s)** and select **FAILED** and **SUCCEEDED** states.
- 8. Click +Add target\* given on the upper-right.
- 9. Select the Lambda function as a target.
- 10. For **Function**\*, select the existing function name **lambda-function1**.
- 11. Select the **Configure details** given at the lower right.

| aws Services ▼                                                                                                    |   | Q Search for services, features, marketplace products, and docs                                                                                                    | [Alt+S] ∑ 🗘 omnidocs@ingdev ▼ Mumbal ▼ Support ▼                                                                                            |
|----------------------------------------------------------------------------------------------------|---|----------------------------------------------------------------------------------------------------|----------------------------------------------------------------------------------------------------|
| CloudWatch                                                                                                    | × | Step 1: Create rule                                                                                                    |                                                                                                    |
| Dashboards                                                                                                    |   | Create rules to invoke Targets based on Events happening in your AWS environment.                                                                                                    |                                                                                                    |
| In alarm<br>Insufficient data<br>OK<br>Billing<br>▼ Logs<br>Log groups<br>Insights                                                                                                    | 0 | Event Source Build or customize an Event Pattern or set a Schedule to invoke Targets.  Event Pattern  Schedule  Event Pattern to match events by service  Service Name CodePipeline                                                                                                    | Targets<br>Select Target to invoke when an event matches your Event Pattern or when schedule is triggered.           Lambda function        |
| Metrics     Explorer     Streams     New     Events     Rules     Event Buses                                                                                                    |   | Event Type CodePipeline Pipeline Execution State Change   Any state  Any state  Specific state(s)  FAILED × SUCCEEDED                                                                                                    | Configure input     Add target*                                                                                                    |
| ServiceLens     Service Map     Traces     Container Insights     Resources     Performance     monitoring     Lambda Insights     New     Performance     monitoring     Synthetics     Canaries     Contributor Insights     Settings |   | <pre> • Event Pattern Preview Copy to clipboard Edit {     "source": [     "aws.codepipeline" ],     "detail-type": [     "CodePipeline Pipeline Execution State Change" ],     "detail": {         "fAILED",         "FAILED",         "         "fAILED",         "         "         }     } } </pre> |                                                                                                    |
| <ul> <li>Favorites</li> <li>+ Add a dashboard</li> </ul>                                                                                                    |   | Show sample event(s)     Required                                                                                                    | Cancel Configure details                                                                                                    |
| Feedback English (US) 🔻                                                                                                    | · |                                                                                                    | 0 2008 - 2021, Amazon Internet Services Private Ltd. or its affiliates. All rights reserved. Privacy Policy Terms of Use Cookie preferences |

Figure 4.32

12. Specify the Unique Rule Name and Description on the Rule definition tab.

# 4.5.4.3 Configuring AWS CodePipeline for UAT stage

UAT deployments are based on approval and are available on-demand. To deploy to the UAT environment, you need to trigger the UAT deployment. Once deployment is triggered, an approval mail is sent to the project manager or the concerned team. Upon receiving the approval, the UAT deployment gets started automatically.

Perform the below steps to configure the UAT Stage:

- 1. Open the AWS CodePipeline console at: http://console.aws.amazon.com/codesuite/codepipeline/home
- 2. On the Welcome tab, select the Create pipeline.
- 3. Specify the required details in the following steps. Once complete, select **Create pipeline** at the Review step:

Select the pipeline settings and specify the following:

- i. Enter a unique name for your pipeline that is, **OmniDocs101Web-UATStage** in the **Pipeline name**.
- ii. Select the **New service** role in the Service role.

- iii. Select the checkbox Allow AWS CodePipeline to create a service role so it can be used with this new pipeline.
- iv. Keep the other settings as default and click **Next**.

| Choose pipeline settings Info                                                                                                    |
|----------------------------------------------------------------------------------------------------|
| Pipeline settings                                                                                                    |
| Pipeline name<br>Enter the pipeline name. You cannot edit the pipeline name after it is created.                                           |
| OmniDocs101Web-UATStage                                                                                                    |
| No more than 100 characters                                                                                                    |
| Service role                                                                                                    |
| New service role     Create a service role in your account     Existing service role     Choose an existing service role from your account |
| Role name                                                                                                    |
| AWSCodePipelineServiceRole-ap-south-1-OmniDocs101Web-UATStage                                                                              |
| Type your service role name                                                                                                    |
| Allow AWS CodePipeline to create a service role so it can be used with this new pipeline                                                   |
|                                                                                                    |
| Advanced settings                                                                                                    |
| Cancel Next                                                                                                    |

Figure 4.33

- 4. Add source stage and specify the following:
  - i. Select the AWS CodeCommit in the Source provider.
  - ii. Select the existing AWS CodeCommit repository **Genesis-CodeCommit-Repository** created in **Creation of AWS CodeCommit Repository** in **Repository name**.
  - iii. Select the Main in the Branch name.
  - iv. Select the recommended option Amazon CloudWatch Events in the Change detection options.

Amazon CloudWatch Events creates a CloudWatch event rule. Once any changes are done in the integrated AWS CodeCommit repository, it triggers the pipeline. But do not trigger the AWS CodePipeline whenever there is a change in the CodeCommit repository. The pipeline must be triggered whenever you push a new image to the container registry like AWS ECR. Refer to the following sections for the configuration of AWS ECR with CodePipeline to disable the CloudWatch event rule once the pipeline is created. v. Keep the other settings as default and click **Next**.

| Source                                                                                                    |                                                                                                    |
|----------------------------------------------------------------------------------------------------|----------------------------------------------------------------------------------------------------|
| Source provider<br>This is where you stored your input artifacts for your pipeline. Choose                                                                                                    | e the provider and then provide the connection details.                                                                                                    |
| AWS CodeCommit                                                                                                    | ▼                                                                                                    |
| Repository name<br>Choose a repository that you have already created where you have pu                                                                                                    | ished your source code.                                                                                                    |
| Q Genesis-CodeCommit-Repository                                                                                                    | ×                                                                                                    |
| Branch name<br>Choose a branch of the repository                                                                                                    |                                                                                                    |
| Q main                                                                                                    | ×                                                                                                    |
| Change detection options<br>Choose a detection mode to automatically start your pipeline when a<br>Amazon CloudWatch Events (recommended)<br>Use Amazon CloudWatch Events to automatically start my | change occurs in the source code.  AWS CodePipeline Use AWS CodePipeline to check periodically for changes                                                                                                    |
| pipeline when a change occurs                                                                                                    | eserves cours parte to creak periodically for changes                                                                                                    |
| Output artifact format<br>Choose the output artifact format.                                                                                                    |                                                                                                    |
| • CodePipeline default<br>AWS CodePipeline uses the default zip format for artifacts<br>in the pipeline. Does not include git metadata about the<br>repository.                                     | <ul> <li>Full clone         AWS CodePipeline passes metadata about the repository         that allows subsequent actions to do a full git clone. Only         supported for AWS CodeBuild actions.     </li> </ul> |
|                                                                                                    | Cancel Previous Next                                                                                                    |

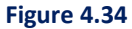

- 5. Add the build stage and specify the following:
  - i. Select the **AWS CodeBuild** in the **Build provider** using the dropdown.
  - ii. Select a **Region** in which you want to create your pipeline using the dropdown.
  - Select the existing CodeBuild project OmniDocs101Web created in the Creation of AWS CodeBuild Project.
  - iv. For Environment variables optional, create the below environment variables:

| Name                       | Value                               | Туре      |
|----------------------------|-------------------------------------|-----------|
| AWS_DEFAULT_REGION         | ap-south-1                          | Plaintext |
| AWS_CLUSTER_NAME           | Omnidocs-uat2                       | Plaintext |
| YAML_FILE                  | OmniDocs10.1Web.yml                 | Plaintext |
| CODE_PIPELINE_EXECUTION_ID | #{codepipeline.PipelineExecutionId} | Plaintext |

- **AWS\_DEFAULT\_REGION**: Specify the region where the AWS EKS cluster is created.
- AWS\_CLUSTER\_NAME: Specify the EKS cluster name created for the UAT stage.
- **YAML\_FILE**: Specify the YAML file name that is stored in the AWS CodeCommit repository and that is used to deploy the OmniDocs10.1Web container for UAT Stage.
- **CODE\_PIPELINE\_EXECUTION\_ID:** This variable is just created for logging purposes so that you can track the build-ID and its initiated pipeline.
- v. In **Build type**, select the Single build and click **Next**.

| Build - optional                                                                                                  |                                             |                                       |                                    |  |  |  |
|----------------------------------------------------------------------------------------------------|---------------------------------------------|---------------------------------------|------------------------------------|--|--|--|
| Build provider<br>This is the tool of your build proje                                                            | ct. Provide build artifact details like     | operating system, build spec file, a  | and output file names.             |  |  |  |
| AWS CodeBuild                                                                                                    |                                             | •                                     |                                    |  |  |  |
| Region                                                                                                    |                                             |                                       |                                    |  |  |  |
| Asia Pacific (Mumbai)                                                                                             |                                             | •                                     |                                    |  |  |  |
| Project name<br>Choose a build project that you h<br>and then return to this task.<br>Q OmniDocs101Web            | ave already created in the AWS Code         | Build console. Or create a build pr   | oject in the AWS CodeBuild console |  |  |  |
| Environment variables - opti<br>Choose the key, value, and type for<br>CodePipeline. Learn more                   | onal<br>or your CodeBuild environment varia | bles. In the value field, you can ref | erence variables generated by      |  |  |  |
| Name                                                                                                    | Value                                       | Туре                                  |                                    |  |  |  |
| AWS_DEFAULT_REGION                                                                                                | ap-south-1                                  | Plaintext <b>v</b>                    | Remove                             |  |  |  |
| AWS_CLUSTER_NAME                                                                                                  | /S_CLUSTER_NAME Omnidocs-uat2 P             |                                       | Remove                             |  |  |  |
| YAML_FILE                                                                                                    | OmniDocs10.1Web.yml                         | Plaintext <b>v</b>                    | Remove                             |  |  |  |
| CODE_PIPELINE_EXECU                                                                                               | #{codepipeline.Pipeline                     | Plaintext 🔻                           | Remove                             |  |  |  |
| Add environment variable                                                                                          |                                             |                                       |                                    |  |  |  |
| Build type                                                                                                    |                                             |                                       |                                    |  |  |  |
| Single build     Triggers a single build.     Batch build     Triggers multiple builds as a single     execution. |                                             |                                       |                                    |  |  |  |
|                                                                                                    |                                             |                                       |                                    |  |  |  |
|                                                                                                    | Car                                         | ncel Previous                         | Skip build stage Next              |  |  |  |

Figure 4.35

6. In the Add deploy stage, skip the deploy stage.

| Deploy - optional                                                                                                    |         |
|----------------------------------------------------------------------------------------------------|---------|
| Deploy provider<br>Choose how you deploy to instances. Choose the provider, and then provide the configuration details for that provider. |         |
| Cancel Previous Skip deploy stag                                                                                                    | je Next |
| Cancel Previous Skip deploy stag                                                                                                    | je Next |

7. In the **Review**, select **Create pipeline**.

| Step 4: Add deploy stage      |                                 |  |  |  |
|-------------------------------|---------------------------------|--|--|--|
| Deploy action provider        |                                 |  |  |  |
| Deployment stage<br>No deploy |                                 |  |  |  |
|                               | Cancel Previous Create pipeline |  |  |  |
| F                             | igure 4.37                      |  |  |  |

#### NOTE:

Once the pipeline is created, it starts its first pipeline execution. This execution fails as expected when you have not yet integrated the AWS ECR into the pipeline. You must perform the same.

Perform the below steps to integrate AWS ECR into the AWS CodePipeline:

- 1. Open the created pipeline **OmniDocs101Web-UATStage** in **Edit** mode.
- 2. Select the Edit source stage.
- 3. Select + Add action.

| Developer Tools > CodePipeline > Pipelines > OmniDocs101Web-UATStage > Edit OmniDocs101Web-UATStage         Editing: OmniDocs101Web-UATStage         Delete       Cancel |              |  |             |  |  |
|----------------------------------------------------------------------------------------------------|--------------|--|-------------|--|--|
| Edit: Source                                                                                                    |              |  | Cancel Done |  |  |
| + Add action group                                                                                                    |              |  |             |  |  |
| Source ()<br>AWS CodeCommit                                                                                                    | + Add action |  |             |  |  |
| + Add action group                                                                                                    |              |  |             |  |  |

Figure 4.38

- 4. In the Edit action panel, specify the unique Action name. that is, AWS-ECR-Registry.
- 5. Select the Amazon ECR in the Action provider.
- 6. Select the **omnidocs10.1web** in the **Repository name**. It enables the Docker image to deploy to the Dev stage.

- 7. In **Image tag optional**, select the image tag that you want to use to set up the continuous deployment trigger.
- 8. In **Variable namespace optional**, specify the unique namespace that is, AWS-ECR. This is required while using its output variable in the following sections.
- 9. In **Output artifacts**, specify the unique variable name. that is, **SourceArtifact1**. SourceArtifact is already used by AWS CodeCommit action.
- 10. Click Done.

| Edit action                                                                                                    | ×           |
|----------------------------------------------------------------------------------------------------|-------------|
| Action name         Choose a name for your action         AWS-ECR-Registry         No more than 100 characters         Action provider         Amazon ECR         Repository name         Choose an Amazon ECR repository as the source location.         Q omnidocs10.1web         X         Cign mage tag - optional         Choose a namespace for the output variables from this action. You must choose a namespace if you want to use the variables this action produces in your configuration. Learn more Cignose a namespace for the output of this action.         Output artifacts         Choose a name for the output of this action.         SourceArtifact1         No more than 100 characters |             |
|                                                                                                    | Cancel Done |

Figure 4.39

- 11. Click **Done** on the Edit source stage.
- 12.Select the Edit build stage.
- 13. Click the **Edit** icon for AWS CodeBuild action.

| Edit: Build            |          |              | Cancel | Delete |
|------------------------|----------|--------------|--------|--------|
| + Add action group     | ]        |              |        |        |
| Build<br>AWS CodeBuild | ۵<br>× ک | + Add action |        |        |
| + Add action group     | ]        |              |        |        |

Figure 4.40

14. Add the three new environment variables given in the table below:

| Name                  | Value                     | Туре      |
|-----------------------|---------------------------|-----------|
| IMAGE_REGISTRY_ID     | #{AWS-ECR.RegistryId}     | Plaintext |
| IMAGE_REPOSITORY_NAME | #{AWS-ECR.RepositoryName} | Plaintext |
| IMAGE_TAG             | #{AWS-ECR.ImageTag}       | Plaintext |

Where, **AWS-ECR** is the name of the variable namespace, created in Amazon ACR action.

| Environment variables - optional<br>Choose the key, value, and type for your CodeBuild environment | variables. In the value field, you can reference variables generated by | CodePipeline. Learn more |   |        |
|----------------------------------------------------------------------------------------------------|-------------------------------------------------------------------------|--------------------------|---|--------|
| Name                                                                                               | Value                                                                   | Туре                     |   |        |
| AWS_DEFAULT_REGION                                                                                 | ap-south-1                                                              | Plaintext                | • | Remove |
| AWS_CLUSTER_NAME                                                                                   | Omnidocs-uat2                                                           | Plaintext                | ▼ | Remove |
| YAML_FILE                                                                                          | OmniDocs10.1Web.yml                                                     | Plaintext                | ▼ | Remove |
| CODE_PIPELINE_EXECUTION_ID                                                                         | #{codepipeline.PipelineExecutionId}                                     | Plaintext                | ▼ | Remove |
| IMAGE_REGISTRY_ID                                                                                  | #{AWS-ECR.RegistryId}                                                   | Plaintext                | ▼ | Remove |
| IMAGE_REPOSITORY_NAME                                                                              | #{AWS-ECR.RepositoryName}                                               | Plaintext                | ▼ | Remove |
| IMAGE_TAG                                                                                          | #{AWS-ECR.ImageTag}                                                     | Plaintext                | ▼ | Remove |
| Add environment variable                                                                           |                                                                         |                          |   |        |

Figure 4.41

- 15. On the Edit action panel, click **Done**.
- 16. Click **Done** on the Edit build stage. Since this is the UAT stage and it must be an **approval-based** pipeline.
- 17. Select the + Add stage in between the Source stage and Build stage.

| aws Services <b>v</b>          | Q Search for services, features, marketplace products, and docs [Alt+S]                             | ∑ 🔎 omnidocs@ngdev ▼ Mumbai ▼ Support |  |  |
|--------------------------------|----------------------------------------------------------------------------------------------------|---------------------------------------|--|--|
| Developer Tools X CodePipeline | Developer Tools > CodePipeline > Pipelines > OmniDocs101Web-UATStage > Edit OmniDocs101Web-UATStage | Delete Cancel Sam                     |  |  |
| Source • CodeCommit            | Editing. On induction web-OAT stage                                                                 | Detete                                |  |  |
| Artifacts • CodeArtifact       | Edit: Source                                                                                        | Edit stage                            |  |  |
| Build • CodeBuild              |                                                                                                    |                                       |  |  |
| Deploy • CodeDeploy            | Source  AWS-ECR-Registry                                                                            |                                       |  |  |
| ▼ Pipeline • CodePipeline      |                                                                                                    |                                       |  |  |
| Getting started                | + Add stage                                                                                         |                                       |  |  |
| Pipelines                      |                                                                                                    |                                       |  |  |
| Pipeline                       |                                                                                                    |                                       |  |  |
| Settings                       | Edit: Build                                                                                         | Edit stage                            |  |  |
| Settings                       |                                                                                                    |                                       |  |  |
| P Settings                     | Build O                                                                                             |                                       |  |  |
| Q Go to resource               | ANS COULDING                                                                                        |                                       |  |  |
| 🖽 Feedback                     |                                                                                                    |                                       |  |  |
|                                | + Add stage                                                                                         |                                       |  |  |
|                                |                                                                                                    |                                       |  |  |

Figure 4.42

- 18. Specify the Stage name such as Approval.
- 19. Click +Add action group under the Approval stage.

| Edit: Approval     |             | Cancel Delete Done |
|--------------------|-------------|--------------------|
| + Add action group |             |                    |
|                    | Figure 4.43 |                    |

- 20. Specify the unique action name such as Approval-for-UAT in the Action name.
- 21. Select the Manual approval in the Action provider.
- 22. Select the ARN of SNSTopic1 created in **Configuration of Notification** in the **SNS topic ARN – optional.**
- 23. Specify a comment to display for the reviewer in the email notifications or the console in **Comments-optional**. For Example, provide your approval for UAT deployment.
- 24. Keep the other settings as default and click **Done**.

| Edit action                                                                                                    | ×           |
|----------------------------------------------------------------------------------------------------|-------------|
| Action name<br>Choose a name for your action                                                                                                    |             |
| Approval-for-UAT                                                                                                    |             |
| No more than 100 characters                                                                                                    |             |
| Action provider                                                                                                    |             |
| Manual approval 💌                                                                                                    |             |
| Configure the approval request.                                                                                                    |             |
| SNS topic ARN - optional                                                                                                    |             |
| Q arn:aws:sns:ap-south-1:678035612169:SNSTopic1 X                                                                                                    |             |
| URL for review - optional<br>Type the URL you want to provide to the reviewer as part of the approval request. The URL must begin with 'http://' or 'https://'.                                                      |             |
| Comments - optional<br>Comments you type here display for the reviewer in email notifications or the console.                                                                                                    |             |
| Please provide your approval for UAT deployment.                                                                                                    |             |
| Variable namespace - optional<br>Choose a namespace for the output variables from this action. You must choose a namespace if you want to use the variables this action produces in your configuration. Learn more 🖸 |             |
|                                                                                                    |             |
|                                                                                                    | Cancel Done |

Figure 4.44

- 25. Click **Done** on the Approval stage.
- 26. Click **Save** in the upper-right to save the pipeline.

| Developer Tools > CodePipe       | line > Pi | pelines > OmniDocs101W         | eb-UATSta | ge > Edit OmniDocs101Web-UATStage |  |     |         |  |  |
|----------------------------------|-----------|--------------------------------|-----------|-----------------------------------|--|-----|---------|--|--|
| Editing: OmniDocs101Web-UATStage |           |                                |           |                                   |  |     |         |  |  |
| Edit: Source                     |           |                                |           |                                   |  | Edi | t stage |  |  |
| Source<br>AWS CodeCommit         | ١         | AWS-ECR-Registry<br>Amazon ECR | ١         |                                   |  |     |         |  |  |
|                                  |           |                                |           | Figure 4.45                       |  |     |         |  |  |

Upon integration of the AWS ECR into the pipeline, this adds the target into the existing CloudWatch event rule that acts as a deployment trigger. Now, whenever you push the new Docker image with the same image tag name that is defined in the Amazon ECR action in the source stage, it triggers the pipeline. But as per the UAT deployment specification, UAT deployments are based on approval and are available on demand. Disable the continuous deployment of the UAT pipeline.

Perform the below steps to remove the target from the existing CloudWatch event rule created against AWS ECR action:

- 1. Open the CloudWatch console at <a href="https://console.aws.amazon.com/cloudwatch/">https://console.aws.amazon.com/cloudwatch/</a>
- 2. Select **Rules** in the **Events**. Search the rule created against the Amazon ECR with the same image tag name defined in the source stage.

| aws Services                           | •   |                            | Q Search for services, features, r       | narketplace products, and docs     | [Alt+S]                                                    | [2] 🚓 omnidocs@ngdev ▼ Mumbai ▼ Support ▼                           |
|----------------------------------------|-----|----------------------------|------------------------------------------|------------------------------------|------------------------------------------------------------|---------------------------------------------------------------------|
| CloudWatch                             | ×   | Rules > codepip            | eline-omnido-patcl                       | nh-186837-rule                     |                                                            | Actions -                                                           |
| Dashboards                             | _   | Summary                    |                                          |                                    |                                                            |                                                                     |
| ▼ Alarms                               |     | ARN () arn:aws:events      | ap-south-1:678035612169:rule/codepi      | peline-omnido-patchh-186837-rule   |                                                            |                                                                     |
| In alarm                               | 0   | Event pattern Ø            |                                          |                                    | *                                                          |                                                                     |
| Insufficient data                      | 0   | "source": [                |                                          |                                    |                                                            |                                                                     |
| ОК                                     | 0   | -aus.ecc-                  |                                          |                                    |                                                            |                                                                     |
| Billing                                |     | "detail": {                |                                          |                                    |                                                            |                                                                     |
| ▼ Logs                                 |     | "action-ty                 | pe": [                                   |                                    |                                                            |                                                                     |
| Log groups                             |     | 1,                         |                                          |                                    |                                                            |                                                                     |
| Insights                               |     | "inage-tag                 | n: E                                     |                                    |                                                            |                                                                     |
| <ul> <li>Metrics</li> </ul>            |     | -patch3n                   | +19-alpine-openjdk-uat"                  |                                    |                                                            |                                                                     |
| Explorer                               |     | "repositor                 | y-name": [                               |                                    |                                                            |                                                                     |
| Streams New                            |     | "omnidoc                   | s10.lweb"                                |                                    |                                                            |                                                                     |
| ▼ Events                               |     | "result":                  | t                                        |                                    |                                                            |                                                                     |
| Rules                                  |     | "SUCCESS                   | -                                        |                                    |                                                            |                                                                     |
| Event Buses                            |     | Sector Eaching             |                                          |                                    |                                                            |                                                                     |
| <ul> <li>ServiceLens</li> </ul>        |     | Status Enabled             |                                          |                                    |                                                            |                                                                     |
| Service Map                            |     | Description Amazon Cloud   | Natch Events rule to automatically start | your pipeline when a change occurs | in the Amazon ECR image tag. Deleting this may prevent cha | anges from being detected in that pipeline. Read more:              |
| Traces                                 |     | Monitoring Show metrics fr | arriazon.com/codepipeline/lates/userg    | uiderpipelines-about-starting.ntmi |                                                            |                                                                     |
| <ul> <li>Container Insights</li> </ul> | New |                            |                                          |                                    |                                                            |                                                                     |
| Resources                              |     | largets                    |                                          |                                    |                                                            |                                                                     |
| Performance<br>monitoring              | - 1 | Filter:                    |                                          |                                    |                                                            | $\ll~<$ Viewing 1 to 1 of 1 Targets $>~\gg$                         |
| <ul> <li>Lambda Insights</li> </ul>    | New | Туре                       | Name                                     | Input                              | Role                                                       | Additional parameters                                               |
| Performance<br>monitoring              |     | CodePipeline               | OmniDocs101Web-UATStage                  | Matched event                      | cwe-role-ap-south-1-OmniDocs101Web-UATStage                |                                                                     |
| <ul> <li>Synthetics</li> </ul>         |     |                            |                                          |                                    |                                                            |                                                                     |
| Canaries                               |     |                            |                                          |                                    |                                                            |                                                                     |
| Contributor Insights                   |     |                            |                                          |                                    |                                                            |                                                                     |
| Settinos                               |     |                            |                                          |                                    |                                                            |                                                                     |
| Feedback English (US                   | ) 🔻 |                            |                                          |                                    |                                                            | All rights reserved. Privacy Policy Terms of Use Cookie preferences |
|                                        |     |                            |                                          |                                    |                                                            |                                                                     |

Figure 4.46

3. Select the rule, go to the Actions menu and select Disable/Delete.

| Create rule | Actions -                              |
|-------------|----------------------------------------|
| Status All  | Edit<br>Delete                         |
| Stat        | a Disable                              |
| 0           | CW_SQL-POC_START                       |
| 0           | CW_SQL-POC_STOP                        |
| 0           | ECRTrigger                             |
| 0           | codepipeline-Genesi-main-476342-rule   |
| 0           | codepipeline-omnido-patchh-134251-rule |
| •           | codepipeline-omnido-patchh-186837-rule |
| 0           | pipeline-execution-status              |
| 0           | startec2instance                       |
| 0           | stopec2instance                        |

Figure 4.47

Now, it does not trigger the pipeline whenever you push the Docker image to the AWS ECR.

#### NOTE:

As described in the Add source stage, the AWS CodeCommit action creates a new CloudWatch event rule, and it triggers the AWS CodePipeline whenever there is a change in the CodeCommit repository. You can disable the CloudWatch event rule once the pipeline is created.

Perform the below steps to disable the CloudWatch event rule created against AWS CodeCommit action:

- 1. Open the CloudWatch console at <a href="https://console.aws.amazon.com/cloudwatch/">https://console.aws.amazon.com/cloudwatch/</a>
- 2. Select Rules under the Events tab given on the navigation panel.
- 3. Search the rule created against the AWS CodeCommit repository Genesis-CodeCommit-Repository created in the creation of the AWS CodeCommit Repository.

| aws Services                           | •    |                    | <b>Q</b> Search for services, features, r     | marketplace products, and docs       | [Alt+S]                                                                 | ∑ 🗘 omnidocs@ngdev 🔻 Mumbai ▼ Support ▼                                  |
|----------------------------------------|------|--------------------|-----------------------------------------------|--------------------------------------|-------------------------------------------------------------------------|--------------------------------------------------------------------------|
| CloudWatch                             | ×    | Rules > code       | pipeline-Genesi-main                          | -476342-rule                         |                                                                         | Actions -                                                                |
| Dashboards                             |      | Summary            |                                               |                                      |                                                                         |                                                                          |
| <ul> <li>Alarms</li> </ul>             |      | ARN () arn:aws     | events:ap-south-1:678035612169:rule/codepi    | peline-Genesi-main-476342-rule       |                                                                         |                                                                          |
| In alarm                               | 0    | Event pattern 0    |                                               |                                      | A.                                                                      |                                                                          |
| Insufficient data                      | 0    | "sour              | ce": [                                        |                                      |                                                                         |                                                                          |
| ОК                                     | 0    | -aw                | s.codecommit"                                 |                                      |                                                                         |                                                                          |
| Billing                                |      | "deta              | il-type": [                                   |                                      |                                                                         |                                                                          |
| ▼ Logs                                 |      | "Co                | deCommit Repository State Change"             |                                      |                                                                         |                                                                          |
| Log groups                             |      | reso               | unces": [                                     |                                      |                                                                         |                                                                          |
| Insights                               |      | "an                | n:aws:codecommit:ap-south-1:678035612169:Gen  | esis-CodeCommit-Repository"          |                                                                         |                                                                          |
| <ul> <li>Metrics</li> </ul>            |      | J,<br>"deta        | il": {                                        |                                      |                                                                         |                                                                          |
| Explorer                               |      | "ev                | ent": [                                       |                                      |                                                                         |                                                                          |
| Streams New                            |      |                    | referenceCreated",<br>referenceUpdated"       |                                      |                                                                         |                                                                          |
| Events                                 |      | 1,                 |                                               |                                      |                                                                         |                                                                          |
| Rules                                  |      | "re                | ferenceType": [                               |                                      |                                                                         |                                                                          |
| Event Buses                            |      | Status Fachica     | or and the                                    |                                      |                                                                         |                                                                          |
| <ul> <li>ServiceLens</li> </ul>        |      | Status Enabled     |                                               |                                      |                                                                         |                                                                          |
| Service Map                            |      | Description Amazon | CloudWatch Events rule to automatically start | your pipeline when a change occurs   | in the AWS CodeCommit source repository and branch. Dele                | ting this may prevent changes from being detected in that pipeline. Read |
| Traces                                 |      | Monitoring Show m  | etrics for the rule                           | aserguide pipelines-about-starting.m | um -                                                                    |                                                                          |
| <ul> <li>Container Insights</li> </ul> | New  | <b>T</b>           |                                               |                                      |                                                                         |                                                                          |
| Resources                              |      | largets            |                                               |                                      |                                                                         |                                                                          |
| Performance                            |      | Filter:            |                                               |                                      |                                                                         | 《 Viewing 1 to 2 of 2 Targets > >>                                       |
| monitoring                             |      |                    |                                               |                                      |                                                                         |                                                                          |
| Performance                            | New  | Туре               | Name                                          | Input                                | Role                                                                    | Additional parameters                                                    |
| monitoring                             |      | CodePipeline       | OmniDocs101Web-DevStage                       | Matched event                        | cwe-role-ap-south-1-OmniDocs101Web-DevStage                             |                                                                          |
| <ul> <li>Synthetics</li> </ul>         |      | CodePipeline       | OmniDocs101Web-UATStage                       | Matched event                        | cwe-role-ap-south-1-OmniDocs101Web-UATStage                             |                                                                          |
| Canaries                               |      |                    |                                               |                                      |                                                                         |                                                                          |
| Contributor Insight                    | 5    |                    |                                               |                                      |                                                                         |                                                                          |
| Settinas                               | · ·  |                    |                                               |                                      |                                                                         |                                                                          |
| Feedback English (U                    | 5) 🔻 |                    |                                               |                                      | © 2008 - 2021, Amazon Internet Services Private Ltd. or its affiliates. | All rights reserved. Privacy Policy Terms of Use Cookie preferences      |

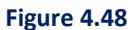

4. Select the rule, go to the Actions menu, and select Disable or Delete.

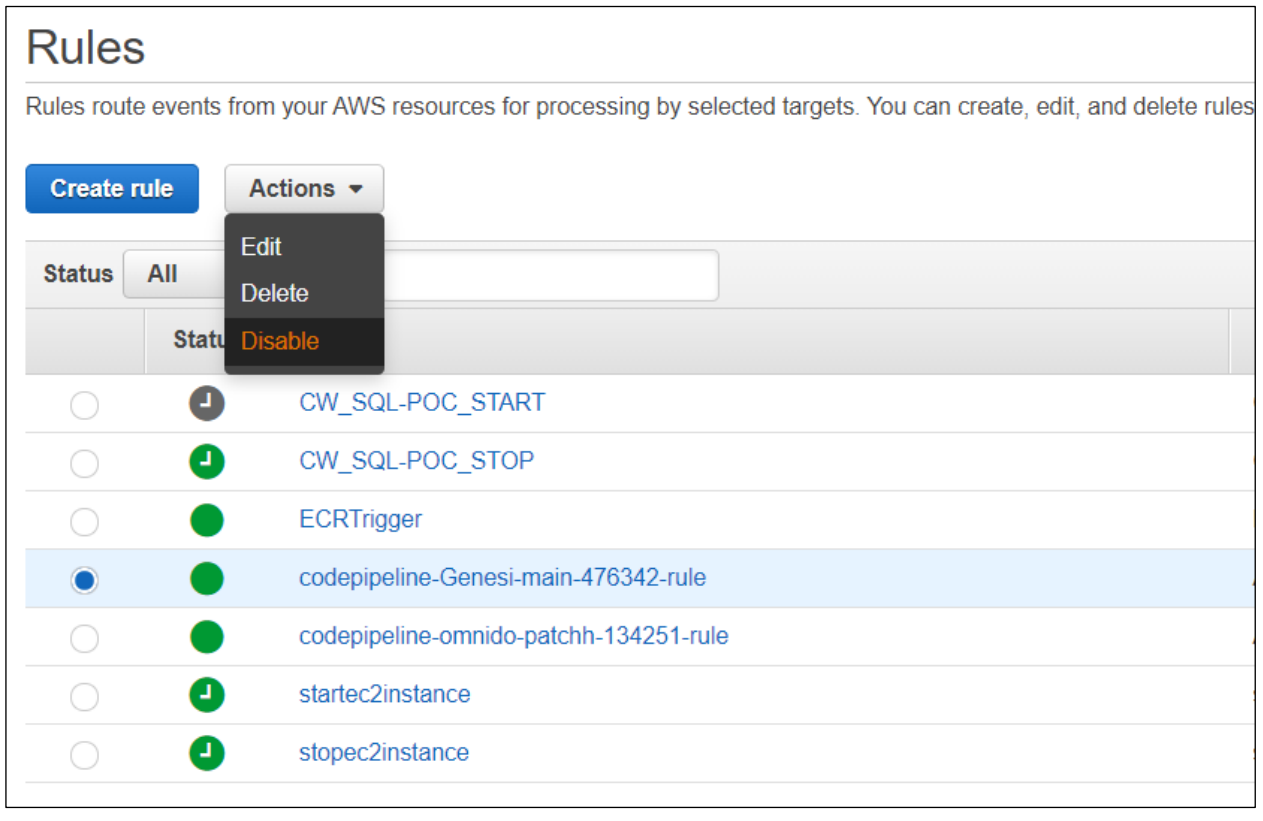

Figure 4.49

Now, it does not trigger the pipeline whenever you make any changes in the AWS CodeCommit repository.

#### NOTE:

Add an entry in the Lambda function lambda\_function1 created in **Configuration of AWS CodePipeline for UAT Stage**, for each newly created pipeline and its associated SNS topic that you can use. This is required to notify the recipient(s) about the pipeline execution status whether it succeeded or failed.

5. Add an entry of the pipeline **OmniDocs101Web-UATStage** in the lambda function **lambda\_function1**.

| C      | ode source Info                           |                                                                                                    |
|--------|-------------------------------------------|----------------------------------------------------------------------------------------------------|
| -      | File Edit Find View Go                    | Tools Window Test   Deploy Changes deployed                                                                                                    |
| Q      | Go to Anything (Ctrl-P)                   | ■ lambda_function × ⊕                                                                                                    |
| onment | lambda-fuction1 - /<br>lambda_function.py | <pre>import json import boto3 sns = boto3.client('sns')</pre>                                                                                                    |
| Enviro |                                           | <pre>fpipeline_sns_map = {     "OmnIDocs101Web-DevStage": "arn:aws:sns:ap-south-1:678035612169:SNSTopic1",     "OmnIDocs101Web-UATStage": "arn:aws:sns:ap-south-1:678035612169:SNSTopic1",     "pipeline3": "sns_arn_2" }  def lambda_handler(event, context):     detail = event['detail']     pipeline = detail['pipeline']     execution_id = detail['execution-id']     state = detail['state']     subject = "Pipeline "+ pipeline + " has " + state     message = "Pipeline name : " + pipeline + " has " + state + " with execution id : " + execution_id     # print(message)     response = sns.publish(     TopicArn = sns1,     Message= message,     Subject=subject     /     return(response) </pre> |

Figure 4.50

6. Click Release change to trigger the pipeline manually.

| aws Services ▼                               | Q. Search for services, features, marketplace products, and docs [Alt+S]    | ∑ 🚓 omnidocs @ ngdev ▼ Mumbai ▼              | Support 🔻          |
|----------------------------------------------|-----------------------------------------------------------------------------|----------------------------------------------|--------------------|
| Developer Tools CodePipeline                 | Developer Tools > CodePipeline > Pipelines > OmniDocs101Web-UATStage        | Clone nineline Release channe                | (J                 |
| Source • CodeCommit                          | -                                                                           |                                              |                    |
| <ul> <li>Artifacts - CodeArtifact</li> </ul> |                                                                             |                                              |                    |
| Build • CodeBuild                            |                                                                             |                                              |                    |
| Deploy • CodeDeploy                          | Source () AWS-ECR-Registry ()                                               |                                              |                    |
| ▼ Pipeline   CodePipeline                    | AWS CodeCommit Amazon ECR 2                                                 |                                              |                    |
| Getting started                              | 7fb6f314 No executions yet                                                  |                                              |                    |
| Pipelines                                    |                                                                             |                                              | 0                  |
| History                                      | 7fb6f314 Source: ok                                                         |                                              | 0                  |
| Settings                                     | Disable transition                                                          |                                              | <u> </u>           |
| Q Go to resource                             | O Approval Didn't Run                                                       |                                              |                    |
| 🛱 Feedback                                   | Approval-for-UAT<br>Manual approval<br>O Didn't Run<br>No executions yet    |                                              |                    |
|                                              | Disable transition                                                          |                                              | -                  |
| Feedback English (US) 🔻                      | © 2008 - 2021, Amazon Internet Services Private Ltd. or its affiliates. All | rights reserved. Privacy Policy Terms of Use | Cookie preferences |

Figure 4.51

## 4.5.4.4 Configuring AWS CodePipeline for production stage

The production deployment is based on approval, but it has a multi-level approval system. To deploy a production environment, you require the approval of all stakeholders. Once approval is received from all the stakeholders, the deployment to the production environment is not triggered automatically. Manual intervention mail is sent to the engineer who is supposed to deploy to production with a checklist. If all the checklist points are not covered, then the deployment to production gets rejected.

Production deployment has a multi-level approval system. To support this multi-level approval, you must create multiple SNS topics in reference to **create an SNS topic** and **create a subscription to the SNS topic** with different subscriptions.

Perform the below steps to configure the Production Stage

- 1. Open the AWS CodePipeline console at: http://console.aws.amazon.com/codesuite/codepipeline/home
- Click Create pipeline given on the Welcome tab.
   Specify the required details in the following steps. Once complete, click Create pipeline at the Review step:
- 3. Specify the following on the Select pipeline settings:
  - i. Enter a unique name for your pipeline that is, **OmniDocs101Web-ProdStage** in the **Pipeline name**.
  - ii. Select the New Service Role in the Service role.

- iii. Select the checkbox Allow AWS CodePipeline to create a service role so it can be used with this new pipeline.
- iv. Keep the other settings as default and click **Next**.

| Choose pipeline settings Info                                                                                                    |       |
|----------------------------------------------------------------------------------------------------|-------|
| Pipeline settings                                                                                                    |       |
| Pipeline name<br>Enter the pipeline name. You cannot edit the pipeline name after it is created.                                                             |       |
| OmniDocs101Web-ProdStage                                                                                                    |       |
| No more than 100 characters                                                                                                    |       |
| Service role                                                                                                    |       |
| New service role     Create a service role in your account     Existing service role from your account     Choose an existing service role from your account | count |
| Role name                                                                                                    |       |
| AWSCodePipelineServiceRole-ap-south-1-OmniDocs101Web-ProdStage                                                                                               |       |
| Type your service role name                                                                                                    |       |
| Allow AWS CodePipeline to create a service role so it can be used with this new pipeline                                                                     |       |
|                                                                                                    |       |
| Advanced settings                                                                                                    |       |
| Cancel                                                                                                    | Next  |

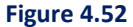

- 4. Specify the following on the Add source stage:
  - i. Select the AWS CodeCommit in the Source provider.
  - ii. Select the existing AWS CodeCommit repository **Genesis-CodeCommit-Repository** created in the Configuration of Notification in the **Repository name**.
  - iii. Select main in the Branch name.
  - iv. In Change detection options, select the recommended option Amazon CloudWatch Events.

**Amazon CloudWatch Events** creates a CloudWatch event rule. As soon as you make any change in the integrated AWS CodeCommit repository, it triggers the pipeline. But you do not want to trigger the AWS CodePipeline whenever there is a change in the CodeCommit repository. The pipeline must be triggered whenever you push a new image to the container registry like AWS ECR. You can see the configuration of AWS ECR with CodePipeline in the following sections. So, you can disable the CloudWatch event rule once the pipeline is created.

v. Keep the other settings as default and click Next.

| Source                                                                                                    |                                                                                                    |
|----------------------------------------------------------------------------------------------------|----------------------------------------------------------------------------------------------------|
| Source provider<br>This is where you stored your input artifacts for your pipeline. Choose                                                                                                    | the provider and then provide the connection details.                                                                                                    |
| AWS CodeCommit                                                                                                    | ▼                                                                                                    |
| Repository name<br>Choose a repository that you have already created where you have pus                                                                                                    | shed your source code.                                                                                                    |
| Q Genesis-CodeCommit-Repository                                                                                                    | ×                                                                                                    |
| Branch name<br>Choose a branch of the repository                                                                                                    |                                                                                                    |
| Q main                                                                                                    | ×                                                                                                    |
| Change detection options<br>Choose a detection mode to automatically start your pipeline when a detection mode to automatically start your pipeline when a detection of the start start when a detection of the start start | change occurs in the source code.                                                                                                    |
| Use Amazon CloudWatch Events to automatically start my pipeline when a change occurs                                                                                                    | Use AWS CodePipeline to check periodically for changes                                                                                                    |
| Output artifact format<br>Choose the output artifact format.                                                                                                    |                                                                                                    |
| • CodePipeline default<br>AWS CodePipeline uses the default zip format for artifacts<br>in the pipeline. Does not include git metadata about the<br>repository.                                                                                                    | <ul> <li>Full clone         AWS CodePipeline passes metadata about the repository         that allows subsequent actions to do a full git clone. Only         supported for AWS CodeBuild actions.     </li> </ul> |
|                                                                                                    | Cancel Previous Next                                                                                                    |
|                                                                                                    |                                                                                                    |

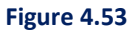

- 5. Specify the following in the Add build stage:
  - i. In the **Build provider**, select **AWS CodeBuild**.
  - ii. In the **Region**, select a region in which you want to create your pipeline.
  - iii. In the Project name, select the existing CodeBuild project **OmniDocs101Web** created in the creation of the AWS CodeBuild Project.
  - iv. In the Environment variables optional, create the below environment variables:

| Name                       | Value                               | Туре      |
|----------------------------|-------------------------------------|-----------|
| AWS_DEFAULT_REGION         | ap-south-1                          | Plaintext |
| AWS_CLUSTER_NAME           | Omnidocs-uat2                       | Plaintext |
| YAML_FILE                  | OmniDocs10.1Web.yml                 | Plaintext |
| CODE_PIPELINE_EXECUTION_ID | #{codepipeline.PipelineExecutionId} | Plaintext |

- **AWS\_DEFAULT\_REGION**: Specify the region where the AWS EKS cluster is created.
- **AWS\_CLUSTER\_NAME:** Specify the name of the EKS cluster created for the PROD stage.
- **YAML\_FILE**: Specify the name of the YAML file that is stored in the AWS CodeCommit repository and is used to deploy the OmniDocs10.1Web container for the PROD Stage.
- **CODE\_PIPELINE\_EXECUTION\_ID:** This variable is just created for logging purposes so that you can track the build-id and its initiated pipeline.
- 6. For **Build type**, select the Single build and click **Next**.

| Build - optional                                                                                  |                                             |                                                  |                     |                 |
|---------------------------------------------------------------------------------------------------|---------------------------------------------|--------------------------------------------------|---------------------|-----------------|
| Build provider<br>This is the tool of your build proje                                            | ct. Provide build artifact details like     | operating system, build spec file, a             | and output file nan | nes.            |
| AWS CodeBuild                                                                                     |                                             | •                                                |                     |                 |
| Region                                                                                            |                                             |                                                  |                     |                 |
| Asia Pacific (Mumbai)                                                                             |                                             | •                                                |                     |                 |
| Project name<br>Choose a build project that you ha<br>and then return to this task.               | ave already created in the AWS Code         | Build console. Or create a build pr              | oject in the AWS C  | odeBuild consol |
| Q UmniDocs101Web                                                                                  |                                             | X                                                | or Create           | e project 🛛     |
| Environment variables - optic<br>Choose the key, value, and type fo<br>CodePipeline. Learn more 🔀 | onal<br>or your CodeBuild environment varia | bles. In the value field, you can ref            | ierence variables g | enerated by     |
| Name                                                                                              | Value                                       | Туре                                             |                     |                 |
| AWS_DEFAULT_REGION                                                                                | ap-south-1                                  | Plaintext <b>v</b>                               | Remove              |                 |
| AWS_CLUSTER_NAME                                                                                  | Omnidocs-uat2                               | Plaintext <b>v</b>                               | Remove              |                 |
| YAML_FILE                                                                                         | OmniDocs10.1Web.yml                         | Plaintext <b>v</b>                               | Remove              |                 |
| CODE_PIPELINE_EXECU                                                                               | #{codepipeline.Pipeline!                    | Plaintext <b>v</b>                               | Remove              |                 |
| Add environment variat                                                                            | ole                                         |                                                  |                     |                 |
| Build type                                                                                        |                                             |                                                  |                     |                 |
| • Single build<br>Triggers a single build.                                                        | O Batch b<br>Triggers<br>execution          | <b>uild</b><br>multiple builds as a single<br>n. |                     |                 |
|                                                                                                   |                                             |                                                  |                     |                 |
|                                                                                                   | Car                                         | ncel Previous                                    | Skip build stag     | je Nex          |

Figure 4.54

7. In the **Add deploy stage**, skip the deploy stage.

| Deploy - optional                                                                                                    |                     |                           |      |
|----------------------------------------------------------------------------------------------------|---------------------|---------------------------|------|
| Deploy provider<br>Choose how you deploy to instances. Choose the provider, and then provide the provider of the provider of the | ne configuration de | etails for that provider. |      |
| Cancel                                                                                                    | Previous            | Skip deploy stage         | Next |

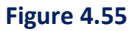

8. In the Review, click **Create pipeline**.

| Step 4: Add deploy stage      |                                 |
|-------------------------------|---------------------------------|
| Deploy action provider        |                                 |
| Deployment stage<br>No deploy |                                 |
|                               | Cancel Previous Create pipeline |
|                               | Figure 4.56                     |

## NOTE:

As soon as you create the pipeline, it starts its first pipeline execution. This execution failed as expected when you have not yet integrated the AWS ECR into the pipeline. You need to do the same.

- 9. Specify the following to integrate the AWS ECR into the AWS CodePipeline:
  - i. Open the created pipeline **OmniDocs101Web-ProdStage** in **Edit** mode.
  - ii. Select the Edit source stage.
  - iii. Select + Add action.

| Developer Tools > CodePipeline > Pipe | lines > OmniDocs101Web-ProdSt     | age > Edit OmniDocs101Web-ProdStage |                    |
|---------------------------------------|-----------------------------------|-------------------------------------|--------------------|
| Editing: OmniDocs101                  | Editing: OmniDocs101Web-ProdStage |                                     | Delete Cancel Save |
| Edit: Source                          |                                   |                                     | Cancel Done        |
| + Add action group                    |                                   |                                     |                    |
| Source ③<br>AWS CodeCommit            | + Add action                      |                                     |                    |
| + Add action group                    |                                   | -<br>-                              |                    |

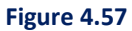

- iv. In the Edit action panel, specify the unique Action name, that is, AWS-ECR-Registry
- v. In the Action provider, select the Amazon ECR.
- vi. In the **Repository name**, select the **omnidocs10.1web** Docker image that needs to deploy to the Prod stage.
- vii. In the **Image tag optional**, select the image tag that you want to use to set up the continuous deployment trigger.
- viii. In the **Variable namespace optional**, specify the unique namespace, that is, **AWS-ECR**. This is required to use its output variable in the following sections.
- ix. In the **Output artifacts**, specify the unique variable name, that is, **SourceArtifact1**. SourceArtifact is already used by AWS CodeCommit action.
- x. Click Done.

| Edit action                                                                                                    |
|----------------------------------------------------------------------------------------------------|
| Action name<br>Choose a name for your action                                                                                                    |
| AWS-ECR-Registry                                                                                                    |
| No more than 100 characters                                                                                                    |
| Action provider                                                                                                    |
| Amazon ECR                                                                                                    |
| Repository name<br>Choose an Amazon ECR repository as the source location.                                                                                                    |
| Q omnidocs10.1web X C                                                                                                    |
| Image tag - optional<br>Choose the Image tag that triggers your pipeline when a change occurs in the image repository.                                                                                               |
| Q patch3hf19-alpine-openidk-prod X                                                                                                    |
| If an image tag is not selected, defaults to latest                                                                                                    |
| Variable namespace - optional<br>Choose a namespace for the output variables from this action. You must choose a namespace if you want to use the variables this action produces in your configuration. Learn more [ |
| AWS-ECR                                                                                                    |
| Output artifacts<br>Choose a name for the output of this action.                                                                                                    |
| SourceArtifact1                                                                                                    |
| No more than 100 characters                                                                                                    |
|                                                                                                    |

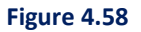
- xi. Click **Done** on the Edit source stage.
- xii. Select the Edit build stage.
- xiii. Click the **Edit** icon for AWS CodeBuild action.

| Edit: Build            |            |              | Cancel | Delete Do |
|------------------------|------------|--------------|--------|-----------|
| + Add action group     | р          |              |        |           |
| Build<br>AWS CodeBuild | (j)<br>(j) | + Add action |        |           |
| + Add action group     | p          |              |        |           |

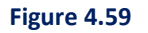

10. Add the three new environment variables as given in the table below:

| Name                  | Value                     | Туре      |
|-----------------------|---------------------------|-----------|
| IMAGE_REGISTRY_ID     | #{AWS-ECR.RegistryId}     | Plaintext |
| IMAGE_REPOSITORY_NAME | #{AWS-ECR.RepositoryName} | Plaintext |
| IMAGE_TAG             | #{AWS-ECR.ImageTag}       | Plaintext |

Where, **AWS-ECR** is the name of the variable namespace, created in Amazon ACR action.

| ame                        | Value                               | Туре      |          |
|----------------------------|-------------------------------------|-----------|----------|
| AWS_DEFAULT_REGION         | ap-south-1                          | Plaintext | ▼ Remove |
| AWS_CLUSTER_NAME           | Omnidocs-uat2                       | Plaintext | ▼ Remove |
| YAML_FILE                  | OmniDocs10.1Web.yml                 | Plaintext | ▼ Remove |
| CODE_PIPELINE_EXECUTION_ID | #{codepipeline.PipelineExecutionId} | Plaintext | ▼ Remove |
| IMAGE_REGISTRY_ID          | #{AWS-ECR.RegistryId}               | Plaintext | ▼ Remove |
| IMAGE_REPOSITORY_NAME      | #{AWS-ECR.RepositoryName}           | Plaintext | ▼ Remove |
| IMAGE_TAG                  | #{AWS-ECR.ImageTag}                 | Plaintext | ▼ Remove |

Figure 4.60

- 11. On the Edit Action Panel, click **Done**.
- 12. On the Edit build stage, click Done. Since this is the PROD stage and it must be an **approvalbased** pipeline then select the **+ Add stage**.

| aws Services ▼                                                                                      | Q. Search for services, features, marketplace products, and docs [Alt+S]                                                                                                    | ∑ 🔷 omnidocs⊛ngdev 🔻 Mumbai 🔻 Support 🔻                                                         |
|----------------------------------------------------------------------------------------------------|----------------------------------------------------------------------------------------------------|-------------------------------------------------------------------------------------------------|
| Developer Tools X<br>CodePipeline                                                                   | Developer Tools         > CodePipeline         > Pipelines         > OmniDocs101Web-ProdStage         > Edit OmniDocs101Web-ProdStage           Editing:         OmniDocs101Web-ProdStage | Delete     Cancel Save                                                                          |
| Artifacts • CodeArtifact                                                                            | Edit: Source                                                                                                    | Edit stage                                                                                      |
| <ul> <li>Build • CodeBuild</li> <li>Deploy • CodeDeploy</li> <li>Pipeline • CodePipeline</li> </ul> | Source O AWS-ECR-Registry O<br>AWS CodeCommit Amazon ECR                                                                                                    |                                                                                                 |
| Getting started<br>Pipelines<br>Pipeline                                                            | + Add stage                                                                                                    |                                                                                                 |
| History<br>Settings                                                                                 | Edit: Build                                                                                                    | Edit stage                                                                                      |
| Settings Q Go to resource                                                                           | Build O<br>NWS CodeBuild                                                                                                    |                                                                                                 |
| 🛱 Feedback                                                                                          | + Add stage                                                                                                    |                                                                                                 |
| Feedback English (US) 🔻                                                                             | © 2008 - 2021, Amazon Internet Services Priv                                                                                                    | ate Lid, or its affiliates. All rights reserved. Privacy Policy Terms of Use Cookie preferences |

Figure 4.61

- 13. Specify the Stage name such as Approval.
  - i. Click +Add action group under the Approval stage.

| Edit: Approval     | Cancel | Delete Done |
|--------------------|--------|-------------|
| + Add action group |        |             |

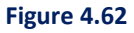

- ii. Specify the unique action name such as **Approval-for-PROD** in the **Action name**.
- iii. Select the Manual approval in the Action provider.
- iv. Select the ARN of SNSTopic1 created in Configuration of Notification in the **SNS topic ARN – optional**.
- v. Specify a comment to display for the reviewer in the email notifications or the console in Comments-optional. For Example, provide your approval for **PROD** deployment.
- vi. Keep the other settings as default and click **Done**.

| Edit action                                                                                                    |          |        | ×    |
|----------------------------------------------------------------------------------------------------|----------|--------|------|
| Action name<br>Choose a name for your action                                                                                                    |          |        |      |
| Approval-for-PROD                                                                                                    |          |        |      |
| No more than 100 characters                                                                                                    |          |        |      |
| Action provider                                                                                                    |          |        |      |
| Manual approval                                                                                                    | •        |        |      |
| Configure the approval request.                                                                                                    |          |        |      |
| SNS topic ARN - optional                                                                                                    |          |        |      |
| Q arn:aws:sns:ap-south-1:678035612169:SNSTopic1                                                                                                    | $\times$ |        |      |
| URL for review - optional<br>Type the URL you want to provide to the reviewer as part of the approval request. The URL must begin with 'http://` or 'https://`.                                                      |          |        |      |
| Comments - optional<br>Comments you type here display for the reviewer in email notifications or the console.                                                                                                    |          |        |      |
| Please provide your approval for PROD deployment.                                                                                                    |          |        |      |
| Variable namespace - optional<br>Choose a namespace for the output variables from this action. You must choose a namespace if you want to use the variables this action produces in your configuration. Learn more 🗹 |          |        |      |
|                                                                                                    |          |        |      |
|                                                                                                    |          | Cancel | Done |

Figure 4.63

- 14. The pipeline has a multi-level approval system, you need to add multiple Approval actions with different SNS topics.
- 15. Click + Add action under the Approval stage and specify the following:

| Edit: Approval                           |              | Cancel | Delete Done |
|------------------------------------------|--------------|--------|-------------|
| + Add action group                       |              |        |             |
| Approval-for-PROD (3)<br>Manual approval | + Add action |        |             |
| ☐ × → Add action group                   |              |        |             |

Figure 4.64

- i. Specify the unique action name such as **Approval-for-PROD-2** in the Action name.
- ii. Select Manual approval in the Action provider.
- iii. In the SNS topic ARN optional, select the ARN of SNSTopic2 created in the configuration of notification.
- iv. For **Comments optional**, specify the comment to display for the reviewer in email notifications or the console, for example, provide your approval for PROD deployment.
- v. Keep the other settings as default and click **Done**.

| Edit action                                                                                                    | ×           |
|----------------------------------------------------------------------------------------------------|-------------|
| Action name<br>Choose a name for your action                                                                                                    |             |
| Approval-for-PROD-2                                                                                                    |             |
| No more than 100 characters                                                                                                    |             |
| Action provider                                                                                                    |             |
| Manual approval                                                                                                    |             |
| Configure the approval request.                                                                                                    |             |
| SNS topic ARN - optional                                                                                                    |             |
| Q am:aws:sns:ap-south-1:678035612169:SNSTopic2                                                                                                    |             |
| URL for review - optional<br>Type the URL you want to provide to the reviewer as part of the approval request. The URL must begin with 'http:// or 'https://'.                                                       |             |
| Comments - optional<br>Comments you type here display for the reviewer in email notifications or the console.                                                                                                    |             |
| Please provide your approval for PROD deployment.                                                                                                    |             |
| Variable namespace - optional<br>Choose a namespace for the output variables from this action. You must choose a namespace if you want to use the variables this action produces in your configuration. Learn more 🛛 | ]           |
|                                                                                                    | Cancel Done |

Figure 4.65

- vi. Click Done.
- vii. Click **Save** to save the pipeline.

|                          | 50510 | Delete Cancel Sa               |   |             |
|--------------------------|-------|--------------------------------|---|-------------|
| dit: Source              |       |                                |   | Edit stage  |
| Source<br>AWS CodeCommit | ٤     | AWS-ECR-Registry<br>Amazon ECR | ١ |             |
|                          |       |                                |   | + Add stage |
|                          |       |                                |   | Edit stage  |
| dit: Approval            |       |                                |   |             |

Figure 4.66

#### NOTE:

As soon as you integrate the AWS ECR into the pipeline, it adds to the existing CloudWatch event rule that acts as a deployment trigger. Now, whenever you push the new Docker image with the same image tag name that is defined in the Amazon ECR action in the source stage, it triggers the pipeline. But as per the PROD deployment specification, PROD deployments are approval based and are available on-demand. So, you need to disable the continuous deployment for the PROD pipeline.

Perform the below steps to Remove the target from the existing CloudWatch event rule created against AWS ECR action:

- 1. Open the CloudWatch console at <a href="https://console.aws.amazon.com/cloudwatch/">https://console.aws.amazon.com/cloudwatch/</a>.
- 2. Go to the Rules given under Events in the navigation pane.
- 3. Search the rule created against the Amazon ECR with the same image tag name that is defined in the source stage.

| CloudWatch × Rules > C      | odepipeline-omnido-pa                              | tchh-208522-rule                        |                                                                           | Actions -                                                           |
|-----------------------------|----------------------------------------------------|-----------------------------------------|---------------------------------------------------------------------------|---------------------------------------------------------------------|
| Dashboards Summary          |                                                    |                                         |                                                                           |                                                                     |
| ▼ Alarms ARN 0              | arn:aws:events:ap-south-1:678035612169:rule/co     | depipeline-omnido-patchh-208522-rule    |                                                                           |                                                                     |
| In alarm O Event pattern 🖲  | 4                                                  |                                         |                                                                           |                                                                     |
| Insufficient data           | "source": [                                        |                                         |                                                                           |                                                                     |
| ок 🔘                        | "aws.ecr"                                          |                                         |                                                                           |                                                                     |
| Billing                     | "detail": {                                        |                                         |                                                                           |                                                                     |
| ▼ Logs                      | "action-type": [<br>"PUSH"                         |                                         |                                                                           |                                                                     |
| Log groups                  | b                                                  |                                         |                                                                           |                                                                     |
| Insights                    | "image-tag": [<br>"patch3bf19-alpine-openidk-prod" |                                         |                                                                           |                                                                     |
| <ul> <li>Metrics</li> </ul> | b                                                  |                                         |                                                                           |                                                                     |
| Explorer                    | "repository-name": [                               |                                         |                                                                           |                                                                     |
| Streams New                 | ],                                                 |                                         |                                                                           |                                                                     |
| ▼ Events                    | "result": [                                        |                                         |                                                                           |                                                                     |
| Rules                       | ]                                                  |                                         | *                                                                         |                                                                     |
| Event Buses Status          | Enabled                                            |                                         |                                                                           |                                                                     |
| Service Map Description     | Amazon CloudWatch Events rule to automatically     | start your pipeline when a change occur | s in the Amazon ECR image tag. Deleting this may prevent cha              | inges from being detected in that pipeline. Read more:              |
| Traces                      | http://docs.aws.amazon.com/codepipeline/latest/u   | userguide/pipelines-about-starting.html |                                                                           |                                                                     |
| Container Insights New      | Show metrics for the rule                          |                                         |                                                                           |                                                                     |
| Resources Targets           |                                                    |                                         |                                                                           |                                                                     |
| Performance                 |                                                    |                                         |                                                                           |                                                                     |
| monitoring Filter:          |                                                    |                                         |                                                                           | « < Viewing 1 to 1 of 1 Targets > »                                 |
| Lambda Insights New Type    | Name                                               | Input                                   | Role                                                                      | Additional parameters                                               |
| monitoring CodePipeline     | OmniDocs101Web-ProdSta                             | ge Matched event                        | cwe-role-ap-south-1-OmniDocs101Web-ProdStage                              |                                                                     |
| Synthetics                  |                                                    |                                         |                                                                           |                                                                     |
| Canaries                    |                                                    |                                         |                                                                           |                                                                     |
| Contributor Insights        |                                                    |                                         |                                                                           |                                                                     |
| Settinas 👻                  |                                                    |                                         |                                                                           |                                                                     |
| Feedback English (US) ▼     |                                                    |                                         | © 2008 - 2021, Amazon Internet Services Private Ltd. or its affiliates. A | All rights reserved. Privacy Policy Terms of Use Cookie preferences |

Figure 4.67

4. Select the rule, go to the **Actions** menu, and select **Disable** or **Delete**.

| Rules         |                                                                                                    |
|---------------|----------------------------------------------------------------------------------------------------|
| Rules route e | events from your AWS resources for processing by selected targets. You can create, edit, and delete rule |
| Create rul    | Ie Actions -<br>Edit                                                                                     |
|               | Statt Disable                                                                                            |
|               |                                                                                                    |
|               |                                                                                                    |
|               |                                                                                                    |
|               |                                                                                                    |
| 0             | codepipeline-Genesi-main-476342-rule                                                                     |
| $\bigcirc$    | codepipeline-omnido-patchh-134251-rule                                                                   |
| $\bigcirc$    | codepipeline-omnido-patchh-186837-rule                                                                   |
| ۲             | codepipeline-omnido-patchh-208522-rule                                                                   |
| 0             | pipeline-execution-status                                                                                |
| 0             | startec2instance                                                                                         |
| 0             | stopec2instance                                                                                          |

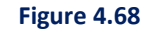

Now, it does not trigger the pipeline whenever you push the Docker image to the AWS ECR.

#### NOTE:

As discussed in the **Add source stage**, the AWS CodeCommit action creates a new CloudWatch event rule, and it triggers the AWS CodePipeline whenever there is a change in the CodeCommit repository. You can disable the CloudWatch event rule once the pipeline is created.

# Perform the below steps to disable the CloudWatch event rule created against AWS CodeCommit action:

- 1. Open the CloudWatch console at <a href="https://console.aws.amazon.com/cloudwatch/">https://console.aws.amazon.com/cloudwatch/</a>.
- 2. Go to the Rules under Events in the navigation pane.
- Search the rule created against the AWS CodeCommit repository Genesis-CodeCommit-Repository.

| aws Servie                          | es 🔻               |                                       | Q Search for services, fea                   | tures, marketplace products, an      | d docs [Alt+S]                            |                                                |                               | 🔻 Mumbai 🔻 Support 🔻              |
|-------------------------------------|--------------------|---------------------------------------|----------------------------------------------|--------------------------------------|-------------------------------------------|------------------------------------------------|-------------------------------|-----------------------------------|
| CloudWatch                          | ×                  | Rules > c                             | odepipeline-Genesi-m                         | nain-476342-rule                     | 9                                         |                                                |                               | Actions -                         |
| Dashboards                          |                    | Summary                               |                                              |                                      |                                           |                                                |                               |                                   |
| ▼ Alarms                            |                    | ARN ()                                | arn:aws:events:ap-south-1:678035612169:rule  | codepipeline-Genesi-main-47634       | 2-rule                                    |                                                |                               |                                   |
| In alarm                            | 0                  | Event pattern 6                       |                                              |                                      |                                           |                                                |                               |                                   |
| Insufficient da                     | ta 🧿               |                                       | "source": [                                  |                                      |                                           | Î                                              |                               |                                   |
| ОК                                  | Ō                  |                                       | "aws.codecommit"                             |                                      |                                           |                                                |                               |                                   |
| Billing                             | -                  |                                       | "detail-type": [                             |                                      |                                           |                                                |                               |                                   |
| ▼ Logs                              |                    |                                       | "CodeCommit Repository State Change"         |                                      |                                           |                                                |                               |                                   |
| Log groups                          |                    |                                       | "resources": [                               |                                      |                                           |                                                |                               |                                   |
| Insights                            |                    |                                       | "arn:aws:codecommit:ap-south-1:678035612     | 2169:Genesis-CodeCommit-Repositor    | r -                                       |                                                |                               |                                   |
| <ul> <li>Metrics</li> </ul>         |                    |                                       | ],<br>"detail": {                            |                                      |                                           |                                                |                               |                                   |
| Explorer                            |                    |                                       | "event": [                                   |                                      |                                           |                                                |                               |                                   |
| Streams Ne                          |                    |                                       | "referenceUpdated",                          |                                      |                                           |                                                |                               |                                   |
| Events                              |                    |                                       | Ъ                                            |                                      |                                           |                                                |                               |                                   |
| Rules                               |                    |                                       | "referenceType": [<br>"branch"               |                                      |                                           | *                                              |                               |                                   |
| Event Buses                         |                    | Status                                | Enabled                                      |                                      |                                           |                                                |                               |                                   |
| ▼ ServiceLens                       |                    | Description                           | Amazon CloudMatch Events rule to automatics  | ally start your ninalina when a char | the accurs in the AWS CodeCommit source r | appeiton, and branch. Deleting this            | may prevent changes from bein | a datacted in that nineline. Read |
| Service Map                         |                    | Description                           | more: http://docs.aws.amazon.com/codepipelir | ne/latest/userguide/pipelines-about  | -starting.html                            | spository and branch. Deleting this            | may prevent changes nom bei   | g detected in that pipeline. Read |
| Traces                              |                    | Monitoring                            | Show metrics for the rule                    |                                      |                                           |                                                |                               |                                   |
| Container insigni                   | s New              | Targets                               |                                              |                                      |                                           |                                                |                               |                                   |
| Performance                         |                    | · · · · · · · · · · · · · · · · · · · |                                              |                                      |                                           |                                                |                               |                                   |
| monitoring                          |                    | Filter:                               |                                              |                                      |                                           |                                                | « < View                      | ing 1 to 3 of 3 Targets > >>      |
| <ul> <li>Lambda Insights</li> </ul> | New                | Туре                                  | Name                                         | Input                                | Role                                      | Add                                            | ditional parameters           |                                   |
| Performance<br>monitoring           |                    | CodePipeline                          | OmniDocs101Web-DevS                          | tage Matched event                   | cwe-role-ap-south-1-OmniDo                | cs101Web-DevStage                              |                               |                                   |
| <ul> <li>Synthetics</li> </ul>      |                    | CodePipeline                          | OmniDocs101Web-ProdS                         | Stage Matched event                  | cwe-role-ap-south-1-OmniDo                | cs101Web-ProdStage                             |                               |                                   |
| Canaries                            |                    | CodePipeline                          | OmniDocs101Web-UATS                          | tage Matched event                   | cwe-role-ap-south-1-OmniDo                | cs101Web-UATStage                              |                               |                                   |
| Contributor Insig                   | nts                |                                       |                                              | •                                    |                                           | a-                                             |                               |                                   |
| Settinas<br>Feedback Epolish        | ) IS) <del>-</del> |                                       |                                              |                                      | @ 2000 - 2021 Amazon Internet Cen-        | or Drivate Ltd. or its affiliator. All violate | manual Drivery Dolicy         | Torms of Lisa Caakia assistances  |
| reeuback English                    | <del>())</del> •   |                                       |                                              |                                      | © 2008 - 2021, Amazon Internet Servio     | tes Private Lto, or its amilates. All rights   | reserved. Privacy Policy      | terms of ose Cookie preferences   |

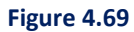

4. Select the rule, go to the Actions menu, and select Disable or Delete.

| Rules           |                                                                                                    |
|-----------------|----------------------------------------------------------------------------------------------------|
| Rules route eve | nts from your AWS resources for processing by selected targets. You can create, edit, and delete rules |
| Create rule     | Actions -                                                                                              |
|                 | Edit                                                                                                   |
| Status All      | Delete                                                                                                 |
| St              | tatu Disable                                                                                           |
| $\bigcirc$      | CW_SQL-POC_START                                                                                       |
| $\bigcirc$      | CW_SQL-POC_STOP                                                                                        |
| $\bigcirc$      | ECRTrigger                                                                                             |
|                 | codepipeline-Genesi-main-476342-rule                                                                   |
| $\bigcirc$      | codepipeline-omnido-patchh-134251-rule                                                                 |
| $\bigcirc$      | startec2instance                                                                                       |
| $\bigcirc$      | stopec2instance                                                                                        |
|                 |                                                                                                    |

Figure 4.70

Now, it does not trigger the pipeline whenever you make any change in the AWS CodeCommit repository.

#### NOTE:

As per the production deployment specification, even after taking approvals from all stakeholders, the deployment to the production environment is not triggered automatically. A manual intervention mail is sent to the engineer who is supposed to deploy to production with a checklist.

### **Configuration of Manual Intervention Mail:**

To configure the manual intervention mail, follow the below steps:

- Create an SES identity
- Create a Lambda function
- Add a stage to the PROD pipeline

## Create an SES identity:

In AWS SES, an identity is an email address or domain that you use to send an email. Before sending/receiving an email using AWS SES, you must verify each identity that you are going to use as a sender or recipient. In other words, you can say that a verified identity is an email address or domain that you have proven that you own.

To create a verified SES identity, follow the below steps:

- 1. Sign in to the Amazon SES console <u>https://console.aws.amazon.com/ses/home</u>
- 2. In the console, use the region selector to select the **AWS Region** where want to verify the email address.
- 3. Select the Verified identities under Configuration in the navigation pane.
- 4. Select the Create identity.
- 5. On the Create identity page, select Identity type as Email Address.
- 6. Specify the email address that you want to use as sender or recipient.
- 7. Click **Create identity.**

| reate identity                                                                                                    |                                                                                                    |
|----------------------------------------------------------------------------------------------------|----------------------------------------------------------------------------------------------------|
| verified identity is a domain, subdomain, or email address you<br>the domain level extends to all email addresses under one ve                                         | use to send email through Amazon SES. Identity verification rified domain identity.                                              |
| Identity details Info                                                                                                    |                                                                                                    |
| Identity type                                                                                                    |                                                                                                    |
| <ul> <li>Domain<br/>To verify ownership of a domain, you must have access to<br/>its DNS settings to add the necessary records.</li> </ul>                             | • Email address<br>To verify ownership of an email address, you must have<br>access to its inbox to open the verification email. |
| Email address                                                                                                    |                                                                                                    |
| vivek_kumar@newgen.co.in                                                                                                    |                                                                                                    |
| Assign a default configuration set<br>Enabling this option ensures that the assigned configuration set is<br>configuration set isn't specified at the time of sending. | applied to messages sent from this identity by default whenever a                                                                |
| <b>Tags</b> - <i>optional</i> <b>Info</b><br>You can add one or more tags to help manage and organize your resou                                                       | irces, including identities.                                                                                                    |
| No tags associated with the resource.                                                                                                    |                                                                                                    |
| Add new tag                                                                                                    |                                                                                                    |
| You can add 50 more tags.                                                                                                    |                                                                                                    |
|                                                                                                    | Cancel Create identity                                                                                                    |
|                                                                                                    | concer electre lacinety                                                                                                    |

Figure 4.71

- Select the inbox for the email address for verification and receives a message with the following subject line: Amazon Web Services - Email Address Verification Request in region RegionName, where RegionName is the name of the AWS Region.
- 9. Click the **link** in the message. A confirmation message appears **You have successfully verified an email address**.

## Create a Lambda function

- Open the function page on the lambda console: <u>https://console.aws.amazon.com/lambda/home</u>
- 2. Select Create function.
- 3. In the Function name, specify the unique function name such as lambda-fuction-ses.
- 4. In the **Runtime**, select **python 3.8** or the latest version. Keep the other settings as default.
- 5. Select Create function.

| aws      | Services V                                                                                                    | Q Search for services, features, marketplace products, and docs [Alt+S]                                                                                                    | ∑ 🗘 omnidocs @ ngdev ▼ Mum                                                                                            | bai 🔻 Support 🔻      |
|----------|----------------------------------------------------------------------------------------------------|----------------------------------------------------------------------------------------------------|----------------------------------------------------------------------------------------------------|----------------------|
| =        | Create function Info<br>Choose one of the following options to create your func                                                                    | ion.                                                                                                    |                                                                                                    | <b>^</b> (3)         |
|          | Author from scratch •<br>Start with a simple Hello World example.                                                                                  | Use a blueprint O<br>Build a Lambda application from sample code and<br>configuration presets for common use cases. Select a container image to deploy for your<br>function. | Browse serverless app repository<br>Deploy a sample Lambda application from the<br>Serverless Application Repository. | AWS                  |
|          | Basic information                                                                                                    |                                                                                                    |                                                                                                    |                      |
|          | Function name<br>Enter a name that describes the purpose of your function.                                                                         |                                                                                                    |                                                                                                    |                      |
|          | lambda-fuction-ses                                                                                                    |                                                                                                    |                                                                                                    |                      |
|          | Use only letters, numbers, hyphens, or underscores with no spaces. Runtime Info Choose the language to use to write your function. Note that the o | unsole code editor supports only Node.js, Python, and Ruby.                                                                                                    |                                                                                                    |                      |
|          | Python 3.8                                                                                                    | ▼                                                                                                    |                                                                                                    |                      |
|          | Permissions Info By default, Lambda will create an execution role with permissions I                                                               | o upload logs to Amazon CloudWatch Logs. You can customize this default role later when adding triggers.                                                                     |                                                                                                    |                      |
|          | Change default execution role                                                                                                    |                                                                                                    |                                                                                                    |                      |
|          | ► Advanced settings                                                                                                    |                                                                                                    |                                                                                                    |                      |
|          |                                                                                                    |                                                                                                    | Cancel Create fur                                                                                                    | ction                |
| Feedback | English (US) 🔻                                                                                                    | © 2008 - 2021, Amazon Internet Services Private Ltd. or its affilia                                                                                                    | iates. All rights reserved. Privacy Policy Terms of U:                                                                | e Cookie preferences |

Figure 4.72

- 6. Under the Code tab, select lambda\_function.py.
- 7. Replace the default code snippet using the below code snippet, and select **Deploy**:

```
import boto3
from botocore.exceptions import ClientError
# Create a new Codepipeline event to set the Job status
code pipeline = boto3.client('codepipeline')
def lambda handler(event, context):
    #Getting JobID of the pipeline
    JobId=event['CodePipeline.job']['id']
execution id=event['CodePipeline.job']['data']['actionConfiguration']['configu
ration']['UserParameters']
    # Update vivek kumar@abc.co.in with your "From" address. This address must
be verified with Amazon SES.
    SENDER = "DevOps Admin <vivek kumar@abc.co.in>"
    #Update ToRecipients, CcRecipients, and BccRecipients addresses. If your
account is still in the sandbox, this address must be verified.
    ToRecipients = ["vivek kumar@abc.co.in","vivekkumarpandey185@gmail.com"]
    #CcRecipients = ["vivek kumar@abc.co.in"]
    #BccRecipients = ["vivek kumar@abc.co.in"]
    # If necessary, replace ap-south-1 with the AWS Region you're using for
Amazon SES.
   AWS REGION = "ap-south-1"
    # The subject line for the email.
```

```
SUBJECT = "Manual Intervention Mail for the "+execution_id
    # The HTML body of the email.
    BODY HTML = """<html>
<head></head>
<body>
color:#1F4E79">Dear Recipient,
Before deploying to the production, make sure that the below checklist points
are completed:
   • All the Major and Catastrophic bugs must be fixed.
   • The latest images must be thoroughly tested on the Dev and UAT stages.
   • Approval has been taken from all stakeholders.
   • Deployment downtime has been taken from the client.
Regards:</BR>DevOps Admin
</body>
</html>"""
    # The character encoding for the email.
   CHARSET = "UTF-8"
    # Create a new SES resource and specify a region.
    client = boto3.client('ses', region name=AWS REGION)
    # Try to send the email.
    try:
        #Provide the contents of the email.
        response = client.send email(
            Destination={'ToAddresses':ToRecipients},
#Destination={'ToAddresses':ToRecipients,'CcAddresses':CcRecipients},
#Destination={'ToAddresses':ToRecipients,'CcAddresses':CcRecipients,'BccAddres
ses':BccRecipients},
       Message={
            'Body': {
                'Html': {
                    'Charset': CHARSET,
                    'Data': BODY HTML,
                },
            },
            'Subject': {
                'Charset': CHARSET,
                'Data': SUBJECT,
            },
        },
        Source=SENDER,
    )
    # Display an error if something goes wrong.
    except ClientError as e:
       print("Email is not sent!"),
       print(e.response['Error']['Message']),
       put job failure (JobId, 'Unable to send mail')
    else:
       print("Email sent! with below Message ID:"),
```

print(response['MessageId']),

```
put_job_success(JobId, "Mail sent successfully")
def put_job_success(job, message):
    print('Putting job success')
    print(message)
    code_pipeline.put_job_success_result(jobId=job)
def put_job_failure(job, message):
    print('Putting job failure')
    print(message)
    code_pipeline.put_job_failure_result(jobId=job, failureDetails={'message':
    message, 'type': 'JobFailed'})
```

- 8. In the above lambda function, you can update the following:
  - **SENDER:** You can update your email ID in the From address. This address must be verified with Amazon SES.
  - **ToRecipients:** Specify the multiple ToAddresses separated by a comma (, ). These email addresses must be verified.
  - **CcRecipients** and **BccRecipients**: By-default, CcRecipients and BccRecipients are commented. If you want to use these then you just uncomment at two places.
  - **AWS\_REGION:** If required, replace ap-south-1 with the AWS Region you are using for Amazon SES.
  - **SUBJECT**: Update the email subject line as per your requirement.
  - **BODY\_HTML**: Update the mail body in HTML form.

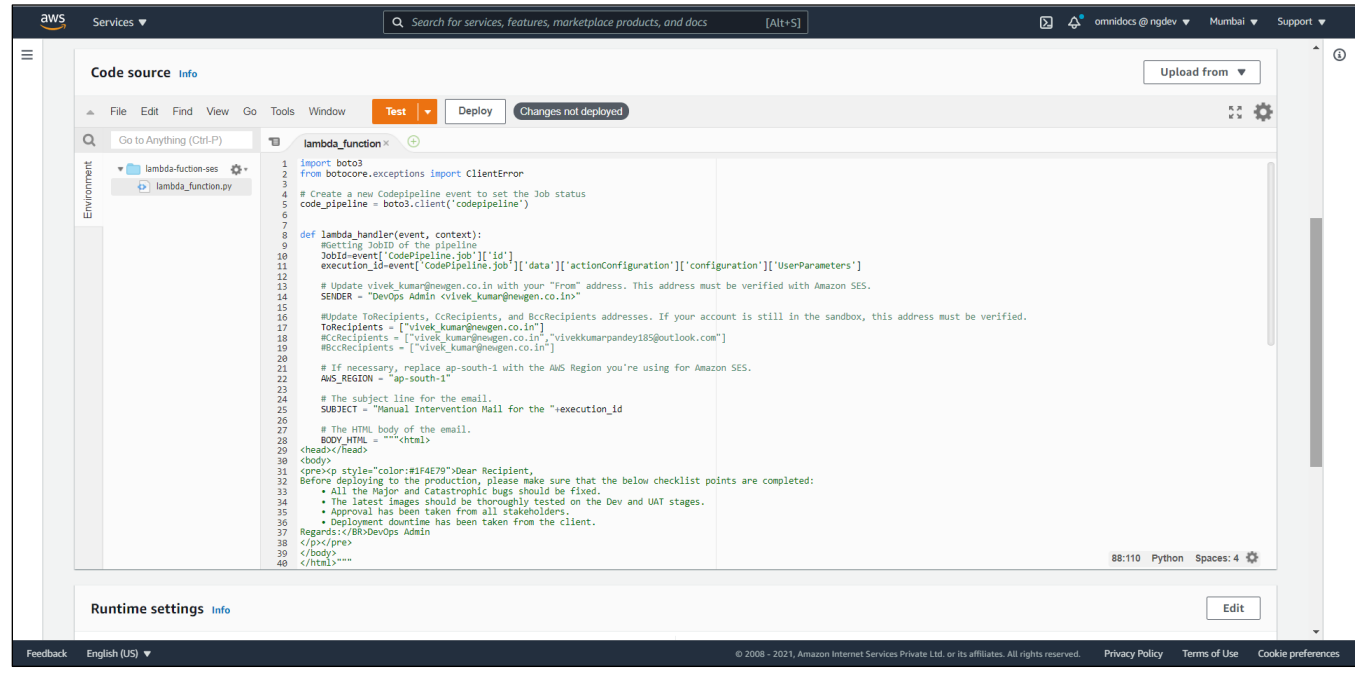

Figure 4.73

## 9. Go to the **Permissions** under the **Configuration** tab.

10. Select the created IAM role for this lambda function. The IAM role Summary screen appears.

| Code Test Monitor              | Configuration Aliases Versions                  |
|--------------------------------|-------------------------------------------------|
| General configuration Triggers | Execution role                                  |
| Permissions                    | Role name<br>lambda-fuction-ses-role-lked3e2w 🛂 |
| Destinations                   |                                                 |

Figure 4.74

- 11. Select Add inline policy.
- 12. Select SES in the **Service**.
- 13. Select SendEmail and SendRawEmail in the Actions.
- 14. Select **All resources** in the **Resources**.
- 15. Click Review policy.

| aws           | Services      | <b>▼</b> Q                                                                        | Search for services, features, marketplace products, and docs                                                         | [Alt+S]                                                             | 🗢 omnidocs @ ngdev 🔻        | Global 🔻    | Support 🔻         |
|---------------|---------------|-----------------------------------------------------------------------------------|----------------------------------------------------------------------------------------------------|---------------------------------------------------------------------|-----------------------------|-------------|-------------------|
|               |               | ✓ SES (2 actions)                                                                 |                                                                                                    |                                                                     | Clone Remove                |             | *                 |
|               |               | Service                                                                           | SES                                                                                                    |                                                                     |                             |             |                   |
|               |               | ➤ Actions                                                                         | Write<br>SendEmail<br>SendRawEmail                                                                                    |                                                                     |                             |             | - 1               |
| Documentation |               | ✓ Resources<br>close                                                              | Specific All resources As a best practice, define permissions for only specific resourcing condition keys. Learn more | rrces in specific accounts. Alternatively, you ca                   | n grant least privilege     |             |                   |
|               |               | Request conditions                                                                | Specify request conditions (optional)                                                                                 |                                                                     |                             |             |                   |
|               |               |                                                                                   |                                                                                                    | 0 A                                                                 | dd additional permissions   | Ţ           |                   |
|               |               | Character count: 140 of 10,240.<br>The current character count includes character | for all inline policies in the role: lambda-fuction-ses-role-lked3e2w.                                                |                                                                     | Cancel Review policy        |             |                   |
| Feedback      | k English (US | ;) ▼                                                                              | © 2008 - 2021, Amaz                                                                                                   | zon Internet Services Private Ltd. or its affiliates. All rights re | served. Privacy Policy Term | s of Use Co | ookie preferences |

Figure 4.75

16. Specify the policy name such as **ses-lambda-policy**.

17. Select the **Create policy**. Add another inline policy by selecting **Add inline policy**.

- 18. Select the CodePipeline in the Service.
- 19. Select the PutJobSuccessResult and PutJobFailureResult in the Actions.
  - By default, the above actions support all resources so there is no need to select.
- 20. Select Review policy.

| aws      | Services    | ▼ Q.S                                                                               | earch for services, features, marketplace prod      | lucts, and docs [Alt+S]                                                  | \$° omnidocs@ngdev ▼                                           | Global 🔻 | Support 🔻         |
|----------|-------------|-------------------------------------------------------------------------------------|-----------------------------------------------------|--------------------------------------------------------------------------|----------------------------------------------------------------|----------|-------------------|
|          |             | ← CodePipeline (2 actions)                                                          |                                                     |                                                                          | Clone Remove                                                   |          | •                 |
|          |             | ▶ Service                                                                           | CodePipeline                                        |                                                                          |                                                                |          |                   |
|          |             | ✓ Actions                                                                           | Specify the actions allowed in CodePipelin          | ne 🕐                                                                     | Switch to deny permissions                                     |          |                   |
|          |             | 0050                                                                                | Q Put                                               |                                                                          |                                                                |          | - 1               |
|          |             |                                                                                     | PutActionRevision ③ PutApprovalResult ③             | <ul> <li>PutJobFallureResult ②</li> <li>PutJobSuccessResult ③</li> </ul> | PutThirdPartyJobSuccessResult (2)                              |          |                   |
| ation    |             |                                                                                     | PutWebhook ③                                        | PutThirdPartyJobFailureResult ③                                          |                                                                |          |                   |
| Document |             | Resources                                                                           | The actions you chose support all resources.        |                                                                          |                                                                |          |                   |
|          |             | Request conditions                                                                  | Specify request conditions (optional)               |                                                                          |                                                                |          |                   |
|          |             |                                                                                     |                                                     |                                                                          | • Add additional permissions                                   |          |                   |
|          |             |                                                                                     |                                                     |                                                                          |                                                                |          |                   |
|          |             | Champeler count: 215 of 10 240                                                      |                                                     |                                                                          | Consultant Providence Consultant                               |          |                   |
|          |             | Character count: 315 of 10,240.<br>The current character count includes character f | or all Inline policies in the role: lambda-fuction- | ses-rale-lked3e2w.                                                       | Cancel Review policy                                           |          |                   |
| Feedback | English (US | ) 🔻                                                                                 |                                                     |                                                                          | t. or its affiliates. All rights reserved. Privacy Policy Term |          | ookie preferences |

Figure 4.76

21. Specify the policy name such as codepipelie-lambda-policy and select Create policy.

## Add a stage to the PROD pipeline:

#### NOTE:

As per the production deployment specification, even after taking approvals from all stakeholders, the deployment to the production environment is not triggered automatically. A manual intervention mail is sent to the engineer who is supposed to deploy to production with a checklist. If all the checklist points are covered or not, then the deployment to the production gets rejected. To handle this use case, you need to add a stage just after the Approval stage and add 2 actions: Firstly, execute the Lambda function, and secondly, Manual approval action without the SNS topic.

To add a stage to the PROD pipeline, follow the below steps:

- 1. Open the created pipeline **OmniDocs101Web-ProdStage** in **Edit** mode.
- 2. Select + Add stage and specify the stage name such as Manual-Intervention.

| aws Services ▼                                                                                       | Q Search for services, features, marketplace products, and docs [Alt+S] | ∑ 🙏 omnidocs@ngdev ▼ Mumbai ▼ Support ▼                                   |
|----------------------------------------------------------------------------------------------------|-------------------------------------------------------------------------|---------------------------------------------------------------------------|
| Developer Tools X CodePipeline                                                                       | Editing: OmniDocs101Web-ProdStage                                       | Delete Cancel Save                                                        |
| ▶ Source + CodeCommit                                                                                | Edit: Source                                                            | Edit stage                                                                |
| <ul> <li>Artifacts • CodeArtifact</li> <li>Build • CodeBuild</li> <li>Deploy • CodeDeploy</li> </ul> | Source      AWS-ECR-Registry     AWS-CodeCommit     Amazon ECR IS       |                                                                           |
| ▼ Pipeline * CodePipeline<br>Getting started                                                         | + Add stage                                                             |                                                                           |
| Pipelines<br>Pipeline<br>History                                                                     | Edit: Approval                                                          | Edit stage                                                                |
| Settings                                                                                             | Approval-for-PROD  Approval-for-PROD-2  Manual approval                 |                                                                           |
| Q Go to resource<br>☐ Feedback                                                                       | + Add stage                                                             |                                                                           |
|                                                                                                    | Edit: Build                                                             | Edit stage                                                                |
|                                                                                                    | Build (C)<br>AWS CodeBuild                                              |                                                                           |
| Feedback English (US) 🔻                                                                              | © 2008 - 2021, Amazon Internet Services Private Ltd. or its affilia     | ates. All rights reserved. Privacy Policy Terms of Use Cookie preferences |

Figure 4.77

- 3. Specify the following in the Manual-Intervention stage:
  - i. Click +Add action group under the Manual-Intervention stage.

| Edit: Manual-Intervention | Cancel | Delete Done |
|---------------------------|--------|-------------|
| + Add action group        |        |             |

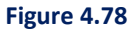

- ii. Specify the action name such as **Execute-Lambda** in the **Action** name.
- iii. Select AWS Lambda in the Action provider.
- iv. Select the AWS region where the Lambda function is created in the Region.
- v. Select lambda function lambda-function-ses in the Function name.
- vi. In the User parameters optional, specify the parameters as given below:
  - Pipeline "<Name of the Pipeline>" with Execution Id

# "#{codepipeline.PipelineExecutionId}"

For example,

Pipeline "OmniDocs101Web-ProdStage" with Execution Id

"#{codepipeline.PipelineExecutionId}"

- vii. Keep the other settings as default.
- viii. Click Done.

| aws              | Edit action                                                                                                    | ×   | Support 💌 📩      |
|------------------|----------------------------------------------------------------------------------------------------|-----|------------------|
| Develop<br>CodeF | Action name<br>Choose a name for your action                                                                                                    |     | î (              |
|                  | Execute-Lambda                                                                                                    |     |                  |
| ▶ Sour           | No more than 100 characters                                                                                                    |     |                  |
|                  | Action provider                                                                                                    |     |                  |
| ▶ Artif          | AWS Lambda v                                                                                                    |     |                  |
| ▶ Build          | Region                                                                                                    |     |                  |
| ▶ Depl           | Asia Pacific (Mumbai)                                                                                                    |     |                  |
| ♥ Pipe<br>Getti  | Input artifacts<br>Chose an input artifact for this action. Learn more 🕜                                                                                                    |     |                  |
| Pipel            | ¥                                                                                                    |     |                  |
| P<br>H           | Add No more than 100 characters                                                                                                    |     |                  |
| S                | Function name<br>Choose a function that you have already created in the AWS Lambda console. Or create a function in the AWS Lambda console and then return to this task.                                             |     |                  |
| ▶ Setti          | Q lambda-fuction-ses X C                                                                                                    |     |                  |
|                  | Function name contains only letters, numbers, hyphens, or underscores with no spaces. This does not include the function alias or function ARN.                                                                      |     |                  |
| Q Go t           | User parameters - optional<br>This string will be used in the event data parameter passed to the handler in AWS Lambda.                                                                                              |     |                  |
| La reed          | Pipeline "OmniDocs101Web-ProdStage" with Execution Id "#(codepipeline.PipelineExecutionId)"                                                                                                    |     |                  |
|                  | Variable namespace - optional<br>Choose a namespace for the output variables from this action. You must choose a namespace if you want to use the variables this action produces in your configuration. Learn more 🗹 |     |                  |
|                  | Output artifacts<br>Choose a name for the output of this action.                                                                                                    |     | - 1              |
|                  | Add                                                                                                    |     |                  |
|                  | No more tran i Lux characters                                                                                                    |     |                  |
| Feedback         | Cancel De                                                                                                    | one | okie preferences |

Figure 4.79

4. To add another action for the Manual approval, click **+Add action** under the **Manual**-**Intervention** stage and specify the following:

| Edit: Manual-Intervention                   | Cancel | Delete Done |
|---------------------------------------------|--------|-------------|
| + Add action group                          |        |             |
| Execute-Lambda (i)<br>AWS Lambda (i)<br>E X |        |             |
| + Add action group                          |        |             |

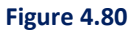

- i. Specify the Action name that is, as Manual-Approval.
- ii. Select Manual approval in the Action provider.
- iii. For **Comments optional**, specify the comment to display for the reviewer in email notifications or the console.

Ensure that all the checklist points shared over the mail are completed for the Pipeline " OmniDocs101Web-ProdStage " with Execution Id "#{codepipeline.PipelineExecutionId}". Where **OmniDocs101Web-ProdStage** is the name of the pipeline.

iv. Keep the other settings as default and click **Done.** 

| Edit action                                                                                                    | ×           |
|----------------------------------------------------------------------------------------------------|-------------|
| Action name<br>Choose a name for your action                                                                                                    |             |
| Manual-Approval                                                                                                    |             |
| No more than 100 characters                                                                                                    |             |
| Action provider                                                                                                    |             |
| Manual approval                                                                                                    |             |
| Configure the approval request.                                                                                                    |             |
| SNS topic ARN - optional                                                                                                    |             |
| ٩                                                                                                    |             |
| URL for review - optional<br>Type the URL you want to provide to the reviewer as part of the approval request. The URL must begin with "http://" or "https://".                                                      |             |
| Comments - optional<br>Comments you type here display for the reviewer in email notifications or the console.                                                                                                    |             |
| Please make sure all the checklist points shared over the mail are completed for the Pipeline "OmniDocs101Web-ProdStage" with Execution Id "#(codepipeline.PipelineE)                                                |             |
| Variable namespace - optional<br>Choose a namespace for the output variables from this action. You must choose a namespace if you want to use the variables this action produces in your configuration. Learn more 🗹 |             |
|                                                                                                    |             |
|                                                                                                    | Cancel Done |

Figure 4.81

- v. Click Done on the Manual-Intervention stage.
- vi. Click **Save** in the upper-right to save the pipeline.

| aws Services ▼                                                                          | Q Search for services, features, marketplace products, and docs [Alt+5]        | ∑                                       | lev 🔻 Mumbai 🔻 | Support 🔻        |
|-----------------------------------------------------------------------------------------|--------------------------------------------------------------------------------|-----------------------------------------|----------------|------------------|
| Developer Tools X CodePipeline                                                          | Editing: OmniDocs101Web-ProdStage                                              | Delete                                  | ancel Save     | •                |
| <ul> <li>Source • CodeCommit</li> <li>Artifacts = CodeArtifact</li> </ul>               | Edit: Source                                                                   |                                         | Edit stage     |                  |
| <ul> <li>Build • CodeBuild</li> <li>Deploy • CodeDeploy</li> </ul>                      | Source O AWS-ECR-Registry O<br>AWS CodeCommit Amazon ECR &                     |                                         |                |                  |
| <ul> <li>Pipeline • CodePipeline</li> <li>Getting started</li> <li>Pipelines</li> </ul> | + Add stage                                                                    |                                         |                |                  |
| Pipeline<br>History                                                                     | Edit: Approval                                                                 |                                         | Edit stage     |                  |
| Settings                                                                                | Approval-for-PROD () Approval-for-PROD-2 ()<br>Manual approval Manual approval |                                         |                |                  |
| Q Go to resource                                                                        | + Add stage                                                                    |                                         |                | -                |
|                                                                                         | Edit: Manual-Intervention                                                      |                                         | Edit stage     |                  |
|                                                                                         | Execute-Lambda () Manual-Approval ()<br>AWS Lambda Manual approval             |                                         |                | -                |
| eedback English (US) 🔻                                                                  | © 2008 - 2021, Amazon Internet Services Private Ltd. or its affiliat           | es. All rights reserved. Privacy Policy | Terms of Use   | Cookie preferenc |

#### Figure 4.82

#### NOTE:

To add an entry in the Lambda function lambda\_function1 created in Creation of AWS CodeCommit Repository for each newly created pipeline and its associated SNS topic that you can use. This is required to notify the recipient(s) about the pipeline execution status whether it is succeeded or failed.

5. Add an entry of the pipeline 'OmniDocs101Web-ProdStage' in the lambda function lambda\_function1.

| Code source Info |                                                                      |                                                                                                    |  |  |  |  |  |
|------------------|----------------------------------------------------------------------|----------------------------------------------------------------------------------------------------|--|--|--|--|--|
| -                | ▲ File Edit Find View Go Tools Window Test 💌 Deploy Changes deployed |                                                                                                    |  |  |  |  |  |
| Q                | Go to Anything (Ctrl-P)                                              | ■ lambda_function× ⊕                                                                                                    |  |  |  |  |  |
| Environment      | Iambda-fuction1 - /     Iambda_function.py                           | <pre>import json<br/>import boto3<br/>sns = boto3.client('sns')<br/>pipeline_sns_map = {<br/>"OmniDocs101Web-DevStage": "arn:aws:sns:ap-south-1:678035612169:SNSTopic1",<br/>"OmniDocs101Web-UATStage": "arn:aws:sns:ap-south-1:678035612169:SNSTopic1",<br/>"moniDocs101Web-VarStage": "arn:aws:sns:ap-south-1:678035612169:SNSTopic1",<br/>"pipeline3": "sns_arn_2"<br/>}<br/>def lambda_handler(event, context):<br/>detai1 = event['detai1']<br/>pipeline = detai1['pipeline']<br/>execution_id = detai1['tate1]<br/>state = detai1['tate1]<br/>sns1 = pipeline = map[ipeline]<br/>subject = "pipeline = " + pipeline + " has " + state<br/>message = "Pipeline name: " + pipeline + " has " + state + " with execution id : " + execution_id<br/># print(message)<br/>response = sns.publish(<br/>TopicArn = sns1,<br/>Message=message,<br/>Subject=subject<br/>}<br/>return(response)</pre> |  |  |  |  |  |

Figure 4.83

6. Trigger the pipeline manually by clicking on **Release change**.

| aws Services ▼                                                                                       | <b>Q</b> Search for services, features, marketplace products, and docs                                                                           | [Alt+S]                                                                         | ג לי omnidocs @ ngdev א Mumbai א Mumbai א  | Support 🔻          |
|----------------------------------------------------------------------------------------------------|----------------------------------------------------------------------------------------------------|---------------------------------------------------------------------------------|--------------------------------------------|--------------------|
| Developer Tools X CodePipeline                                                                       | Developer Tools > CodePipeline > Pipelines > OmniDocs101Web-ProdStage OmniDocs101Web-ProdStage                                                   | ▲ Notify ▼ Edit Stop execution                                                  | Clone pipeline Release change              | ()                 |
| <ul> <li>Source • CodeCommit</li> <li>Artifacts • CodeArtifact</li> <li>Build • CodeBuild</li> </ul> | Source Succeeded Pipeline execution ID: bd39119c-4a2b-4d79-99a6-52c774675c13                                                                     |                                                                                 |                                            |                    |
| Deploy • CodeDeploy     Pipeline • CodePipeline     Getting started     Pipelines                    | Source ③ AWS-ECR-Registry ④<br>AWS CodeCommit Amazon ECR 년<br>④ Succeeded - 19 hours ago ④ Didn't Run<br>AND executions yet                      |                                                                                 |                                            | 0                  |
| Pipeline<br>History<br>Settings<br>▶ Settings                                                        | 7tb6f314 Source: ok Disable transition                                                                                                    |                                                                                 |                                            | 0                  |
| Q Go to resource<br>⊟ Feedback                                                                       | Approval Didn't Run      Approval-for-PROD     Approval-for-PROD-2     Manual approval     Didn't Run     Moneutations yet     No executions yet |                                                                                 |                                            |                    |
| Feedback English (US) 🔻                                                                              | Disable transition                                                                                                    | © 2008 - 2021, Amazon Internet Services Private Ltd, or its affiliates. All rig | phis reserved. Privacy Policy Terms of Use | Cookie preferences |

Figure 4.84

# Appendix

This guide contains third-party product information about configuring Amazon Web Services (AWS) CodePipeline for Container Deployment on EKS and AWS Kubernetes Cluster. Newgen Software Technologies Ltd does not claim any ownership on such third-party content. This information is shared in this guide only for convenience of our users and could be an excerpt from the AWS documentation. For latest information on configuring the AWS Kubernetes Cluster and AWS CodePipeline refer to the AWS documentation.